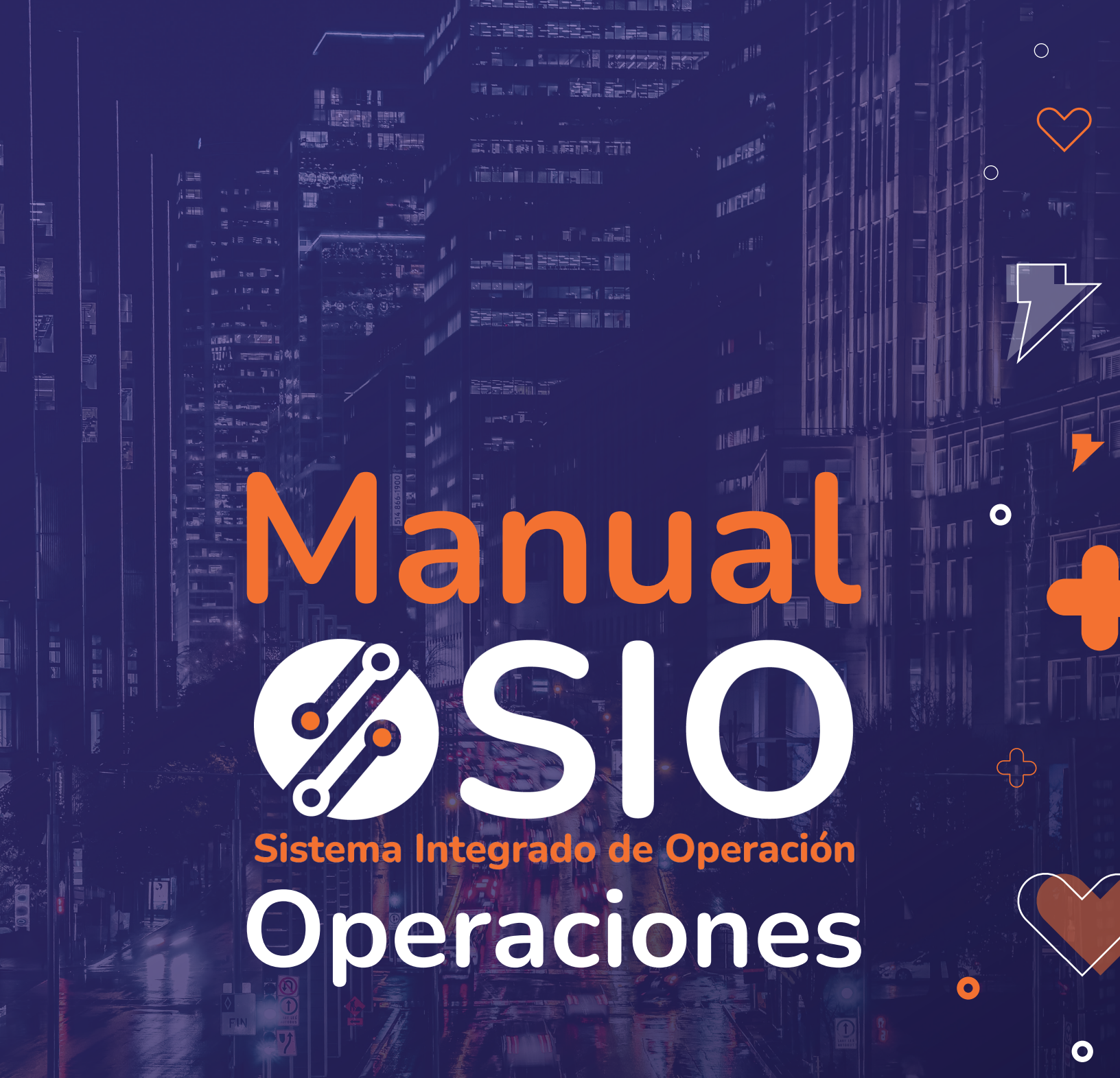

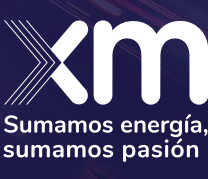

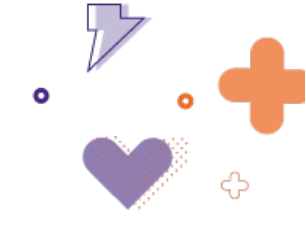

## Contenido

| Intro | ducci  | ión8                                 |
|-------|--------|--------------------------------------|
| Ingre | so     |                                      |
| Mód   | ulo de | e Operaciones9                       |
| 1.    | Tab    | olero Dashboard9                     |
| 2.    | Tab    | plero de Eventos                     |
|       | 2.1    | Eventos y maniobras                  |
|       | 2.2    | Eventos maestros                     |
|       | 2.3    | Seguimiento CNO                      |
| 3.    | Tab    | olero de Control de voltaje          |
| 4.    | Tab    | plero de Control de ejecuciones      |
|       | 4.1    | Filtro de búsqueda                   |
|       | 4.2    | Grid de consulta                     |
|       | 4.3    | Barra de funciones auxiliares        |
|       | 4.4    | Creación de maniobras                |
|       | i. F   | Panel de Información maniobra 41     |
|       | ii. F  | Panel de Creación de maniobra        |
|       | iii.   | Panel de Configuración               |
|       | iv. E  | Estados de la Secuencia de Maniobras |
| 5.    | Tab    | olero de Información Operativa       |
| 6.    | Suc    | <b>cesos</b>                         |
| 7.    | Ge     | neración                             |
| 8.    | Ge     | <b>neración en los SDL</b>           |
| 9.    | RE     | CELE (Recomendaciones eléctricas)69  |
| 10    | . Zor  | nas excluidas                        |
| 11    | . Co   | nexión compartida77                  |
| 12    | . Bat  | terías                               |

7

Contacto info@xm.com.co

0

0

linkedin.com/company/xm-sa-esp

4.5

0

 $\bigcirc$ 

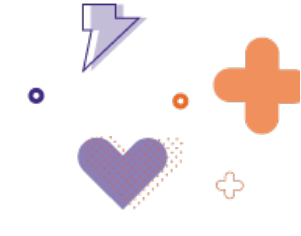

| 13. | Índices transmisión               | . 80 |
|-----|-----------------------------------|------|
| 14. | Índices generación                | . 80 |
| 15. | Reportes y auditoría              | . 81 |
| 16. | Notificaciones y contactos        | . 83 |
| Móc | lulos administrativos             | . 84 |
| 17. | Tablero de Maniobras típicas      | . 84 |
| 18. | Tablero de Listas Maestras        | . 85 |
| 19. | Tablero de Matrices de Transición | . 86 |
| 20. | CTR                               | . 88 |

### **Ilustraciones**

| Ilustración 1. Ingreso al aplicativo                           | 8  |
|----------------------------------------------------------------|----|
| Ilustración 2. Módulo SIO Operaciones                          | 9  |
| Ilustración 3. Tablero Dashboard                               | 11 |
| Ilustración 4. Dashboard                                       | 11 |
| Ilustración 5. Convenciones Recele                             | 11 |
| Ilustración 6. Panel de maniobras del dashboard - Modo tarjeta | 12 |
| Ilustración 7. Panel de maniobras del dashboard - Modo lista   | 12 |
| Ilustración 8. Convenciones maniobras dashboard                | 13 |
| Ilustración 9. Panel acciones del dashboard                    | 15 |
| Ilustración 10. Convenciones acciones del dashboard            | 16 |
| Ilustración 11. Tablero de eventos                             | 16 |
| Ilustración 12. Panel de eventos                               | 16 |
| Ilustración 13. Crear nuevo evento                             | 17 |
| Ilustración 14. Creación de secuencia de maniobra              | 17 |
| Ilustración 15. Panel eventos maestros                         | 18 |
| Ilustración 16. Modal evento maestro                           | 19 |
| Ilustración 17. Acciones evento maestro                        | 32 |
| Ilustración 18. Modal modificación activo causante             | 20 |
| Ilustración 19. Modal agregar evento maestro                   | 35 |
| Ilustración 20. Modal agregar elementos seguimiento CNO        | 35 |
| Ilustración 21. Seguimiento CNO                                | 36 |
| Ilustración 22. Modal gestión de tiempos                       | 37 |
| Ilustración 23. Tablero de control de voltaje                  | 23 |
| Ilustración 24. Panel de control de tensión                    | 23 |
| Ilustración 25. Barra horizontal control de voltaie            | 24 |

Calle 12 Sur # 18 - 168 Medellín, Antioquia, Colombia XM. Todos los derechos reservados

7

### Contacto

0

0

- Info@xm.com.co
  - linkedin.com/company/xm-sa-esp

47

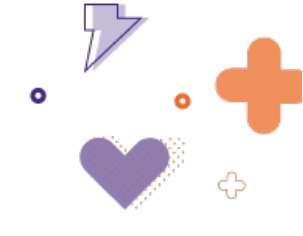

| Ilustración 26. Registro de control de voltaje                                               | . 24 |
|----------------------------------------------------------------------------------------------|------|
| Ilustración 27. Agregar elemento a la lista de elementos disponibles para control de tensión | . 24 |
| Ilustración 28. Control de ejecuciones                                                       | . 25 |
| Ilustración 29. Filtro de búsqueda                                                           | . 25 |
| Ilustración 30. Filtro de código                                                             | . 25 |
| Ilustración 31. Filtros de fecha y estado                                                    | . 26 |
| Ilustración 32. Grid de consulta – 1                                                         | . 27 |
| Ilustración 33. Grid de consulta – 2                                                         | . 44 |
| Ilustración 34. Despliegue de afectaciones                                                   | . 28 |
| Ilustración 35. Reporte de consignación                                                      | . 45 |
| Ilustración 36. Iconografía tipo de elemento                                                 | . 31 |
| Ilustración 37. Fecha real de inicio                                                         | . 31 |
| Ilustración 38. Notificación por error de ingreso de fechas en consignaciones                | . 32 |
| Ilustración 39. Función borrar fecha                                                         | . 48 |
| Ilustración 40. Ícono de impacto operativo                                                   | . 34 |
| Ilustración 41. Sin recele                                                                   | . 35 |
| Ilustración 42. Con recele                                                                   | . 35 |
| Ilustración 43. No agrupada                                                                  | . 36 |
| Ilustración 44. Con agrupación                                                               | . 52 |
| Ilustración 45. Modificar o desasignar grupo                                                 | . 52 |
| Ilustración 46. Modal suspensiones de la consignación                                        | . 37 |
| Ilustración 47. Modal soporte riesgo de la vida humana                                       | . 52 |
| Ilustración 48. Consignación con suspensión                                                  | . 38 |
| Ilustración 49. Consignación sin suspensión                                                  | . 38 |
| Ilustración 50. Consignación supera tiempos programados                                      | . 39 |
| Ilustración 51. Consignación no supera tiempos programados                                   | . 39 |
| Ilustración 52. Estados de la consignación                                                   | . 39 |
| Ilustración 53. Convención de colores de los estados de la secuencia de maniobras            | . 40 |
| Ilustración 54. Puntero sobre la iconografía                                                 | . 40 |
| Ilustración 55. Acciones                                                                     | . 41 |
| Ilustración 56. Información de la maniobra                                                   | . 42 |
| Ilustración 57. Barra de funciones auxiliares                                                | . 42 |
| Ilustración 58. Panel de creación de maniobras                                               | . 43 |
| Ilustración 59. Elementos asociados                                                          | . 17 |
| Ilustración 60. Colores de las acciones                                                      | . 45 |
| Ilustración 61. Opacidad acciones de cambio de estado                                        | . 45 |
| Ilustración 62. Ocultar/visualizar acción                                                    | . 45 |
| Ilustración 63. Panel de configuración                                                       | . 46 |
| Ilustración 64. Acción pre-autorizada                                                        | . 46 |
| Ilustración 65. Opción para bloquear acción                                                  | . 47 |
| Ilustración 66. Acción bloqueada                                                             | . 47 |
| Ilustración 67. Eliminar acción                                                              | . 22 |

Calle 12 Sur # 18 - 168 Medellín, Antioquia, Colombia

0

7

0

### Contacto

0

0

- ⊠ info@xm.com.co
  - linkedin.com/company/xm-sa-esp

4.5

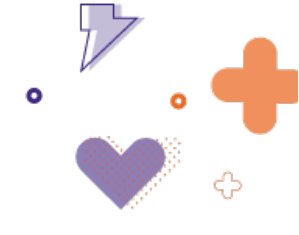

| Ilustración 68. Editar tiempos de la acción 23                                                    | 3 |
|---------------------------------------------------------------------------------------------------|---|
| Ilustración 69. Agregar acción                                                                    | 3 |
| Ilustración 70. Modal de asociación de tiempos 24                                                 | 4 |
| Ilustración 71. Selección de campo destino de la acción (izquierda) y el campo que se va a asocia | r |
| (Derecha) de la acción a asociar                                                                  | 9 |
| Ilustración 72. Selector de acción cuyo campo quiere asociarse a la acción destino                | 5 |
| Ilustración 73. Ejemplo al seleccionar la opción ocultar5                                         | 1 |
| Ilustración 74. Ejemplo de acciones ocultas                                                       | 1 |
| Ilustración 75. Edición de secuencia en estado diferente a "Creada" 52                            | 2 |
| Ilustración 76. Tablero de información operativa 53                                               | 3 |
| Ilustración 77. Filtros de búsqueda 53                                                            | 3 |
| Ilustración 78. Lista de acciones                                                                 | 3 |
| Ilustración 79. Información adicional de la acción                                                | 3 |
| Ilustración 80. Estado de la acción 54                                                            | 4 |
| Ilustración 81. Acciones disponibles                                                              | 5 |
| Ilustración 82. Campos editables de la acción5                                                    | 5 |
| Ilustración 83. Nueva acción y clonar acción5                                                     | 5 |
| Ilustración 84. Validar y eliminar selección                                                      | 5 |
| Ilustración 85. Validación automática5                                                            | 5 |
| Ilustración 86. Panel sucesos                                                                     | 6 |
| Ilustración 87. Ingreso de sucesos                                                                | 6 |
| Ilustración 88. Modal suceso DNA                                                                  | 7 |
| Ilustración 89. Modal departamentos de sucesos DNA 58                                             | 8 |
| Ilustración 90. Modal sucesos de tensión                                                          | 9 |
| Ilustración 91. Modal sucesos de frecuencia                                                       | 0 |
| Ilustración 92. Modal transferencia internacional6                                                | 1 |
| Ilustración 93. Modal transferencia internacional calculada6                                      | 1 |
| Ilustración 94. Modal acto mal intencionado 62                                                    | 2 |
| Ilustración 95. Modal municipios de activo mal intencionado62                                     | 2 |
| Ilustración 96. Modal seguimiento de acto mal intencionado66                                      | 3 |
| Ilustración 97. Panel generación                                                                  | 3 |
| Ilustración 98. Panel generación - datos de generación diaria                                     | 4 |
| Ilustración 99. Modal histórico de generación64                                                   | 4 |
| Ilustración 100. Modal índices calculados6                                                        | 5 |
| Ilustración 101. Movimiento de máquinas 68                                                        | 5 |
| Ilustración 102. Consignas de generación en el SDL60                                              | 6 |
| Ilustración 103. Panel generación en los SDL 60                                                   | 6 |
| Ilustración 104. Ingreso de consignas de emergencia60                                             | 6 |
| Ilustración 105. Tiempos para consignas de emergencia6                                            | 7 |
| Ilustración 106. Ingreso ajuste de programa 66                                                    | 8 |
| Ilustración 107. Modal detalle de solicitud de ajuste de programa66                               | 8 |
| Ilustración 108. Histórico de ajuste a programa69                                                 | 9 |

Calle 12 Sur # 18 - 168 Medellín, Antioquia, Colombia

0

7

0

### Contacto

0

0

- ⊜ info@xm.com.co
  - linkedin.com/company/xm-sa-esp

4 7

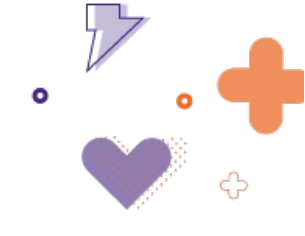

| Ilustración 109. Requerimientos eléctricos                       | . 69 |
|------------------------------------------------------------------|------|
| Ilustración 110. Funciones auxiliares Recomendaciones Eléctricas | . 70 |
| Ilustración 111. Asociar recomendación                           | . 70 |
| Ilustración 112. Agregar consignaciones                          | . 70 |
| Ilustración 113. Asociar elementos                               | . 71 |
| Ilustración 114. Asociar recomendaciones                         | . 71 |
| Ilustración 115. Edición de recomendaciones                      | . 72 |
| Ilustración 116. Recomendación Tensiones                         | . 72 |
| Ilustración 117. Recomendación Configuración                     | . 73 |
| Ilustración 118. Panel zonas excluidas                           | . 73 |
| Ilustración 119. Ingreso de zona excluida temporal               | . 74 |
| Ilustración 120. Modal zona excluida temporal                    | . 74 |
| Ilustración 121. Ingreso de zona excluida permanente             | . 75 |
| Ilustración 122. Modal zona excluida permanente                  | . 76 |
| Ilustración 123. Ingreso de zona no interconectada               | . 76 |
| Ilustración 124. Panel conexión compartida                       | . 86 |
| Ilustración 125. Visualización activos de conexión compartida    | . 86 |
| Ilustración 126. Modal de topologías                             | . 78 |
| Ilustración 127. Panel baterías                                  | . 78 |
| Ilustración 128. Grid del panel baterías                         | . 79 |
| Ilustración 129. Modal reporte de medidas diarias                | . 79 |
| Ilustración 130. Modal carga estados SAEB                        | . 79 |
| Ilustración 131. Paneles índices de transmisión                  | . 80 |
| Ilustración 132. Grid del panel índices de transmisión           | . 80 |
| Ilustración 133. Panel índices generación                        | . 81 |
| Ilustración 134. Grid del panel índices de generación            | . 81 |
| Ilustración 135. Panel reportes y auditoria                      | . 81 |
| Ilustración 136. Gráfico sucesos DNA                             | . 82 |
| Ilustración 137. Reportes                                        | . 82 |
| Ilustración 138. Tablero de Notificaciones y Contactos           | . 83 |
| Ilustración 139. Notificaciones para revisión del CND            | . 83 |
| Ilustración 140. Campana de notificaciones                       | . 84 |
| Ilustración 141. Tablero de Maniobras típicas                    | . 84 |
| Ilustración 142. Maniobras Típicas para un elemento              | . 85 |
| Ilustración 143. Tablero de listas maestras                      | . 85 |
| Ilustración 144. Tipos de Elementos                              | . 86 |
| Ilustración 145. Tablero de matrices de transición               | . 86 |
| Ilustración 146. Matriz de transiciones de maniobras             | . 87 |
| Ilustración 147. Lectura de matriz de transición                 | . 87 |
| Ilustración 148. Submódulo CTR                                   | . 88 |
| Ilustración 149. Submódulo CTR - Cortes                          | . 89 |
| Ilustración 150. Submódulo CTR - Tensiones                       | . 89 |

Calle 12 Sur # 18 - 168 0 Medellín, Antioquia, Colombia V © XM. Todos los derechos reservados 0

0

7

### Contacto

0

0

- info@xm.com.co
  - linkedin.com/company/xm-sa-esp

4.5

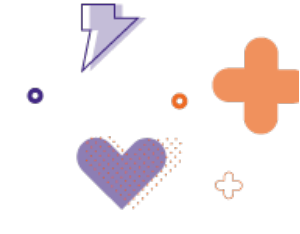

| Ilustración 151. Submódulo CTR - Generación | 90 |
|---------------------------------------------|----|
| Ilustración 152. Submódulo CTR - Líneas     | 90 |
| Ilustración 153. Submódulo CTR - Topología  | 91 |
| Ilustración 154. Submódulo CTR - Pesos      | 91 |

### Tablas

| Tabla 1. Iconografía Dashboard                          | 14   |
|---------------------------------------------------------|------|
| Tabla 2. Iconografía gestión tiempos CNO                | 22   |
| Tabla 3. Iconografía tipo de elemento                   | . 30 |
| Tabla 4. Banderas de fecha real                         | . 31 |
| Tabla 5. Estados de Instrucción Previa                  | . 33 |
| Tabla 6. Íconos DNA                                     | . 38 |
| Tabla 7. Reloj de tiempo real de secuencia de maniobras | . 42 |
| Tabla 8. Estados de la secuencia de maniobras           | 52   |
| Tabla 9. Colores de los estados de las acciones         | . 54 |
| Tabla 10. Origen y causa de sucesos DNA                 | . 57 |

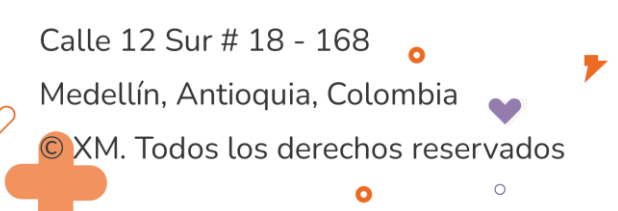

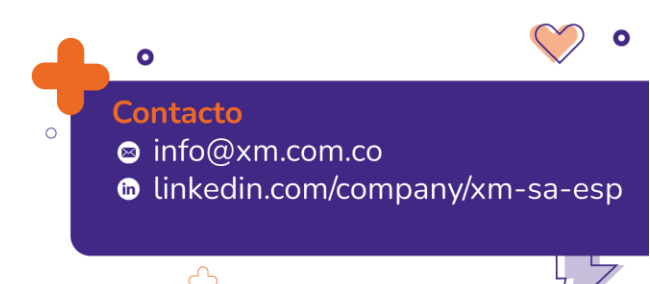

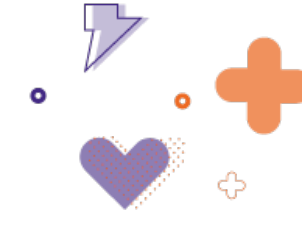

### Introducción

**SIO** es el Sistema Integrado de Información para la Operación, que soporta completamente las actividades relacionadas al proceso de **coordinación de la operación**.

**SIO Operaciones** soporta las actividades de ejecutar maniobras en tiempo real, y de registro y validación de la información operativa.

### Ingreso

Para acceder al aplicativo se debe ingresar a la siguiente ruta desde el explorador de Chrome:

#### https://sio.xm.com.co/

El ingreso se realiza con usuario y contraseña de XM. En el campo "Compañía" se debe seleccionar: XM S.A E.S.P, y en el campo "Rol", seleccionar: Transportador/Generador OP o Agente Consulta OP, según aplique.

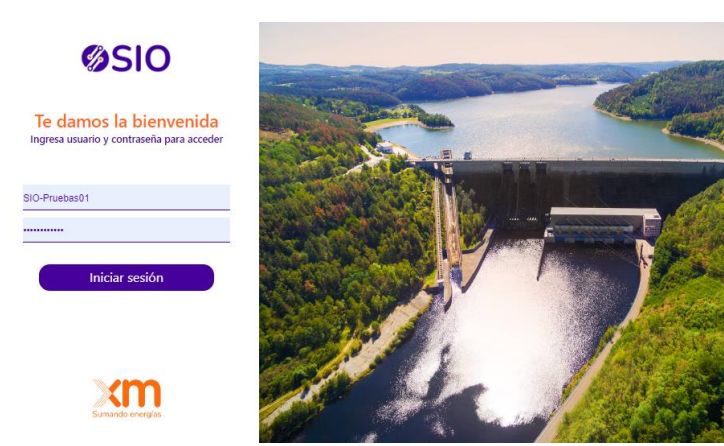

Ilustración 1. Ingreso al aplicativo

| Sistema Integrado de Operación |   |
|--------------------------------|---|
| Selecciona compañía y rol      |   |
| CELSIA S.A E.S.P.              | • |
| Transportador/Generador OP     | • |
| Aceptar                        |   |

Al ingresar al aplicativo se desplegará la interfaz de SIO mostrada en la Ilustración 2.

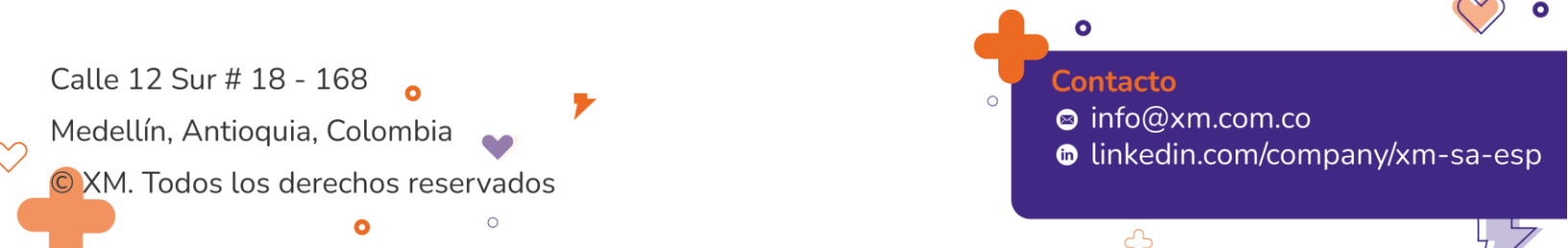

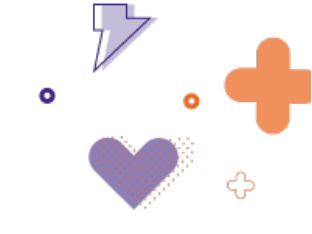

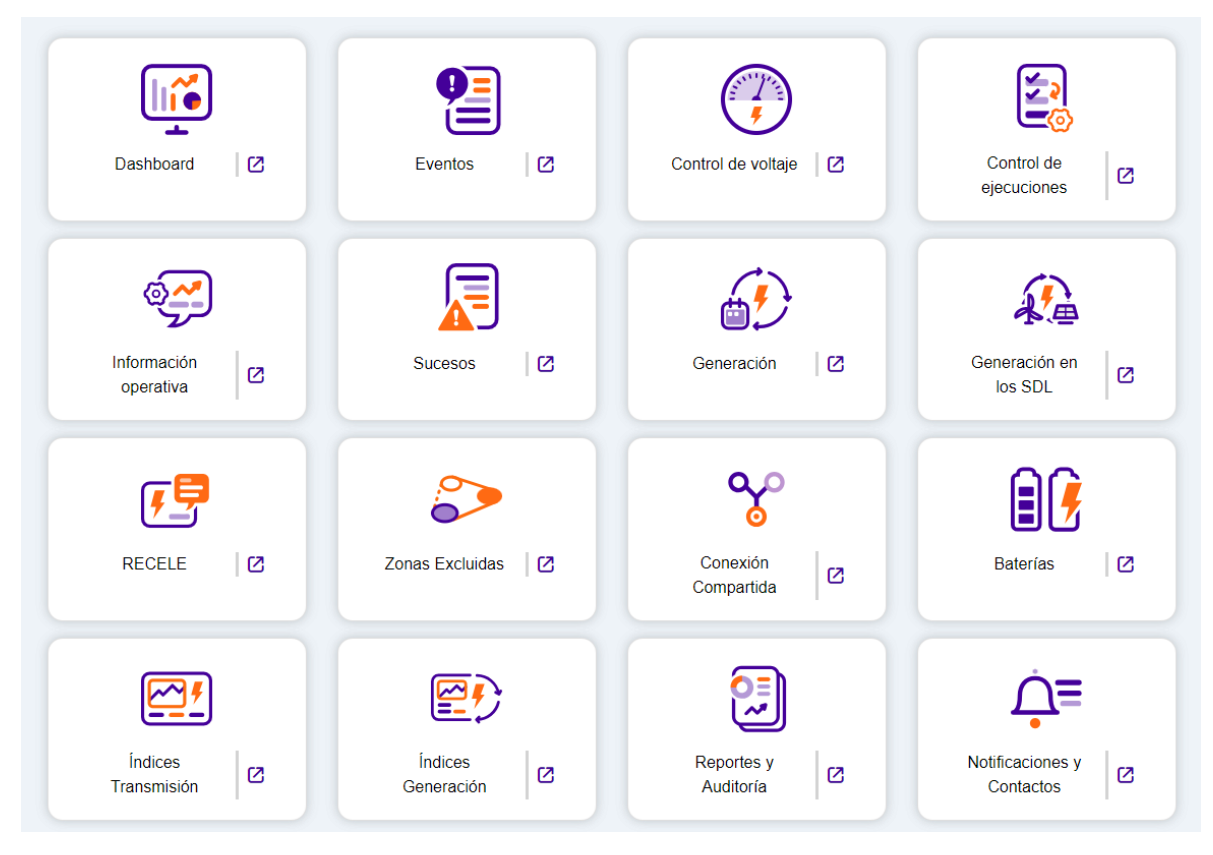

Ilustración 2. Módulo SIO Operaciones

Nota: El ícono <sup>12</sup> permite la apertura de cada tablero en una pestaña diferente del navegador.

### Módulo de operaciones

El módulo de operaciones contiene 18 tableros funcionales. A continuación, se describe cada uno de ellos.

### 1. Tablero Dashboard

Tablero para realizar seguimiento de las recomendaciones eléctricas, secuencia de maniobras y acciones. *Ver Ilustración 3*.

Calle 12 Sur # 18 - 168 Medellín, Antioquia, Colombia

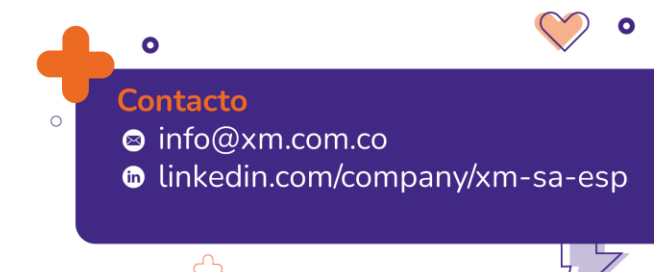

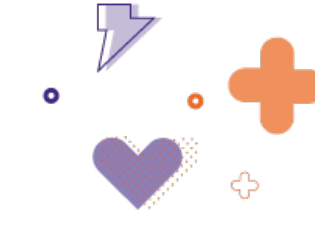

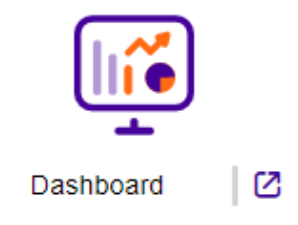

Ilustración 3. Tablero Dashboard

Al ingresar, se mostrarán 3 paneles, como se observa en Ilustración 4.

| Recele     |                                                |            |            |            |           | ^ | Maniobras                                    |               |                                |                   |                                              |                      |            |             | ^    |
|------------|------------------------------------------------|------------|------------|------------|-----------|---|----------------------------------------------|---------------|--------------------------------|-------------------|----------------------------------------------|----------------------|------------|-------------|------|
| Ver conven | ciones                                         |            |            |            |           |   | =:                                           |               |                                |                   |                                              |                      | Ver co     | onvenciones |      |
| #          | Origen                                         | Cortes     | Generación | Tensión    | Topología |   |                                              |               |                                |                   |                                              |                      |            |             |      |
| 1          | (C0210880 - C0211094 - C0211429 - C0211093 - C | 0          |            | 0          | 0         | ^ | C0179565                                     |               | C2057947                       | C2058602          | C0179769                                     |                      |            |             |      |
| 3          | (C0211228)                                     | $\bigcirc$ | 0          | $\bigcirc$ | 0         |   | BL1 ANCON SUR (ISA) A<br>ANCON SUR (EPM) 230 |               | BAHIA ACOPLE 1 CHINU<br>110 kV | ALTO ANCHICAYA 1  | BL2 ANCON SUR (ISA) A<br>ANCON SUR (EPM) 230 |                      |            |             |      |
| 5          | (C0211385 - C0211384 - C0211475)               | 0          | 0          | 0          | 0         |   | KV<br>Fecha/Hora inicio                      |               | Fecha/Hora inicio              | Fecha/Hora inicio | KV<br>Fecha/Hora inicio                      |                      |            |             |      |
| (1)        | (C0205232 - C0200102)                          | 0          | 0          | 0          | 0         |   | 25/05/2022 00:00                             |               | 23/05/2022 05:00               | 51/05/2022 00:00  | 31/05/2022 00:00                             |                      |            | _           |      |
| (1)        | (C0207058 - C0207033 - C0207044 - C0211351 - C | 0          | 0          | 0          | 0         |   | 10 de 10 páginas (94                         | resultados)   |                                |                   |                                              | IC C                 | 6 7 8      | 9 1         |      |
| (9)        | (C0208652 - C0179789)                          | $\bigcirc$ | 0          | 0          | 0         |   | Antinan                                      |               |                                |                   |                                              |                      |            |             |      |
| -          | (C0211587)                                     | Θ          | Θ          | 9          | 0         |   | Dotallo de estados                           |               |                                |                   |                                              |                      |            |             | ^    |
| (11)       | CORTES COPADOS (C0000001)                      | $\bigcirc$ | $\bigcirc$ | 0          | 0         |   | Instrucción                                  | 2) Ocurrencia | Confirmación                   | Acción            | Elemento                                     | Agente               | Estado     | Código      | Ø    |
|            |                                                |            |            |            |           |   | 13:22:00 D-                                  |               |                                | Cerrar            | EL PASO - EL COPEY 1 110 KV                  | CARIBEMAR            | 0          | C0173619    | *    |
|            |                                                |            |            |            |           |   | 13:22:00 D-                                  |               |                                | Abrir             | EL PASO - EL COPEY 1 110 KV                  | CARIBEMAR            | 0          | C0173619    |      |
|            |                                                |            |            |            |           |   | 09:12:00 D-                                  |               |                                | Abrir             | BL1 SAN JOSE A VERAGUAS 57.5 kV              | CODENSA              | $\bigcirc$ | C0173619    |      |
|            |                                                |            |            |            |           |   | 14.09.00 D-                                  | 14:09:00 D-   |                                | Cerrar            | BL1 LA INSULA A BELEN (CUCUTA) 115 KV        | CENS(N.SANTA         | $\bigcirc$ | C0180057    |      |
|            |                                                |            |            |            |           |   | 12:01:00 D-                                  | 12:01:00 D-   |                                | Cerrar            | BL1 SAN FACON A SAN JOSE 57.5 kV             | CODENSA              | $\bigcirc$ | C0180057    |      |
|            |                                                |            |            |            |           |   | 09:40:00 D-                                  |               |                                | Abrir             | ABONADO PUNTO A PUNTO XM CARLOS LL           | XM                   |            | C0186113    |      |
|            |                                                |            |            |            |           |   | 18:35:00 D-                                  |               |                                | Preparar Campo    | BAHIA TRANSFERENCIA 1 CHIVOR 230 kV          | INTERCOLOMBIA        | $\bigcirc$ | C0186323    |      |
|            |                                                |            |            |            |           |   | 18:35:00 D-                                  |               |                                | Preparar Campo    | BL2 SOCHAGOTA A CHIVOR 230 kV                | INTERCOLOMBIA        |            | C0186323    |      |
|            |                                                |            |            |            |           |   | 18:35:00 D-                                  |               |                                | Preparar Campo    | BL2 CHIVOR A SOCHAGOTA 230 kV                | INTERCOLOMBIA        | $\bigcirc$ | C0186323    |      |
|            |                                                |            |            |            |           |   | 12:57:00 D-                                  | 12:57:00 D-   |                                | Abrir             | ABONADO PUNTO A PUNTO XM CARLOS LL           | XM                   |            | C0192318    |      |
|            |                                                |            |            |            |           |   | 19:27:00 D-                                  | 19:27:00 D-   |                                | Abrir             | ABONADO PUNTO A PUNTO XM CARLOS LL           | XM                   | $\bigcirc$ | C0193834    | -    |
|            |                                                |            |            |            |           |   | 1 de 2 páginas (21 res                       | sultados)     |                                |                   | <u>11 ×</u> I                                | Resultados por págin | a K K      | 1 2         | > >) |

Ilustración 4. Dashboard

El primer panel es el asociado a las recomendaciones eléctricas RECELE, aquí se muestran las recomendaciones que aplican para una consignación, o grupo de consignaciones, de acuerdo con el periodo actual. Las recomendaciones que encontrarán son las relacionadas con cortes, generación, tensión y topología.

Dependiendo de las que se tengan, el círculo cambiará de color, al igual que la información al interior.

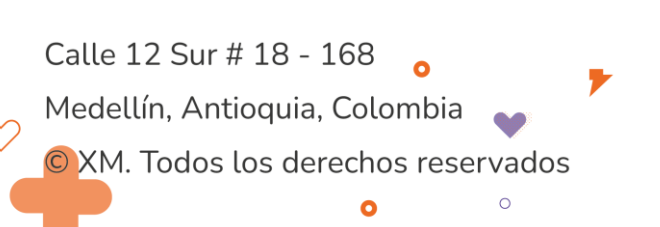

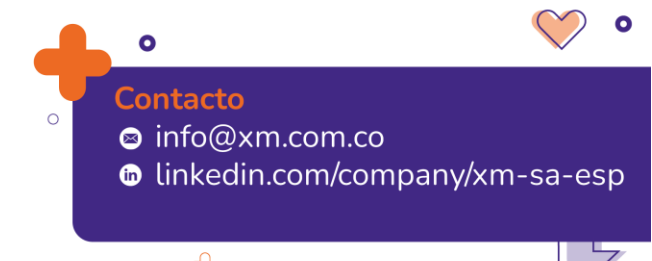

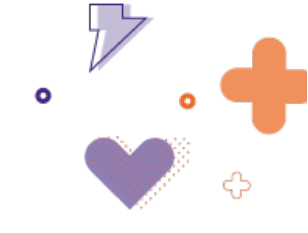

### **RECELE - Convenciones**

| Convención | Descripción                                     |
|------------|-------------------------------------------------|
| $\oslash$  | Cálculo fallado                                 |
| $\ni$      | Inicio de recomendación en el periodo siguiente |
|            | Recomendación con violación                     |
| $\bigcirc$ | Recomendación sin violación                     |
| ۲          | Finaliza recomendación en el periodo siguiente  |

Ilustración 5. Convenciones Recele

- Barra diagonal dentro del círculo: cuando al menos una de las recomendaciones del grupo presenta error en el cálculo de la fórmula de PI asociada.
- Flecha apuntando hacia la derecha dentro del círculo blanco: cuando al menos una de las recomendaciones del grupo inicia en la hora siguiente.
- Círculo color gris oscuro: cuando el grupo de recomendaciones tiene al menos una recomendación que aplica para la fecha/hora actual, y al menos una recomendación presenta incumplimiento.
- Círculo color gris claro: cuando el grupo de recomendaciones tiene al menos una recomendación que aplica para la fecha/hora actual, y ninguna recomendación presenta incumplimiento.
- Flecha apuntando hacia la derecha dentro del círculo gris: cuando al menos una de las recomendaciones del grupo finaliza en la hora siguiente.
- Círculo color blanco: cuando el grupo no tiene recomendaciones que apliquen para la fecha/hora actual.

El segundo panel muestra las secuencias de maniobra que están en alguno de los siguientes estados: "Aprobado", "En ejecución" y "Ejecutada", en los tableros de *Control de ejecuciones y eventos*. Estas son conocidas como tarjetas de maniobra.

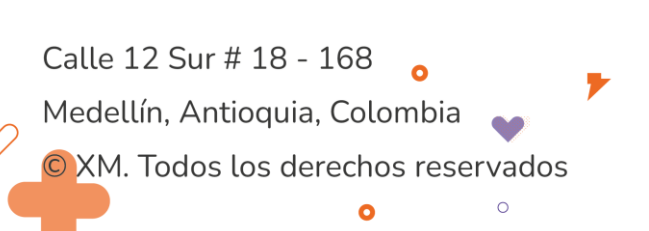

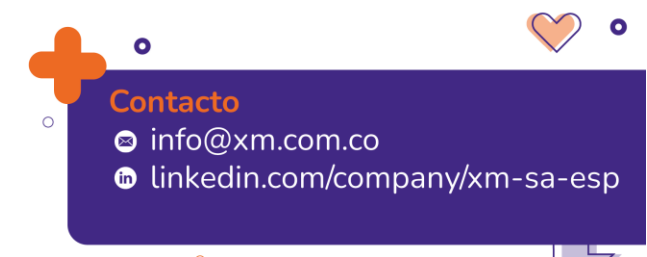

×

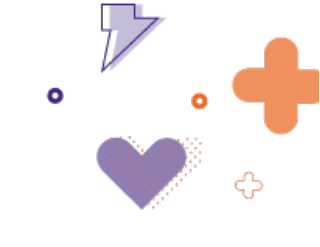

| aniobras                                                 |                                          |                                              |                                       | ,                                              |
|----------------------------------------------------------|------------------------------------------|----------------------------------------------|---------------------------------------|------------------------------------------------|
|                                                          |                                          |                                              |                                       | Ver convenciones                               |
|                                                          |                                          |                                              |                                       |                                                |
| C0184056<br>EL CARMEN -<br>TOLUVIEJO 1 110 KV            | C0184988<br>MOD.COM -<br>SOGAMOSO 500 KV | C0186113<br>BT JAMONDINO 1 150<br>MVA 230 kV | C0191303<br>prueba HU2                | C0173619<br>BL1 SAN JOSE A<br>VERAGUAS 57.5 KV |
| Fecha/Hora inicio<br>09/03/2021 08:00                    | Fecha/Hora inicio<br>15/03/2021 08:00    | Fecha/Hora inicio<br>19/03/2021 19:00        | Fecha/Hora inicio<br>15/09/2021 00:00 | Fecha/Hora inicio<br>21/09/2021 00:00          |
|                                                          |                                          |                                              |                                       |                                                |
| C0190546<br>MODULO YUMBO<br>DIFERENCIAL BARRAS<br>230 KV | <u>E0000292</u>                          | <u>E0000297</u>                              | <u>E0000297</u>                       | C0190313<br>BT YUMBO 2 90 MVA<br>220 KV        |
| Fecha/Hora inicio<br>23/09/2021 00:00                    | Fecha/Hora inicio<br>24/09/2021 08:45    | Fecha/Hora inicio<br>27/09/2021 17:44        | Fecha/Hora inicio<br>27/09/2021 17:44 | Fecha/Hora inicio<br>01/10/2021 00:00          |

Ilustración 6. Panel de Maniobras del Dashboard - Modo Tarjeta

| Maniobra   | 5                  |               |                                                                       |                 | ^                        |
|------------|--------------------|---------------|-----------------------------------------------------------------------|-----------------|--------------------------|
|            |                    |               |                                                                       |                 | Ver convenciones         |
| Estado     | RECELE             | Preautorizada | Hora inicio                                                           | Código          | Descripción              |
|            |                    | No            | 9/3/2021 08:00                                                        | <u>C0184056</u> | EL CARMEN - TOLUVIEJO 1  |
|            |                    | No            | 15/3/2021 08:00                                                       | <u>C0184988</u> | MOD.COM - SOGAMOSO 500   |
| •          |                    | No            | 19/3/2021 19:00                                                       | <u>C0186113</u> | BT JAMONDINO 1 150 MVA 2 |
| •          |                    | No            | 15/9/2021 00:00                                                       | <u>C0191303</u> | prueba HU2               |
|            |                    | No            | 21/9/2021 00:00                                                       | <u>C0173619</u> | BL1 SAN JOSE A VERAGUAS  |
|            |                    | No            | 23/9/2021 00:00                                                       | <u>C0190546</u> | MODULO YUMBO DIFERENC    |
|            |                    | No            | 24/9/2021 08:45                                                       | E0000292        | -                        |
| 1 de 5 pág | inas (92 resultado | os) 20        | <ul> <li>Resultados por por por por por por por por por por</li></ul> | página K K      | 1 2 3 4 5 > >I           |

Ilustración 7. Panel de Maniobras del Dashboard - Modo Lista

Estas secuencias de maniobras tienen un *tool-tip* (mensaje emergente que aparece al colocar el puntero encima del círculo de color de la tarjeta de maniobra) que permite saber en cuál de los siguientes estados se encuentra:

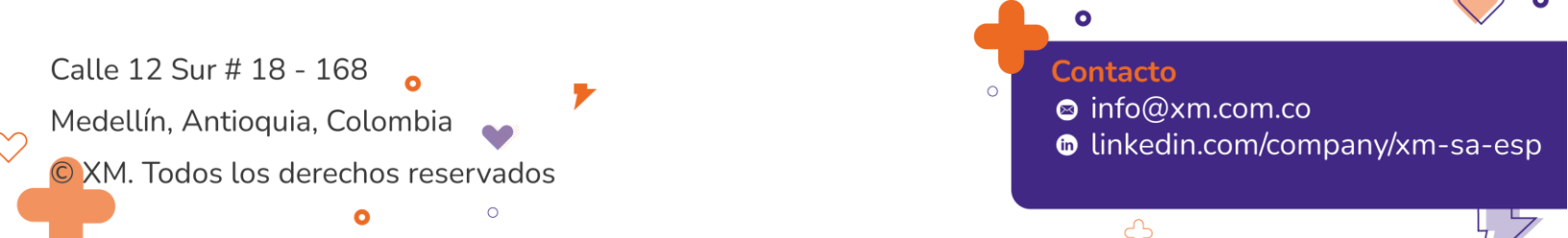

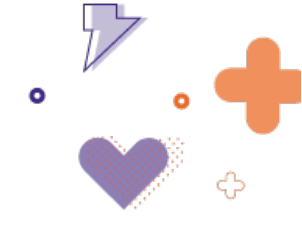

- **Próxima a ejecutarse:** cuando la secuencia de maniobra se encuentra en estado aprobado, y la diferencia entre la hora de inicio programada y la hora real es menor o igual a 30 minutos.
- Muy próxima a ejecutarse: cuando la secuencia de maniobra se encuentra en estado aprobado, y la diferencia entre la hora de inicio programada y la hora real es menor o igual a 10 minutos.
- En ejecución: cuando la secuencia de maniobra se encuentra en estado "En ejecución". Pasa automáticamente a este estado desde "Aprobada" cuando al menos el tiempo de alguna acción es diligenciado.
- **Retrasada:** cuando la secuencia de maniobra se encuentra en estado "Aprobada" o "En ejecución", y la diferencia entre la hora de inicio o finalización programadas y la hora real, es mayor o igual a 5 minutos.
- **Ejecutada:** cuando la secuencia de maniobra se encuentra finalizada o validada, y la diferencia entre la hora del sistema y la hora real de finalización sea menor o igual a 10 minutos. Cuando la diferencia es mayor a 10 minutos la tarjeta de maniobra desaparece del panel de Dashboard.

| Estados    |                          |  |
|------------|--------------------------|--|
| Estado     | Descripción              |  |
| 0          | Próxima a ejecutarse     |  |
| $\bigcirc$ | Muy próxima a ejecutarse |  |
| •          | En ejecución             |  |
| •          | Retrasada                |  |
| $\bigcirc$ | Ejecutada                |  |

Maniobras - Convenciones

| llustración 8        | Convoncionos | Moniohros | Dashboard  |
|----------------------|--------------|-----------|------------|
| <i>iusiiacion</i> 6. | Convenciones | Maniopras | DasinDoaru |

Adicional a estas convenciones, cada secuencia de maniobras cuenta con la siguiente información adicional:

- Maniobra "Pre autorizada": círculo en color azul con la palabra **Sí**, más un *tool-tip* con el texto: "*Pre autorizada: Sí*". Indica cuando la secuencia de maniobra tiene al menos una acción preautorizada.
- Maniobra No "Pre autorizada": círculo en color blanco con la palabra NO, más un *tool-tip* con el texto: "Pre autorizada: No".
- Maniobra con recele: círculo con el número de la recomendación eléctrica que aplica para la secuencia para el periodo de operación, más un *tool-tip* con el texto:

Calle 12 Sur # 18 - 168 Medellín, Antioquia, Colombia © XM. Todos los derechos reservados

# Contacto ◎ info@xm.com.co

×

linkedin.com/company/xm-sa-esp

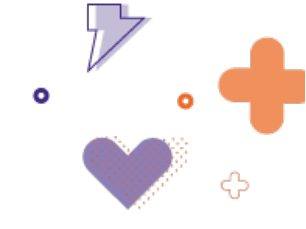

"Recomendación eléctrica. El color de este círculo se hereda del RECELE del dashboard, por lo tanto, estará en rojo cuando esta recomendación se encuentre violada.

- Maniobra sin recele: círculo en color blanco sin información adicional.
- Número de la consignación y nombre del elemento asociado: número de la consignación asociada a la maniobra que puede provenir de los paneles de control de ejecuciones o eventos, al dar clic sobre este número se redirige al panel de origen.

| Información Adicional                                     | Iconografía                                                                                                    |
|-----------------------------------------------------------|----------------------------------------------------------------------------------------------------|
| "Pre autorizada"                                          | Pre-autorizada: Si<br>Co180057<br>SAN FACON - SAN JOSE<br>(BOGOTA) 1 57.5 KV<br>Fecha/Hora inicio<br>21/02/2022 00:00 |
| No "Pre autorizada"                                       | Pre-autorizada: No<br>E0000322<br>BT SAN LORENZO 1 G2<br>25 MVA 13.8 KV<br>Fecha/Hora inicio<br>17/03/2022 19:48      |
| Maniobra con recele                                       | Recomendación Eléctrica                                                                                               |
| Maniobra sin recele                                       | C2058602<br>ALTO ANCHICAYA 1<br>Fecha/Hora inicio<br>31/05/2022 00:00                                                 |
| Número de la consignación y<br>nombre del activo asociado | C2057947<br>BAHIAACOPLE 1 CHINU<br>110 kV                                                                             |

Tabla 1. Iconografía Dashboard

El tercer panel, muestra las acciones generadas en cualquiera de los paneles (control de ejecuciones, eventos y control de voltaje). Se presentan las acciones que se encuentren en

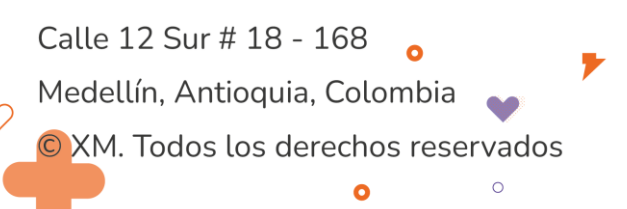

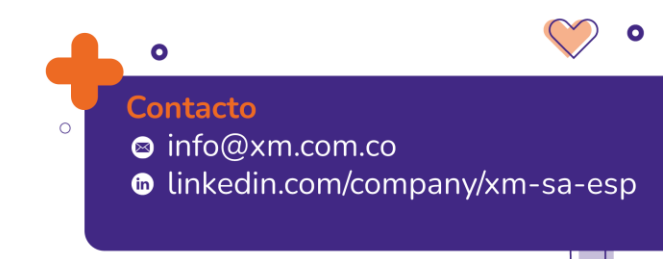

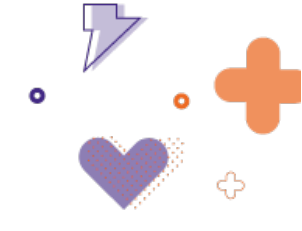

estado "En ejecución", y en estado "Ejecutada", siempre que la diferencia entre la hora de ocurrencia y la hora real sea menor a 10 minutos. Al superarse este tiempo, la acción desaparece del panel.

| nstrucción | 2 Ocurrencia | Confirmación | Acción           | Elemento                              | Agente        | Estado     | Código   | 1 |
|------------|--------------|--------------|------------------|---------------------------------------|---------------|------------|----------|---|
| 1:42:00    | 11:42:00     | 11:42:00     | Aterrizar Equipo | GUAJIRA 4 40 MVA 220/34.5/6.9 kV      | TRANSELCA     | $\bigcirc$ | C0167422 |   |
| 3:22:00 D- |              |              | Cerrar           | EL PASO - EL COPEY 1 110 kV           | CARIBEMAR     | $\bigcirc$ | C0173619 |   |
| 3:22:00 D- |              |              | Abrir            | EL PASO - EL COPEY 1 110 kV           | CARIBEMAR     | $\bigcirc$ | C0173619 |   |
| 9:12:00 D- |              |              | Abrir            | BL1 SAN JOSE A VERAGUAS 57.5 kV       | CODENSA       | $\bigcirc$ | C0173619 |   |
| 4:09:00 D- | 14:09:00 D-  |              | Cerrar           | BL1 LA INSULA A BELEN (CUCUTA) 115 kV | CENS(N.SANTA  | $\bigcirc$ | C0180057 |   |
| 2:01:00 D- | 12:01:00 D-  |              | Cerrar           | BL1 SAN FACON A SAN JOSE 57.5 kV      | CODENSA       | $\bigcirc$ | C0180057 |   |
| 9:40:00 D- |              |              | Abrir            | ABONADO PUNTO A PUNTO XM CARLOS LL    | XM            | $\bigcirc$ | C0186113 |   |
| 8:35:00 D- |              |              | Preparar Campo   | BAHIA TRANSFERENCIA 1 CHIVOR 230 kV   | INTERCOLOMBIA | $\bigcirc$ | C0186323 |   |
| 6:35:00 D- |              |              | Preparar Campo   | BL2 SOCHAGOTA A CHIVOR 230 kV         | INTERCOLOMBIA | $\bigcirc$ | C0186323 |   |
| 6:35:00 D- |              |              | Preparar Campo   | BL2 CHIVOR A SOCHAGOTA 230 kV         | INTERCOLOMBIA | $\bigcirc$ | C0186323 |   |
| 2:57:00 D- | 12:57:00 D-  |              | Abrir            | ABONADO PUNTO A PUNTO XM CARLOS LL    | ×м            |            | C0192318 |   |

Ilustración 9. Panel Acciones del Dashboard

Las acciones de maniobra se organizan en orden de llegada (fecha/hora de instrucción o fecha/hora de ocurrencia). Los cambios en los estados y registro de tiempos se reflejan de forma inmediata en este panel una vez son registrados, así como también la inserción de acciones que cumplen las condiciones y el retiro de las acciones que no cumplen las condiciones.

Para cada una de las acciones se presenta la siguiente información:

- **Tiempo:** tiempos de instrucción, ocurrencia y confirmación, en formato militar, más un indicador de retraso respecto al día:
  - +D (La hora corresponde a los D días posteriores a la hora actual del sistema, siendo D el número de días de diferencia)
  - -D (la hora corresponde a los -D días de la hora actual del sistema, siendo D el número de días de diferencia)
  - Si la hora corresponde al día actual, no se muestra ningún indicador.
- Acción: se presentan las acciones impartidas sobre los activos: abrir, cerrar, tomar medidas de seguridad, etc.
- Elemento: indica el elemento sobre el cual se realiza la acción.

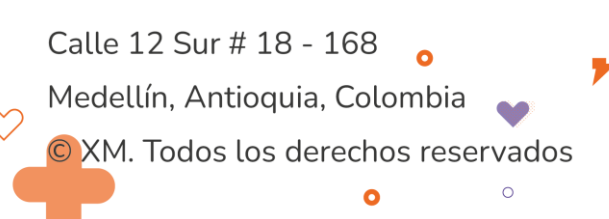

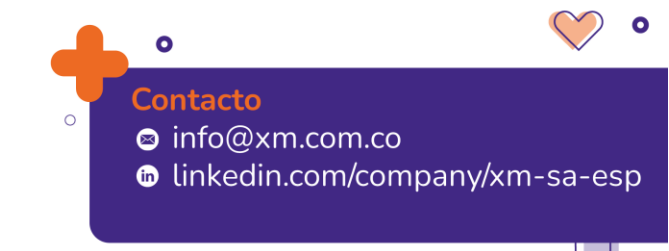

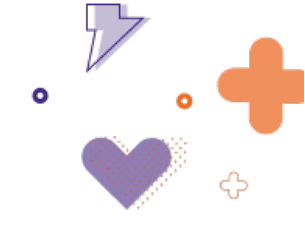

- Agente: agente operador asociado al elemento.
- **Estado:** estado de la acción, se presentan los estados "En ejecución" y "Ejecutada", con un color distintivo de acuerdo con el siguiente detalle:

Calle 12 Sur # 18 - 168 Medellín, Antioquia, Colombia

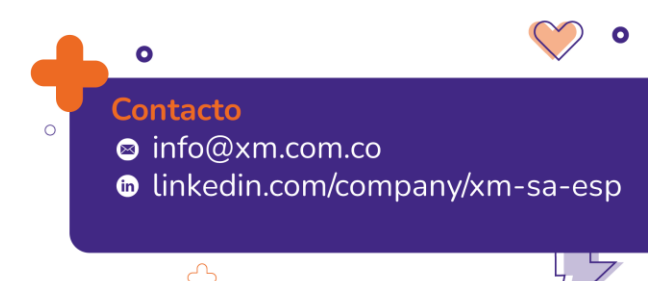

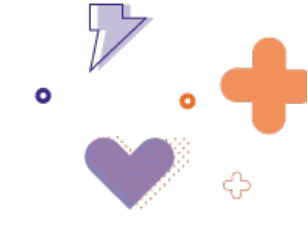

| Acciones - C | onvenciones  | × |
|--------------|--------------|---|
| Estados      |              |   |
| Estado       | Descripción  |   |
|              | En ejecución |   |
| $\bigcirc$   | Ejecutada    |   |

Ilustración 10. Convenciones Acciones del Dashboard

 Código: para maniobras por consignaciones se muestra el número de la consignación asociada; para maniobras por eventos se presenta el código de la secuencia; y para maniobras asociadas al panel de control de voltaje, se muestra el texto 'Voltaje', cada uno de estos con acceso directo al respectivo origen (secuencia de maniobra o panel de voltaje). Así mismo, es posible regresar al panel dashboard mediante la opción *regresar* de cada uno de ellos.

### 2. Tablero Eventos

С

#### 2.1. Eventos y maniobras

El tablero de registro de eventos (*ver Ilustración* ) tiene como funcionalidad registrar los eventos no programados de tipo operativo o forzado.

| 2       |   |
|---------|---|
| Eventos | 0 |

Ilustración 11. Tablero de eventos

Al ingresar, se tiene un panel que permite visualizar los eventos de un día en específico a través de un filtro de búsqueda por fecha, ubicado en la parte superior (*ver Ilustración* ). Este panel

contiene una barra horizontal con estas opciones: 🕀 Añadir 🗟 Eliminar

| Eventos y maniobras Eventos maestros Seguimiento CNO<br>Filtros de consulta                                                                                  |                                                                            |
|----------------------------------------------------------------------------------------------------|----------------------------------------------------------------------------|
| Pecha inicial         Pecha final         Buscar Elementos           30/03/2024 00:00         C         0/2/04/2024 23:59         C         Buscar Elementos | ر Consultar                                                                |
| Lista de eventos / 22 registros                                                                                                    |                                                                            |
| (c) Ansor                                                                                                    | v DNA ⊽ Tipo de evento v Estado v Anàlisis por acuerdo v Secuncia maniobra |
| S0912024 14 51     BAHRAACOPLE I JUANCHTO 115 IV                                                                                                    | No Mandea Operativa Creado 🛛 🖾 🕑                                           |
| alle 12 Sur # 18 - 168 🖕                                                                                                    | Contacto                                                                   |
| edellín, Antioquia, Colombia 🖕                                                                                                    | info@xm.com.co                                                             |
| XM. Todos los derechos reservados                                                                                                    |                                                                            |
| <b>o</b> 0                                                                                                    |                                                                            |

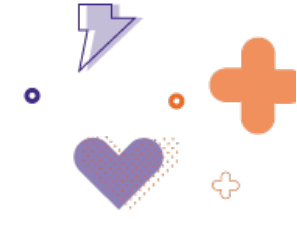

#### Ilustración 12. Panel de eventos

Por defecto, la lista de eventos presentará eventos de días pasados con secuencias de maniobras en estado: "Aprobada" y "En ejecución", más los eventos que han ocurrido el día operativo.

Al seleccionar la opción  $\bigoplus$  Añadir, se despliega la ventana de la *llustración* con los campos para ingresar un nuevo evento de manera temporal. Este evento puede ser de tipo: maniobra operativa o evento forzado, y para cualquiera de los dos tipos.

| Even             | to no programado                   | Tipo "                     | <ul> <li>Evento red de transporte</li> </ul> |          |                  |         | <ul> <li>Maniobra operat</li> </ul> | iva                        |                  |         |       |   |
|------------------|------------------------------------|----------------------------|----------------------------------------------|----------|------------------|---------|-------------------------------------|----------------------------|------------------|---------|-------|---|
| Fecha<br>05/02/2 | / Hora *<br>024 11:58 🖾 🕓          | Descripción<br>Descripción |                                              | D1<br>©. | NA Buso<br>Palos | ar Elem | entos Elemei<br>Q BAHIAT            | nto<br>TRANSFERENCIA 1 LOS | PALOS 115 KV + 1 |         |       |   |
|                  | Elemento *                         |                            |                                              | Acción * | MA/MC            |         | Instrucción                         | Ocurrencia                 | Confirmación     | A 🗌 C 🗌 | ⊕ 😫 X |   |
|                  | ESSA(SANTANDER)                    |                            |                                              | Disparo  | •                |         |                                     | HH 🕑 🗸                     | HH 🕒 🗸           | 0       |       | ~ |
|                  | BAHIA TRANSFERENCIA 1 LOS PALOS 11 | 5 kV                       | •                                            | Cerrar   | -                |         | HH 🕲 🗸                              | HH 🕒 🗸                     | HH © 🗸           | 0       | 8 ×   |   |
| ٠                | ESSA(SANTANDER)                    |                            |                                              | Disparo  | •                |         |                                     | HH 🕑 🗸                     | HH (9 🗸          | 0       |       | ~ |
|                  | BAHIA TRANSFERENCIA 1 LOS PALOS 23 | 0 kv                       | •                                            | Cerrar   | •                |         | HH 🕲 🗸                              | HH 🕒 🗸                     | HH 🕒 🗸           | 0       | 8 ×   |   |
|                  |                                    |                            |                                              |          | 0                | ancelar | Crear                               |                            |                  |         |       |   |

Ilustración 13. Crear nuevo evento

Posterior a la creación del evento, se tiene habilitado el campo de "Secuencia Maniobra", que permite crear de manera manual o automática la secuencia de maniobra requerida para el evento.

De manera automática se crean las maniobras acorde con los elementos y los tiempos ingresados en el evento creado de manera temporal.

De manera manual se hace de la misma manera que en el tablero de maniobra. Ver **¡Error! No s** e encuentra el origen de la referencia..

| XM   ØSIO Operaciones                                                                                                    | And the second second second | XM S.A.E.S.P SHIRLEY RUIZ HERNANDEZ 12:01:08                           |
|----------------------------------------------------------------------------------------------------|------------------------------|------------------------------------------------------------------------|
| ventos                                                                                                    | Modo de Ingreso X            |                                                                        |
| Eventos y maniobras Eventos maestros Seguimiento CNO                                                                           | Automático<br>Manual         |                                                                        |
| Filtros de consulta                                                                                                    |                              | ^                                                                      |
| Fecha Inicial         Fecha Inicial         Buscar Elementos           62/01/2024 00:00         05/02/2024 23:59         05/02 | Cancelar                     | i d Consultar                                                          |
| Lista de eventos / 23 registros                                                                                                |                              |                                                                        |
| 🕀 Añadir                                                                                                    |                              | Dexportar Excel Columnas -                                             |
| Fechathora 🛓 🔻 Elemento 🖤 Descripción                                                                                          | ∀ DNA →                      | * Tipo de evento * Estado * Análisis por acuerdo * Securación maniobra |

Ilustración 14. Creación de secuencia de maniobra

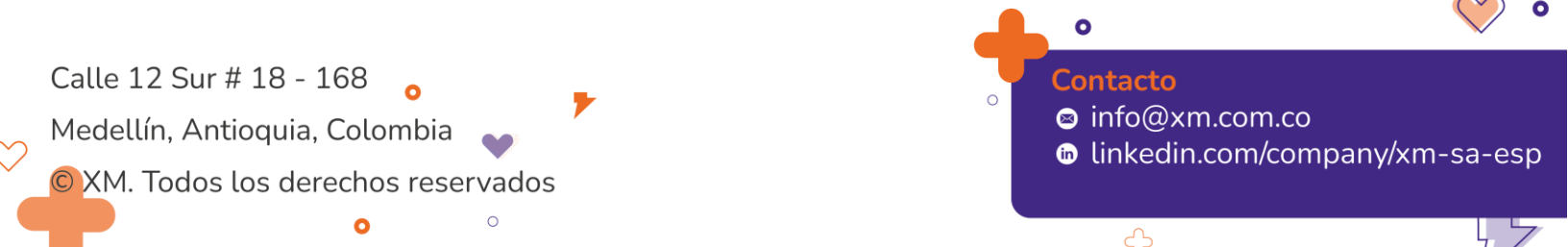

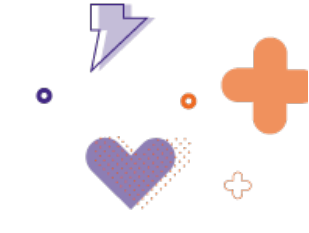

#### 2.2. Eventos maestros

Esta pestaña permite gestionar los eventos maestros, los cuales corresponden a los eventos objeto de cálculo de ENS y/o análisis posoperativo, este último incluye los eventos asociados al acuerdo CNO1617, o aquel que lo modifique o sustituya.

| tros de consu | ilta                    |                    |          |                                                               |                    |                                                                                                    |                   |
|---------------|-------------------------|--------------------|----------|---------------------------------------------------------------|--------------------|----------------------------------------------------------------------------------------------------|-------------------|
| echa inicial  |                         | Fecha final        |          | Agente                                                        | Clasifica          | ción                                                                                                    |                   |
| /11/2022      | 1                       | 02/04/2024         |          | Ci                                                            | •                  |                                                                                                    | Consult           |
| Añadir        |                         |                    |          |                                                               |                    | 🚺 Exportar Excel 🕼 Generar 🥶 Vigenci                                                                                                    | as 🛺 Can          |
| Consecutivo   | ₹ Fecha inicio / hora 🕆 | ₹ Fecha fin / hora |          |                                                               |                    |                                                                                                    | ▼ Valor ENS       |
| 2022-2552     | 01/11/2022 03:53        | 01/11/2022 03:55   | Validado | STR N-1 - Eventos de red contingencia sencilla                | EEPPM              | Indisponibilidad del activo BELLO - RIOGRANDE 1 110 kV.                                                                                                    | 1.6               |
| 2022-2553     | 01/11/2022 03:57        | 01/11/2022 08:10   | Validado | STR N-1 - Eventos de red confingencia sencilla                | EEPPM              | Indisponibilidad del activo BELLO - RIOGRANDE 1 110 kV.                                                                                                    | 5.1               |
| 2022-2525     | 01/11/2022 10:47        |                    | Validado | FREC - Eventos con variación de frecuencia por fuera de rango | XM                 | Evento de frecuencia por disparo de la unidad PORCE III 1 con aproximadamente 176 M/V. La frecuencia alcanza<br>valor mínimo de 50,70 Hz. Evento de frecuencia por disparo de la unidad PORCE III 1 con aproximadamente 176<br>M/V. La frecuencia alcanza un valor mínimo de 59,79 Hz. | 0                 |
| 2022-2554     | 01/11/2022 16:01        | 01/11/2022 17:06   | Validado | STN CNG - Eventos bajo consignación                           | TRANSELCA          | Evento no programado en consignación del activo BL3 NUEVA BARRANQUILLA A SABANALARGA 220 KV por<br>sobrepasar los tiempos de la consignación C0207731.                                                                                                    | 26.93             |
| 2022-2555     | 01/11/2022 16:39        | 01/11/2022 17:06   | Validado | STN N-1 - Eventos de red contingencia sencilla                | TRANSELCA          | Indisponibilidad del activo BL3 SABANALARGA A NUEVA BARRANQUILLA 220 kV afectando el activo<br>SABANALARGA CAMPO 8830 220 KV.                                                                                                    | 26.93             |
| 2022-2556     | 01/11/2022 16:51        | 01/11/2022 17:15   | Validado | STN CNG - Eventos bajo consignación                           | INTERCOLOMBIA      | Evento no programado en consignación del activo BL1 COMUNEROS A PRIMAVERA 230 KV por sobrepasar los<br>tiempos de la consignación Cl215611.                                                                                                    | 26.93             |
| 2022-2557     | 01/11/2022 17:01        | 01/11/2022 17:25   | Validado | STR CNG - Eventos bajo consignación                           | CELSIA COLOMBIA    | Evento no programado en consignación del activo PANCE 3 90 MVA 220/115/13.2 KV por sobrepasar los tiempos d<br>la consignación C0218700.                                                                                                    | <sup>8</sup> 4.56 |
| 2022-2558     | 01/11/2022 17:01        | 01/11/2022 17:51   | Validado | STN CNG - Eventos bajo consignación                           | INTERCOLOMBIA      | Evento no programado en consignación del activo STATCOM BACATA por sobrepasar los tiempos de la<br>consignación de causa excluida C0216228.                                                                                                    | 0                 |
| 2022-2559     | 01/11/2022 17:31        | 01/11/2022 18:05   | Validado | STN CNG - Eventos bajo consignación                           | TRANSELCA          | Evento no programado en consignación del activo FUNDACION - RIO CORDOBA 1 220 KV por sobrepasar los<br>tiempos de la consignación de causa excluída C0200258.                                                                                                    | 0                 |
| 2022-2560     | 01/11/2022 17:44        | 01/11/2022 17:46   | Validado | STR N-1 - Eventos de red confingencia sencilla                | CEO S.A.S.E.S.P.   | Indisponibilidad del activo PRINCIPAL (POPAYAN) - RIO MAYO 1 115 kV. El agente reporta descargas atmosferica<br>en la zona.                                                                                                    | 1.01              |
| 2022-2561     | 01/11/2022 17:44        | 01/11/2022 21:28   | Validado | STR N-1 - Eventos de red confingencia sencilla                | CEO S.A.S E.S.P.   | Indisponibilidad del activo BL1 EL ZAQUE A PRINCIPAL (POPAVAN) 115 kV. El agente reporta descargas<br>atmosféricas en la zona.                                                                                                    | 0                 |
| 2022-2562     | 01/11/2022 17:56        | 01/11/2022 17:58   | Validado | STR > N-1 - Eventos de Red                                    | ENERCA S.A. E.S.P. | Indisponibilidad de los activos SAN ANTONIO (BOYACA) - YOPAL 1 115 kV y TOQUILLA - YOPAL 1 115 kV.                                                                                                    | 7.85              |

Ilustración 15. Panel eventos maestros

Los botones tienen las siguientes funcionalidades:

**Exportar Excel:** permite descargar un Excel acorde con las fechas de búsqueda de información.

Generar: permite crear automáticamente los eventos maestros para la fecha inicial seleccionada.

**Eventos SAEB:** permite abrir un modal para consultar y generar los eventos asociados a baterías que superan las 2 horas de eventos no programados.

**Vigencias:** incluye automáticamente la "fecha fin" de los eventos maestros creados que no tienen fecha fin, siempre y cuando la acción se encuentre disponible o en "cambio disponibilidad" en el panel de información operativa.

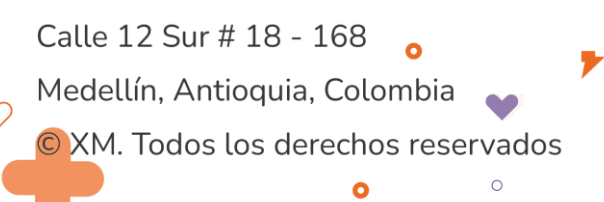

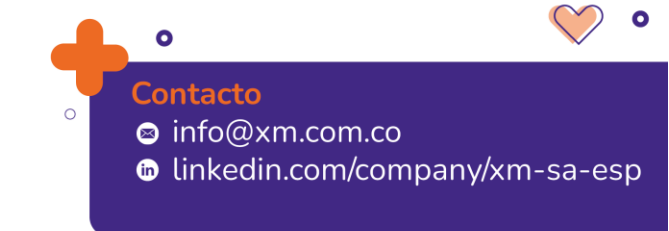

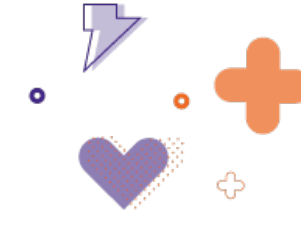

**Cargar ENS:** permite cargar mediante archivo plano la información de ENS y PENS por mercado de comercialización para los eventos maestros en los periodos afectados.

Añadir: permite adicionar manualmente un nuevo evento maestro:

Se debe ingresar fecha/hora de inicio y fin, agente, estado, descripción, causa, clasificación CND, se debe seleccionar si generó DNA, si es un evento para análisis de ENS o CNO, mediante la activación del check box.

| ento maestro                         | )                 |           |          |             |                      |         |           |       |      |
|--------------------------------------|-------------------|-----------|----------|-------------|----------------------|---------|-----------|-------|------|
| echa / Hora inicio                   |                   | Fecha /   | Hora fin |             | Agente *             |         | Estado •  |       |      |
| 1/11/2022 03:53                      | Ū                 | 01/11/20  | 22 03:55 | Ö           | EEPPM                | -       | Validado  |       |      |
| )escripción *<br>ndisponibilidad del | activo BEI        | LLO - RIC | GRANDE   | E 1 110 kV. |                      |         |           |       |      |
| Causa •                              |                   |           | Clasific | ación CND   | •                    |         |           |       |      |
| vento en el STR                      |                   | •         | STR N-1  | - Eventos d | e red contingencia s | encilla |           |       |      |
| DNA [                                |                   |           | ENS      |             | <b>~</b>             | CNO     |           | ]     |      |
| ÷                                    |                   |           |          |             |                      |         |           |       |      |
| Fecha<br>Ocurrencia                  | Activo            |           |          | Agente      | Acción               | Deta    | lle       | Accie | ones |
| 01/11/2022 03:53                     | BELLO -<br>110 kV | RIOGRAN   | IDE 1    | EEPPM       | Indisponible         | Causa   | a forzado |       |      |
| 01/11/2022 03:55                     | BELLO -<br>110 kV | RIOGRAN   | IDE 1    | EEPPM       | Disponible           |         |           | 1     |      |
| 1 de 1 páginas (2                    | resultados        | 5)        |          |             |                      |         | < 1       | >     |      |
| N S                                  |                   |           |          |             |                      |         |           |       |      |
| Ð                                    |                   |           |          |             |                      |         |           |       |      |
| Mercado                              | Тіро              |           | ENS      |             | PENS                 | Periodo | Acciones  | 3     |      |
|                                      |                   |           |          |             | 0.2007               |         | 9 /       |       |      |
| EEPPM                                | Causante          |           | 1.6034   |             | 0.2007               | 7       | □ 4       |       |      |

Ilustración 16. Modal evento maestro

Los estados de cada evento maestro son: "Creado" y "Validado".

Las causas de cada evento corresponden a: "Evento en el SDL", "Evento en el STR", "Evento en el STN" y "Otros". Acorde con la selección realizada se desplegan para selección del usuario las opciones de clasificación.

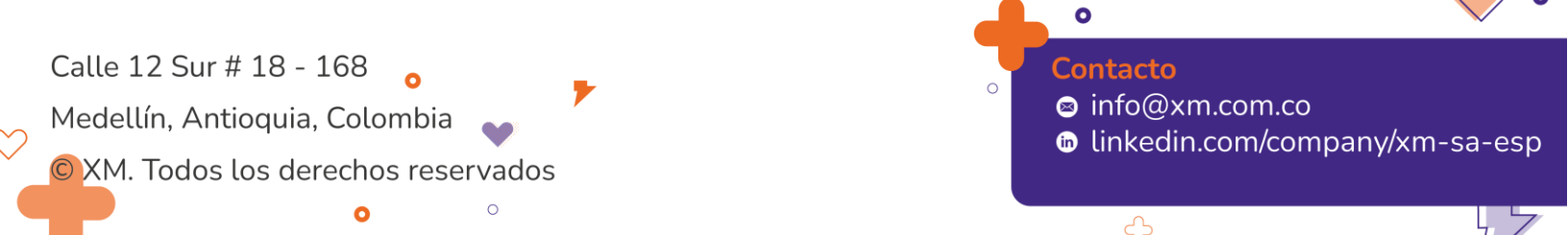

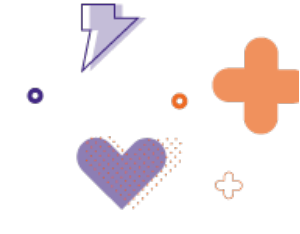

Al seleccionar un evento se tienen las siguientes opciones:

| $\oplus$ | Añadir | ₫ | Editar |  | Eliminar | $\checkmark$ | Validar | seleccionados |
|----------|--------|---|--------|--|----------|--------------|---------|---------------|
|----------|--------|---|--------|--|----------|--------------|---------|---------------|

Ilustración 17. Acciones evento maestro

Editar: editar el evento.

Eliminar: eliminar el evento.

Validar seleccionados: pasar el evento creado a estado validado.

Para los eventos validados se pueden ingresar manualmente a través del botón "+" de ENS, los datos correspondientes a la ENS y PENS por cada mercado de comercialización en el periodo afectado.

#### 2.3. Seguimiento CNO

La pestaña CNO permite seleccionar los eventos maestros para seguimiento del acuerdo CNO1617, o aquel que modifique o sustituya, para modificación de activo causante.

El botón "Añadir" abre el modal "Modificación activo causante".

| <b>Ξ XM   Ø</b> SIO operaciones                   |                              |            | • XM 8 4 5 S.F | SHIRLE      | Y RUIZ HERNANDEZ | 11:31:22             |     |
|---------------------------------------------------|------------------------------|------------|----------------|-------------|------------------|----------------------|-----|
|                                                   | Modificación activo causar   | nte        | ×              |             |                  |                      |     |
| Eventos                                           | Fecha publicación Informe*   |            |                |             |                  |                      |     |
| Eventos y maniobras Eventos maestros Seguimiento  | 16/02/2024 🗇 🕓               |            | _              |             |                  |                      |     |
| Filtros de consulta                               | 🕀 Evento Maestro             |            |                |             |                  |                      |     |
| Fecha inicial Fecha final                         | Consecutivo Descripción      |            | Accione<br>s   |             |                  |                      |     |
| 01/01/2024 00:00                                  | No hay registros que mostrar |            |                |             |                  |                      |     |
| 🕀 Añadir                                          | 0 de 0 páginas (0 item)      |            | > >I           |             |                  | 🚺 Exportar Ex        | cel |
| Consecuti Fecha inicio / Fecha fin / Agente 🗢 Des |                              |            | Obse           | rvación CND | Publicación      | 🔻 Gestión de tiempo: | 5   |
| No hay registros que mostrar                      | Nuevos Activos Identificados | 1          |                |             |                  |                      | -   |
|                                                   | Elemento                     | Agente     | Acciones       |             |                  |                      |     |
|                                                   | No hay registros que mostrar |            |                |             |                  |                      |     |
|                                                   | 0 de 0 páginas (0 item)      |            | > >1           |             |                  |                      |     |
|                                                   |                              |            | - 1            |             |                  |                      |     |
|                                                   | Cancela                      | ar Guardar |                |             |                  |                      |     |
|                                                   |                              |            |                |             |                  |                      |     |
|                                                   |                              |            |                |             |                  |                      |     |

Ilustración 18. Modal modificación activo causante

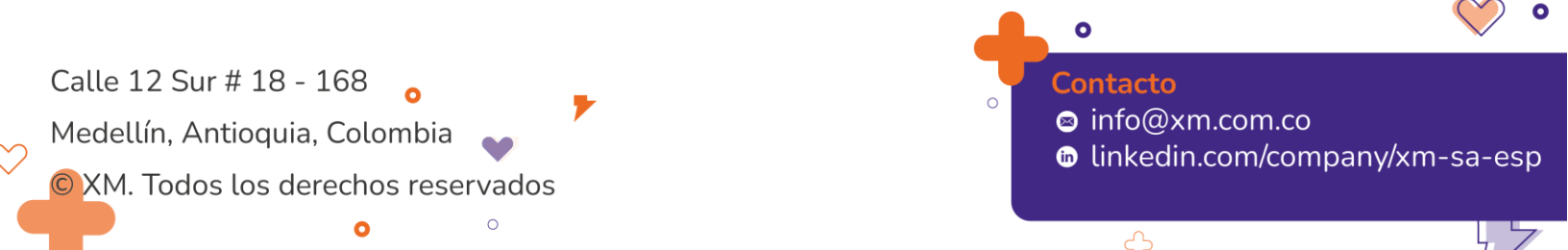

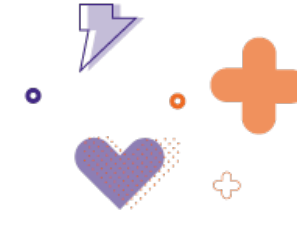

En el campo "Fecha publicación informe" se debe seleccionar la fecha en que fue publicado el informe de análisis posoperativo del evento a gestionar.

El botón "+" Evento maestro, permite añadir el evento maestro a realizar seguimiento ingresando el código de este.

|        |                           | Consultar   |   |   |   |   |
|--------|---------------------------|-------------|---|---|---|---|
|        | Consecutivo               | Descripción |   |   |   |   |
| o hay  | registros que mostra      | r           |   |   |   |   |
| 0 de 0 | ) páginas <b>(0 item)</b> |             | K | < | > | > |

Ilustración 19. Modal agregar evento maestro

El botón "+" Nuevos Activos Identificados, permite seleccionar nuevos elementos identificados como causantes a partir del análisis posoperativo.

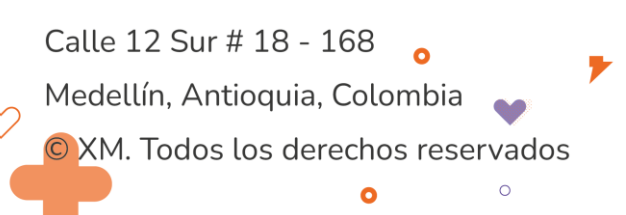

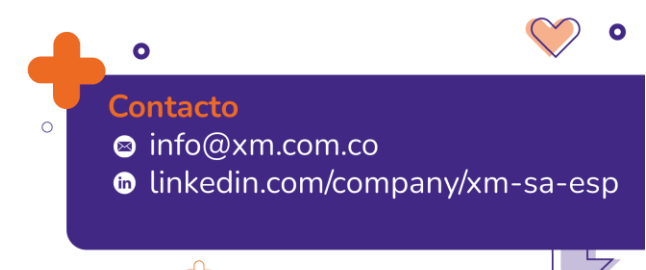

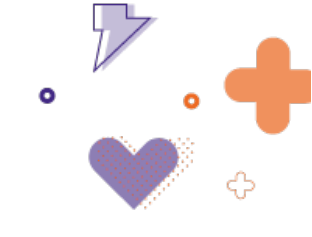

×

#### Agregar elementos

| Elementos                               | Tipo elemento | Subestación         |
|-----------------------------------------|---------------|---------------------|
|                                         |               |                     |
| AGUABLANCA - ALFEREZ II 1 115 kV        | ſ             | AGUABLANCA - ALFE   |
| AGUABLANCA - JUANCHITO 1 115 kV         | ſ             | AGUABLANCA - JUAN   |
| AGUABLANCA - JUANCHITO 2 115 kV         | ſ             | AGUABLANCA - JUAN   |
| AGUABLANCA - PAPELCAUCA 1 115 kV        | ſ             | AGUABLANCA - PAPE   |
| AGUACHICA - BUTURAMA 1 115 kV           | ſ             | AGUACHICA - BUTUR   |
| AGUACLARA - AGUAZUL 1 115 kV            | ſ             | AGUACLARA - AGUAZUL |
| AGUACLARA - CHIVOR 1 115 kV             | ſ             | CHIVOR - AGUACLARA  |
| AGUAZUL - YOPAL 1 115 kV                | ſ             | YOPAL - AGUAZUL     |
| ALFEREZ (EEB) - SAN BERNARDINO 1 230 kV | ſ             | SAN BERNARDINO - Y  |
| ALFEREZ (EEB) - TESALIA 1 230 kV        | ſ             | ALFEREZ (EEB) - TES |
| ALFEREZ (EEB) - TESALIA 2 230 kV        | ſ             | ALFEREZ (EEB) - TES |
|                                         | ٦             |                     |
| Cancelar                                | ar            |                     |

Ilustración 20. Modal agregar elementos Seguimiento CNO

Una vez se adicionan el evento maestro y los nuevos activos identificados, y se guarda el modal de "Modificación activo causante", se puede visualizar en la *grid* una fila de información por cada activo nuevo causante identificado.

| Eventos y maniobras     Eventos maestros     Seguimiento CNO       Filtros de consulta     Fecha final       01/01/2022 00:00     16/02/2024 23:59     I al Consultar          • Añadir      Consultar          • Añadir      Ventos imicio/ Ventos imicio/ Ventos imicio/ Ventos al Ventos al Vento                                                |                          |                              |                        |                       |                    |
|----------------------------------------------------------------------------------------------------|--------------------------|------------------------------|------------------------|-----------------------|--------------------|
| Filtros de consulta         Fecha inicial       Fecha final         01/01/2022 00:00       16/02/2024 23:59         Consultar                                                                                                    |                          |                              |                        |                       |                    |
| Fecha inicial         Fecha final           01/01/2022 00:00         16/02/2024 23:59         Image: Consultar                • Añadir               • Consecutive Fecha inicio / Fecha fini / Agente              • Descripción             • N. activo identificado             • Nora             • Nora             • |                          |                              |                        |                       |                    |
|                                                                                                    |                          |                              |                        |                       |                    |
| Consecuti Fecha inicio / Fecha fin / Agente च Descripción च N. activo identificado                                                                                                    |                          |                              |                        |                       | 🚺 Exportar Exc     |
|                                                                                                    | Agente nuevos<br>activos | → Observación CND            | Publicación<br>informe | <sub>∓</sub> Estado ∓ | Gestión de tiempos |
| 2023-0960         08/06/2023 13:00         08/06/2023 13:00         AIR-E         Indisponibilidad del activo BARANOA - MALAMBO 1         AGUAZUL - YOPAL 1:115           10 kV         kV         kV         kV         kV         kV                                                                                                    | ENERCA S.A. E.S.P.       | Agente no solicita<br>cambio | 13/09/2023             | Finalizado            | C                  |
| 2023-0960         08/06/2023 13:00         08/06/2023 13:00         AIR-E         Indisponibilidad del activo BARANOA - MALAMBO 1         AGUABLANCA - 110 kV                                                                                                    | CELSIA COLOMBIA          | Agente no solicita<br>cambio | 13/09/2023             | Seguimiento           | C                  |

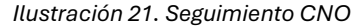

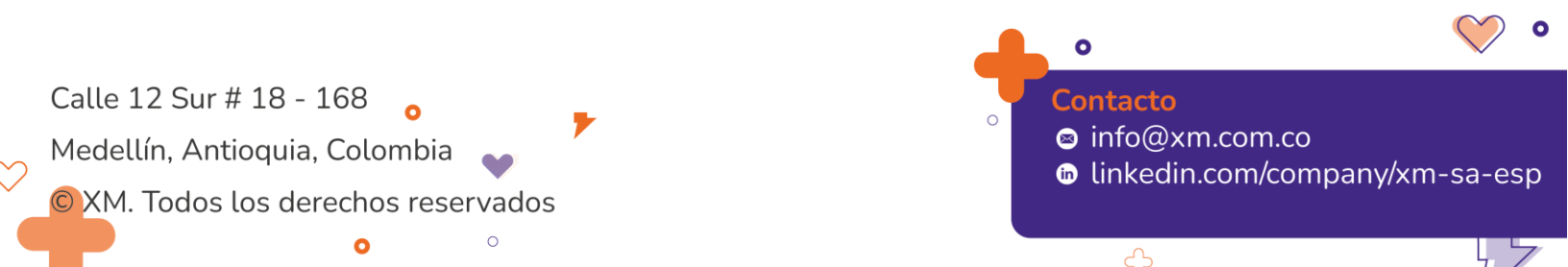

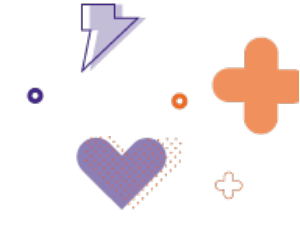

Se puede dar clic en el botón "Gestión de tiempos" para realizar seguimiento de las fechas programadas y reales de la gestión del proceso para modificación de activo causante. Este modal incluye la observación y estado del seguimiento.

| Gestión tiempos        |                           |                  | ×   |
|------------------------|---------------------------|------------------|-----|
| Actividad              | Fecha programada          | Fecha real       |     |
| Consulta Agente        | 14/09/2023 23:59          | 06/07/2023 13:07 | ∠ 🖻 |
| Solicitud Agente       | 19/09/2023 23:59          | 06/07/2023 13:07 | ∠ ₫ |
| Modificaciones         | 26/09/2023 23:59          | 06/07/2023 13:07 | 2   |
| Inconformidad Agente   | 27/09/2023 23:59          | 06/07/2023 13:07 | 2   |
| Reporte modificaciones | 29/09/2023 23:59          | 11/07/2023 14:07 | 2 🖻 |
| Detalle                |                           |                  |     |
| Observación            | Agente no solicita cambio | 0                | •   |
| Estado                 | Finalizado                | •                |     |
|                        |                           |                  |     |
|                        | Cancelar Gua              | rdar             |     |
|                        |                           |                  |     |

Ilustración 22. Modal gestión de tiempos

Los colores del reloj indican lo siguiente:

#### Tabla 2. Iconografía gestión tiempos CNO

| Reloj | Descripción                                                                          |
|-------|--------------------------------------------------------------------------------------|
| C     | Activo causante con seguimiento finalizado                                           |
| C     | Activo causante en seguimiento                                                       |
| C     | Activo causante tiene un tiempo de gestión programado que finaliza al día siguiente. |

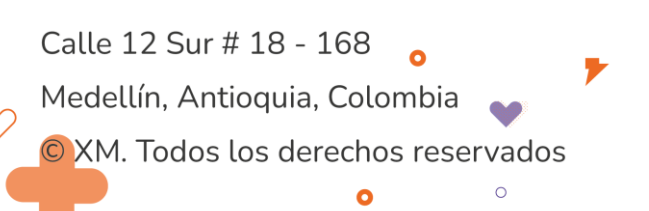

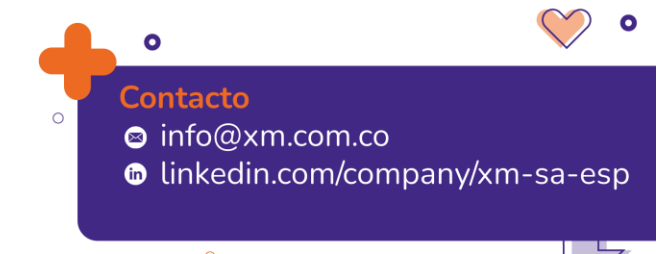

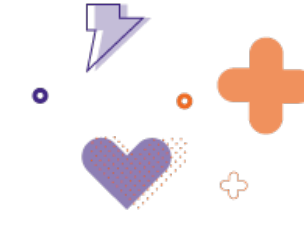

### 3. Tablero Control de voltaje

El tablero de control de voltaje tiene como funcionalidad registrar las maniobras requeridas por el CND para el control del voltaje del sistema. *Ver Ilustración* .

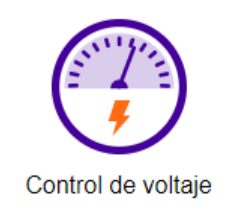

Ilustración 23. Tablero Control de voltaje

Al ingresar al tablero se tienen 2 paneles, uno con las acciones realizadas para el control de tensión del día operativo, y otro con los equipos disponibles para realizar dicho control, como se ve en la *llustración*.

| Control d | e voltaje                                                     |                      |             |           |          |               |           |               |       |                                                                  |            |            |          | Volver al tablero | de control  |
|-----------|---------------------------------------------------------------|----------------------|-------------|-----------|----------|---------------|-----------|---------------|-------|------------------------------------------------------------------|------------|------------|----------|-------------------|-------------|
| Abrix     | Sajar P (Bajar Q) (Bajar TAP) (Bajar V                        | Cerra                | Sabir P     | Subir Q S | abir TAP | Subir V VQ AI | ломАпсо   | VQ MANDAL     |       |                                                                  |            |            |          |                   |             |
|           |                                                               |                      |             |           |          |               |           |               |       |                                                                  |            |            |          | 200               | netar Evnel |
| Acción    | Elemento                                                      | Tipo                 | Instrucción | Ocu       | rrencia  | Confirm       | vación    |               | -     |                                                                  |            |            |          |                   |             |
| O Abry    | SAN BERNARDING BAHIA CONDENSAD                                | A3 HH                | 🖸 🗸         | HH        | •        | HH            | ··· · ·   | •             | Eq    | uipos disponibles #                                              | cciones re | comendadas |          |                   |             |
|           |                                                               |                      |             |           |          |               | Estado: # | 🔶 📑 🕣 abada y | Nombr | re de elemento:                                                  |            |            |          |                   |             |
| O Abriv   | SAN BERNARDING BAHA CONDENSADOR<br>PHRALELO 02 63 MVAR 230 KV | °₿ <mark>8</mark> нн | 💿 🗸         | HH        | • ~      | HH            | ⊙ ✓       | •             |       |                                                                  |            |            |          |                   |             |
|           |                                                               |                      |             |           |          |               |           |               |       | Agregar Elemento 🔠 Borra                                         | r          |            |          |                   |             |
|           |                                                               |                      |             |           |          |               |           |               |       | Elemento                                                         | Tipo       | U.Estado   | U.Acción | S.Acción          |             |
|           |                                                               |                      |             |           |          |               |           |               |       |                                                                  |            |            |          |                   |             |
|           |                                                               |                      |             |           |          |               |           |               | -     |                                                                  |            |            |          |                   |             |
|           |                                                               |                      |             |           |          |               |           |               |       | SERVICIOS AUX TEBSA                                              |            |            |          |                   | _           |
|           |                                                               |                      |             |           |          |               |           |               |       | SERVICIOS AUX, AMALFI                                            |            |            |          |                   |             |
|           |                                                               |                      |             |           |          |               |           |               |       | SAN BERNARDINO BAHIA<br>CONDENSADOR PARALELO 0<br>60 MVUR 200 kV |            | Disponible | Cerrar   | Abrie             |             |
|           |                                                               |                      |             |           |          |               |           |               |       | BL PUERTO NARE - MORICHE                                         | ' ĝ2       |            |          |                   |             |
|           |                                                               |                      |             |           |          |               |           |               |       | BACATA BAHIA CONDENSADO<br>01.30 MVAR. 115 kV                    | e 🐴²       | Disponible | Abrir    | Cerrar            |             |
|           |                                                               |                      |             |           |          |               |           |               |       | TERMOCOL CAMPO M050 221<br>KV                                    | 8          | Disponible | Abrir    | Certar            |             |
|           |                                                               |                      |             |           |          |               |           |               |       | OCOA BAHRA CONDENSADOR<br>12.5 MVAR 115 KV                       | on 🖓       | Disponible | Cenar    | Abrie             |             |
|           |                                                               |                      |             |           |          |               |           |               |       | OCOA BAHIA CONDENSADOR<br>12.5 MVAR 115 KV                       | oz 🐴 3     | Disponible | Cenar    | Abrie             |             |
|           |                                                               |                      |             |           |          |               |           |               |       | OCOA BAHIA CONDENSADOR<br>12.5 MVAR 115 KV                       | 03 ÷3      | Disponible | Cenar    | Abrie             |             |
|           |                                                               |                      |             |           |          |               |           |               |       | OCOA BAHIA CONDENSADOR<br>12.5 MVAR 115 KV                       | o4 🐴 3     | Disponible | Cerrar   | Abrie             |             |
|           |                                                               |                      |             |           |          |               |           |               |       |                                                                  |            | 1 2 3      | 4 6 6 7  | 8 9 10 _ >        | н           |
|           |                                                               |                      |             |           |          |               |           |               | 1 d   | e 52 páginas (514 resultados)                                    |            |            | 10       | * Resultados p    | or página   |

Ilustración 24. Panel de control de tensión

En la parte superior se encuentra una barra horizontal con las acciones disponibles para los elementos en mención, como se muestra en la *llustración* .

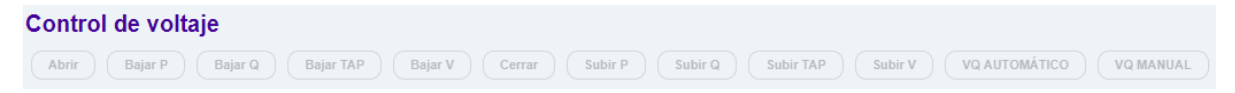

Ilustración 25. Barra Horizontal Control de Voltaje

Si se desea ingresar un registro de control de voltaje, se debe seleccionar el elemento en el panel de equipos disponibles y después seleccionar la acción requerida, de esta manera el registro se adicionará al panel de acciones.

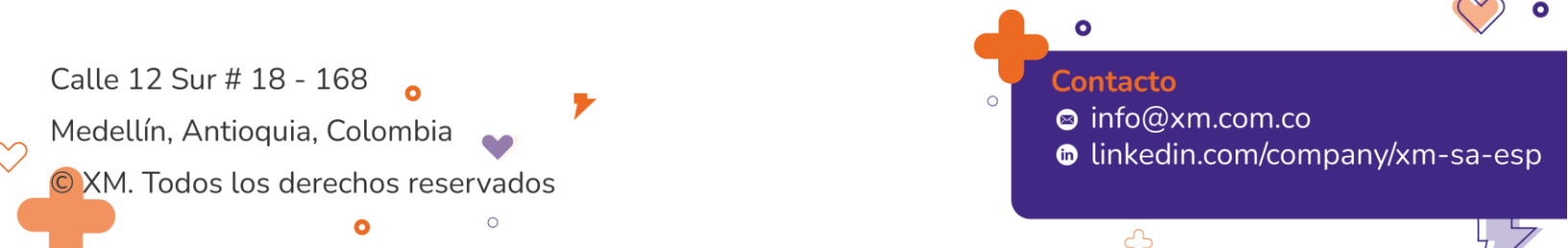

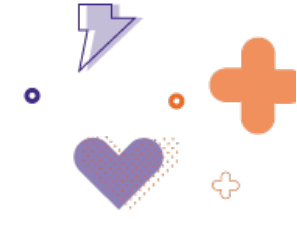

Cada registro insertado en el panel de acciones tiene un panel de configuración 🕸 que permite conocer el estado de la maniobra, eliminarla, clonarla o editarla, como se ve en la *llustración* 

| Acción   | Elemento                                     | Tipo | Instrucción | Ocurrencia | Confirmación   |         |
|----------|----------------------------------------------|------|-------------|------------|----------------|---------|
| () Abrir | BCP1 CONDENSADOR PARALELO NOROESTE<br>115 kV | ÷}₽  | HH 🕒 🗸      | HH 🕒 🗸     | HH 🕒 🗸         | 0       |
|          |                                              |      |             |            | Estado: Creada | a 🕣 🗃 🖉 |
|          |                                              |      |             |            |                |         |

Ilustración 26. Registro de control de voltaje

La lista de maniobras de tensión realizadas permanecerá por el día de operación y el siguiente.

En caso de que el elemento no se encuentre en la lista disponible, por posible error de configuración del elemento, al corregir su configuración se debe buscar mediante el botón de agregar elemento:

|         | Elementos                                     | Tipo elemento | Subestación              |  |  |  |
|---------|-----------------------------------------------|---------------|--------------------------|--|--|--|
|         | ABONADO PUNTO A PUNTO XM CARLOS LLERAS RPO    | CND           | SEDE ISA                 |  |  |  |
|         | ABONADO PUNTO A PUNTO CND URRA                | CND           | SEDE ISA                 |  |  |  |
|         | ABONADO PUNTO A PUNTO XM EBSA SOGAMOSO        | CND           | SEDE ISA                 |  |  |  |
|         | ABONADO PUNTO A PUNTO XM EMSA EL BARZAL       | CND           | SEDE ISA                 |  |  |  |
|         | ABONADO PUNTO A PUNTO XM TERMOFLORES          | CND           | SEDE ISA                 |  |  |  |
|         | ABONADO PUNTO A PUNTO XM TERMOPAIPA           | CND           | SEDE ISA                 |  |  |  |
|         | ABONADO PUNTO A PUNTO XM BETANIA              | CND           | SEDE ISA                 |  |  |  |
|         | ABONADO PUNTO A PUNTO XM CALDERAS             | CND           | SEDE ISA                 |  |  |  |
|         | ABONADO PUNTO A PUNTO XM CEDENAR CND SEDE ISA |               |                          |  |  |  |
|         | ABONADO PUNTO A PUNTO XM CENACE CND SEDE ISA  |               |                          |  |  |  |
|         | ABONADO PUNTO A PUNTO XM CENS CND SEDE ISA    |               |                          |  |  |  |
|         | ABONADO PUNTO A PUNTO XM CEO                  | CND           | SEDE ISA                 |  |  |  |
| 1 de 69 | 96 páginas (8341 resultados) 🛛 巜 🚺 2 3 4      | 5 6 7 8       | 9 10 <b> &gt; &gt;</b> I |  |  |  |

Ilustración 27. Agregar elemento a la lista de elementos disponibles para control de tensión.

La pestaña de "acciones recomendadas" está reservada para ser utilizada por automatismos en desarrollo que recomienden al operador maniobras de tensión de acuerdo con algoritmos de inteligencia artificial en tiempo real.

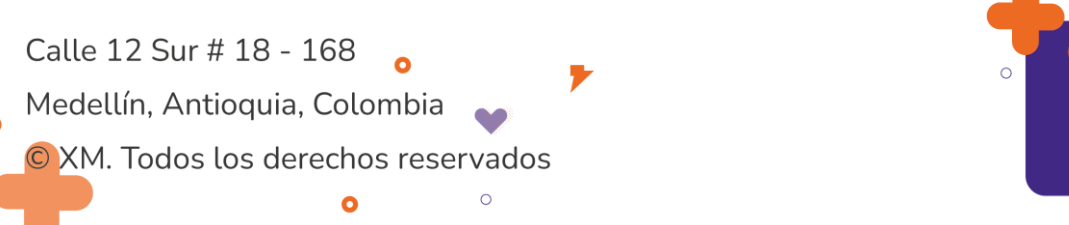

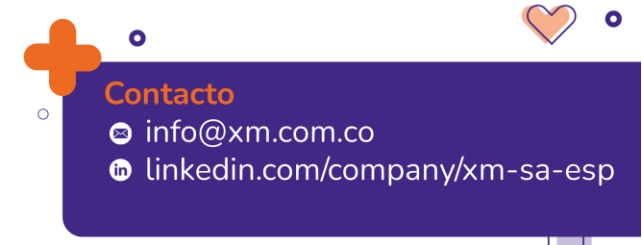

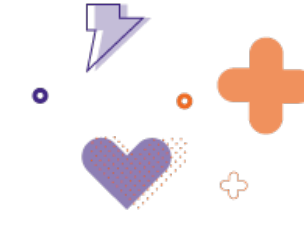

### 4. Tablero Control de ejecuciones

El tablero de control de ejecuciones (

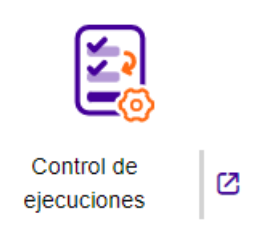

*Ilustración*), tiene como funcionalidad planear y ejecutar las secuencias de maniobras requeridas para las consignaciones, así como gestionar los tiempos reales de las afectaciones de cada una de las consignaciones que las soportan (Fecha inicio real, Fecha fin real).

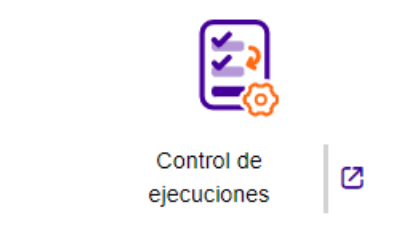

Ilustración 28. Control de ejecuciones

#### 4.1. Filtro de búsqueda

Al ingresar al tablero, se presenta un filtro de búsqueda que permite realizar la búsqueda por **fecha, código y estado**. Por defecto, la fecha de consulta siempre será el día de operación (fecha del sistema), y los estados serán "En ejecución" y "Aprobada", como se observa en la *llustración*.

| Tablero de control  | l de ejecu | iciones      |              |           |        |     |
|---------------------|------------|--------------|--------------|-----------|--------|-----|
| Filtros de consulta |            |              |              |           |        | ^   |
| Fecha               |            | Estado       |              |           | Código |     |
| 06/06/2022          |            | Aprobada 😵 E | nEjecucion 😣 | <u></u> Q | Buscar | Q\$ |

Ilustración 29. Filtro de búsqueda.

Si se requiere cambiar la consulta, se puede buscar por el **código de la consignación** (como se presenta en la *llustración*), o se pueden desplegar las opciones de los campos *fecha* y *estado*, como se observa en la llustración.

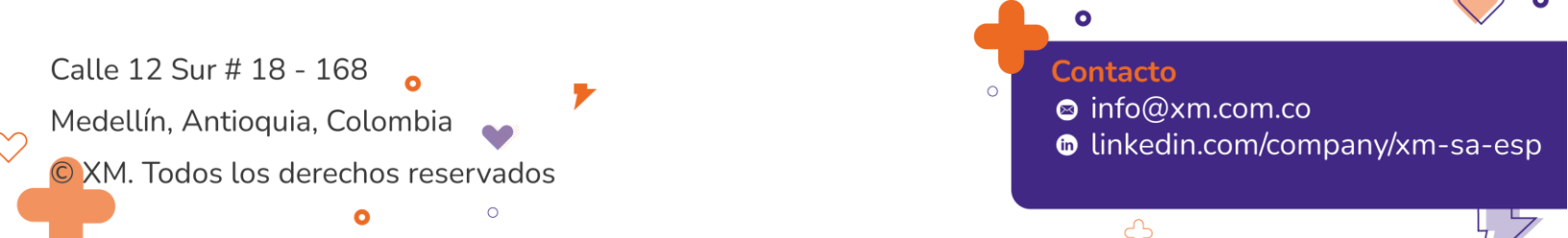

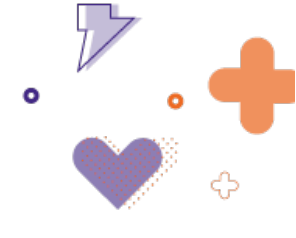

|                  | ^    |
|------------------|------|
| Código<br>Buscar | Q \$ |

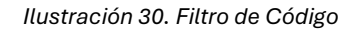

Para la búsqueda a través del código de la consignación, el aplicativo tiene dos alternativas:

- Alternativa 1: al escribir el código en el campo presentado en la figura 30 y presionar el ícono buscar (lupa), el aplicativo retornará toda la información asociada a la consignación, sin restricción de fecha en cuanto a sus afectaciones.
- Alternativa 2: al escribir el código filtrando la columna código y presionando el ícono buscar (lupa), el aplicativo retornará toda la información asociada a la consignación.

| Fecha | 1     |      |    |    |    |        | _ | Estado                   |              |
|-------|-------|------|----|----|----|--------|---|--------------------------|--------------|
| 06/06 | /2022 |      |    |    |    |        | • | Aprobada 😢 EnEjecucion 😢 | × <b>~</b> Q |
| Jun   | io de | 2022 |    |    | ^  | $\sim$ |   | Ingresada                |              |
| DO    | LU    | MA   | MI | JU | VI | SA     |   | Solicitada               |              |
|       |       |      | 1  | 2  | 3  | 4      |   | Analisis CND             |              |
| 5     | 6     | 7    | 8  | 9  | 10 | 11     |   | Fiec Suspendida          |              |
| 12    | 13    | 14   | 15 | 16 | 17 | 18     |   |                          |              |
| 19    | 20    | 21   | 22 | 23 | 24 | 25     |   | Ejecutada                |              |
| 26    | 27    | 28   | 29 | 30 |    |        |   | Reprogramada             |              |
|       |       |      |    |    | ŀ  | Ноу    |   | Cancelada                |              |

Ilustración 31. Filtros de Fecha y Estado

Si se realiza la consulta a través de los campos **fecha y estado** el resultado de la consulta depende de la fecha en que se realice, de la siguiente forma:

- Si la fecha de consulta es posterior (futura) a la fecha actual (fecha del sistema): el aplicativo devuelve las consignaciones que tengan al menos una afectación con fecha de inicio o fecha de fin dentro de la fecha de consulta. Esta consulta está orientada a filtrar las consignaciones que apliquen para el proceso de planeación de maniobras.
- Si la fecha de consulta es igual o anterior a la fecha actual (fecha del sistema): Adicional al criterio anterior, la consulta devuelve aquellas consignaciones que tengan afectaciones no finalizadas, es decir, atrasadas (cuya fecha real no ha sido ingresada al sistema y la fecha programada es menor que la fecha del sistema). Estas últimas se

Calle 12 Sur # 18 - 168 Medellín, Antioquia, Colombia XM. Todos los derechos reservados

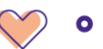

Contacto Sinfo@xm.com.co

- linkedin.com/company/xm-sa-esp

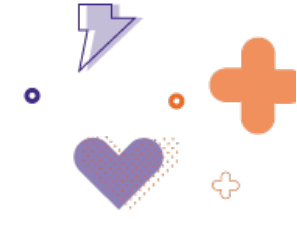

pueden identificar mediante un reloj azul en la afectación atrasada, tal y como se muestra en la Tabla 2.

Cualquiera sea el caso, para una consulta a través de los campos **fecha** y **estado**, el aplicativo mostrará solo las afectaciones que apliquen para la fecha de consulta y/o atrasadas, si aplica.

### 4.2. Grid de Consulta

Después de haber realizado la consulta, se obtendrá un listado de consignaciones como el que se muestra en la ¡Error! No se encuentra el origen de la referencia. y

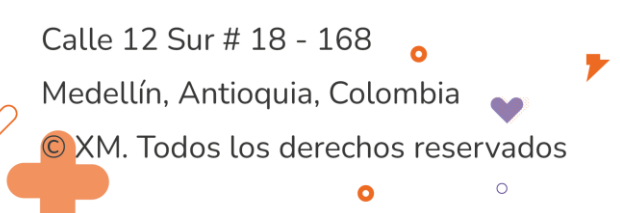

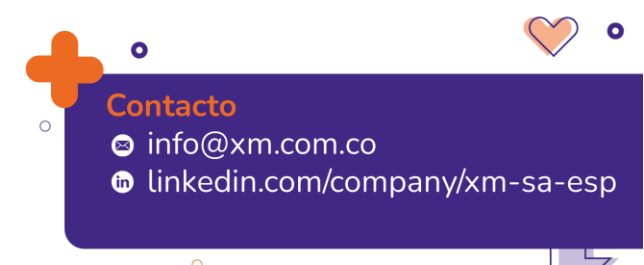

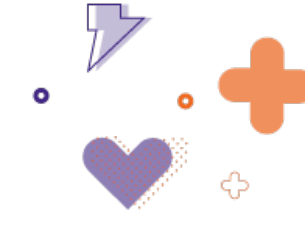

Ilustración 33. Grid de Consulta - 2

llustración.

Calle 12 Sur # 18 - 168 Medellín, Antioquia, Colombia

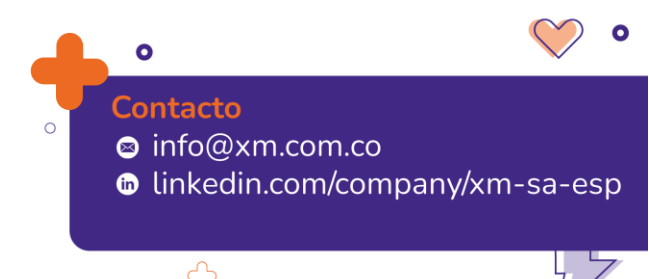

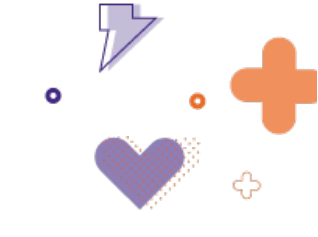

| Tablero de control de ejecucion                                  | s                                            |                                                  |                         |                                         | Ν                               |                      |                         |                                             |
|------------------------------------------------------------------|----------------------------------------------|--------------------------------------------------|-------------------------|-----------------------------------------|---------------------------------|----------------------|-------------------------|---------------------------------------------|
| Filtros de consulta                                              |                                              |                                                  |                         |                                         |                                 |                      |                         | /                                           |
| Fecha<br>02/04/2024                                              | Estado<br>EnEjecucion 🕲                      | Aprobada 🕲                                       |                         |                                         | 9                               | Código<br>Buscar     |                         | Q.\$                                        |
| Lista de ejecuciones / 607 registros pa<br>02/04/2024            | ra el                                        |                                                  |                         |                                         | Apertural continu               | as 📴 RECELE 🛯 😫 Im   | pacto operativo         | Agrupar consignaciones. (C) Exportar Excel. |
|                                                                  |                                              |                                                  |                         |                                         |                                 |                      |                         | Columnas                                    |
| Código 🔻 Elemento                                                | ▼ Agente                                     | ▼ Fecha inicio ▼ Fecha fin                       | ▼ Pre auto              | orización Timpacto operativo            | <sub>∓</sub> Recele ▼ Grupo ↑ ▼ | Suspensión 🔻 Estado  | o ⊤ Próx. N             | laniobra 🔻 Secuencia                        |
| <u>C2061078</u> PORTON DEL SOL 1                                 | PDS                                          | 02/04/2024 07:00 OT/04/2024 17:                  | 00                      | 0 0                                     | e                               | -> Aproba            | da                      | Ð                                           |
| <u>C2061081</u> APARTADO - CAUCHERAS 1 110                       | KV EEPPM                                     | C 02/04/2024 00:00 C 02/04/2024 11:1             | 10                      | 0 0                                     | 0                               | EnEjec               | ucion                   | Ð                                           |
| <ul> <li><u>02061077</u> BARRA PANCE 230 KV</li> </ul>           | COLOMBIA                                     | C 02/04/2024 00:00 C 02/04/2024 08:              | 00                      | 0 0                                     | • •                             | EnEjec               | ucion                   | ( <del>)</del>                              |
| C2050839 BT CUESTECITAS 2 60 MVA 220                             | V TRANSELCA                                  | C 01/04/2024 08:00 C14/04/2024 08:               | 00                      | 0 0                                     | •                               | ->  EnEjec           | ucion                   | (+)                                         |
| <u>C2061070</u> AQUACLARA - AQUAZUL 1 115 K                      | ESP                                          | C 01/04/2024 00:20 C 01/04/2024 17:              | 20                      | 0 0                                     | •                               | -31 Aproba           | da                      | œ                                           |
| <u>C2061075</u> <u>ALFEREZ (EEB) - SAN BERNARE</u> <u>230 KV</u> | A A NTERCOLOMB                               | <sup>4</sup> C 01/04/2024 00:20 C 01/04/2024 17: | 20                      | 0 0                                     | • •                             | ->   Apripa          | da                      | Œ                                           |
| ANCON SUR (EPM) - EL RODEO                                       | EEPPM                                        | C 01/04/2024 00:10 C 01/04/2024 17:              | 10                      | 0 0                                     | •                               | ->* Aproba           | 4                       | <b>(</b>                                    |
| <u>C2051073</u> BALSILLAS 1 90 MVA 230/115/13                    | KV ENEL                                      | C 01/04/2024 00:10                               | 10                      | 0 0                                     | e                               | Aproba               | 69                      | ÷                                           |
| C2061069 ALTAMIRA - PITALITO 1 115 kV                            | ELECTROHUIL                                  | A Co1/04/2024 00:10 Co1/04/2024 17:              | 10                      | 0 0                                     | • · · ·                         | -> Aproba            | ۵ \                     | Ð                                           |
| C2051074 BARRANCA 4 90 MVA 220/115/13                            | S KV ER)                                     | • • 01/04/2024 00:10 • • 01/04/2024 17:          | 10                      | 0 0                                     | • -                             | ->  Aproba           | da 🔪                    | $\oplus$                                    |
| 1 de 61 páginas (607 resultados)                                 |                                              |                                                  |                         |                                         | 10 * R                          | esultados por página | < 🚺 🔪 3                 | 4 5 6 7 8 9 10 > >                          |
|                                                                  | Filtros d<br>Fecha<br>02/04/2<br>Lista de ej | e consulta                                       | Estado<br>EnEjecucion 🕲 | Aprobada 🕲                              |                                 |                      |                         |                                             |
|                                                                  | 02/04/202                                    | ∉ Elemento ,                                     | ₹ Agente                | ₹ Fecha inicio                          | ₹ Fecha fin                     |                      | = Impacto<br>operativo  |                                             |
| \                                                                | C206107                                      | 8 PORTON DEL SOL 1                               | PDS                     | 02/04/2024 07:00                        | 07/04/2024 17:00                | 0                    | $\bigotimes$            |                                             |
| \                                                                | C206108                                      | APARTADO - CAUCHERAS 1 110 KV                    | EEPPM                   | 02/04/2024 00:00                        | <b>9</b> 02/04/2024 11:00       | 0                    | Ø                       |                                             |
| \                                                                | C206107                                      | 7 BARRA PANCE 230 KV                             | COLOMBIA                | 02/04/2024 00:00                        | <b>b</b> 02/04/2024 08:00       | 0                    | $\odot$                 |                                             |
| \                                                                | C206083                                      | BT CUESTECITAS 2 60 MVA 220 kV                   | TRANSELCA               | 01/04/2024 08:00                        | <b>L</b> 14/04/2024 08:00       | 0                    | $\odot$                 |                                             |
| \                                                                | C206107                                      | AGUACLARA - AGUAZUL 1 115 kV                     | ENERCA S.A.<br>E.S.P.   | 01/04/2024 00:20                        | <b>b</b> 01/04/2024 17:20       | 0                    | $\odot$                 |                                             |
|                                                                  | C206107                                      | ALFEREZ (EEB) - SAN BERNARDINO 1                 | INTERCOLOMB             | <b>C</b>                                | <b>B</b> 01042024 17.20         | 0                    | $\overline{\mathbb{A}}$ |                                             |
| \                                                                | - MARKING                                    | ANCON SUR (EPM) - EL RODEO 1 110                 | A                       | • • • • • • • • • • • • • • • • • • • • | 01/04/2024 17:20                | Č                    | č                       |                                             |
| \                                                                | C206107                                      | 2 kV                                             | EEPPM                   | 01/04/2024 00:10                        | 01/04/2024 17:10                | 0                    | Ø                       |                                             |
| \                                                                | C206107                                      | 3 BALSILLAS 1 90 MVA 230/115/13.8 kV             | ENEL                    | 01/04/2024 00:10                        | 01/04/2024 17:10                | 0                    | Ø                       |                                             |
| \                                                                | ► <u>C206106</u>                             | ALTAMIRA - PITALITO 1 115 kV                     | ELECTROHULA             | 01/04/2024 00:10                        | 01/04/2024 17:10                | 0                    | 0                       |                                             |
| \                                                                | C206107                                      | 4 BARRANCA 4 90 MVA 220/115/13.8 kV              | ESSH(SANTANL<br>ER)     | 01/04/2024 00:10                        | <b>01/04/2024 17:10</b>         | 0                    | $\odot$                 |                                             |

Ilustración 32. Grid de Consulta – 1.

1 de 61 páginas (607 res

|        |              | Tablero de                                     | control de ejecuciones                                         |                         |                                          |                                      |                    | /         |        |                      |                  |                     |                          |                                                                                                    |                |              |    |
|--------|--------------|------------------------------------------------|----------------------------------------------------------------|-------------------------|------------------------------------------|--------------------------------------|--------------------|-----------|--------|----------------------|------------------|---------------------|--------------------------|----------------------------------------------------------------------------------------------------|----------------|--------------|----|
|        |              | Filtros de c                                   | onsulta                                                        | Estado<br>EnEjecucion 🔇 | Aprobada 🕲                               |                                      |                    |           |        | - Q                  | Código<br>Buscar |                     |                          |                                                                                                    | Q.4            | $\bigotimes$ | 0  |
|        | Callo 12 Sur | Lista de eject<br>02/04/2024                   | uciones / <b>607</b> registros para                            | el                      |                                          |                                      |                    |           | 6⊿     | Aperturas contin     | was. 🕞 RECE      | LE 🤗 Impacto e      | operativo. 🦰 Agrupar con | ignaciones. ᠿ E                                                                                                    | Exportar Excel | ~            |    |
|        |              | Código                                         | ≂ Elemento                                                     | - ▼ Agente              |                                          |                                      | → Pre autorización | - Impacto | Recele | <del>▼</del> Grupo ↑ | ₹ Suspensión     | <del>▼</del> Estado | ⇒ Próx. Maniobra         | ▼ Secuencia                                                                                                    | Columnas 👻     |              |    |
| $\sim$ | Medellín, An | C2061078                                       | PORTON DEL SOL 1                                               | PDS                     | 02/04/2024 07:00                         | 07/04/2024 17:00                     |                    | operativo | •      |                      |                  | Aprobada            |                          | ÷                                                                                                    |                |              |    |
|        | OXM Todos    | <u>C2061081</u> <u>C2061077</u>                | APARTADO - CAUCHERAS 1 110 KV<br>BARRA PANCE 230 KV            | CELSIA<br>COLOMBIA      | G 02/04/2024 00:00<br>G 02/04/2024 00:00 | 02/04/2024 11:00<br>02/04/2024 08:00 | 0                  | ©         | 0      |                      | *                | EnEjecucion         |                          | <ul> <li>(+)</li> <li>(+)</li></ul> |                | iy/xm-sa-es  | sp |
|        |              | <ul> <li>C2060839</li> <li>C2061070</li> </ul> | BT CUESTECITAS 2 60 MVA 220 KV<br>AGUACLARA - AGUAZUL 1 115 KV | ENERCA S.A.             | 01/04/2024 08:00                         | C 14/04/2024 0/ 00                   | 0                  | 0         | 0      |                      | →<br>→           | Aprobada            |                          | ÷                                                                                                    |                |              |    |
|        |              | ► <u>C2061075</u>                              | ALFEREZ (EEB) - SAN BERNARDINO<br>230 kV                       | 1 INTERCOLOM<br>A       | BI C 01/04/2024 00:20                    | <b>C</b> 01/0/2024 17:20             | 0                  | $\odot$   | ٥      |                      | -\$1             | Aprobada            |                          | Ð                                                                                                    |                | L, L         | 7  |

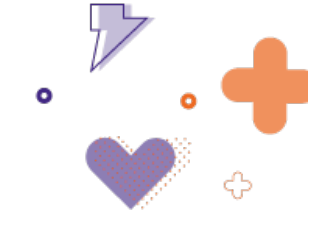

#### Ilustración 33. Grid de Consulta - 2

Se puede consultar la información de las afectaciones (elementos consignados) de cada consignación seleccionando la flecha de despliegue, ver

Ilustración.

|                   | APARTADO - CAUCHERAS 1 110 kV | ЕЕРРМ                    | 2/04/2024 00:00           | 0                | $\odot$ | ۲                |                      | EnEjecucion | $\oplus$            |
|-------------------|-------------------------------|--------------------------|---------------------------|------------------|---------|------------------|----------------------|-------------|---------------------|
| Agente            | Tipo elemento                 | Elemento                 | Subárea                   | Fecha Inicio     | 1       | Fecha Fin        | Afectación           | Detalles    |                     |
| EEPPM             | 2                             | APARTADO - CAUCHERAS 1   | 10 kV Cordoba_Sucre       | 02/04/2024 00:00 |         | 02/04/2024 11:00 | DesenergizadoAterri: | ado - (DA)  |                     |
| CENS(N.SANTAND    | ER) 🥠                         | BL1 AGUACHICA A BUTURAM  | 115 kV Norte de Santander | 02/04/2024 00:00 |         | 02/04/2024 11:00 | Desenergizado - (D)  |             | Elemento por acople |
| ENERCA S.A. E.S.P | ===                           | BARRA AGUAZUL 115 KV     | Boyaca-Casanare           | 02/04/2024 00:00 |         | 02/04/2024 11:00 | Desenergizado - (D)  |             |                     |
| EMCALI EICE ESP   | ŧ                             | BAHIA ACOPLE 1 AGUABLANO | A 115 KV Valle            | 02/04/2024 00:00 |         | 02/04/2024 11:00 | Desenergizado - (D)  |             |                     |
| CELSIA COLOMBIA   | 2                             | AGUABLANCA - JUANCHITO 1 | 115 kV Valle              | 02/04/2024 00:50 |         | 02/04/2024 01:00 | Desenergizado - (D)  |             | Elemento por acopie |

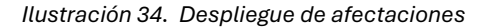

A continuación, se hará una breve descripción de cada uno de los campos del grid de consulta:

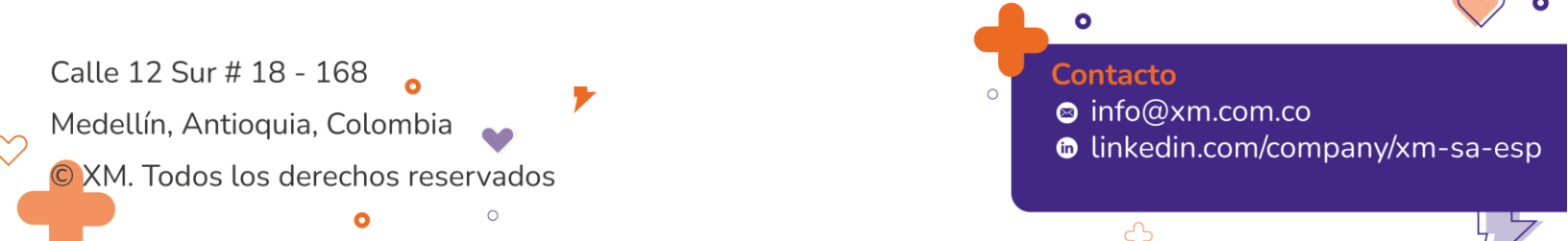

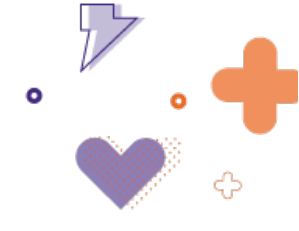

#### Código

Código único asociado a una consignación. Al dar clic sobre el código de la consignación, se despliega una ventana de detalle con el reporte de la información de dicha consignación, como se ve en la Ilustración.

| Detalle                                                                             | Detalle de consignaciones |                                                  |                                                           |              |                                                                        |                                         |                                                              |                                   |                     |                          |                   |                |               |             |                                           |               |   |
|-------------------------------------------------------------------------------------|---------------------------|--------------------------------------------------|-----------------------------------------------------------|--------------|------------------------------------------------------------------------|-----------------------------------------|--------------------------------------------------------------|-----------------------------------|---------------------|--------------------------|-------------------|----------------|---------------|-------------|-------------------------------------------|---------------|---|
| Consignaciones Delecciona un número de consignación para visualizar su información. |                           |                                                  |                                                           | Inf<br>Age   | Información de consignación: C0185265<br>Agente Tipo de ingreso Origen |                                         |                                                              |                                   |                     |                          |                   |                |               |             |                                           |               |   |
| Código                                                                              | <b>▼</b> Grupo            |                                                  | <b>▼ 10</b>                                               | ▼ Sub área ▼ | INI                                                                    | ERCOLOMBIA                              |                                                              |                                   | h                   | rian                     |                   |                |               | h           | wtowayor                                  |               |   |
| C019010                                                                             | 14                        | EQUIPO DE SUPERVISION TEBSA                      | $\odot$                                                   | Atlantico    | ^ Tip                                                                  | 0                                       | Fecha Inicio                                                 |                                   | Fecha Fin           |                          | Pre autorizació   | n 10           | RE            | Estado      | SEC                                       |               |   |
| C018526                                                                             | i5                        | BL2 JAMONDINO A SAN<br>BERNARDINO 230 kV         | 0                                                         | Cauca-Narino | Afe                                                                    | ¢۶                                      | C 24/02/2021 07:00                                           |                                   | 22/03/2021 1        | 7:00                     | 0                 | F Fecha Fin    | 0             | EnEjecus    | zion ⊕                                    | - Agente      | Ŧ |
| C01912                                                                              | i4                        | BARRA GUADALUPE IV 220 KV.                       | $\odot$                                                   | Antioquia    | (AP                                                                    | ) - Desenerg                            | gizadaDespejada                                              |                                   |                     | <b>C</b> 15/03/2021 08:0 | 10                | <b>C</b> 15/03 | 2021 17:00    |             | BL2 JAMONDINO A SAN<br>BERNARDINO 230 KV  | INTERCOLOMBIA | ^ |
| C01912                                                                              | i5                        | BARRA PORCE II 220 KV                            | $\odot$                                                   | Antioquia    | (EA                                                                    | () - Desenerg                           | gizada                                                       |                                   |                     | <b>b</b> 15/03/2021 08:0 | 10                | <b>L</b> 15/03 | 2021 17:00    |             | BL2 SAN BERNARDINO A<br>JAMONDINO 230 kV  | INTERCOLOMBIA |   |
| C01910                                                                              | 0                         | BL1 SALAMINA (MAGDALENA) A<br>SABANALARGA 110 kV | $\odot$                                                   | Atlantico    | (EA                                                                    | () - Desenerg                           | gizada                                                       |                                   |                     | <b>b</b> 15/03/2021 08:0 | 10                | <b>C</b> 15/03 | 2021 17:00    |             | JAMONDINO - SAN BERNARDING<br>2 230 KV    | INTERCOLOMBIA |   |
| C019055                                                                             |                           | Mod.Com - JAMONDINO                              | $\overline{\ensuremath{ \ensuremath{ \bigtriangledown}}}$ | Cauca-Narino | (RC                                                                    | 0) - Riesgo de                          | le Disparo (TC)                                              |                                   |                     | <b>L</b> 15/03/2021 17:0 | и                 | <b>L</b> 15/03 | 2021 17:30    |             | BAHIA TRANSFERENCIA 1<br>JAMONDINO 230 KV | INTERCOLOMBIA |   |
| C018430                                                                             | i6                        | RTU TERMOCANDELARIA                              | $\overline{\ensuremath{ \oslash}}$                        | Bolivar      | (RC                                                                    | )) - Riesgo d                           | le Disparo (TC)                                              |                                   |                     | <b>L</b> 15/03/2021 17:0 | и                 | <b>L</b> 15/03 | 2021 17:30    |             | BL1 JAMONDINO A MOCOA 230<br>kV           | GEB SA ESP    |   |
| C019100                                                                             | и                         | BARRA CORDIALIDAD 110 KV                         | $\odot$                                                   | Atlantico    | (RE                                                                    | 0) - Riesgo d                           | le Disparo (TC)                                              |                                   |                     | <b>L</b> 15/03/2021 17:0 | и                 | <b>L</b> 15/03 | 2021 17:30    |             | BL1 JAMONDINO A PIMAMPIRO                 | INTERCOLOMBIA |   |
| C01910                                                                              |                           | CONTROL COORDINADO<br>CORDIALIDAD                | $\odot$                                                   | Atlantico    |                                                                        |                                         |                                                              |                                   |                     |                          |                   |                |               |             | 200 87                                    |               | • |
| C019371                                                                             | 6                         | EL PASO - EL BANCO 1 110 KV                      | $\heartsuit$                                              | GCM          | Ob                                                                     | scripcion t<br>servacione<br>servacione | trabajo: Mantenimienti<br>es: Ninguna<br>es CND: ISA INTERCO | o preventivo<br>DLOMBIA S.A. E.S. | .P. debe informar a | los agentes involucrado  | os o afectados po | r esta interve | nción. No tra | bajar en pe | riodos de máxima demanda P19, P20         | y P21         |   |
| C01037                                                                              |                           | ELDISO, ELCODEV 1.110 M                          | $\bigcirc$                                                | 001          | + Co<br>Ob                                                             | ndición ac<br>servación                 | tual emergencia:<br>emergencia:                              |                                   |                     |                          |                   |                |               |             |                                           |               |   |

Ilustración 35. Reporte de consignación

#### Origen

Indica el origen de la consignación.

#### Subárea

Subárea operativa a la que pertenece el elemento principal de la consignación.

#### Tipo elemento

Ícono que representa el elemento principal de la consignación, a continuación, en la Tabla , se presenta la iconografía asociada al tipo de elemento.

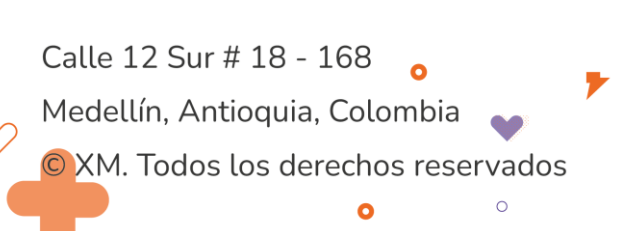

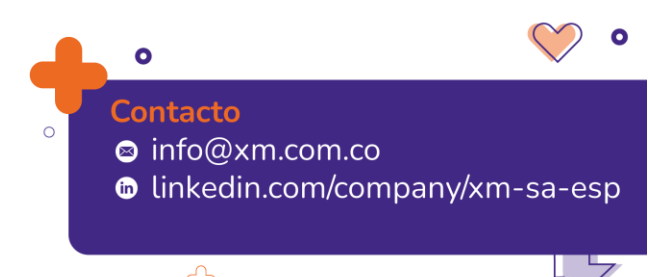

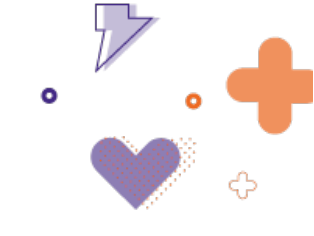

| Elemento                            | Iconografía       | Elemento                     | lconografía |
|-------------------------------------|-------------------|------------------------------|-------------|
| Transformador                       | ę                 | Bahía de<br>transformador    | дф          |
| Línea                               | 2                 | Bahía de línea               | <u>ቅ</u> ዖ  |
| Reactor                             | ₹ <del>1</del>    | Bahía de<br>compensación     | ∻ <u></u> ₽ |
| Capacitor                           | ÷                 | Bahía de corte central       | 900         |
| Unidad de<br>generación             | Ō                 | Bahía de acople              | ŧ           |
| Planta                              | 000               | Bahía de transferencia       | 卢           |
| Demanda                             | $\Leftrightarrow$ | Bahía de<br>seccionamiento   | +0+         |
| Segmento de barra                   | Н                 | Interruptor                  | è           |
| Barra equivalente                   | ==                | Compensador SVC /<br>STATCOM | ड्रफ        |
| Subestación                         | 珙                 | VQC                          | 수拿          |
| Protección<br>diferencial de barras | 5                 | Servicios auxiliares         |             |
| Módulo común                        | ţ                 | Asociado al CND              | CND         |
| Equipo de<br>comunicación           |                   | Baterías                     |             |

#### Tabla 3. Iconografía tipo de elemento

También se puede conocer la información del elemento, ubicando el cursor sobre el ícono (mediante *tool-tip*) como se observa en la

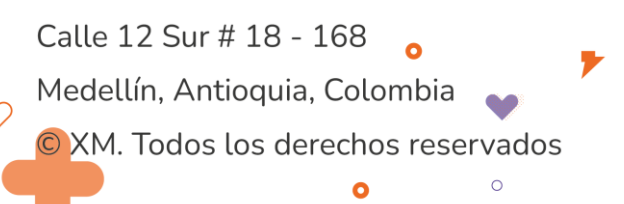

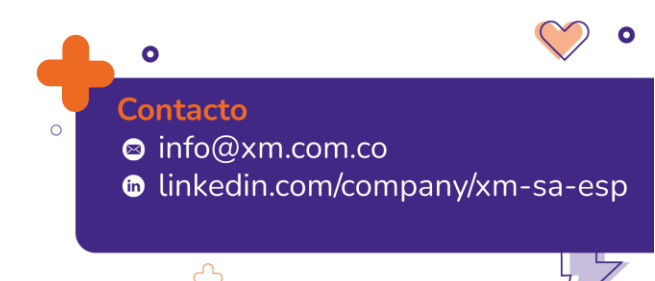

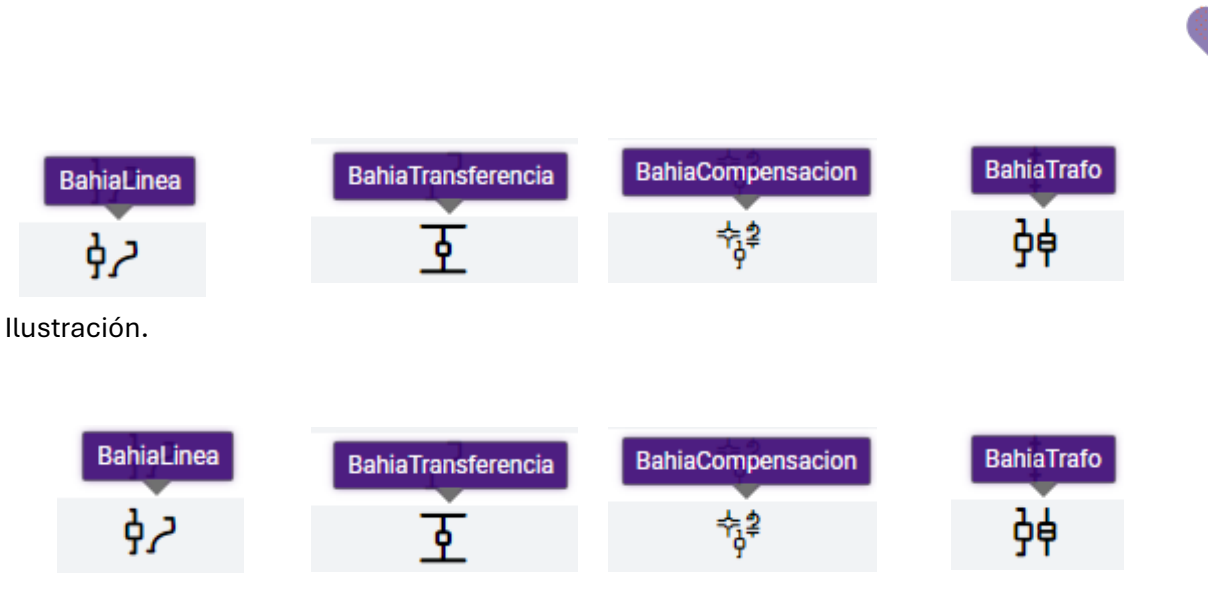

0

Ilustración 36. Iconografía tipo de elemento

#### Elemento

Nombre del elemento principal de la consignación.

#### Agente

Nombre corto del agente operador del activo principal consignado.

#### Fecha Inicio y Fecha Fin

Fechas de inicio y fin programadas de la consignación, con formato *"dd-mm-aaaa hh:mm"*. Para registrar la fecha real de inicio y fin de la consignación, se debe hacer clic sobre la fecha del campo *"*Fecha Inicio" o *"*Fecha Fin", dependiendo del caso, y seleccionar la fecha real, como se ve en la Ilustración, o editar la fecha mostrada.

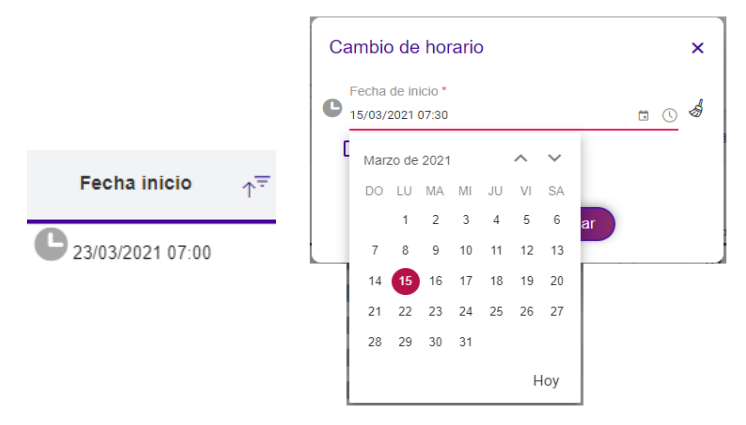

Ilustración 37. Fecha real de inicio

Adicionalmente, está la opción "Hoy", que permiten seleccionar rápidamente la fecha actual. Al lado de la fecha, se tiene un reloj como indicador visual, este reloj cambia de color cuando tiene registro de tiempos, ver **¡Error! No se encuentra el origen de la referencia.**.

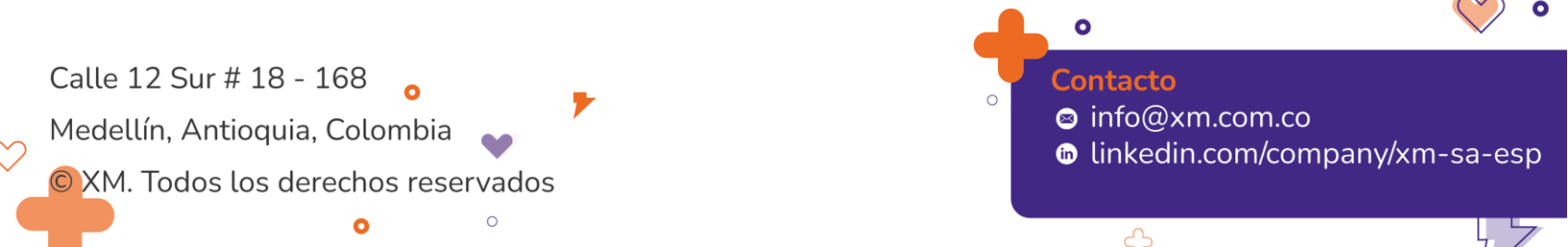

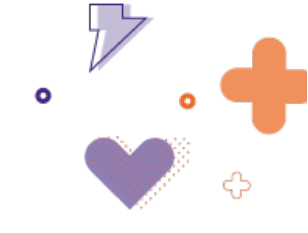

#### Tabla 4. Banderas de fecha real

| Fechas                                       | Color |
|----------------------------------------------|-------|
| Sin registro de tiempo real, pero en horario | Ð     |
| programado.                                  | )     |
| Sin registro de tiempo real y retrasada del  | 6     |
| horario programado.                          | D     |
| Con registro de tiempo real.                 | C     |

Es importante mencionar que la selección de la fecha real de inicio tiene restricción lógica de ingreso que **SIO Operaciones** valida con el fin de evitar incongruencias antes de proceder a guardar los cambios. De no cumplirse, arroja una notificación de alerta dependiendo del caso.

| Cambio de horario                                                                            | ×  |
|----------------------------------------------------------------------------------------------|----|
| Fecha de inicio *           09/06/2022 08:1q         □ ①                                     | \$ |
| La fecha ingresada debe ser menor o igual a la fecha final<br>programada de la consignación. |    |
| Replicar                                                                                     |    |
| Cerrar Guardar                                                                               |    |

Ilustración 38. Notificación por error de ingreso de fechas en consignaciones

#### **Opción de Borrado**

La opción de borrado de fecha  $\overset{\textcircled{}}{\mathscr{D}}$  está ubicada a la derecha, como se observa en la Ilustración.

|                                        | Cambio de horario                     | ×        |                         |
|----------------------------------------|---------------------------------------|----------|-------------------------|
|                                        | Fecha de inicio *<br>15/03/2021 08:10 | <u> </u> |                         |
|                                        | Replicar<br>Cerrar Guardar            |          |                         |
|                                        |                                       | •        | <b>()</b>               |
| Calle 12 Sur # 18 - 168 🛛 <sub>o</sub> |                                       | Contacto |                         |
| Medellín, Antioquia, Colombia          | <b>7</b>                              | o info@> | (m.com.co               |
| © XM. Todos los derechos reser         | vados                                 | tinkedi  | n.com/company/xm-sa-esp |
| 0                                      | 0                                     |          |                         |
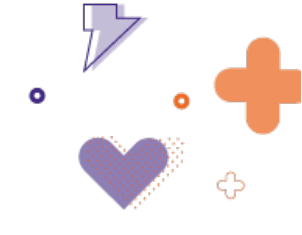

#### Ilustración 39. Función Borrar Fecha

Esta opción está habilitada tanto para el elemento principal de la consignación, como para sus afectaciones, o elementos adicionales de la consignación.

La opción de borrado cumple una secuencialidad lógica, tanto para la fecha real de inicio como para la fecha real de fin, de no cumplirse no es posible aplicar dicha función.

Las validaciones se describen a continuación:

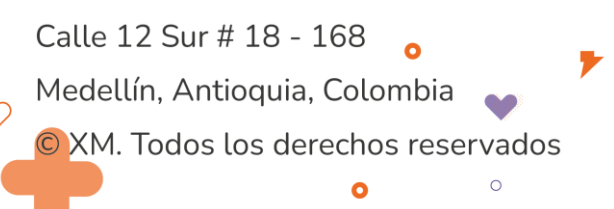

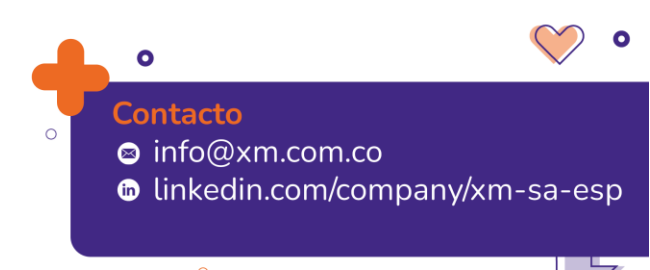

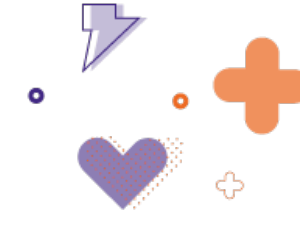

## Fecha real inicio

- Se puede borrar la fecha inicial real de la consignación sólo si no existe registro de fecha final real para la consignación.
- Se puede borrar la fecha inicial real de la consignación sólo si no existe registro de fecha inicio real para ninguna de las afectaciones.
- Se puede borrar la fecha inicial real de las afectaciones sólo si no existe registro de fecha final real para la afectación.

### Fecha real fin

- Siempre será posible eliminar la fecha de fin real de la consignación.
- Se puede borrar la fecha de fin real de las afectaciones, si no existe registro de fecha fin real de la consignación.

## Instrucción previa (Pre-autorización)

La habilitación del campo *Pre-autorización* será dada por el coordinador de turno del CND y el ícono se habilitará o inhabilitará dependiendo del caso.

| Iconografía | Estado                                                                         |
|-------------|--------------------------------------------------------------------------------|
| $\bigcirc$  | Sin instrucción previa.                                                        |
| $\bigcirc$  | Instrucción previa parcial (al<br>menos una acción con<br>instrucción previa). |
| 0           | Instrucción previa parcial y<br>agente informado.                              |
| $\bigcirc$  | Instrucción previa completa<br>(todas las acciones con<br>instrucción previa). |
| $\bigcirc$  | Instrucción previa completa y agente informado.                                |

Tabla 5. Estados de Instrucción Previa

Calle 12 Sur # 18 - 168 Medellín, Antioquia, Colombia © XM. Todos los derechos reservados

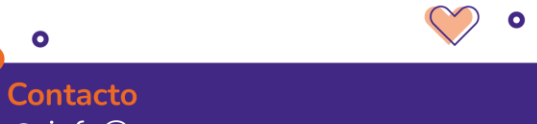

- 🛛 🖻 info@xm.com.co
- inkedin.com/company/xm-sa-esp

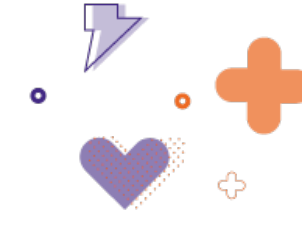

Esta categoría permite que el agente gestione los tiempos reales de las afectaciones y de la propia consignación. Es decir, para las consignaciones marcadas como "pre-autorizadas" se permite el registro de tiempos reales iniciales y finales de la consignación y las afectaciones, por parte del usuario agente transportador/generador asociado. Así mismo permite, tanto al agente como al operador del CND identificar aquellas secuencias que ya han sido informadas y están con instrucción previa parcial o completa.

## Impacto operativo

La bandera de "Impacto operativo" indica si una consignación supone algún riesgo o impacto para el sistema.

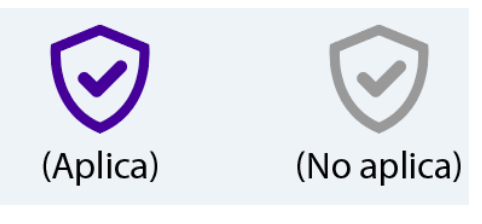

Ilustración 40. Ícono de impacto operativo

El aplicativo cuenta con una lógica para aplicar esta bandera de la siguiente forma:

- 1. La consignación presenta al menos una recomendación eléctrica para el día de consulta.
- 2. La consignación (o grupo en el que se encuentra la consignación) presenta al menos una maniobra en el aplicativo (en estado Aprobada o En Ejecución) para el día de consulta.
- **3.** La consignación presenta al menos una afectación para el día de consulta del tipo *AP* o *EA* de tipo:
  - Desenergizado
  - DesnergizadoDespejado
  - DesenergizadoAterrizado
  - DesenergizadoParcial
  - Cerrado
  - AGC
  - CamBarra
  - *Recierre,* sobre una línea que involucre distintos agentes
  - RD, con detalle Simultáneo
  - CanalAGC

Calle 12 Sur # 18 - 168 Medellín, Antioquia, Colombia

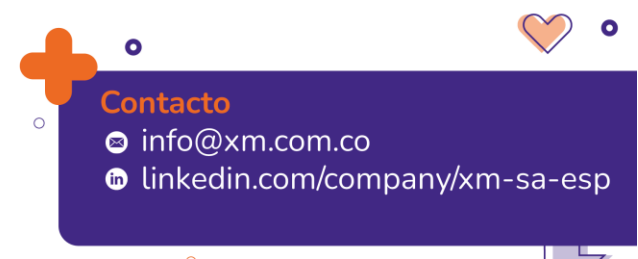

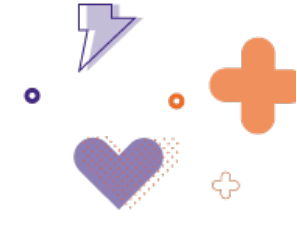

- DNA
- TDC, este aplica durante todo el tiempo programado de la consignación
- **4.** La consignación presenta al menos una afectación para el día de consulta del tipo Riesgo de Disparo, con detalle "Simultáneo".

Las dos banderas anteriores son modificables por parte del usuario CND, haciendo clic sobre el respectivo ícono o ejecutando la funcionalidad "Impacto operativo", la cual actualiza estas banderas con toda la información disponible en el momento, y de acuerdo con las lógicas anteriormente mencionadas. Las banderas modificadas manualmente son mantenidas por esta funcionalidad, a excepción de la eliminación de la bandera de Impacto operativo cuando la lógica le aplica. En este caso, la funcionalidad vuelve a colocarla, eliminando también la bandera de Autorización en caso de haber sido modificada también por el usuario.

Recele

Recomendación eléctrica que se asigna automáticamente a una consignación, o grupo de consignaciones, después de cargar el archivo Recele para el día operativo. Aquellas consignaciones o grupo de consignaciones que tengan alguna recomendación eléctrica asociada, aparecerán marcadas con el respectivo número de la recomendación. Aquellas que no tengan, serán marcadas internamente con Recele nulo y podrán ser filtradas de esta forma.

|         | Recele         | Ŧ     |        |
|---------|----------------|-------|--------|
| llustr  | ø<br>ación 41. | Sin R | ecele  |
|         | Recele         | Ŧ     |        |
|         | 3              |       |        |
| Ilustra | ación 42. (    | Con F | lecele |

### Grupo

Grupo que se asigna al conjunto de dos o más consignaciones, que pueden ser agrupadas debido a que comparten secuencia de maniobra. La consignación únicamente podrá estar asociada a un grupo.

La funcionalidad "Agrupar consignaciones" realiza este proceso de forma automática de acuerdo con la siguiente lógica:

Calle 12 Sur # 18 - 168 Medellín, Antioquia, Colombia XM. Todos los derechos reservados

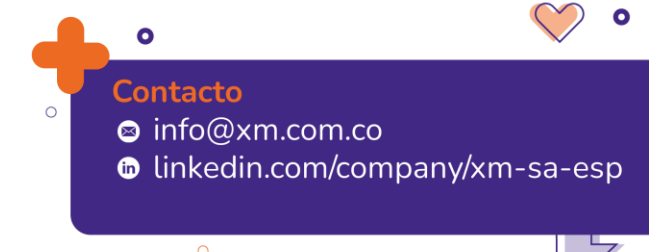

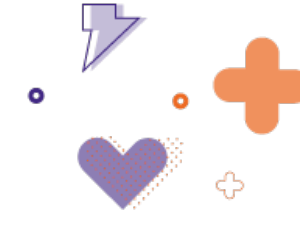

- Consignaciones que tengan en común al menos un elemento afectado para el día de consulta. Para los elementos tipo Transformador, Línea y Unidad de Generación, se consideran como elementos afectados todas las bahías que los conectan al sistema, aun cuando estas no se encuentren entre los elementos solicitados en la consignación.
- 2. La consignación se encuentra en estado "Aprobada" o "En Ejecución".

|       | Grupo      | Ŧ        |      |
|-------|------------|----------|------|
|       |            |          |      |
| llust | ración 43. | No agruj | oada |
|       |            |          |      |
|       | Grupo      | Ŧ        |      |
|       | 1          |          |      |
|       | -:         |          |      |

Ilustración 44. Con agrupación

Este grupo asignado automáticamente puede modificarse de forma manual a través del ícono del grupo. De igual forma, para desagrupar las consignaciones, se debe hacer clic sobre el número del campo "Grupo", y seleccionar la opción: "Desasignar grupo", como se ve en la llustración.

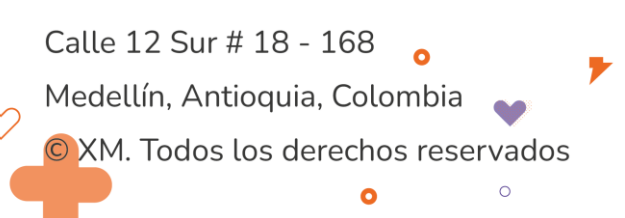

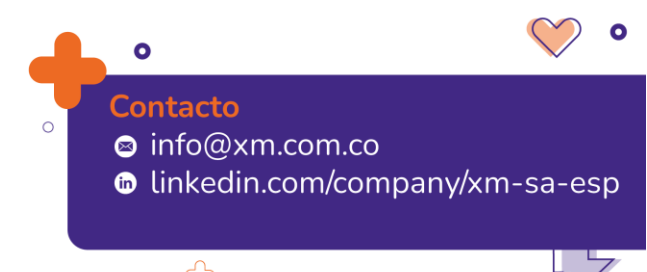

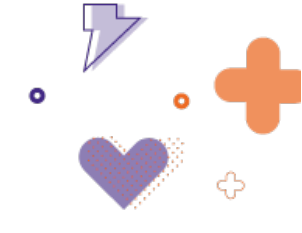

| Ag | rupación De Consignaciones | × |
|----|----------------------------|---|
|    | Grupo<br>                  | × |
| Ч  | Desasignar grupo           |   |
|    | 1                          |   |
|    | 2                          |   |
|    | 3                          |   |
|    | 4                          |   |
|    | 5                          |   |
|    | 6 (Nuevo Grupo)            |   |

Ilustración 45. Modificar o desasignar grupo

## Suspensión

Permite diligenciar los tiempos de suspensión por lluvias. Las causas para asignar son: Relativo al agente, Relativo al CND y Riesgo de la vida humana, esta última aplica para activos del STR.

La asignación de la causa Riesgo de la vida humana, la realiza el CND para todos los activos del STR. Para que el tiempo de suspensión sea excluido de los indicadores de calidad, los agentes deben adjuntar el informe asociado al riesgo de la vida humana. A través del botón **cargar documento** se abre un modal auxiliar para realizar el proceso, al cargar el archivo se da clic en aceptar para que este quede adjunto. El documento será aprobado y guardado en base de datos por el CND, dando clic en el botón guardar del modal suspensiones de consignaciones.

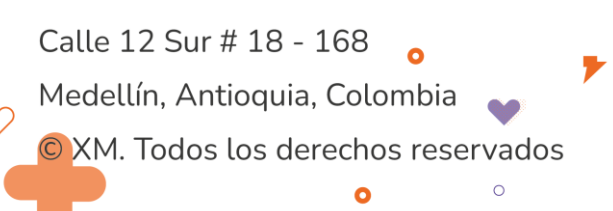

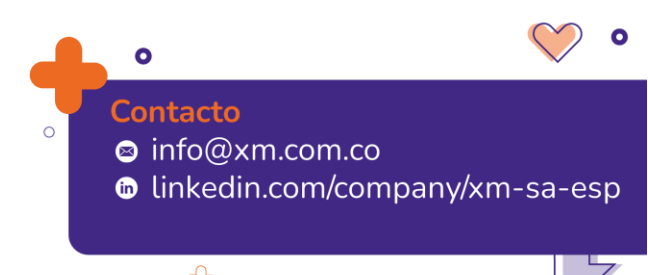

|   | $\mathbf{\mathcal{P}}$ |   |
|---|------------------------|---|
| 0 | 0                      |   |
|   |                        | ¢ |

| 05/02/2024 08:00 05/02/2024 08:50 Riesgo de vida humana Lluvias en la zona  2                                                                                                    | echa inicio                 | ↑     | Fecha fin        | Causa                 | Observaciones      | Acciones             |    |                  |
|----------------------------------------------------------------------------------------------------|-----------------------------|-------|------------------|-----------------------|--------------------|----------------------|----|------------------|
| 1 de 1 páginas ( <b>2 resultados</b> ) Carganizados por página 15 < 1 > >1<br>Carganidocum<br>Carganidocum<br>Carganidocum<br>Samo Carganidocum<br>Samo Carganidoc | 5/02/2024 08:00             |       | 05/02/2024 08:50 | Riesgo de vida humana | Lluvias en la zona | 2 0                  | ţ. | ^ <u>n imp</u> a |
| 1 de 1 páginas ( <b>2 resultados</b> ) 5 <u>v</u> Resultados por página K < 1 > >1                                                                                                    | 5/02/2024 08:47             |       | 05/02/2024 08:51 | Relativo al agente    | Lluvias en la zona | 2 🗑                  | Ēļ | Cargar documen   |
| Resultados por página                                                                                                    | 4 de 4 e écience 70 eccente |       |                  |                       |                    |                      | 0  | *                |
|                                                                                                    | T de T paginas (2 resulta   | iaos) |                  |                       | 5 <b>*</b> Re      | esultados por página |    |                  |

Ilustración 46. Modal suspensiones de la consignación

| Sus | spensiones de la      | consi     | gnación         |                                   |                    |             |          |
|-----|-----------------------|-----------|-----------------|-----------------------------------|--------------------|-------------|----------|
| Fe  | cha inicio            | ↑ F       | echa fin        | Causa                             | Observaciones      | Acciones    |          |
| 05/ | 02/2024 08:00         | 0         | 5/02/2024 08:50 | Riesgo de vida humana             | Lluvias en la zona | 28          | ^<br>۱   |
|     |                       |           | Soporte Riesgo  | o de Vida Humana                  |                    | ×           |          |
| 1   | de 1 páginas (1 item) |           | Buscar arcl     | nivos) o arrastre el archivo aquí |                    | jina IC C 🚺 | <b>▼</b> |
|     |                       |           |                 |                                   |                    |             |          |
|     | ЕЕРРМ                 | 15/01/202 |                 | Cancelar                          | otar               | Aprobada    |          |

Ilustración 47. Modal soporte riesgo de la vida humana

| Suspensión | Ŧ |
|------------|---|
| ->         |   |

Ilustración 48. Consignación con suspensión

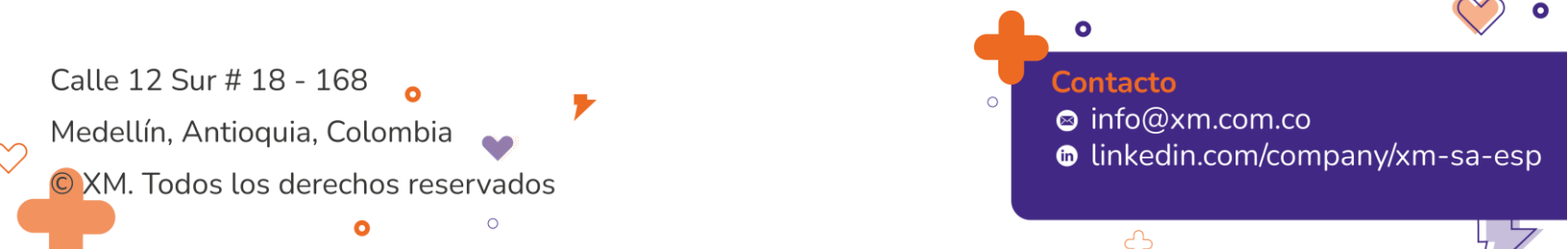

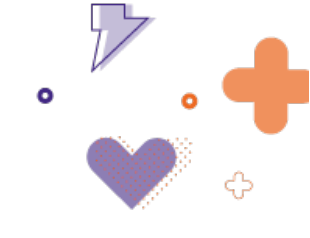

| Suspensión | Ŧ |
|------------|---|
| ⇒          |   |

Ilustración 49. Consignación sin suspensión

## DNA

Indica las consignaciones que tienen DNA asociada.

Tabla 6. Íconos DNA

| Ícono | Descripción                                                                                                    |
|-------|----------------------------------------------------------------------------------------------------|
|       | No tiene DNA asociada.                                                                                          |
| _+    | Tiene DNA asociada. Se marca<br>automáticamente cuando el CND<br>utiliza la funcionalidad impacto<br>operativo. |
|       | Tiene DNA asociada menor a 1MWh,<br>es marcada manualmente por el<br>CND.                                       |

## NPC

Se selecciona manualmente por el CND una vez se detecta que una consignación de origen normal supera los tiempos programados de las afectaciones D-DD-DA-DP-RD.

La marcación o desmarcación de este campo no exime a los agentes del correcto ingreso de los registros de información operativa con la causa No programado en consignación.

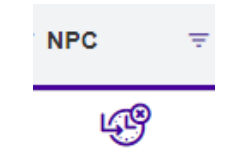

Ilustración 50. Consignación supera tiempos programados

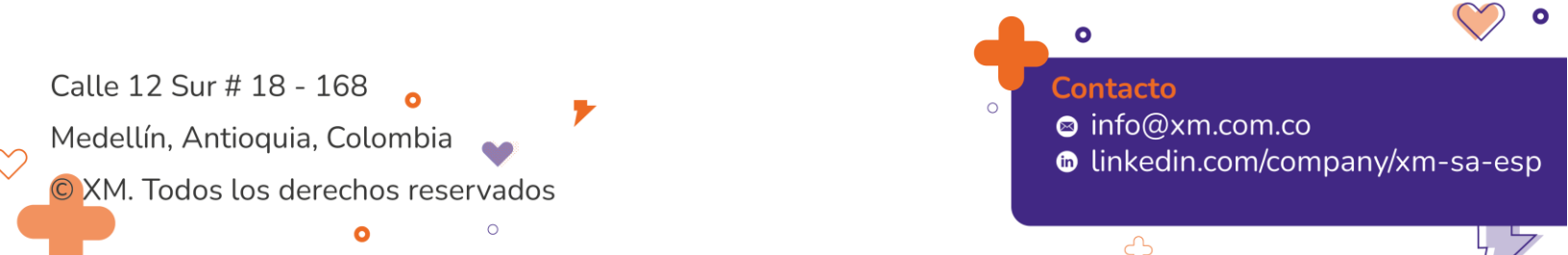

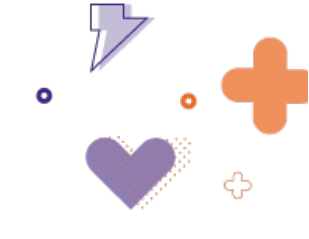

| NPC | Ŧ |
|-----|---|
| цB  |   |

Ilustración 51. Consignación no supera tiempos programados

## Estado

Estado en el que se encuentra la consignación. En la Ilustración están todos los estados permitidos para una consignación.

| Estado          |     |
|-----------------|-----|
| Aprobada        | X 🔺 |
| Ingresada       | A   |
| Solicitada      |     |
| Analisis CND    |     |
| Aprobada        |     |
| EnEjecucion     |     |
| Ejec.Suspendida |     |
| Ejecutada       |     |
| Reprogramada    |     |
|                 | •   |

Ilustración 52. Estados de la consignación

Algunos de estos estados se deben actualizar de forma manual (Solicitada, Aprobada, Ejecutada, Ejec.Suspendida, Reprogramada) o de forma automática por ventana de programación del mantenimiento (Análisis CND), o por ingreso de tiempo real (En Ejecución, Ejecutada).

### Secuencia

Secuencia de maniobra asociada a la consignación. Este campo puede tener una o varias secuencias asociadas, y dichas secuencias pueden tener diferentes estados. La

Ilustración 53. Convención de colores de los estados de la secuencia de maniobras

muestra los estados permitidos para las secuencias de maniobras y los diferentes colores asociados.

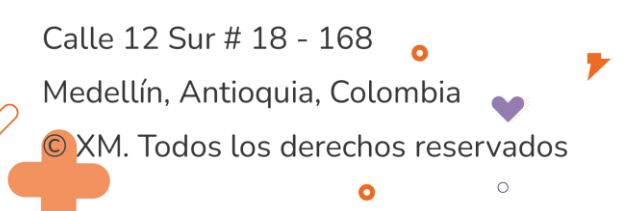

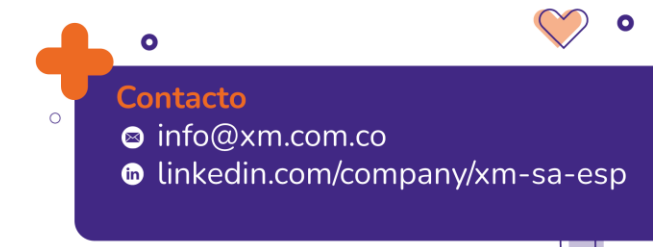

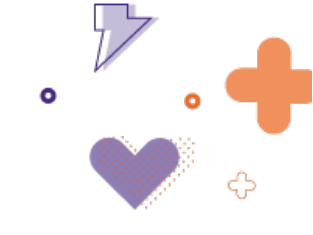

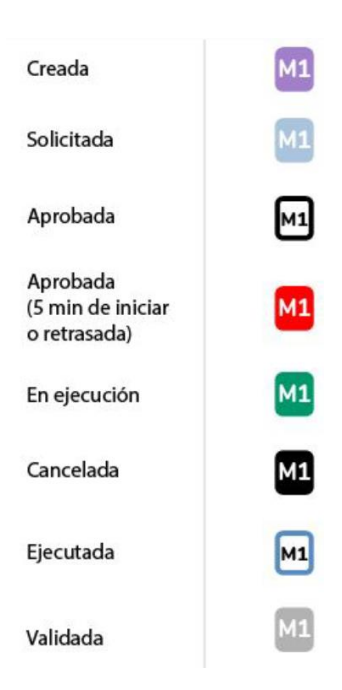

Ilustración 53. Convención de colores de los estados de la secuencia de maniobras

La convención de colores de la

Ilustración 53. Convención de colores de los estados de la secuencia de maniobras

es independiente de la convención de las tarjetas de maniobra de tiempo real observadas en el Dashboard y no tiene en cuenta la hora del sistema para la fecha fin programada.

Es importante aclarar también que el estado de la secuencia de maniobra es independiente del estado de la consignación, para conocer el estado actual de la maniobra se debe poner el puntero sobre la iconografía, como se muestra en la Ilustración.

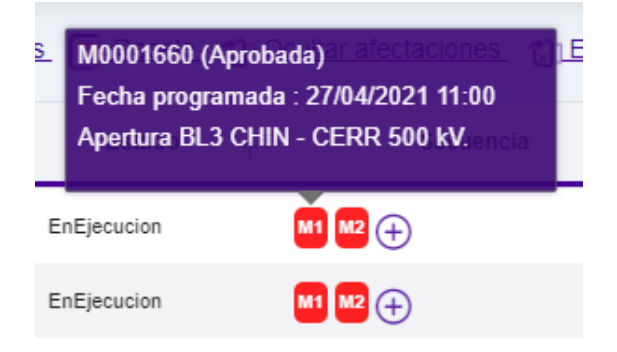

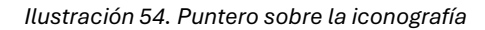

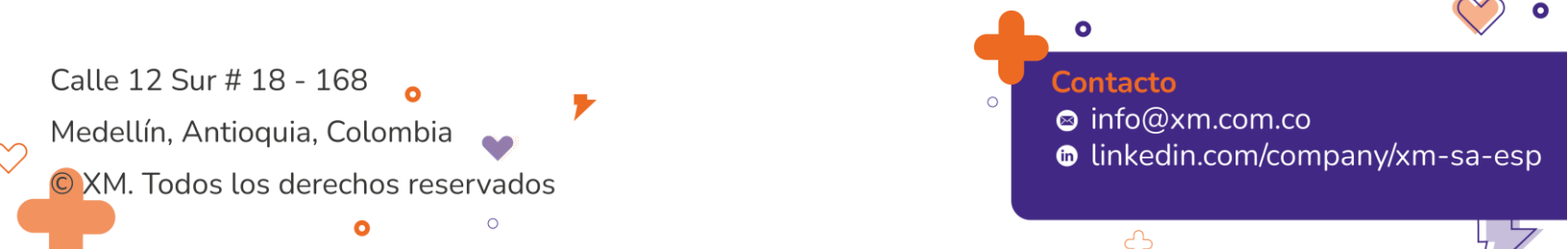

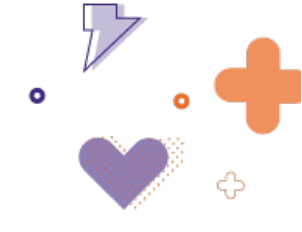

# 4.3. Barra de funciones auxiliares

La barra de funciones auxiliares está ubicada en la esquina superior derecha de la lista de ejecuciones, contiene 5 acciones que se muestran en la Ilustración.

- Aperturas continuas: presenta las consignaciones con afectaciones que considera aperturas por varios días.
- **Recele:** importa la información del archivo de recomendaciones eléctricas (RECELE) para el día seleccionado.
- Impacto Operativo: opción para marcar automáticamente las consignaciones que tienen impacto operativo de acuerdo con la lógica anteriormente mencionada.
- Agrupar Consignaciones: opción para agrupar dos o más consignaciones de acuerdo con la lógica anteriormente mencionada. Importante resaltar que, si ya se tiene alguna agrupación previa y se selecciona esta opción, se restaura la agrupación, lo que quiere decir que elimina los grupos asignados a la agrupación.
- Iniciar consignaciones: inicia las consignaciones y afectaciones del día que tienen impacto.
- **Gestionar sin impacto:** inicia y finaliza las consignaciones y afectaciones del día que no tienen impacto.
- Exportar Excel: permite exportar a formato .xlsx la información consultada.

🔓 Aperturas continuas 📑 RECELE 🔮 Impacto operativo. 📇 Agrupar consignaciones 🖉 Iniciar consignaciones. 😰 Gestionar sin impacto. 👔 Exportar Excel

Ilustración 55. Acciones

## 4.4. Creación de Maniobras

Para crear una secuencia de maniobras, se selecciona la opción  $\textcircled{\bullet}$  en el campo "Secuencia" del grid de consulta. Esto crea inmediatamente una maniobra y se la asocia a la consignación desde la cual se seleccionó la opción. Si esta consignación hace parte de un grupo de maniobras, la maniobra creada es mostrada también en el resto de las consignaciones de dicho grupo.

## i. Panel de Información Maniobra

Al ingresar a la creación de maniobras, se tiene un panel superior con información necesaria para planear la maniobra. Como se observa en la Ilustración, el panel contiene fecha inicial y final programadas, descripción, estado de la secuencia y los elementos solicitados en la consignación o grupo de consignaciones que, por defecto, su sección aparecerá colapsada.

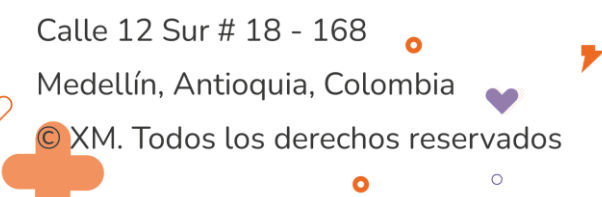

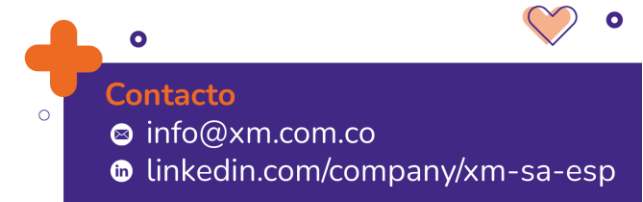

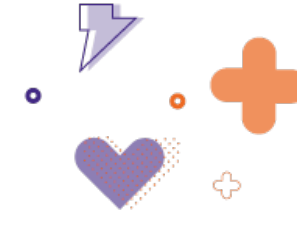

El campo descripción es asignado automáticamente con el nombre del activo principal de la consignación, sin embargo, este campo puede ser editado teniendo en cuenta que tiene un tamaño limitado (50 caracteres), y que aquí estará la información que se observará en la tarjeta de maniobras del tablero de Dashboard.

| Maniobra Solicitad                  | da (Ec         | ditada por Sl                    | IO-Pruebas02     | 2)                      |        |                        |                  |        |           |                  |              |                      |                       |         | Volver al | tablero d                 | e control | 🖺 X 🕀 🛅       |
|-------------------------------------|----------------|----------------------------------|------------------|-------------------------|--------|------------------------|------------------|--------|-----------|------------------|--------------|----------------------|-----------------------|---------|-----------|---------------------------|-----------|---------------|
| Información de man                  | iobras         |                                  |                  |                         |        |                        |                  |        |           |                  |              |                      |                       |         |           |                           |           | ^             |
| Fecha inicial *<br>08/04/2024 00:00 |                | <u> </u>                         | Fecha final *    | 8                       | Desc   | ripción<br>Pance a sam | ANTONIO (CALI) 1 | 15 kV  |           |                  |              | Estado<br>Solicitada |                       |         | •         | ID<br>M0003               | 533       |               |
| Consignaciones                      |                |                                  |                  |                         |        |                        |                  |        |           |                  |              |                      |                       |         |           |                           |           | ^             |
|                                     |                |                                  |                  |                         |        |                        |                  |        |           |                  |              |                      |                       |         |           |                           |           | Columnas 👻    |
| Código                              | Ŧ              | Elemento                         | ¥                | Agente                  | ¥      | Fecha in               | icio             | Ŧ      | Fecha fin |                  | Ŧ            | Estado               | Ā                     | Ingreso |           | Ā                         | Origen    | Ŧ             |
| C2060592                            |                | BL2 PANCE A SAI<br>(CALI) 115 kV | IN ANTONIO       | CELSIA COLOMBIA         |        | C                      | 05/04/2024 00:00 |        | ဇ         | 01/05/2024 01:00 |              | EnEjecucion          |                       | Plan    |           |                           | MtoMayor  |               |
| Elementos consigna                  | dos            |                                  |                  |                         |        |                        |                  |        |           |                  |              |                      |                       |         |           |                           |           | ~             |
| Acciones típicas Ope<br>Programada  | rativas<br>Dia | Op. PVQ<br>Acción                | Op. Protecciones | Estado Segu<br>Elemento | uridad | Consignació            |                  | Agente |           | Habii            | itar tiempos | i Ocu<br>Instrucción | Itar Acciones<br>Ocur | rencia  | Pre-auto  | rizar todos<br>nfirmación |           | Ver elementos |

Ilustración 56. Información de la maniobra

Al lado de las fechas inicial y final programada, se tiene un reloj que hace referencia a las fechas inicial y final real, este reloj cambia de color cuando tiene registro de tiempos, como un indicador visual. Es decir, para la fecha inicial cambia de color cuando se ha ingresado el primer tiempo de la secuencia de maniobras; y para la fecha final, cuando se ha ingresado el último tiempo, ver **¡Error! No se encuentra el origen de la referencia.**. Al hacer clic sobre el r eloj se puede visualizar la fecha real.

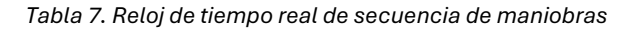

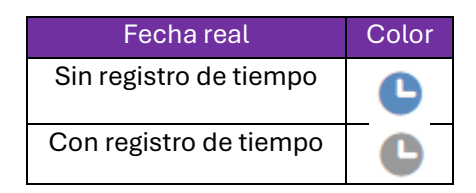

Así mismo, se tiene una barra de funciones auxiliares con las opciones de volver al tablero de control, guardar, cancelar/editar, clonar secuencia y eliminar.

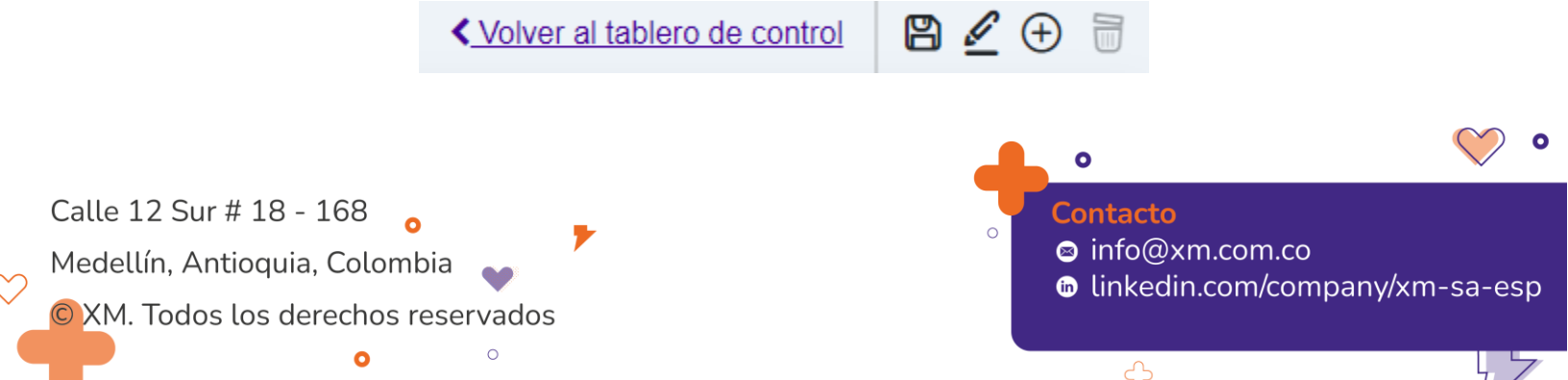

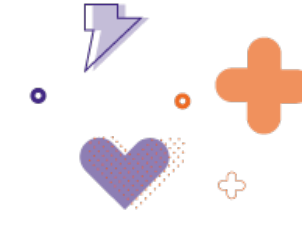

Ilustración 57. Barra de funciones auxiliares

1. Guardar

Esta funcionalidad permite guardar la maniobra.

2. Editar

Esta funcionalidad permite editar la maniobra.

3. Clonar secuencia

Esta funcionalidad permite clonar la secuencia de maniobra en cuestión, para fechas futuras que se encuentren dentro del rango de fechas programadas de la consignación asociada. La copia se realiza de forma secuencial de acuerdo con la hora programada de las maniobras copiadas, y permite seleccionar todas las maniobras asociadas a la consignación para el día en cuestión. Su finalidad es facilitar la planeación de secuencias repetitivas de una consignación en curso. En este orden de ideas, con esta funcionalidad no se pueden copiar secuencias de maniobras de una consignación a otra.

#### 4. Borrar

Esta funcionalidad permite borrar la maniobra.

### i. Panel de creación de maniobra

Para crear la secuencia de maniobras, se tiene el panel que se muestra en la Ilustración, que contiene las diferentes acciones para los elementos de la secuencia.

| Acciones típicas | Operativas | Op. PVQ | Op. Protecciones Estado Seguridad Consignación |        | Habilitar tiempos | Ocul        | tar Acciones | Pre-autorizar todos                      | Ver elementor |
|------------------|------------|---------|------------------------------------------------|--------|-------------------|-------------|--------------|------------------------------------------|---------------|
| Programada       | Día        | Acción  | Elemento                                       | Agente |                   | Instrucción | Ocurrencia   | Confirmación                             |               |
|                  |            |         |                                                |        |                   |             |              | Elementos                                | ×             |
|                  |            |         |                                                |        |                   |             |              | Agregar elemento                         |               |
|                  |            |         |                                                |        |                   |             |              | BL2 PANCE A SAN ANTONIO (CALI) 118<br>XV | HIS           |
|                  |            |         |                                                |        |                   |             |              |                                          |               |

Ilustración 58. Panel de creación de maniobras

En el lado derecho del panel de creación de maniobras, se encuentran los elementos asociados a la consignación o grupo de consignaciones en la opción relementos, como se ve en la Ilustración.

Estos elementos son, por defecto, los consignados en la consignación o grupo de consignaciones para el día de consulta. En el caso en que se requiera agregar un elemento que no está solicitado en la consignación, se debe seleccionar la opción  $\bigoplus Agregar elemento$ . Se abrirá una ventana con la opción de realizar la búsqueda de elementos por nombre, tipo y subestación.

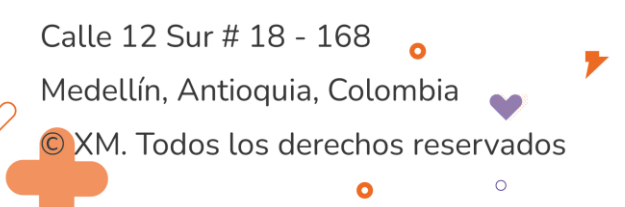

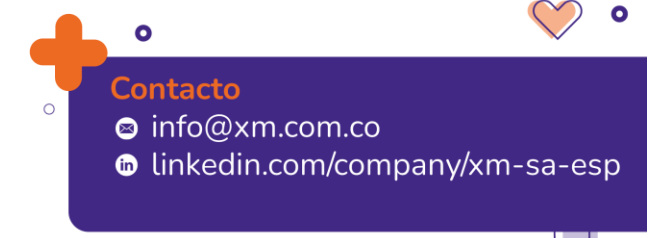

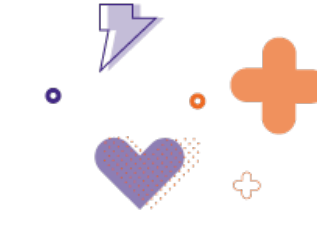

#### Agregar elementos

|                                  |              |           | Elementos                                                        | Tipo elemento | Subestación |
|----------------------------------|--------------|-----------|------------------------------------------------------------------|---------------|-------------|
|                                  |              |           |                                                                  | linea         | torca       |
|                                  |              |           | ARANJUEZ - TORCA 1 115 kV                                        | 2             | TORCA       |
| Elementos                        | ×            |           | AUTOPISTA - TORCA 1 115 kV                                       | 2             | TORCA       |
| Agregar elemento                 |              |           | AUTOPISTA - TORCA 2 115 kV                                       | حم            | TORCA       |
| <u> </u>                         |              |           | BACATA - TORCA 1 230 kV                                          | حم            | TORCA       |
| BL2 GUATAPE A SAN CARLOS 230 kV  | <u>H T S</u> |           | BACATA - TORCA 2 230 kV                                          | تم            | TORCA       |
| BL1 SAN CARLOS A ANCON SUR (ISA) | ЦТС          |           | CALERA - TORCA 1 115 kV                                          | تم            | TORCA       |
| 230 kV                           | <u> </u>     |           | CASTELLANA - TORCA 1 115 kV                                      | تم            | TORCA       |
|                                  |              |           | CHIVOR - TORCA 1 230 kV                                          | تم            | TORCA       |
| GUATAPE 3 220 kV                 | HIS          |           | CHIVOR - TORCA 2 230 kV                                          | 2             | TORCA       |
| ·                                |              |           | GUAVIO - TORCA 1 230 kV                                          | تم            | TORCA       |
|                                  |              |           | GUAVIO - TORCA 2 230 kV                                          | تم            | TORCA       |
|                                  |              | 1 de 1 pá | ginas (11 resultados) Tipo elemento: linea && Subestación: torca |               | < < 1 > >   |

Ilustración 59. Elementos Asociados

Por otro lado, los elementos asociados para la creación de la secuencia de maniobras tienen las letras **H T S**, y estas hacen referencia a: maniobras históricas, maniobras típicas y subsistemas, respectivamente.

A través de **maniobras históricas** se puede insertar de forma rápida una secuencia de maniobras que se haya hecho con anterioridad, seleccionando la maniobra desde una lista con las últimas 10 maniobras presentes en la base de datos que hayan sido realizadas sobre dicho elemento.

A través de maniobras típicas se puede insertar de forma rápida una secuencia de maniobras que tenga configurado dicho elemento, entre los distintos tipos de maniobras típicas. Esta parametrización debe realizarse a través del tablero de maniobras típicas.

Por último, los **subsistemas** permiten asociar los elementos agrupados en los subsistemas comerciales o de conexión de acuerdo con el tipo de activo que sea el elemento en cuestión. De esta forma, es posible agregar a la maniobra todos los elementos asociados al subsistema del elemento para que estos estén disponibles para realizar acciones de forma más fácil y sin necesidad de buscarlo uno por uno.

Existen tres formas de agregar una acción al panel de creación de maniobras, a continuación, se describen brevemente:

a. Seleccionar elemento y después la acción:

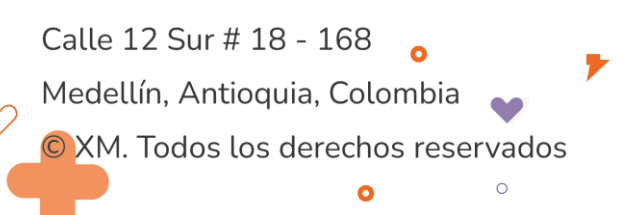

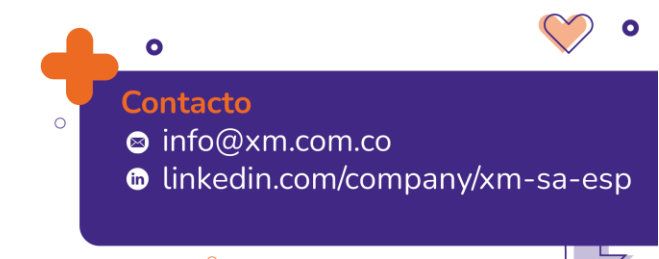

| Elementos X<br>(c) dossar elemento<br>Ele PINICE A DANANTONIO (CAL) 115<br>W<br>HIS | 1                                           |                             | 2                            |                     |                     |               |
|-------------------------------------------------------------------------------------|---------------------------------------------|-----------------------------|------------------------------|---------------------|---------------------|---------------|
| Acciones tipicas Operativas Op. PVQ Op. Protec                                      | cciones Estado Seguridad Consignación       |                             | Habilitar tiempos            | Ocultar Acciones    | Pre-autorizar todos | Ver elementos |
| Abrir Despejar Campo Aterrizar Indisponible                                         | No Operativo Levantar Tierra Preparar Campo | Disponible Operativo Cerrar | Cambio de barra Verificación |                     |                     |               |
| Programada Día Acción                                                               | Elemento                                    | Agente                      | ins ins                      | trucción Ocurrencia | Confirmación        |               |

### Resultado:

| ● 00:00 ⓒ +0D Finaliza No Operativo BL2 PANCE A SAN ANTONIO (CALI) 115 NV 🕼 CELSIA COLOMBIA 📓 HH. ⊙ ✓ 🗸 ♥ | 28 |
|----------------------------------------------------------------------------------------------------|----|
|----------------------------------------------------------------------------------------------------|----|

## b. Seleccionar acción y después el elemento

| 1<br>Acciones<br>Abrir | tipicas Operativas<br>Despejar Campo | Op. PVQ Op.<br>Aterrizar Indisponit | Protecciones Er | tado Seguridad                  | Consignación<br>Preparar Campo | Disponible | Operativo  | Cerrar | H<br>Cambio de barr | abilitar tiempos | Ocult                   | tar Acciones         | Pre-autorizar todos | Ver elementos |
|------------------------|--------------------------------------|-------------------------------------|-----------------|---------------------------------|--------------------------------|------------|------------|--------|---------------------|------------------|-------------------------|----------------------|---------------------|---------------|
| Pri                    | ogramada Dia<br>0:00 ⓒ +0D           | Acción<br>Abrir                     | 2               | Elemento<br>Seleccione elemento |                                |            | Agente     |        | Ű                   |                  | Instrucción<br>HH (5) 🗸 | Ocurrencia<br>HH ⓒ ✓ | Confirmación        | ¥ 0/          |
| Res                    | ultado:                              |                                     |                 |                                 |                                |            |            |        |                     |                  |                         |                      |                     |               |
| 0 00                   | :00 🕒 +0D                            | Abrir                               |                 | BL2 PANCE A SAN AI              | NTONIO (CALI) 115 kV           | v          | CELSIA COL | OMBIA  | 63                  |                  | HH © ✓                  | HH 🕒 🗸               | ′ HH ⊙ ✓            | V 0/          |

Es importante mencionar que las acciones de la secuencia tienen un número que indica la posición en la secuencia, y su contorno puede tener dos posibles colores:

- **Color morado:** cuando se han guardado las acciones en la secuencia de maniobra.
- **Color azul:** cuando aún no ha sido guardada la acción y esta no tiene error (cumple con las matrices de transición de la secuencia de maniobras).

| Acc | iones típi | cas        | Operativas | Op. PV    | Q Op. Protecciones Es     | tado Seguridad      | Consignación       |                                | Habilit        | ar tiempos |        | Ocut   | tar Acciones | 1      | Pre-autori: | ar todos |   | Ver elemento |
|-----|------------|------------|------------|-----------|---------------------------|---------------------|--------------------|--------------------------------|----------------|------------|--------|--------|--------------|--------|-------------|----------|---|--------------|
| A   | vrir       | Despejar ( | ampo       | Aterrizar | Indisponible No Operativo | Levantar Tierra     | Preparar Campo     | Disponible Operativo Cerrar Ca | ambio de barra | Verifica   | ción   |        |              |        |             |          |   |              |
|     | Program    | mada       | Día        | Acción    |                           | Elemento            |                    | Agente                         |                |            | Instru | icción | Ocur         | rencia | Confi       | rmación  |   |              |
| 0   | 00:00      | ٢          | +0D        | Abrir     |                           | BL2 PANCE A SAN ANT | ONIO (CALI) 115 kV | CELSIA COLOMBIA                | <b>:</b>       |            | HH     | © ✓    | HH           | •      | HH          | •        | ~ | • /          |
| 0   | 00:00      | G          | +0D        | Cerrar    |                           | BL2 PANCE A SAN ANT | ONIO (CALI) 115 kV | CELSIA COLOMBIA                | <b>:</b>       |            | HH     | •      | HH           | •      | HH          | •        | ~ | • /          |
| 3   | 00:00      | G          | +0D        | Abrir     |                           | BL2 PANCE A SAN ANT | ONIO (CALI) 115 KV | CELSIA COLOMBIA                |                |            | HH     | © <    | HH           | © <    | HH          | © <      | ~ | •/           |
| ٩   | 00:00      | G          | +0D        | Cerrar    |                           | BL2 PANCE A SAN ANT | ONIO (CALI) 115 KV | CELSIA COLOMBIA                |                |            | HH     | © <    | HH           | © ✓    | HH          | © <      | ~ | •/           |
| 6   | 00:00      | G          | +0D        | Abrir     |                           | BL2 PANCE A SAN ANT | ONIO (CALI) 115 KV | CELSIA COLOMBIA                | <b>:</b>       |            | HH     | © ✓    | НН           | © ✓    | HH          | © ✓      | ~ | • /          |

Ilustración 60. Colores de las acciones

Por otro lado, las acciones que estén asociadas a cambios de estado (Indisponible, disponible, no operativo, Finaliza No operativo, etc.), aparecen un poco más opacas que el resto de las acciones, esto con el propósito de dar una señal visual al usuario de que no están asociadas a maniobras, como se ve en Ilustración.

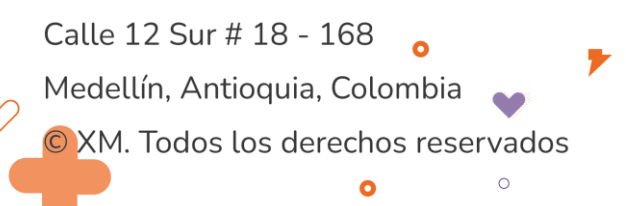

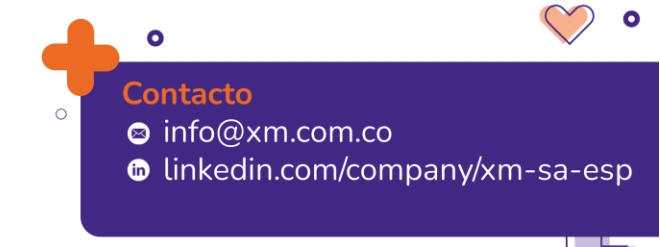

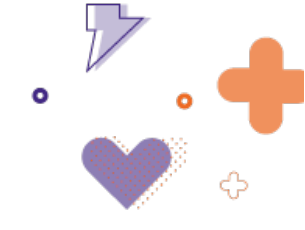

| Ac | iones ti | ipicas   | Operativas | Op. PVQ      | Op. Protecciones Estado Seguridad Consignación          |                             | Habili          | tar tiempos |       | Ocut   | tar Acciones |       | Pre-autori | zar todos |   | Ver elem |
|----|----------|----------|------------|--------------|---------------------------------------------------------|-----------------------------|-----------------|-------------|-------|--------|--------------|-------|------------|-----------|---|----------|
| A  | brir     | Despejar | Campo      | Aterrizar    | ndisponible No Operativo Levantar Tierra Preparar Campo | Disponible Operativo Cerrar | Cambio de barra | Verifica    | ción  |        |              |       |            |           |   |          |
|    | Progr    | ramada   | Día        | Acción       | Elemento                                                | Agente                      |                 |             | Instr | acción | Ocurre       | encia | Conf       | irmación  |   |          |
| 0  | 00:0     | 0 0      | +0D        | Abrir        | BL2 PANCE A SAN ANTONIO (CALI) 115 KV                   | CELSIA COLOMBIA             | ₿.              |             | HH    | © ✓    | HH           | © ✓   | HH         | G 🗸       | ~ | 0 ×      |
| 0  | 00:0     | 0 0      | +0D        | Cerrar       | BL2 PANCE A SAN ANTONIO (CALI) 115 KV                   | CELSIA COLOMBIA             | ß               |             | HH    | © <    | HH           | © ✓   | HH         | G 🗸       | ~ | o /      |
| 0  | 00:0     | 0 🕒      | +0D        | Abrir        | BL2 PANCE A SAN ANTONIO (CALI) 115 KV                   | CELSIA COLOMBIA             |                 |             | HH    | © ✓    | HH           | © ✓   | HH         | G 🗸       | ~ | o /      |
| 0  | 00:0     | 0 🕒      | +0D        | Cerrar       | BL2 PANCE A SAN ANTONIO (CALI) 115 KV                   | CELSIA COLOMBIA             |                 |             | HH    | •      | HH           | © ✓   | HH         | © ✓       | ~ | o /      |
| 0  | 00:0     | 0 🕒      | +0D        | Abrir        | BL2 PANCE A SAN ANTONIO (CALI) 115 KV                   | CELSIA COLOMBIA             | 1               |             | HH    | •      | HH           | • <   | HH         | •         | ~ | o /      |
| 0  | 00:0     | 0 🕒      | +0D        | Indisponible | BL2 PANCE A SAN ANTONIO (CALI) 115 kV                   | CELSIA COLOMBIA             | 1               |             |       |        | HH           | • <   |            |           | ~ | 01       |
| 0  | 00:0     | 0 🕒      | +0D        | Disponible   | BL2 PANCE A SAN ANTONIO (CALI) 115 kV                   | CELSIA COLOMBIA             | 1               |             |       |        | НН           | ⊙ ✓   |            |           | ~ | 01       |
| 0  | 00:0     | 0 🕒      | +0D        | Cerrar       | BL2 PANCE A SAN ANTONIO (CALI) 115 KV                   | CELSIA COLOMBIA             | ß               |             | HH    | © ✓    | HH           | ⊙ ✓   | HH         | © <       | ~ | 0 ×      |

Ilustración 61. Opacidad Acciones de cambio de estado

Adicionalmente, este tipo de acción se encuentra parametrizada por defecto para ser ocultadas, en caso de que se quiera, el resto de las acciones deben ser configuradas para ser ocultadas, esto se realiza a través del panel de configuración de cada acción:

| ○ 00:00 ④ +0D Abrir    | BL2 PANCE A SAN ANTONIO (CALI) 115 kV | CELSIA COLOMBIA | <b>:</b> | HH | © ✓            | HH | • < |   | HH 🕒 | ~ | ~ | • • |
|------------------------|---------------------------------------|-----------------|----------|----|----------------|----|-----|---|------|---|---|-----|
| Agente CELSIA COLOMBIA |                                       |                 |          |    | Pre-autorizada |    | 3   | ٥ | 1    | • | Ģ | Ð   |

Ilustración 62. Ocultar/visualizar acción.

### ii. Panel de Configuración

Cada acción de la secuencia de maniobras tiene unas opciones disponibles que pertenecen al panel de configuración, ver llustración 11, el panel se despliega al seleccionar el piñón . A continuación, se describen brevemente las opciones.

| 0 00:00 (S) +0D Abrir   | BL2 PANCE A SAN ANTONIO (CALI) 115 kV | CELSIA COLOMBIA | <b>[</b> ] | HH | • ~           | HH     | • < |   | HH 🕒 | $\checkmark$ | ~ | 0 / |  |
|-------------------------|---------------------------------------|-----------------|------------|----|---------------|--------|-----|---|------|--------------|---|-----|--|
| Agente CEL SIA COLOMBIA |                                       |                 |            |    | Pre-autorizad | 11 Cat | 5   | 8 | 1    | ۲            | Ģ | Ð   |  |

Ilustración 113. Panel de configuración

• Pre-autorizada: Opción para autorizarle la acción al agente, permite que el agente pueda realizar la maniobra sin instrucción CND y, así mismo, que el diligenciamiento de los tiempos de esta acción no requiera diligenciar este campo. Una maniobra que contenga al menos una acción preautorizada marcará la tarjeta asociada en el tablero del Dashboard como preautorizada "Sí" (color azul), así como el check box "Pre-autorizar todos". Por su parte el check box "Pre-autorizar todos" pre-autoriza todas las acciones de la secuencia de maniobras o elimina todos los pre-autorizados que existan en la misma, de acuerdo al caso.

| Acciones típicas Operativas Op. PVQ Op. Pr  | rotecciones Estado Seguridad Consignación   |                             | Habilitar tiempos            | Ocultar Acciones       | Pre-autorizar todos | Ver elementos |
|---------------------------------------------|---------------------------------------------|-----------------------------|------------------------------|------------------------|---------------------|---------------|
| Abrir Despejar Campo Aterrizar Indisponible | No Operativo Levantar Tierra Preparar Campo | Disponible Operativo Cerrar | Cambio de barra Verificación |                        |                     |               |
| Programada Día Acción                       | Elemento                                    | Agente                      |                              | Instrucción Ocurrencia | Confirmación        |               |
| 0 00:00 (S +0D Abrir                        | BL2 PANCE A SAN ANTONIO (CALI) 115 kV       | CELSIA COLOMBIA             | £ 🗆                          | HH 🕓 🗸                 | HH () 🗸             | V 0/          |
| Agente CELSIA COLOMBIA                      |                                             |                             |                              | Pre-autorizada         | ô 🗑 🕲               | Ģ ⊕           |

Ilustración 64. Acción pre-autorizada

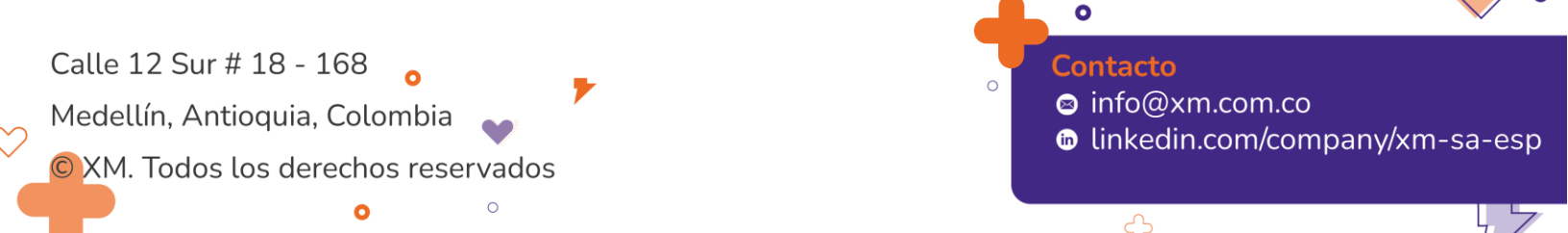

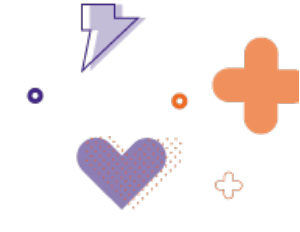

• **Bloquear acción:** Opción para bloquear la acción con otra acción que se encuentre en la misma o en secuencias distintas. Al seleccionar esta opción, se habilita la tabla de la Ilustración, con la opción para buscar la acción que otorgará el bloqueo.

| Fecha i  | nicial: dd/MM/yyyy HH:mm | Fecha final:                    |        | et al construction of the second second seco |
|----------|--------------------------|---------------------------------|--------|----------------------------------------------------------------------------------------------------|
|          | Maniobra                 | Fecha programada $~\downarrow~$ | Acción | Elemento                                                                                                    |
|          |                          |                                 |        |                                                                                                    |
|          | M0001001                 | 18/09/2020 00:00                | Cerrar | BL1 BOSANOVA A NUE                                                                                                    |
|          | M0000975                 | 31/08/2020 00:00                | Abrir  | ABONADO PUNTO A PU.                                                                                                    |
|          | M0000975                 | 31/08/2020 00:00                | Cerrar | BL2 GUAYABAL A CENT.                                                                                                    |
|          | M0000975                 | 31/08/2020 00:00                | Abrir  | BL2 CENTRAL A GUAYA.                                                                                                    |
|          | M0000975                 | 31/08/2020 00:00                | Cerrar | BL2 CENTRAL A GUAYA.                                                                                                    |
|          | M0000973                 | 28/08/2020 00:00                | Cerrar | BL1 LA HERMOSA A AR                                                                                                    |
|          | M0000973                 | 28/08/2020 00:00                | Abrir  | BL1 LA HERMOSA A AR                                                                                                    |
|          | M0000962                 | 26/08/2020 15:38                | Cerrar | BL1 URABA A URRA 230.                                                                                                    |
|          | M0000962                 | 26/08/2020 15:38                | Abrir  | BL1 URABA A URRA 230.                                                                                                    |
|          | M0000962                 | 26/08/2020 15:38                | Cerrar | BL1 URABA A URRA 230.                                                                                                    |
| 1 de 1 p | áginas (10 resultados)   |                                 |        | ic c 1 > >i                                                                                                    |
|          |                          |                                 |        |                                                                                                    |

Ilustración 65. Opción para bloquear acción

Después de haber bloqueado una acción, no es posible registrar tiempos sobre la acción y esta queda con borde color rojo hasta que se diligencie la acción por la que fue bloqueada, ver llustración. Esta opción es muy útil para garantizar la seguridad del sistema ante riesgos identificados que pueden ser perdidos de vista.

| 0 00:00 🕒 +0D          | ) Abrir | BL2 PANCE A SAN ANTONIO (CALI) 115 KV | CELSIA COLOMBIA | <b>:</b> | HH | ⊙ ✓ H          | HH ⊙ ✓ | Н | 4 © | ~ | × ( | 5.0      |
|------------------------|---------|---------------------------------------|-----------------|----------|----|----------------|--------|---|-----|---|-----|----------|
| Agente CELSIA COLOMBIA |         |                                       |                 |          |    | Pre-autorizada | 6      | Ð | 1   | ٢ | Q   | <b>(</b> |

Ilustración 66. Acción bloqueada

• Eliminar Acción: Opción para eliminar la acción, en este caso la acción queda opaca indicando que se ha seleccionado la opción Eliminar, ver Ilustración, pero los cambios

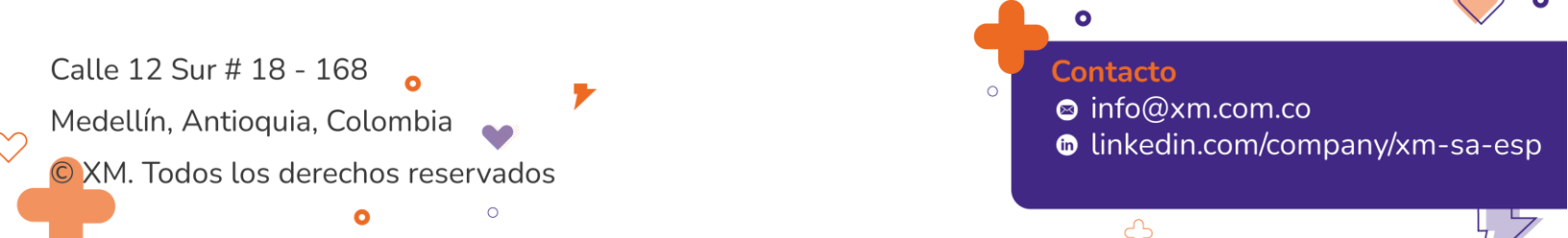

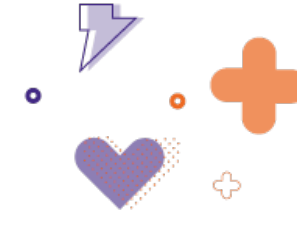

no se efectúan hasta que no se guarde la maniobra. A partir de ese momento, la acción desaparece del panel.

|  |  |  |  | CELSIA COLOMBIA |  |  |  | c |  |
|--|--|--|--|-----------------|--|--|--|---|--|
|--|--|--|--|-----------------|--|--|--|---|--|

Ilustración 67. Eliminar Acción

En caso de que se quiera revertir la eliminación seleccionada antes de guardar los cambios, se debe seleccionar la flecha 📩 ubicada al lado derecho de la acción para restaurarla.

• Editar tiempos de la Acción: Opción empleada para editar los tiempos registrados en la acción.

| Tiempos de la Acción |                  |                   |
|----------------------|------------------|-------------------|
| Instrucción 13:28 🕒  | Ocurrencia HH 🕒  | Confirmación HH 🕒 |
|                      | Guardar Cancelar |                   |

Ilustración 68. Editar tiempos de la acción

• Agregar Acción: Opción que duplica la acción seleccionada, añadiendo una nueva acción con la posibilidad de cambiar el tipo de acción y el elemento.

| 00:00 (5   | +0D | Abrir | BL2 PANCE A SAN ANTONIO (CALI) 115 kV | CELSIA COLOMBIA | ß           | HH | ७ ✓           | HH 🕒 🗸 | н | H 🕓 | $\checkmark$ | ~ | 0/  |
|------------|-----|-------|---------------------------------------|-----------------|-------------|----|---------------|--------|---|-----|--------------|---|-----|
|            |     |       |                                       |                 |             |    | Pre-autorizad |        | ⋳ | 1   | ٢            | Q | ÷   |
| • 00:00 () | +0D | Abrir | BL2 PANCE A SAN ANTONIO (CALI) 115 KV | CELSIA COLOMBIA | <b>::</b> ? | HH | © ✓           | HH 🕒 🗸 | н | H © | $\checkmark$ | ~ | • * |

Ilustración 69. Agregar acción

• Asociación de tiempos: Opción para asociar alguno de los tiempos de otra acción de la misma secuencia a la acción seleccionada.

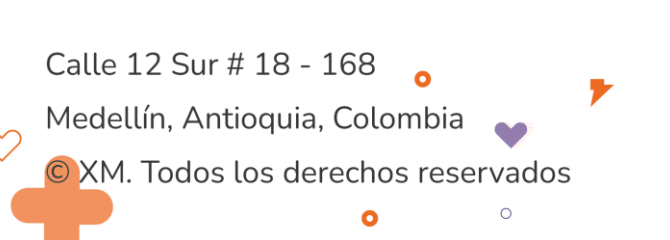

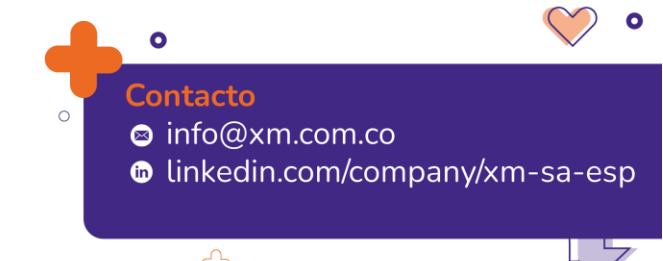

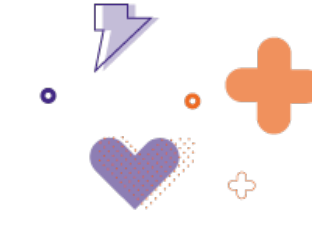

| empos Acción | Acciones a asociar                                                           | Tiempos a<br>asociar |
|--------------|------------------------------------------------------------------------------|----------------------|
| Ocurrencia   | 6 09/06/202<br>1<br>BL1 GUATAPE A ORIENTE 220 kV<br>Finaliza No Operativo    | Ocurrencia           |
|              | 5 09/06/202<br>1<br>BL1 ORIENTE A GUATAPE 220 kV<br>Preparar Campo           |                      |
|              | 4 09/06/202<br>1<br>BL1 GUATAPE A ORIENTE 220 kV<br>Preparar Campo           |                      |
|              | 3 09/06/202<br>1<br>BL1 ORIENTE A GUATAPE 220 kV<br>Levantar Tierra          |                      |
|              | 2 09/06/202<br>1<br>BL1 GUATAPE A ORIENTE 220 kV<br>Levantar Tierra          |                      |
|              | 1 09/06/202<br>1<br>GUATAPE - ORIENTE 1 220 kV<br>Finaliza Trabajos en campo |                      |

Ilustración 70. Modal de asociación de tiempos.

| Tiempos Acción | Tiempos a<br>asociar |
|----------------|----------------------|
| Instrucción    | Instrucción          |
| Ocurrencia     | Ocurrencia           |
| Confirmación   | Confirmación         |
|                |                      |

Ilustración 71. Selección de campo destino de la acción (izquierda) y el campo que se va a asociar (Derecha) de la acción a asociar.

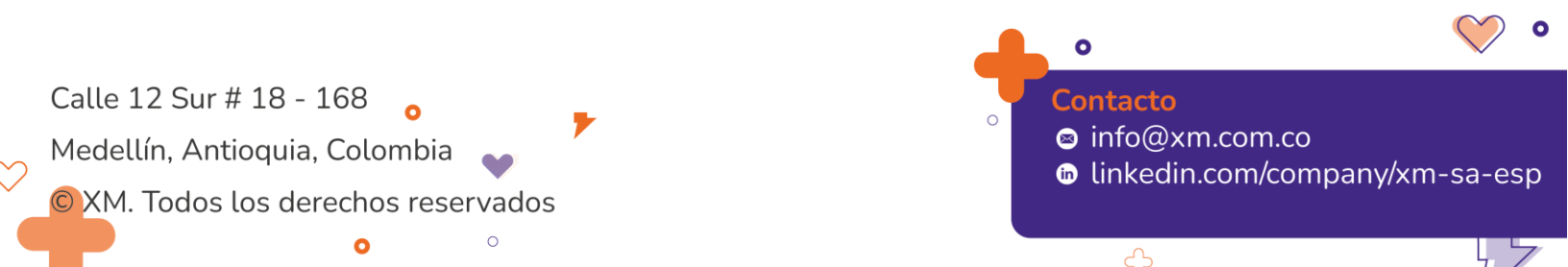

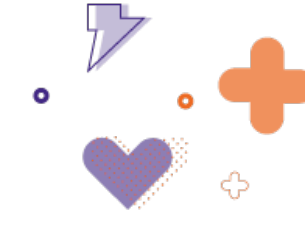

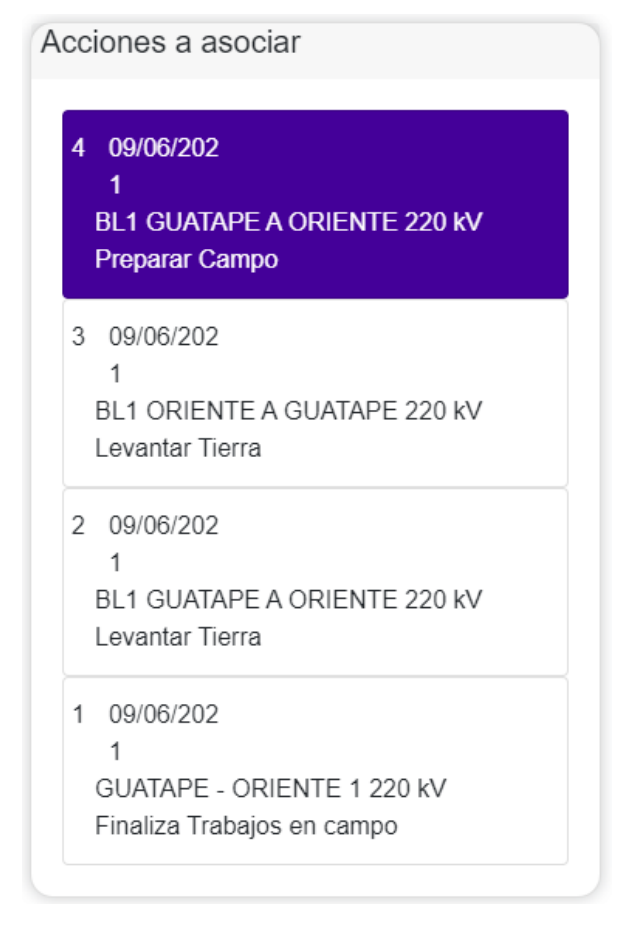

Ilustración 72. Selector de acción cuyo campo quiere asociarse a la acción destino.

Para el caso de la Ilustración 72, el tiempo de ocurrencia de la acción "Finaliza No Operativo – GUATAPE - ORIENTE 1 220 kV" tomará el tiempo del campo "Ocurrencia" de la acción "Finaliza No Operativo – BL1 GUATAPE A ORIENTE 1 220 kV" al momento de diligenciarse este último.

**Ejemplo de aplicabilidad:** Instrucción de Apertura de todos los interruptores de una barra, en este caso se podrían asociar los tiempos de instrucción y confirmación de la primera bahía a todas las demás de la barra.

Al asociar algún tiempo a una acción, el ícono presenta un leve cambio. Pasando de  $\overline{Q}_a$ 

Para deshacer la asociación de tiempos se debe volver a seleccionar la opción, y eliminar la asociación.

Calle 12 Sur # 18 - 168 Medellín, Antioquia, Colombia XM. Todos los derechos reservados

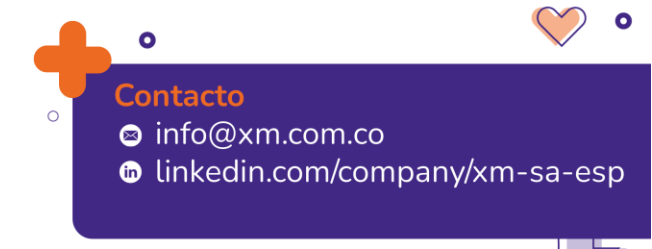

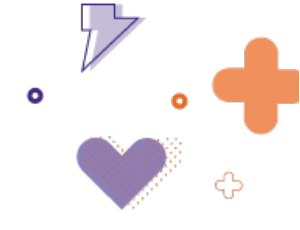

• **Ocultar Acción:** Opción para ocultar acción que no sea relevante en la ejecución de la secuencia de maniobras, pero que contiene información asociada a la consignación. Al seleccionar ocultar, el ícono del ojo presenta un leve cambio tachándose.

Ejemplo: Acciones de tipo cambio de estado (indisponible, disponible, operativo, no operativo).

Después de haber seleccionado esta opción, es posible seleccionar la opción outra Acciones, que ocultará del panel de la secuencia la acción marcada para tal fin, ver el ejemplo de la Ilustración e Ilustración 12.

Acciones seleccionadas para ocultar:

| In     | forn  | nació    | òn de ma     | aniobras  |                              |                         |                           |                       |                 |             |             |                |            |   |                  |              |   | ^           |
|--------|-------|----------|--------------|-----------|------------------------------|-------------------------|---------------------------|-----------------------|-----------------|-------------|-------------|----------------|------------|---|------------------|--------------|---|-------------|
| e      | Fec   | ha inis  | cial *       |           | Fecha final *                |                         | Descripción               |                       |                 |             | Estado      |                |            |   | ID               |              |   |             |
|        | 08/0  | 4/202    | 24 00:00     |           | 08/04/2024 00:0              | 5 11 ()                 | BL2 PANCE A SAN ANTONIO ( | CALI) 115 KV          |                 |             | 2 Solicita  | da             |            |   | - M00            | 03533        |   |             |
| Co     | nsi   | gnac     | iones        |           |                              |                         |                           |                       |                 |             |             |                |            |   |                  |              |   | ~           |
| El     | eme   | ntos     | consig       | nados     |                              |                         |                           |                       |                 |             |             |                |            |   |                  |              |   | ~           |
| Acc    | iones | s tipica | as 🕐         | perativas | Op. PVQ Op. Protecciones     | Estado Seguridad        | Consignación              |                       | Habili          | tar tiempos | C           | Ocultar Accio  | nes        |   | Pre-autorizar to | dos          |   | Ver element |
| A      | brir  |          | lespejar Car | mpo /     | Aterrizar Indisponible No Op | erativo Levantar Tierra | Preparar Campo Dispon     | ible Operativo Cerrar | Cambio de barra | Verificat   | ión         |                |            |   |                  |              |   |             |
|        | Pro   | gram     | ada          | Día       | Acción                       | Elemento                |                           | Agente                |                 |             | Instrucción |                | Ocurrencia |   | Confirmac        | ión          |   |             |
| 0      | 00    | 00:00    | •            | +0D       | Abrir                        | BL2 PANCE A SAN AI      | NTONIO (CALI) 115 kV      | CELSIA COLOMBIA       | <b>1</b>        |             | HH 🕒        | ✓ H            | H 🕒        | / | HH 🕒             | $\checkmark$ | ~ | 0.0         |
| Agente | CELS  | IA COL   | OMBIA        |           |                              |                         |                           |                       |                 |             |             | Pre-autorizada | 6          | Ð | 1                | ۲            | Q | Ð           |
| 0      | 00    | 00:00    | G            | +0D       | Cerrar                       | BL2 PANCE A SAN AI      | NTONIO (CALI) 115 KV      | CELSIA COLOMBIA       | £3              |             | HH ©        | ✓ H            | H 🕒        | / | HH ©             | $\checkmark$ | ~ | •*          |
| Agente | CELS  | IA COL   | OMBIA        |           |                              |                         |                           |                       |                 |             |             | Pre-autorizada | 6          | Ð | 1                | ۲            | Q | Ð           |
| 0      | 00    | 00:00    | ©            | +0D       | Disponible                   | BL2 PANCE A SAN AI      | NTONIO (CALI) 115 kV      | CELSIA COLOMBIA       | ::              |             |             | н              | H 🕒        | / |                  |              | ~ | 0/          |
| •      | 00    | 00:00    | <b></b>      | +0D       | Disponible                   | BL2 PANCE A SAN AI      | NTONIO (CALI) 115 kV      | CELSIA COLOMBIA       | 1               |             |             | Н              | H 🕒        | / |                  |              | ~ | 0.0         |
| •      | 00    | 00:00    | •            | +0D       | Disponible                   | BL2 PANCE A SAN AI      | NTONIO (CALI) 115 kV      | CELSIA COLOMBIA       | 1               |             |             | Н              | H 🕒        | / |                  |              | ~ | 0.0         |
| 0      | 00    | 00:00    | •            | +0D       | Indisponible                 | BL2 PANCE A SAN AI      | NTONIO (CALI) 115 kV      | CELSIA COLOMBIA       | 1               |             |             | Н              | H 🕒        | / |                  |              | ~ | 0.0         |
| 0      | 00    | 00:00    | •            | +0D       | Indisponible                 | BL2 PANCE A SAN AI      | NTONIO (CALI) 115 kV      | CELSIA COLOMBIA       | 1               |             |             | Н              | H 🕑        | / |                  |              | ~ | 0.0         |
| 0      | 00    | 00:00    | •            | +0D       | Indisponible                 | BL2 PANCE A SAN AI      | NTONIO (CALI) 115 kV      | CELSIA COLOMBIA       | 12              |             |             | Н              | H 🕒        | / |                  |              | ~ | 0.0         |

Ilustración 73. Ejemplo al seleccionar la opción ocultar

Acciones ocultas después de haber seleccionado la opción 🗹 Ocultar Acciones

| Información de maniobras                                 |                                         |                     |                 |             |                     |       |                | ^             |
|----------------------------------------------------------|-----------------------------------------|---------------------|-----------------|-------------|---------------------|-------|----------------|---------------|
| Fecha inicial * Fecha final *                            | Descripción                             |                     |                 | E           | stado               |       | ID             |               |
| ● 08/04/2024 00:00 🖄 🕓 08/04/2024 00:05                  | BL2 PANCE A SAN ANTONIO (CA             | ALI) 115 kV         |                 | , s         | olicitada           | *     | M0003533       |               |
|                                                          |                                         |                     |                 |             |                     |       |                |               |
| Consignaciones                                           |                                         |                     |                 |             |                     |       |                | ~             |
| Elementos consignados                                    |                                         |                     |                 |             |                     |       |                | ~             |
|                                                          |                                         |                     |                 |             | _                   |       |                |               |
| Acciones típicas Operativas Op. PVQ Op. Protecciones E   | stado Seguridad Consignación            |                     | Habilitar tie   | mpos        | Cultar Acciones     | Pre-a | utorizar todos | Ver elementos |
| Abrir Despejar Campo Aterrizar Indisponible No Operativo | Levantar Tierra Preparar Campo Disponib | le Operativo Cerrar | Cambio de barra | erificación | _                   |       |                |               |
| Programada Día Acción                                    | Elemento                                | Agente              | 0               | linst       | rucción Ocurrencia  |       | Confirmación   |               |
| ○ 00:00 ⊙ +0D Abrir                                      | BL2 PANCE A SAN ANTONIO (CALI) 115 kV   | CELSIA COLOMBIA     | <b>:</b>        | HH          | ⊙ ✓ HH ⊙            | ✓ H   | H 🕒 🗸          | V 0/          |
| Agente CELSIA COLOMBIA                                   |                                         |                     |                 |             | Pre-autorizada 🗌  📞 | ۵     | 8              | Q ⊕           |
| 0 00:00 (S +0D Cerrar                                    | BL2 PANCE A SAN ANTONIO (CALI) 115 kV   | CELSIA COLOMBIA     | <u>i</u> ?      | HH          | ⊙ ✓ HH ⊙            | ✓ Н   | H © 🗸          | V 01          |
| Agente CELSIA COLOMBIA                                   |                                         |                     |                 |             | Pre-autorizada 📃 📞  | Ð     | 8              | Ģ ⊕           |

Ilustración 124. Ejemplo de acciones ocultas

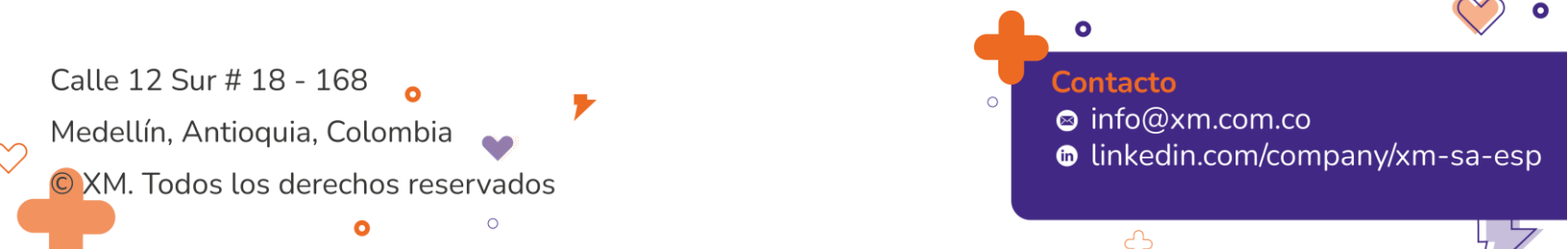

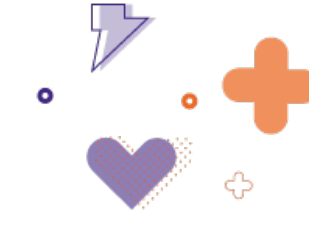

Para volver a visualizar las acciones ocultas, se debe desmarcar la opción 🗅 Ocultar Acciones

## iii. Estados de la Secuencia de Maniobras

La secuencia de maniobras tiene un flujo de estados, estos estados tienen un responsable y una actualización que puede ser o no automática. La **¡Error! No se encuentra el origen de la r eferencia.** muestra para cada estado el responsable y el tipo de actualización.

| ESTADO       | RESPONSABLE | ACTUALIZACIÓN     |
|--------------|-------------|-------------------|
| Creada       | Agente/CND  | Manual            |
| Solicitada   | Agente/CND  | Manual            |
| Aprobada     | CND         | Manual            |
| En Ejecución | CND         | Automática/Manual |
| Cancelada    | CND         | Manual            |
| Finalizada   | CND         | Automática/Manual |
| Validada     | CND         | Automática/Manual |

| Tahla 8  | Fstados | de la | secuencia | de m | aniohra  |
|----------|---------|-------|-----------|------|----------|
| Tabla 0. | LStaubs | ue la | Secuencia | ue n | annobras |

Las actualizaciones automáticas, se dan al registrar el primer tiempo y el último tiempo de la secuencia para el caso de los estados "En Ejecución" y "Finalizada", respectivamente. Para el caso de las validadas, si todas las acciones de la secuencia de maniobra se validan, la propia secuencia de maniobra pasa a estado "Validada" de forma automática. Las actualizaciones manuales del estado de la secuencia, las debe realizar el responsable.

Es importante mencionar que la secuencia en estado "Creada", permite efectuar cualquier cambio sobre la secuencia de maniobras e incluso eliminarla, esta acción es permitida tanto para el usuario CND como para el agente.

En los demás estados de la secuencia, se requiere habilitar la opción "Editar", ver Ilustración, para proceder a realizar alguna modificación sobre la maniobra, y únicamente lo podrá realizar el usuario CND.

| Maniobra Solicitada     |          |                  |   |                                       |     |            | Volver | al tablero de control | 82 🕀 🖯 |
|-------------------------|----------|------------------|---|---------------------------------------|-----|------------|--------|-----------------------|--------|
| Información de maniobra | S        |                  |   |                                       |     |            |        |                       | ^      |
| Fecha inicial           |          | Fecha final *    |   | Descripción                           |     | Estado     |        | ID                    |        |
| 08/04/2024 00:00        | <b>1</b> | 08/04/2024 00:05 | 0 | BL2 PANCE A SAN ANTONIO (CALI) 115 kV | li. | Solicitada | *      | M0003533              |        |
|                         |          |                  |   |                                       |     |            |        |                       |        |

Ilustración 75. Edición de secuencia en estado diferente a "Creada"

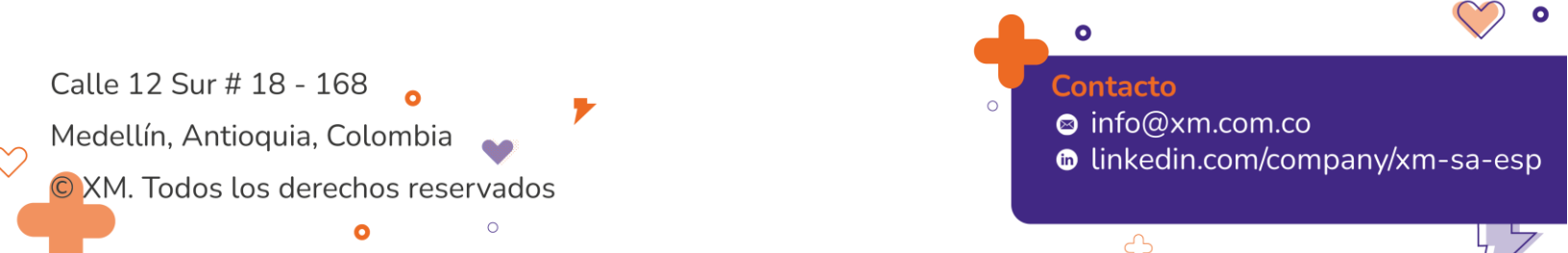

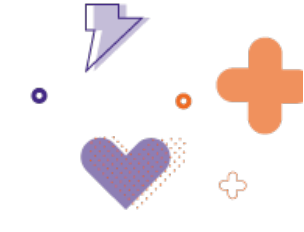

# 5. Tablero de Información Operativa

Tablero para realizar gestión de la información registrada en los tableros de control de ejecuciones, eventos y control voltaje, ver Ilustración 13. Tablero de Información operativa.

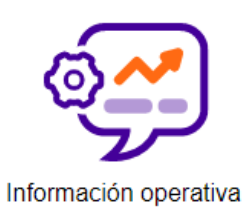

Ilustración 13. Tablero de Información operativa

Al ingresar, se tiene un panel con filtros de consulta, ver Ilustración 14Ilustración 14. Filtros de búsqueda. Por defecto, en los campos de **fecha inicial** y **final** aparecerá el día anterior al de operación, en los campos **Acción y Origen** aparecerá toda la selección, y en el campo **Estado** aparecerán Ejecutada, Validada y Editada.

Para todos los campos, es posible desplegar más opciones y seleccionar las que se requieran para la búsqueda.

| Información operativa         |                       |     |                         |                         |                       |   |                                                         | 8           |
|-------------------------------|-----------------------|-----|-------------------------|-------------------------|-----------------------|---|---------------------------------------------------------|-------------|
| Filtros de consulta           |                       |     |                         |                         |                       |   |                                                         |             |
| Fecha inicial*                | Fecha final*          |     | Origen                  |                         |                       |   | Acción                                                  |             |
| 02/04/2024 00:00              | ) 02/04/2024 23:59    | Ū 🛈 | Consignaciones, Control | I voltaje, Eventos, Gen | eración, Histórico    | • | Abrir - Cerrar, Aterrizar Equipo - Levantar Tierra + 20 | *           |
| Estado                        |                       |     | Sistema                 |                         | Agente                |   | Subestación                                             |             |
| Ejecutada, Validada, Editada  |                       | -   | Selección de sistema    | -                       | Selección de Agente   | • | Selección de subestación                                | <b>*</b>    |
| Tipo de elemento              | Elemento              |     |                         |                         |                       |   |                                                         |             |
| Selección de Tipo de elemento | Selección de elemento |     | •                       | Incluir todos los ele   | mentos del subsistema |   | Agentes                                                 | & Consultar |

Ilustración 14. Filtros de búsqueda

Después de realizar una búsqueda, aparecerá una lista de acciones con los resultados, ver Ilustración 15.

| Para ing | Prer ingresar una nueva acción, debes seleccionar primero un registro de la tabla. Esta nueva acción quedará ingresada después del registro selecionado. ta de acciones i 14 |                 |                                         |                 |                                          |                    |              |               |  |                   |        |  |
|----------|----------------------------------------------------------------------------------------------------|-----------------|-----------------------------------------|-----------------|------------------------------------------|--------------------|--------------|---------------|--|-------------------|--------|--|
|          |                                                                                                    |                 |                                         |                 |                                          |                    |              |               |  | 🗭 Validación auto | mática |  |
|          |                                                                                                    |                 | $\pm$ Tiempo de ocurrencia $~\uparrow~$ |                 | ⇒ Elemento                               | ⇒ Agente           |              |               |  | * Acciones        | Ŧ      |  |
| • 🗆      | $\bigcirc$                                                                                                    | 21/9/2020 16:40 | 21/8/2020 16:41                         | 21/9/2020 16:42 | BL1 PORCE II (EPM) A GUADALUPE IV 220 KV | EEPPM              | Cerrar       | test          |  | 27                |        |  |
| • 🗆      | $\bigcirc$                                                                                                    | 21/9/2020 16:40 | 21/9/2020 16:41                         | 21/9/2020 16:42 | AAZUL_11                                 | ENERCA S.A. E.S.P. | Verificación | test          |  |                   |        |  |
| • 🗆      | $\bigcirc$                                                                                                    | 21/9/2020 16:40 | 21/9/2020 16:41                         | 21/9/2020 16:42 | BL1 PORCE II (EPM) A GUADALUPE IV 220 kV | EEPPM              | Cerrar       | test          |  |                   |        |  |
| • 🗆      | $\bigcirc$                                                                                                    | 21/9/2020 16:40 | 21/5/2020 16:41                         | 21/9/2020 16:42 | ABONADO PUNTO A PUNTO XM MIEL            | MX                 | Cerrar       | test          |  | 2 1               |        |  |
| • •      | $\bigcirc$                                                                                                    | 21/9/2020 16:40 | 21/9/2020 16:41                         | 21/9/2020 16:42 | BL1 PORCE II (EPM) A GUADALUPE IV 220 KV | EEPPM              | Cerrar       | Mantenimiento |  | 2 7               |        |  |
| • •      | $^{\circ}$                                                                                                    | 21/9/2020 16:40 | 21/9/2020 16:41                         | 21/9/2020 16:42 | BL1 PORCE II (EPM) A GUADALUPE IV 220 KV | EEPPM              | Cerrar       | Evento        |  | 20                |        |  |

Ilustración 15. Lista de acciones

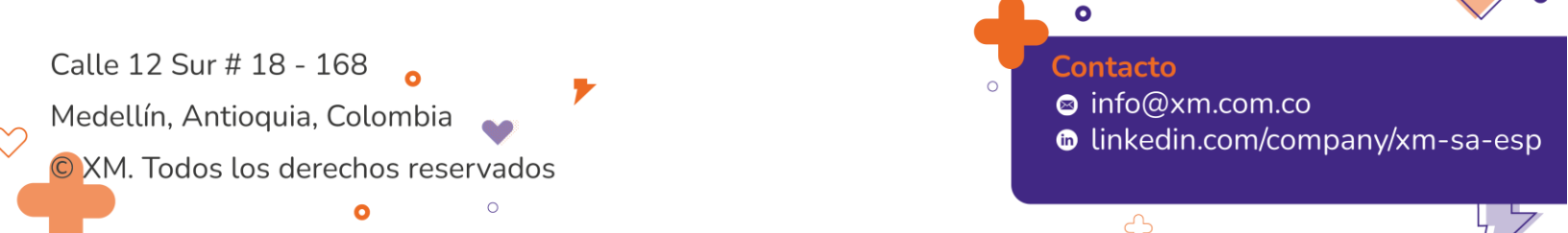

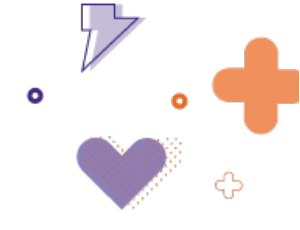

Cada acción tiene información adicional que es posible visualizar al desplegar la flecha de la acción, ver Ilustración 16.

| _ | _                                      |                       |               |   |                                           |               |                                         |                              |                                              |        |                             |       |                 |    |  |
|---|----------------------------------------|-----------------------|---------------|---|-------------------------------------------|---------------|-----------------------------------------|------------------------------|----------------------------------------------|--------|-----------------------------|-------|-----------------|----|--|
| ٠ |                                        | $\bigcirc$            | 2/4/2024 18:0 | 0 | 2/4/2024 18:00                            | 2/4/2024 18:0 | BL HIDF                                 | ROMONTAÑITAS A RIOG          | RANDE 1 110 kV                               | CELSIA | COLOMBIA                    | Abrir | Instrucción CND | 20 |  |
|   | Consecutiv<br>08ec7111-4<br>a44b032f38 | /0<br>4116-277<br>8e2 | 0-f0fa-       |   | Tiempo de instrucción<br>02/04/2024 18:00 | •             | Tiempo de ocurrenci<br>02/04/2024 18:00 | a* 🗇                         | Tiempo de confirmación *<br>02/04/2024 18:00 | • •    | Agente *<br>CELSIA COLOMBIA |       | -               |    |  |
|   | Pre-autoriz<br>No                      | ada "                 |               | * | Tipo de elemento *<br>BahiaLinea          |               | Ŧ                                       | Elemento *<br>BL HIDROMONTAÑ | TAS A RIOGRANDE 1 110 kV                     | Ŧ      | Acción *<br>Abrir           |       |                 |    |  |
|   | Origen acci<br>Instrucción             | ión<br>CND            |               |   | Ŧ                                         |               |                                         |                              |                                              |        |                             |       |                 |    |  |

Ilustración 16. Información adicional de la acción

Así mismo, se tiene un icono con *tool-tip* que pretende informar acerca del estado de la acción, ver Ilustración 17.

| Lista | e accion | 105/11    |                       |                |                          |                                            |               |                   |                 |                  |                             |             |
|-------|----------|-----------|-----------------------|----------------|--------------------------|--------------------------------------------|---------------|-------------------|-----------------|------------------|-----------------------------|-------------|
|       |          |           | Tiempo de instrucción |                | • Tiempo de confirmación | ₩ Elemento                                 | - Agente      | ₩ Acción          | - Detalle       | 👻 Disponibilidad | Validación auto<br>Acciones | mática<br>T |
| •     |          | Ejecutada | 1/9/2020 08:56        | 1/5/2020 08:57 | 1/9/2020 08:57           | U.H.F. TOBERIN-TORCA                       | INTERNEXA     | Abrir             | Instruction CND |                  | 2 8                         |             |
|       |          | 0         | 19/2020 08:56         | 1/9(2020-08:57 | 1/9/2020 08:40           | ABONADO PUNTO A PUNTO XM EMSA EL BARZAL    | 334           | Abrir             | Evento          |                  | 28                          |             |
|       |          | 0         | 1/9/2020 08:56        | 1/9/2020 08:57 | 1/9/2020 08:40           | BL1 SAN ANTONIO A SOCHAGOTA 230 KV         | INTERCOLOMBIA | Cerrar            | Mantenimiento   |                  | 20                          |             |
| •     |          | 0         | 1/9/2020 08:56        | 1/9/2020 08:57 | 1/9/2020 08:57           | UBATE CONDENSADOR PARALELO 125 MWAR 115 KV | CODENSA       | Abrit             | Instrucción CND |                  | 2 1                         |             |
|       |          | 0         | 1/9/2020 08:56        | 1/9/2020 08:57 | 1/9/2020 08:58           | YUMBO 3 230 KV                             | INTERCOLOMBIA | Abrir             | Evento          |                  | 20                          |             |
| •     |          | 0         | 1/9/2020 00:56        | 1/9/2020 08:58 | 1/9/2020 00:58           | LA QUACA 3                                 | EMGESA S A.   | Fuera de Servicio | Instrucción CND |                  | 2 1                         |             |
| •     |          | 0         | 1/9/2020 08:56        | 1/9/2020 08:58 | 1/9/2020 08:58           | UBATE CONDENSADOR PARALELO 125 MVAR 115 KV | CODENSA       | Abrir             | Instruction CND |                  | 20                          |             |

Ilustración 17. Estado de la acción

Los colores de los estados se presentan a continuación, ver **¡Error! No se encuentra el origen d** e la referencia.9.

| Estado       | Color ícono |
|--------------|-------------|
| Ejecutada    | Ejecutada   |
| Validada     | Validada    |
| Editada      | Editada     |
| En Ejecución | EnEjecucion |
| Creada       | Creada      |

Tabla 2. Colores de los estados de las acciones

Calle 12 Sur # 18 - 168 Medellín, Antioquia, Colombia XM. Todos los derechos reservados

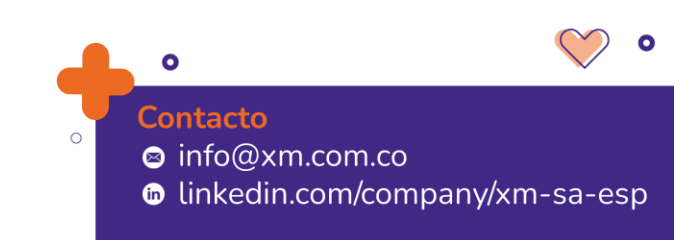

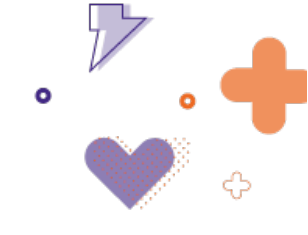

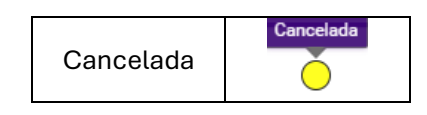

Es posible editar información o eliminar la acción, a través de las acciones disponibles de la acción, ver **¡Error! No se encuentra el origen de la referencia.**.

|     |            | Tiempo de instrucción | $ earrow Tiempo de ocurrencia \uparrow$ | Tiempo de confirmación | w Elemento                                 | ⇒ Agente      | - Acción | 🐨 Detalle       | 🐨 Disponibilidad | ▼ Acciones ▼ |
|-----|------------|-----------------------|-----------------------------------------|------------------------|--------------------------------------------|---------------|----------|-----------------|------------------|--------------|
| • • | $\bigcirc$ | 1/9/2020 08:56        | 1/9/2020 08:57                          | 1/9/2020 08:57         | U.H.F. TOBERIN-TORCA                       | INTERNEXA     | Abrir    | Instrucción CND |                  | 28           |
| •   | $\bigcirc$ | 1/9/2020 08:56        | 1/9/2020 08:57                          | 1/9/2020 08:40         | ABONADO PUNTO A PUNTO XM EMSA EL BARZAL    | ХМ            | Abrir    | Evento          |                  | 20           |
| •   | $\bigcirc$ | 1/9/2020 08:56        | 1/9/2020 08:57                          | 1/9/2020 08:40         | BL1 SAN ANTONIO A SOCHAGOTA 230 KV         | INTERCOLOMBIA | Cerrar   | Martenimiento   |                  | 28           |
| •   | $\bigcirc$ | 1/9/2020 08:56        | 1/9/2020 08:57                          | 1/9/2020 08:57         | UBATE CONDENSADOR PARALELO 1 25 MVAR 115 K | / CODENSA     | Abrir    | Instrucción CND |                  | 28           |

Ilustración 18. Acciones disponibles

Los campos permitidos para edición de la acción son los asociados a tiempos, y parámetros adicionales de la acción según aplique, ver **¡Error! No se encuentra el origen de la r eferencia.** 

| Editar acción                                           |   |                                           |          |                                       |                   |                                              |            |                             |   |   | ×B |
|---------------------------------------------------------|---|-------------------------------------------|----------|---------------------------------------|-------------------|----------------------------------------------|------------|-----------------------------|---|---|----|
| Consecutivo<br>08ec7111-4116-2770-f0fa-<br>a44b032f38e2 |   | Tiempo de instrucción<br>02/04/2024 18:00 | <u> </u> | Tiempo de ocurrer<br>02/04/2024 18:00 | ncia *            | Tiempo de confirmación *<br>02/04/2024 18:00 | <b>•</b> • | Agente *<br>CELSIA COLOMBIA | Ŧ |   |    |
| Pre-autorizada *                                        |   | Tipo de elemento *                        |          |                                       | Elemento *        |                                              |            | Acción *                    |   |   |    |
| No                                                      | * | BahiaLinea                                |          | *                                     | BL HIDROMONTAÑITA | AS A RIOGRANDE 1 110 kV                      | *          | Abrir                       |   | - |    |
| Origen acción                                           |   |                                           |          |                                       |                   |                                              |            |                             |   |   |    |
| Instrucción CND                                         |   | *                                         |          |                                       |                   |                                              |            |                             |   |   |    |
|                                                         |   |                                           |          |                                       |                   |                                              |            |                             |   |   |    |

Ilustración 19. Campos editables de la acción

En la lista de acciones es posible seleccionar una, varias o todas las acciones. Al seleccionar una acción se habilitan dos opciones adicionales para clonar la seleccionada o validarla, ver **¡Error! No se encuentra el origen de la referencia.**.

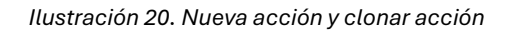

Al seleccionar más de una acción, se habilitan una opción adicional eliminar los registros seleccionados, ver **¡Error! No se encuentra el origen de la referencia.**.

|              | + Nuev | a acción Ag | entes 🗃 Elimina          | ar seleccionados 🗸        | Validar seleccionados         | 🕀 Nueva acción CND            | 🚺 Carga masiva acciones 🔅 | Validación automática | Validar tensiones | 🛙 Revisión validación 🚺 | Exportar excel Column | ias - |                    |    |
|--------------|--------|-------------|--------------------------|---------------------------|-------------------------------|-------------------------------|---------------------------|-----------------------|-------------------|-------------------------|-----------------------|-------|--------------------|----|
|              | Ξ      | ÷           | Tiempo de<br>instrucción | → Tiempo de<br>ocurrencia | ↑ ₹ Tiempo de<br>confirmación | ⇒ Elemento                    | ⇒ Agente                  |                       | ⇒ Detalle         | + Disponibilidad        | - Acciones            | Ŧ     |                    |    |
|              | •      | 0           | 15/4/2024 08:00          | 15/4/2024 08:00           | 15/4/2024 08:00               | BL1 GUATAPE A ENVIGADO 220 KV | EEPPM                     | Abrir                 | Instrucción CND   |                         | 20                    |       |                    |    |
|              | • 🗹    | 0           |                          | 15/4/2024 08:00           | 15/4/2024 08:00               | ENVIGADO - GUATAPE 1 220 KV   | EEPPM                     | Indisponible          | Causa forzado     | 0                       | 20                    |       |                    |    |
|              |        |             |                          |                           |                               |                               |                           | _                     | •                 |                         |                       |       | $\bigtriangledown$ | 0  |
| Calle 12 Su  | r # 1  | 18 -        | 168                      | 0                         |                               |                               |                           | 0                     | Cont              | tacto                   |                       |       |                    |    |
| Medellín, Ai | ntio   | quia        | , Colc                   | mbia                      | ¥                             |                               |                           |                       | in ⊗ in<br>© li   | ifo@xm.(<br>nkedin.co   | com.co<br>om/com      | nany/ | xm-sa-es           | :n |
| © XM. Todo   | s lo   | s de        | erecho                   | s reser                   | vados                         |                               |                           |                       |                   | incon i.c.              | Shipcon               |       | un 30 C3           |    |
|              |        |             | 0                        |                           | 0                             |                               |                           |                       |                   |                         |                       |       |                    | _  |

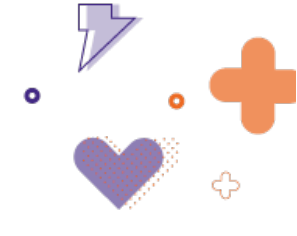

#### Ilustración 21. Validar y eliminar selección

La lista de acciones tiene las siguientes funciones de uso del CND:

- La función de <sup>197</sup> Validación automática</sup>, que permite validar todos los registros de la consulta, esta validación solo tiene como criterio que las acciones cuenten con toda la información necesaria diligenciada.
- La función <sup>1</sup> Validar tensiones</sup>, que permite validar todas las acciones ingresadas por los Agentes si son acordes a la información reportada en tiempo real en el panel Control de voltaje.
- La función Revisión validación, que permite revisar temas asociados a la información validada para un día en específico. Ver **¡Error! No se encuentra el origen de la r** eferencia..

| Nueva | cción Agentes            |                         |                               | + Nueva acción Cl             | ND 🚺 Carga masiva acciones   🎯 | Validación automática | a / Validar tensiones 🛛 | 🔲 Revisión validación 🚺 | Exportar excel Columna | as 👻 |
|-------|--------------------------|-------------------------|-------------------------------|-------------------------------|--------------------------------|-----------------------|-------------------------|-------------------------|------------------------|------|
|       | Tiempo de<br>instrucción | Tiempo de<br>ocurrencia | ↑ ▼ Tiempo de<br>confirmación | The Elemento                  | ⇒ Agente                       | * Acción              |                         | 🔻 Disponibilidad        | * Acciones             | *    |
| •     | 15/4/2024 08:00          | 15/4/2024 08:00         | 15/4/2024 08:00               | BL1 GUATAPE A ENVIGADO 220 KV | EEPPM                          | Abrir                 | Instrucción CND         |                         | 28                     |      |
| •     | $\circ$                  | 15/4/2024 08:00         | 15/4/2024 08:00               | ENVIGADO - GUATAPE 1 220 kV   | EEPPM                          | Indisponible          | Causa forzado           | 0                       | 28                     |      |

Ilustración 22. Validación automática

Adicionalmente, el botón Derativa genera un Excel con la información de los días consultados en el panel Información Operativa.

En el documento "Guía rápida carga masiva de información a SIO" se encuentra la información de ayuda para uso de la funcionalidad <sup>Carga masiva acciones</sup> que permite cargar por archivo plano acciones al panel Información operativa.

## 6. Sucesos

El submódulo Sucesos permite crear y consultar información relacionada a los sucesos DNA, sucesos de tensión, sucesos de frecuencia, transferencias internacionales y actos mal intencionados.

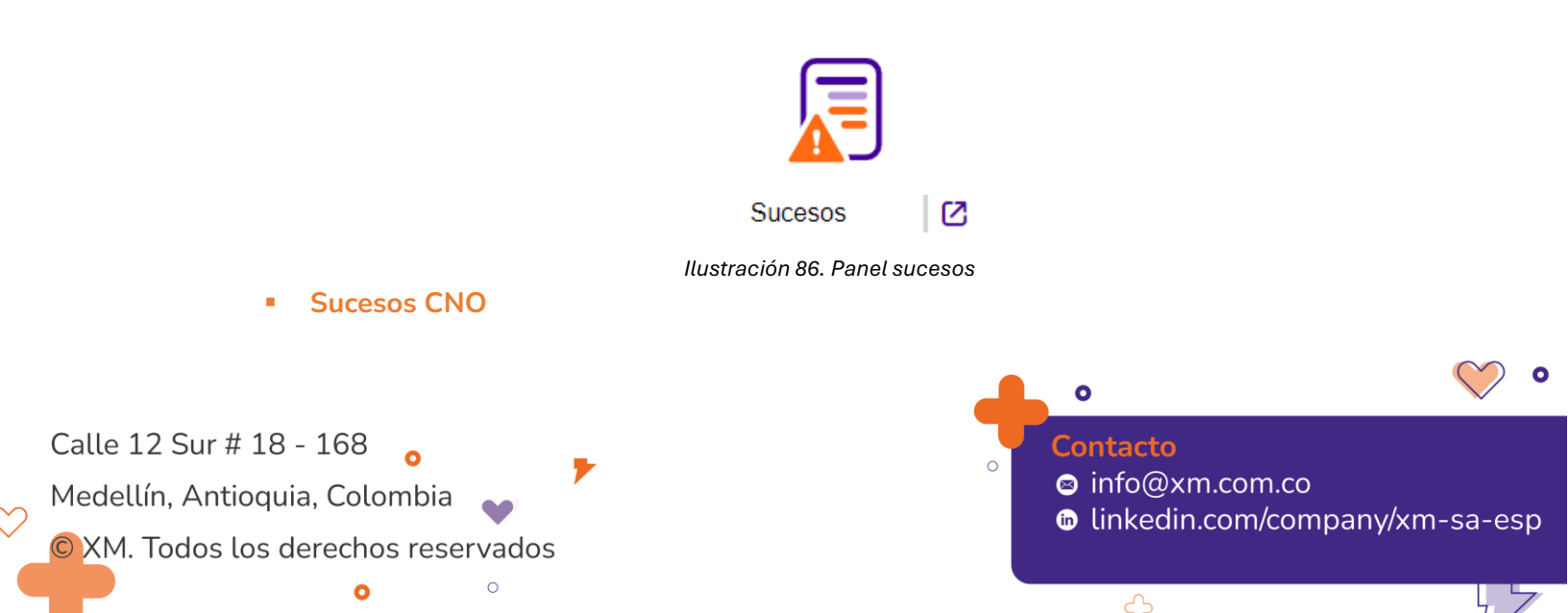

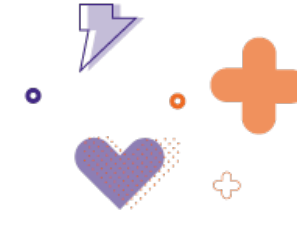

A través del botón "Añadir suceso" se pueden crear los sucesos DNA, sucesos de tensión y sucesos de frecuencia.

| ₩ SIO Operaciones                                                           |                                          | ♠ XM S.A.E.S.P SHIRLEY RUIZ HERNANDEZ 14:36:01 |
|-----------------------------------------------------------------------------|------------------------------------------|------------------------------------------------|
| Sucesos                                                                     | ×                                        |                                                |
| Sucesos CNO Transferencias Internacionales Actos Mal Intencionados          | 🚓 🚺 😽                                    |                                                |
| Filtros de consulta                                                         | DNA Tensión Frecuencia                   |                                                |
| Fecha inicial Fecha final                                                   |                                          |                                                |
| 05/02/2024                                                                  |                                          | s consultar                                    |
| Lista de sucesos / 0 registros                                              |                                          |                                                |
| (+) Añadir suceso                                                           |                                          |                                                |
| Estado ▼ Fecha inicio / hora ↑ ▼ Fecha fin / hora ▼ Tipo de evento ▼ Consec | rutivo 🕆 Subáreas 🕆 Agente 🕆 Descripción | ∀Valor                                         |
| No hay registros que mostrar                                                |                                          | *                                              |
|                                                                             |                                          |                                                |

Ilustración 87. Ingreso de sucesos

### Sucesos DNA

Para la creación de sucesos DNA se deben registrar las fechas de inicio y fin, descripción, origen, causa, DNA (MWh) y asociar información relacionada a la carga y municipios afectados.

### Tabla 3. Origen y causa de sucesos DNA

| Origen                       | Causa               | Campos por seleccionar |
|------------------------------|---------------------|------------------------|
| Limitación de suministro     | -                   | -                      |
| Declaración de racionamiento | Insuficiencia en la | -                      |
|                              | generación nacional | -                      |
|                              | Otros               |                        |
| Programada                   | -                   | Consignación           |
|                              | Actuación ESP       | ESP y Etapa.           |
|                              | Atentado            | -                      |
|                              | Evento en el STN    | Acción del evento.     |
| No programada                | Evento en el STR    | Acción del evento.     |
|                              | Evento en el SDL    | -                      |
|                              | Eventos en SAEB     | Acción del evento.     |
|                              |                     | -                      |

Calle 12 Sur # 18 - 168 Medellín, Antioquia, Colombia 0

Contacto

0

- 🛛 info@xm.com.co
  - Iinkedin.com/company/xm-sa-esp

5

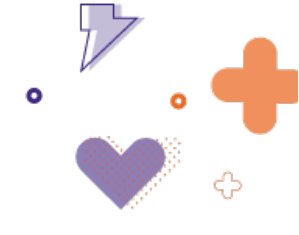

| Instrucción operativa |  |
|-----------------------|--|
| CND                   |  |

Al seleccionar el origen Programada o No programada con la causa Evento en el STN, Evento en el STR o Evento en SAEB la descripción se llena automáticamente una vez se seleccione la consignación o acción asociada, el texto es editable.

| Suceso de DNA                            |                   |             |                  |           |                   | ×  |
|------------------------------------------|-------------------|-------------|------------------|-----------|-------------------|----|
| Fecha / Hora inicio*<br>dd/MM/yyyy HH:mm | Fecha / Hora fin* | <b>.</b> () | Agente*<br>EDEQ  | •         | Estado"<br>Creado | •  |
| Descripción<br>Ingrese descripción       |                   |             |                  |           |                   |    |
|                                          |                   |             |                  |           |                   | li |
| Origen*                                  |                   |             | Causa*           |           |                   |    |
| No Programada                            |                   | •           | Seleccione causa |           |                   | •  |
| DNA [MWh] Total*                         | Radialidad        |             |                  |           |                   |    |
| $\oplus$                                 |                   |             |                  |           |                   |    |
| Subestación                              | Carga             | Subarea     |                  | DNA [MWh] | Acciones          |    |
| No hay registros que mostrar             |                   |             |                  |           |                   |    |
| 0 de 0 páginas (0 artículo)              |                   |             |                  |           |                   |    |
|                                          |                   | Cancelar    | Guardar          |           |                   |    |

Ilustración 88. Modal suceso DNA

El botón "+" permite adicionar la subestación, carga, DNA, subárea, departamento y municipios afectados.

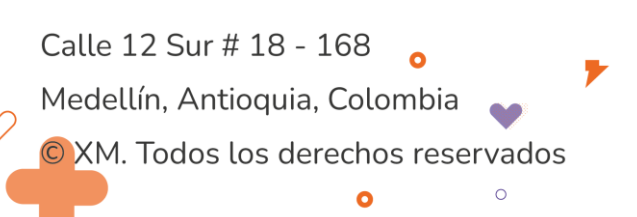

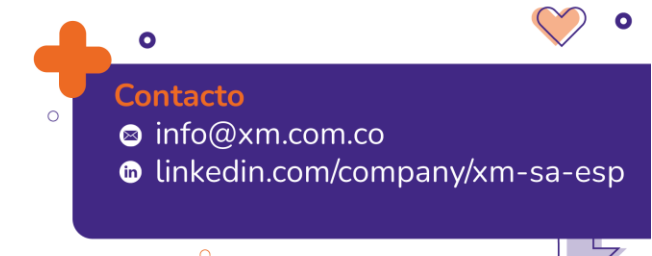

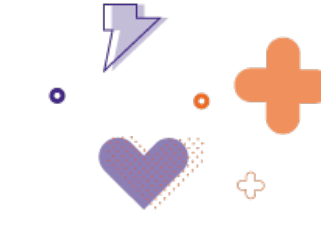

×

#### Departamentos DNA\* Subestación\* Carga\* Selección Subestación Selección Carga Subárea\* Departamento\* Municipio\* Selección Subárea Selección Departamento Selección Municipio Añadir Departamento Municipio Acciones No hay registros que mostrar 0 de 0 páginas (0 artículo)

| Cancelar | sertar |
|----------|--------|
|----------|--------|

Ilustración 239. Modal departamentos de sucesos DNA

Los sucesos DNA se crean por los Agentes en estado "Creado" y el CND debe pasarlos a estado "Validado".

### Sucesos de tensión

Para la creación de sucesos de tensión se deben registrar las fechas de inicio y fin, descripción, origen, tensión (kV), duración y asociar información relacionada a la subestación y sub-área afectada.

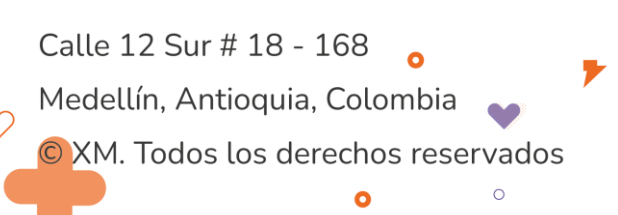

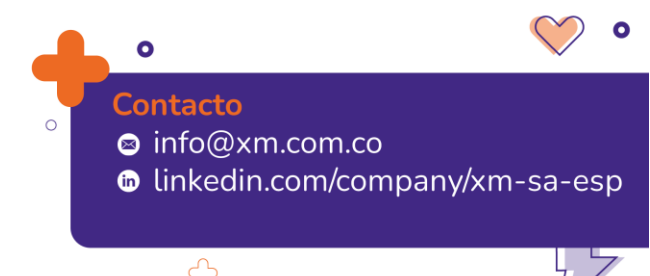

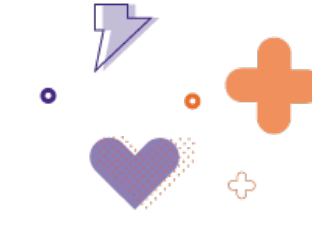

| Fecha / Hora inicio *   |          | Fecha / Hora fin * |                 | Estado * |  |
|-------------------------|----------|--------------------|-----------------|----------|--|
| 05/02/2024 14:40        | <b>I</b> | 05/02/2024 14:40   | <b>I</b>        | Creado   |  |
| Descripción             |          |                    |                 |          |  |
| ngrese descripción      |          |                    |                 |          |  |
|                         |          |                    |                 |          |  |
| Drigen *                |          |                    |                 |          |  |
| Otros                   |          | •                  |                 |          |  |
| Fensión [kV]*           |          |                    | Duración [min]* |          |  |
| (+)                     |          |                    |                 |          |  |
| Subestación             |          | Subarea            |                 | Acciones |  |
| No hay registros que mo | strar    |                    |                 |          |  |
| 0 de 0 páginas (0 artíc | ulo)     |                    |                 | I< <     |  |

Ilustración 90. Modal sucesos de tensión

Con el botón "+" se adicionan las subestaciones afectadas, automáticamente se ingresa la subárea correspondiente.

Los sucesos de tensión se crean por el CND en estado "Creado", quien se encarga de validarlos pasándolos a estado "Validado".

## Sucesos de frecuencia

Para la creación de sucesos de frecuencia se debe registrar la fecha, descripción, origen, frecuencia (Hz), duración (s) y recurso, en caso de presentarse EDAC se debe indicar cual etapa actuó y asociar información relacionada a cada sub-área y la DNA (MWh) generada.

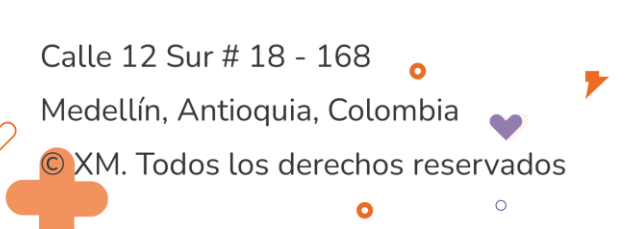

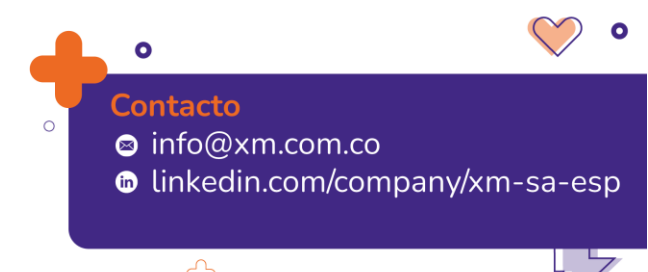

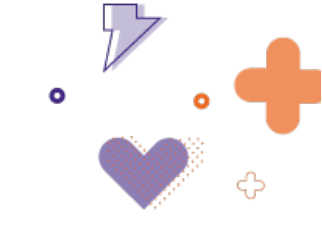

| Fecha / Hora inicio *                                                                                                    | Estado *        |                  |      |
|----------------------------------------------------------------------------------------------------|-----------------|------------------|------|
| 05/02/2024 14:41 🖬 🕓                                                                                                    | Creado          | •                |      |
| Descripción *                                                                                                    |                 |                  |      |
| Ingrese descripción                                                                                                    |                 |                  |      |
| Origen *                                                                                                    |                 |                  |      |
| Otras                                                                                                    | •               |                  |      |
| Frecuencia (Hz) *                                                                                                    | Duración (S) *  | Tipo *           |      |
|                                                                                                    |                 |                  | •    |
|                                                                                                    | Etana EDAC *    |                  |      |
|                                                                                                    | Сара соло       |                  |      |
| Origina EDAC                                                                                                    | Seleccione Edac | •                |      |
| Origina EDAC                                                                                                    | Seleccione Edac | <b>•</b>         |      |
| Origina EDAC                                                                                                    | Seleccione Edac | Acciones         |      |
| Origina EDAC                                                                                                    | Seleccione Edac | Acciones         |      |
| Crigina EDAC  Crigina EDAC  Crigina EDAC  Crigina EDAC  Crigina EDAC  Crigina Crigina (0 artículo)                                                                                             | Seleccione Edac | Acciones         | > >  |
| <ul> <li>Origina EDAC</li> <li>Origina EDAC</li> </ul> Recurso No hay registros que mostrar <ul> <li>0 de 0 páginas (0 artículo)</li> </ul> Carga deslastrada                                  | Seleccione Edac | Acciones         | > >  |
| <ul> <li>Origina EDAC</li> <li> Recurso No hay registros que mostrar <ul> <li>0 de 0 páginas (0 artículo)</li> </ul> </li> <li> Carga deslastrada     </li> </ul>                              | Seleccione Edac | Acciones<br>IK K | × ×  |
| <ul> <li>Origina EDAC</li> <li>Origina EDAC</li> </ul> Recurso No hay registros que mostrar <ul> <li>0 de 0 páginas (0 artículo)</li> </ul> Carga deslastrada <ul> <li>    Subárea </li> </ul> | Seleccione Edac | Acciones         | > >1 |

Ilustración 91. Modal sucesos de frecuencia

Los sucesos de frecuencia se crean por el CND en estado "Creado", quien se encarga de validarlos pasándolos a estado "Validado".

## Transferencias internacionales

A través del botón "Añadir transferencia" puede adicionarse de manera manual la energía exportada e importada de las interconexiones nacionales.

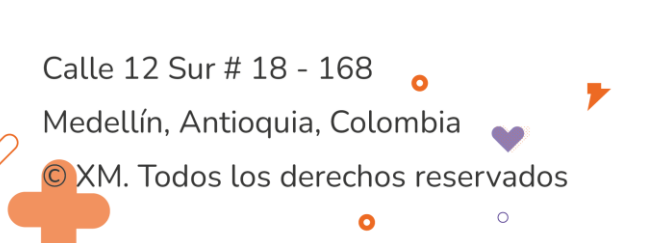

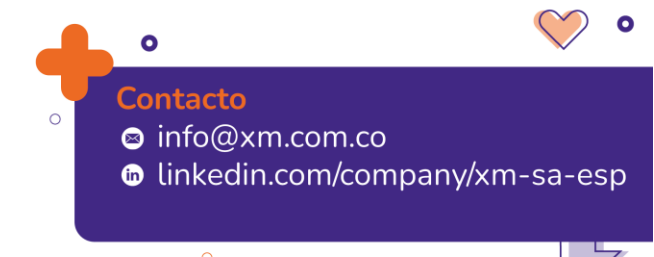

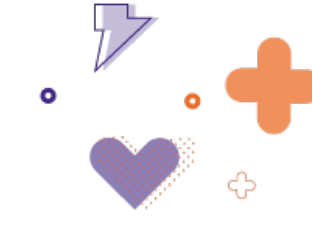

| Transferen      |              | loonal            |             |                          |   |
|-----------------|--------------|-------------------|-------------|--------------------------|---|
| Fecha*          |              | País*             |             | Interconexión*           |   |
| 12/02/2024      |              | Selección País    | •           | Seleccione Interconexión | • |
| Energia Exporta | ada [MIVVN]" | Energia Importada | i [ivivvn]* |                          |   |
|                 |              |                   |             |                          |   |
|                 | ,            | Canaolar          | Cuardar     |                          |   |

Ilustración 92. Modal transferencia internacional

El botón "Carga automática de transferencias" realiza desde PI la carga automática de transferencias internacionales para el día anterior al día seleccionado.

| Transt   | ferencia internacional o       | calc | ulada                |                 |                         |   |                         | ×  |
|----------|--------------------------------|------|----------------------|-----------------|-------------------------|---|-------------------------|----|
| Para e   | l día de consulta se tiener    | las  | siguientes transfere | encias internac | onales:                 |   |                         |    |
|          | Fecha                          | Ŧ    | Interconexión        | Ŧ               | Energía Exportada [MWh] | Ŧ | Energía Importada [MWh] | Ŧ  |
|          | 31/01/2024                     |      | ECUADOR 230          |                 | 3,411.12                |   | 62.29                   |    |
| <b>~</b> | 31/01/2024                     |      | ECUADOR 138          |                 | 130.96                  |   | 0.00                    |    |
| 1 de     | 1 páginas <b>(2 artículos)</b> |      |                      |                 |                         |   | < < 1 >                 | ×I |
|          |                                |      |                      |                 |                         |   |                         |    |
|          |                                |      |                      | Cancelar        | Crear                   |   |                         |    |

Ilustración 93. Modal transferencia internacional calculada

El botón "Exportar Excel" genera un Excel con la información de los días consultados en la pestaña Transferencias internacionales.

## Actos mal intencionados

A través del botón "Añadir AMI" pueden crearse sucesos de actos mal intencionados ingresando las fechas, agente, tipo, descripción, activos y tipo de afectación a las torres.

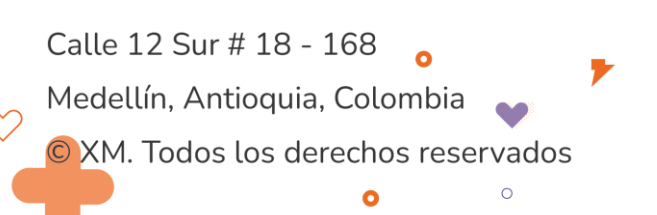

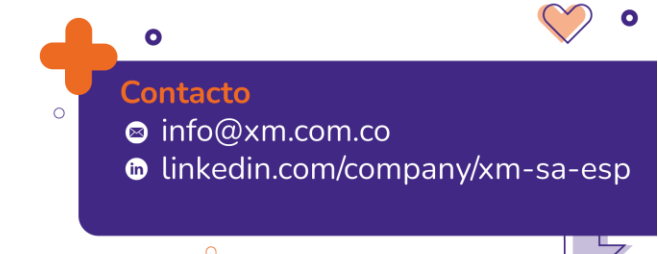

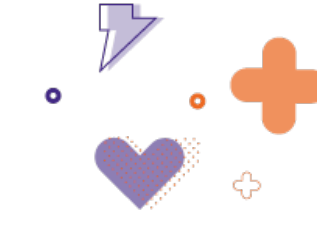

| Fecha inicio *              | Fecha fin        |    | Agente *     |             | Tipo | *       |   |    |
|-----------------------------|------------------|----|--------------|-------------|------|---------|---|----|
| 12/02/2024 10:47 📋 🕓        | dd/MM/yyyy HH: 🗎 | C  | Seleccione a | gente. 🔻    | Aten | itado   |   |    |
| Descripción *               |                  |    |              |             |      |         |   |    |
| ngrese descripción          |                  |    |              |             |      |         |   |    |
|                             |                  |    |              |             |      |         |   |    |
| Ð                           |                  |    |              |             |      |         |   |    |
| Elemento                    |                  |    | Subárea      |             | Ac   | ciones  |   |    |
| No hay registros que mostra | ar               |    |              |             |      |         |   |    |
| 0 de 0 páginas (0 artículo  | )                |    |              |             | K    | <       | > | >  |
| ÷                           |                  |    |              |             |      |         |   |    |
| Afectación                  | Total Torres     | Mu | nicipios     | Seguimiento |      | Accione | s |    |
| Derribada                   | ▲ 0              |    | Q            | Q           |      |         |   |    |
| Derribada                   |                  |    |              | K           | <    | 1       | > | >1 |
| Avoriada                    |                  |    |              |             |      |         |   |    |
| Aveilada                    |                  |    |              |             |      |         |   |    |

Ilustración 94. Modal acto mal intencionado

En los botones <sup>Q</sup> se puede ingresar información de los municipios afectados y se puede ingresar información de seguimiento al acto mal intencionado.

| ouburou                                         |                    | Departamento*           | Munic  | ipio*   |          |    |
|-------------------------------------------------|--------------------|-------------------------|--------|---------|----------|----|
| Seleccione subarea                              | •                  | Seleccione departamento | Seleco | cione m | unicipio |    |
| Añadir                                          |                    |                         |        |         |          |    |
| Departamento                                    |                    | Municipio               | Acci   | ones    |          |    |
| No hay registros que r                          | nostrar            |                         |        |         |          |    |
| 0 de 0 páginas (0 art                           | tículo)            |                         | K      | <       | >        | >1 |
| No hay registros que r<br>0 de 0 páginas (0 art | mostrar<br>tículo) |                         | K      | <       | >        |    |

Ilustración 95. Modal municipios de activo mal intencionado

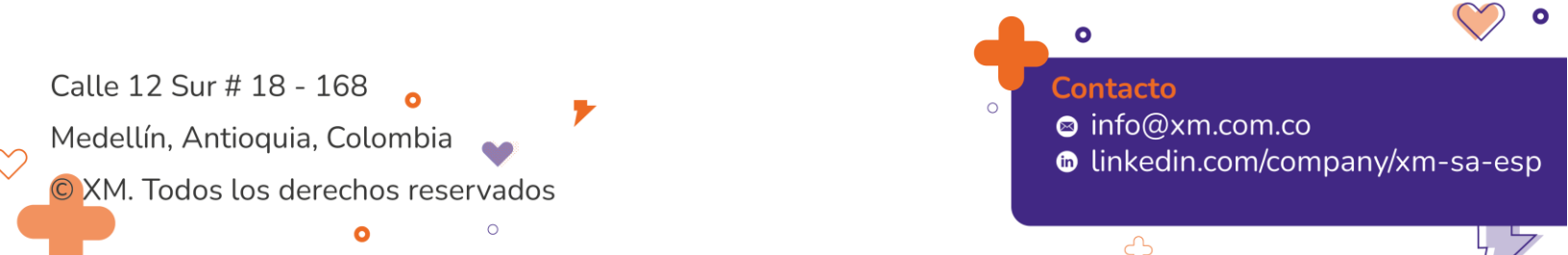

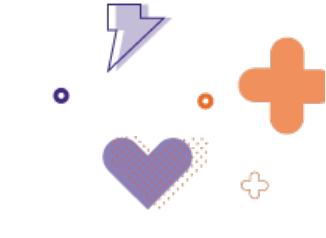

| eguimento                                          |                             |          |  |
|----------------------------------------------------|-----------------------------|----------|--|
| Fecha inicio *                                     |                             |          |  |
| 12/02/2024 10:52                                   |                             |          |  |
| Descripción *                                      |                             |          |  |
| Ingrese descripción                                |                             |          |  |
|                                                    |                             |          |  |
|                                                    |                             |          |  |
|                                                    |                             |          |  |
| Añadir                                             |                             |          |  |
| <ul> <li>Añadir</li> <li>Fecha</li> </ul>          | descripción                 | Acciones |  |
| <u>Añadir</u><br>Fecha     No hay registros que mo | <b>descripción</b><br>strar | Acciones |  |

Ilustración 96. Modal seguimiento de acto mal intencionado

El botón "Exportar Excel" genera un Excel con la información de los días consultados en la pestaña Actos mal intencionados.

| 7. Generación                 |                           |                           |
|-------------------------------|---------------------------|---------------------------|
|                               |                           |                           |
|                               | Generación                |                           |
|                               | llustración 97. Panel ge  | neración                  |
| El panel generación tiene com | o principal funcionalidad | d el ingreso de informaci |

El panel generación tiene como principal funcionalidad el ingreso de información diaria de generación y el ingreso de información operativa de generación cuyo proceso también puede realizarse desde el panel información operativa.

El panel presenta las siguientes funcionalidades:

**APUT:** permite la creación y visualización del APUT (Arranque y paradas de unidades térmicas).

**Carga masiva PI:** permite la carga automática de generación desde PI para aquellas unidades que no tienen registro manual ingresado.

Calle 12 Sur # 18 - 168 Medellín, Antioquia, Colombia XM. Todos los derechos reservados

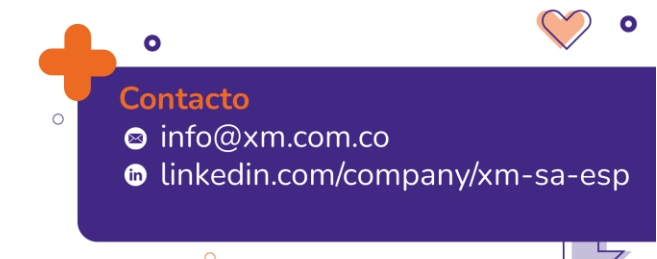

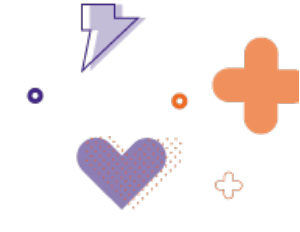

**Carga masiva gen. diaria:** permite la carga masiva de generación diaria para varias unidades de generación.

**Exportar Excel:** permite exportar un Excel con la información que se encuentre en el submódulo generación.

| Gen   | eración - Datos de generación diaria                                    |                                    |               |                             |                                       |                                                                    |
|-------|-------------------------------------------------------------------------|------------------------------------|---------------|-----------------------------|---------------------------------------|--------------------------------------------------------------------|
| Filt  | ros de consulta                                                         |                                    |               |                             |                                       |                                                                    |
| F     | echa Recurso                                                            |                                    | Agente        | Tipo                        |                                       |                                                                    |
| 1:    | 2/02/2024                                                               | *                                  |               | ·                           | ¥                                     | Consultar                                                          |
| ()    | Recuerde que la disponibilidad de edición y creación de los reportes de | generación diaria es solo hasta la | as 3:00 horas |                             |                                       |                                                                    |
| Lista | de ejecuciones / 286 registros                                          |                                    |               |                             | 🖬 <u>APUT   🥸 Carga masiva PI   1</u> | <u>D</u> <u>Carga masiva Gen. diaria  </u> 🚺 <u>Exportar excel</u> |
|       | Recurso                                                                 |                                    |               | \Xi Generación diaria [MWh] |                                       | ble = Acciones                                                     |
|       | PARQUE SOLAR ARENAL                                                     | NITRO ENERGY                       | Solar         | ٥                           | ¢                                     | @ ** #: 0 ^                                                        |
|       | INCAUCA 1                                                               | NITRO ENERGY                       | Cogenerador   | ۵                           | ¢                                     | Ø 👭 👬 🛈                                                            |
|       | INGENIO RISARALDA 1                                                     | EEP                                | Cogenerador   | ۵                           | ¢                                     | Ø 👭 👯 🛈                                                            |
|       | CENTRAL CASTILLA 1                                                      | RIOEN SAS E.S.P.                   | Cogenerador   | ٥                           | Ļ.                                    | Ø 📣 👬 🛈                                                            |
|       | INGENIO RIOPAILA 1                                                      | RIOEN SAS E.S.P.                   | Cogenerador   | ٥                           | ¢                                     | Ø 📣 👬 🛈                                                            |
|       | PAPELES NACIONALES                                                      | ENERCO                             | Cogenerador   | ٥                           | ф.                                    | Ø 📣 👯 🛈                                                            |
|       | INGENIO PROVIDENCIA 2                                                   | NITRO ENERGY                       | Cogenerador   | ٥                           | ¢                                     | Ø 📣 👬 🛈                                                            |
|       | MAYAGUEZ 1                                                              | CELSIA COLOMBIA                    | Cogenerador   | <u>0</u>                    | <u>Ļ</u>                              | Ø 📣 👯 🛈                                                            |
|       | INGENIO PICHICHI 1                                                      | EMEE(POPAYAN)                      | Cogenerador   | ٥                           | ¢                                     | Ø 📣 👯 🕐                                                            |
|       | INGENIO SAN CARLOS 1                                                    | CELSIA COLOMBIA                    | Cogenerador   | ٥                           | <u> </u>                              | Ø 📲 🐩 🛈                                                            |

Ilustración 98. Panel generación - datos de generación diaria

Para cada unidad de generación se tienen las siguientes opciones:

Ø

Histórico: muestra la generación del último año del recurso seleccionado.

| Información basada en los insumos del Informe Diario de Opera | ación |             |  |
|---------------------------------------------------------------|-------|-------------|--|
| Fecha Inicio*                                                 |       | Fecha Fin*  |  |
| 12/02/2023                                                    |       | 12/02/2024  |  |
| Último reporte                                                |       |             |  |
| 17/01/2024                                                    | U     |             |  |
| Generación total [GWh]                                        |       | Combustible |  |
| 520                                                           |       | Agua        |  |
| Porcentaje del total reportado                                |       |             |  |
| 7.84                                                          |       |             |  |

Ilustración 99. Modal histórico de generación

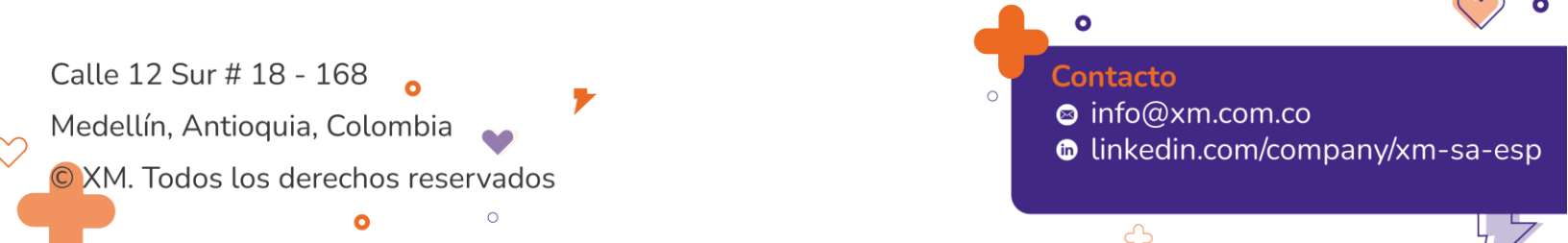

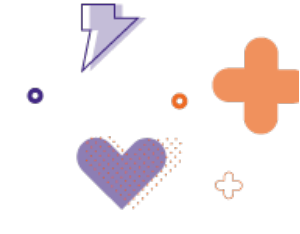

Índices calculados: muestra los índices calculados para el recurso seleccionado. Aplica para unidades despachadas centralmente.

| lltimos índices calcu          | lados recurso CA              | LIMA             | ×           |
|--------------------------------|-------------------------------|------------------|-------------|
| D Mayor detalle está disponibl | e en el panel de índices de g | generación.      |             |
| Fecha corte                    |                               | Fecha cálculo    |             |
| 31/12/2023                     | <b>i</b> ()                   | 03/01/2024 19:30 | <b>i</b> () |
| ICP                            |                               | IH               |             |
| 0.238244                       |                               | 0.238244         |             |

Ilustración 100. Modal índices calculados

-

**Movimiento de máquinas:** Abre una pestaña donde se ingresan los movimientos de máquinas a través del botón "Nueva acción", el proceso es igual que en el submódulo información operativa. Aplica para unidades despachadas centralmente.

| Movimiento de máquinas (CALIMA)   |                                        |          |          |           |                  | Volver a Generac      | ión 😭       |
|-----------------------------------|----------------------------------------|----------|----------|-----------|------------------|-----------------------|-------------|
| Filtros de consulta               |                                        |          |          |           |                  |                       |             |
| Fecha*<br>03/04/2024              | Consultar                              |          |          |           |                  |                       |             |
| Secuencia de acciones             |                                        |          |          |           |                  |                       |             |
| Lista de acciones / 0 registro(s) |                                        |          |          |           |                  |                       |             |
| Nueva acción                      |                                        |          |          |           |                  | Exp                   | ortar excel |
|                                   | eq Tiempo de ocurrencia $ eq$ Elemento | ⇒ Agente | ⇒ Acción | ⇒ Detalle | ⇒ Disponibilidad | ⇒ Acciones            | Ŧ           |
| No hay registros que mostrar      |                                        |          |          |           |                  |                       |             |
| 0 de 0 páginas (0 item)           |                                        |          |          |           | 20 -             | Resultados por página |             |

Ilustración 241. Movimiento de máquinas

Consignas de emergencia: abre una nueva pestaña donde se puede ingresar las instrucciones sobre las unidades solares y eólicas menores a 20 MW que se conectan a los SDL. Ver el submódulo "Generación en los SDL" para más información.

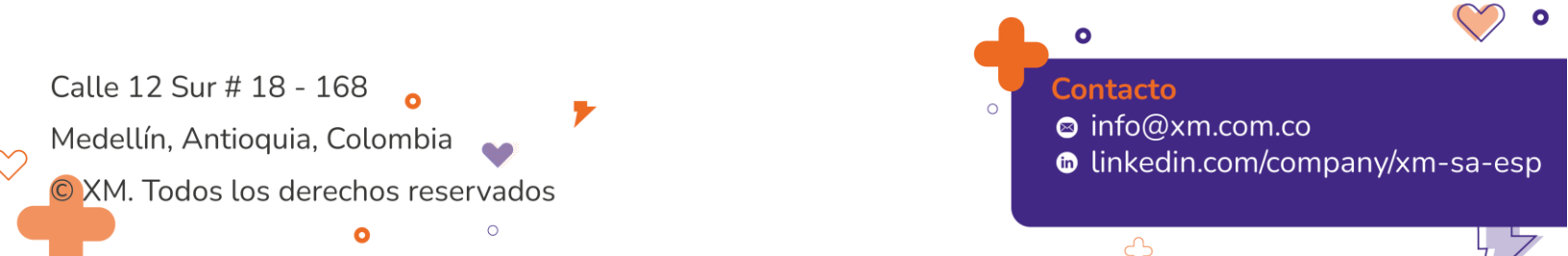
| onsignas emergenc                 | cia Ajus        | te programa His                 | tórico          |                                                            |          |                               |   |                |
|-----------------------------------|-----------------|---------------------------------|-----------------|------------------------------------------------------------|----------|-------------------------------|---|----------------|
| ltros de consulta                 |                 |                                 |                 |                                                            |          |                               |   |                |
| Fecha inicial<br>12/02/2024 00:00 | <b>•</b> ()     | Fecha final<br>12/02/2024 23:59 | •               | Agente Operador SDL<br>CARIBEMAR DE LA COSTA S.A.S. E.S.P. | •        | Planta<br>PARQUE SOLAR ARENAL | • | Consultar      |
| Estado<br>Editada, Ejecutada, Va  | lidada          |                                 | •               |                                                            |          |                               |   |                |
|                                   |                 |                                 |                 |                                                            |          |                               |   |                |
| Nueva Consigna                    |                 |                                 |                 |                                                            |          |                               |   | 🚺 Exportar exe |
| Instrucción 🖂 Cont                | firmación al CN | D T Registro                    | Ariente Operado | or SDI T Planta T CEN IMWI                                 | Consigna | T Potencia IMWI               |   | io T Acciones  |

Ilustración 102. Consignas de generación en el SDL

## 8. Generación en los SDL

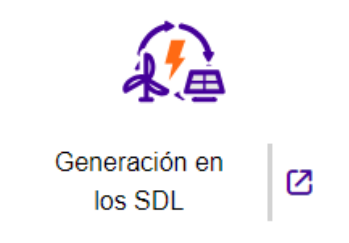

Ilustración 103. Panel generación en los SDL

**Consignas emergencia:** a través del botón "Nueva consigna" se pueden ingresar por parte de los operadores de red las consignas de emergencias emitidas a las plantas objeto de este submódulo.

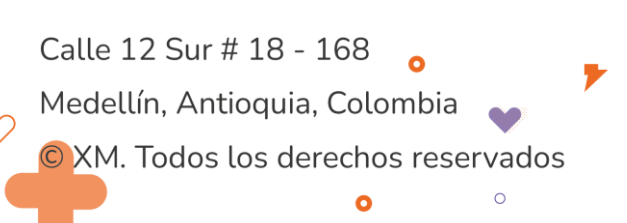

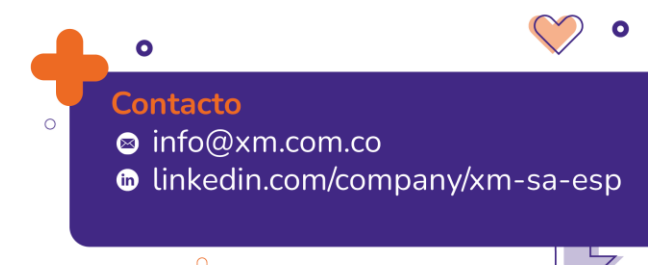

0

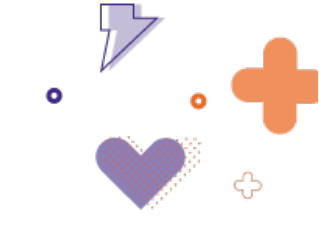

| onsignas emergencia                                                                          | Ajuste programa                                                                                                    | Histórico                   |                                                                        |                                        |                                    |                                              |                        |
|----------------------------------------------------------------------------------------------|----------------------------------------------------------------------------------------------------|-----------------------------|------------------------------------------------------------------------|----------------------------------------|------------------------------------|----------------------------------------------|------------------------|
| iltros de consulta                                                                           |                                                                                                    |                             |                                                                        |                                        |                                    |                                              |                        |
| Fecha inicial<br>12/02/2024 00:00                                                            | Fecha final                                                                                                    | 59 🖬 🕓                      |                                                                        | Ŧ                                      | Planta<br>CELSIA SOLAR DULIMA + 11 | Ŧ                                            | Consultar              |
| Estado<br>Editada, Ejecutada, Validada                                                       | 1                                                                                                    | v                           |                                                                        |                                        |                                    |                                              |                        |
|                                                                                              |                                                                                                    |                             |                                                                        |                                        |                                    |                                              |                        |
| ueva consigna emergen                                                                        | cia                                                                                                    |                             |                                                                        |                                        |                                    |                                              | ×                      |
| ueva consigna emergeno<br>strucción *<br>/02/2024 11:19 🗇                                    | Confirmación al C<br>() 12/02/2024 11:19                                                                                                    | ND*                         | Registro<br>12/02/2024 11:19 🖬 🛈                                       | Agente Operador S<br>CELSIA COLOMBIA S | SDL*<br>SA.ES.P.                   | Planta*<br>CELSIA SOLAR LA PAILA             | ×                      |
| trucción *<br>102/2024 11:19<br>N [MW]<br>Consigna*<br>Generación n                          | Confirmación al C<br>Confirmación al C<br>12/02/2024 11:19<br>náxima                                                                                                    | ND *<br>Potencia [MW]*<br>5 | Registro<br>12/02/2024 11:19 Ca (O)<br>Causa*<br>Restricción en el SDL | Agente Operador S<br>CELSIA COLOMBIA S | SDL*<br>SA ES.P. •                 | Planta*<br>CELSIA SOLAR LA PAILA<br>Us<br>CE | LSIA COLOMBIA          |
| ueva consigna emergen<br>trucción *<br>102/2024 11:19 (3<br>N [MW] Consigna*<br>Generación n | Confirmación al Confirmación al Confirmación a | ND *<br>Potencia [MW]*<br>5 | Registro<br>12/02/2024 11:19 🖬 🕥<br>Causa*<br>Restricción en el SQL    | Agente Operador S<br>CELSIA COLOMBIA S | SDL*<br>SA ES.P.                   | Planta*<br>CELSIA SOLAR LA PAILA<br>Us<br>CE | Lario<br>LSIA COLOMBIA |

Ilustración 104. Ingreso de consignas de emergencia

La información que contiene cada consigna es la siguiente:

**Fecha de instrucción:** DD/MM/AAAA HH:mm en que el Operador de Red (OR) impartió la instrucción al Agente Generador.

**Fecha de confirmación al CND:** DD/MM/AAAA HH:mm en que el Operador de Red informa al CND. Si el tiempo "Confirmación al CND" es mayor a 5 minutos con respecto al tiempo de "Instrucción", el valor del campo "Confirmación al CND" se pinta en color rojo.

**Fecha de registro:** DD/MM/AAAA HH:mm la cual se ingresa automáticamente al guardar la consigna. Si el tiempo de "Registro" es mayor a 30 minutos con respecto al tiempo de "Instrucción", el valor del campo "Registro" se pinta en color rojo.

Agente operador SDL: Se ingresa automáticamente el nombre de la compañía con que ingresa el usuario.

**Planta:** permite seleccionar una de las plantas que se conectan al SDL del OR que ingresa la instrucción.

Consigna: Permite seleccionar generación máxima o generación mínima.

Potencia: Permite ingresar el valor de la potencia de la instrucción impartida.

Causa: Campo alfanumérico donde el OR debe indicar la razón de la consigna.

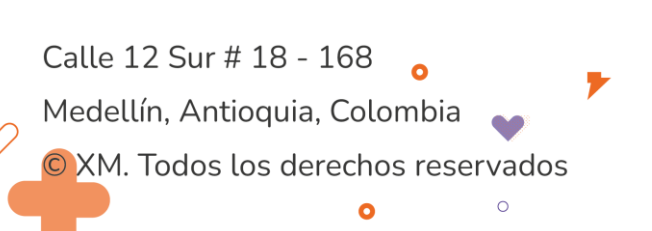

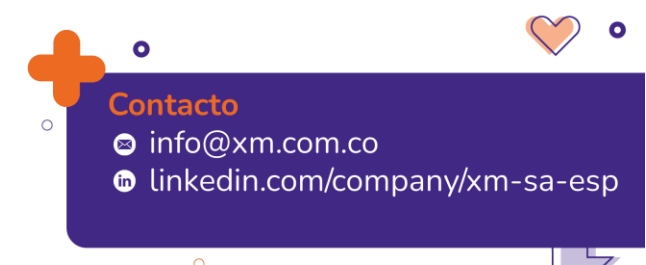

|   | $\mathcal{P}$ |   |
|---|---------------|---|
| • | 0             | T |
|   |               | ¢ |

| Consignas eme                  | rgencia Ajust       | e programa His               | stórico                                |                                       |          |                      |                          |                       |                    |             |          |
|--------------------------------|---------------------|------------------------------|----------------------------------------|---------------------------------------|----------|----------------------|--------------------------|-----------------------|--------------------|-------------|----------|
| Filtros de consu               | ilta                |                              |                                        |                                       |          |                      |                          |                       |                    |             |          |
| Fecha inicial 12/02/2023 00:00 |                     | Fecha final 12/02/2024 23:59 | Agent                                  | e Operador SDL<br>E S.A.S. E.S.P. + 5 |          | *                    | Planta<br>CELSIA SOLAR B | OLIVAR + 29           | -<br>-             | S Consultar |          |
| Estado<br>Editada, Ejecuta     | da, Validada        |                              | •                                      |                                       |          |                      |                          |                       |                    |             |          |
| 🛨 Nueva Consigna               |                     |                              |                                        |                                       |          |                      |                          |                       |                    | 🚺 Exportar  | ır excel |
| Instrucción                    | Confirmación al CND | ) ≂ Registro 🦷               | Agente Operador SDL                    | Planta     TRINA MATIA                | CEN [MW] | ▼ Consigna ▼         | Potencia [MW]            | ₹ Causa               | 🔻 Usuario          | = Acciones  | _        |
| 03/08/2023 16:43               | 03/08/2023 16:43    | 23/08/2023 16:44             | IETA S.A. E.S.P.                       | BSLIII                                | 19.9     | máxima               | 3                        | Prueba                | XM                 | 2 8         | Â        |
| 17/07/2023 13:00               | 17/07/2023 13:00    | 17/07/2023 13:00             | CELSIA COLOMBIA S.A.<br>E.S.P.         | LA MEDINA                             | 9.9      | Generación<br>máxima | 0                        | Restricción en el SDL | CELSIA<br>COLOMBIA | 2 8         |          |
| 09/02/2024 11:36               | 09/02/2024 11:36    | 09/02/2024 11:36             | CARIBEMAR DE LA COSTA<br>S.A.S. E.S.P. | LA TOLUA                              | 19.9     | Generación mínima    | 15                       | Restricción en el SDL | XM                 | 20          |          |
| 14/04/2023 09:45               | 14/04/2023 09:45    | 14/04/2023 09:46             | ESPACIO PRODUCTIVO<br>S.A.S. E.S.P.    | PLANTA SOLAR<br>BAYUNCA I             | 3        | Generación<br>máxima | 2                        | Corte                 | XM                 | 2 8         |          |
| 12/01/2024 10:33               | 12/01/2024 10:33    | 12/01/2024 10:34             | CELSIA COLOMBIA S.A.<br>E.S.P.         | CELSIA SOLAR LA<br>PAILA              | 9.9      | Generación<br>máxima | 8                        | Seguridad del SDL     | ХМ                 | 2 8         |          |
| 05/01/2024 10:34               | 05/01/2024 10:50    | 12/01/2024 10:35             | CARIBEMAR DE LA COSTA<br>S.A.S. E.S.P. | GR PARQUE<br>SOLAR TUCANES            | 9.9      | Generación mínima    | 5                        | Seguridad del SDL     | XM                 | 28          |          |

Ilustración 105. Tiempos para consignas de emergencia

**Ajuste programa:** Permite ingresar por parte de los Operadores de Red ajustes al programa de generación realizado en el despacho de generación por parte de las plantas objeto de este submódulo.

| 103 40               | consulta       |             |             |              |            |             |           |              |             |           |           |          |     |     |          |         |         |     |     |     |     |     |      |         |
|----------------------|----------------|-------------|-------------|--------------|------------|-------------|-----------|--------------|-------------|-----------|-----------|----------|-----|-----|----------|---------|---------|-----|-----|-----|-----|-----|------|---------|
| Fecha                |                |             |             | Agente       | Operado    | r SDL       |           |              |             | Tip       | D         |          |     |     | Planta   |         |         |     |     |     |     |     | _    |         |
| 12/02/20             | 24             |             |             | CELSIA       | COLON      | IBIA S.A. I | E.S.P.    |              | •           | Fot       | ovoltaica | , Eólica |     | •   | CELSIA S | OLAR DI | JLIMA + | 11  |     | •   |     | 14  | g Co | nsultar |
| Recuerd              | e que la dispo | nibilidad d | e solicitud | l de ajustes | es hasta r | ora y media | antes del | inicio del p | eriodo a so | olicitar. |           |          |     |     |          |         |         |     |     |     |     |     |      |         |
| ante C               | perador SDI    |             |             | Planta       |            |             |           |              |             |           |           |          |     |     |          |         |         |     |     |     |     |     |      |         |
| CELSIAC              | OLOMBIA S.A    | E.S.P.      |             | CELSIA S     | OLAR DUL   | IMA         |           |              |             |           |           |          |     |     |          |         |         |     |     |     |     |     |      | Т       |
|                      | P01            | P02         | P03         | P04          | P05        | P06         | P07       | P08          | P09         | P10       | P11       | P12      | P13 | P14 | P15      | P16     | P17     | P18 | P19 | P20 | P21 | P22 | P23  | P24     |
| Ē                    | 0              | 0           | 0           | 0            | 0          | 0           | 0         | 0            | 0           | 8         | 0         | 0        | 0   | 0   | 0        | 0       | 0       | 0   | 0   | 0   | 0   | 10  | 0    | 0       |
|                      | 0              | 0           | 0           | 0            | 0          | 0           | 0         | 0            | 0           | 8         | 0         | 0        | 0   | 0   | 0        | 0       | 0       | 0   | 0   | 0   | 0   | 8   | 0    | 0       |
|                      | 4              |             |             |              |            |             |           |              |             |           |           |          |     |     |          |         |         |     |     |     |     |     |      |         |
| ELSIA C              | OLOMBIA S.A    | E.S.P.      |             | CELSIA S     | OLAR ESP   | INAL        |           |              |             |           |           |          |     |     |          |         |         |     |     |     |     |     |      |         |
| ELSIA C              | OLOMBIA S.A    | E.S.P.      |             | CELSIA S     | OLAR LA P  | AILA        |           |              |             |           |           |          |     |     |          |         |         |     |     |     |     |     |      |         |
| CELSIA C             | OLOMBIA S.A    | E.S.P.      |             | CELSIA S     | OLAR LA    | ICTORIAI    |           |              |             |           |           |          |     |     |          |         |         |     |     |     |     |     |      |         |
| CELSIA C             | OLOMBIA S.A    | E.S.P.      |             | CELSIA S     | OLAR LA    | ICTORIA II  |           |              |             |           |           |          |     |     |          |         |         |     |     |     |     |     |      |         |
| CELSIA C             | OLOMBIA S.A    | E.S.P.      |             | CELSIA S     | OLAR YUN   | IA          |           |              |             |           |           |          |     |     |          |         |         |     |     |     |     |     |      |         |
| CELSIA C             | OLOMBIA S.A    | E.S.P.      |             | CERRITO      | S          |             |           |              |             |           |           |          |     |     |          |         |         |     |     |     |     |     |      |         |
| CELSIA C             | OLOMBIA S.A    | E.S.P.      |             | GRANJA       | SOLAR FL   | ANDES       |           |              |             |           |           |          |     |     |          |         |         |     |     |     |     |     |      |         |
| CELOING              | OLOMBIA S.A    | E.S.P.      |             | GRANJA       | SOLAR LA   | NCEROS      |           |              |             |           |           |          |     |     |          |         |         |     |     |     |     |     |      |         |
| CELSIA C             |                | ESP         |             | GRANJA       | SOLAR SA   | N FELIPE    |           |              |             |           |           |          |     |     |          |         |         |     |     |     |     |     |      |         |
| CELSIA C<br>CELSIA C | OLOMBIA S.A    | E.G.1 .     |             |              |            |             |           |              |             |           |           |          |     |     |          |         |         |     |     |     |     |     |      |         |

Ilustración 106. Ingreso ajuste de programa

El ajuste de información se realiza desplegando la información de la planta que requiere el ajuste acorde con los criterios del operador de red.

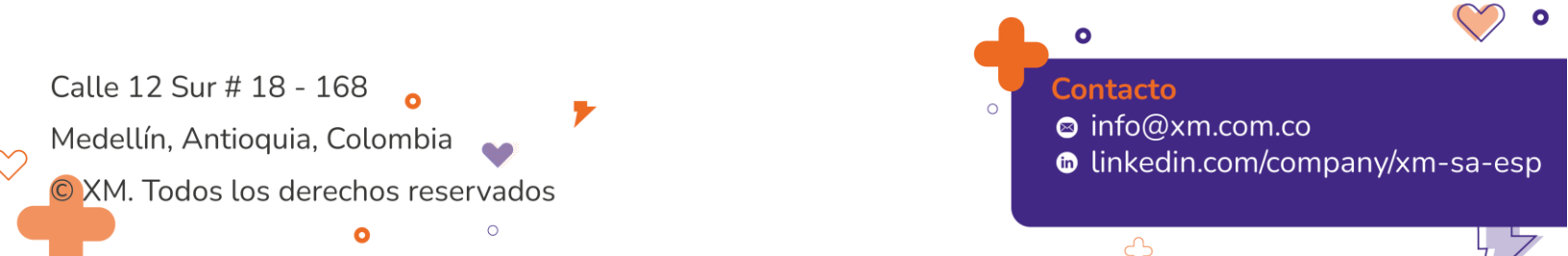

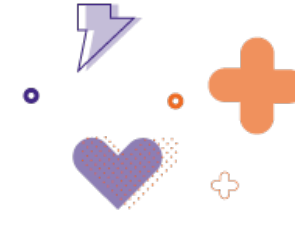

Ingresando el valor de potencia sobre el periodo requerido se debe dar clic en el botón "Solicitud ajuste agente operador SDL" para proceder a ingresar la observación relacionada al ajuste.

| Detalle de solicitud       |                |                  | >  |
|----------------------------|----------------|------------------|----|
| Fecha de solicitud *       | - 0            |                  |    |
| 13/02/2024 11:59           |                |                  |    |
| Observación *              |                |                  |    |
| Explique brevemente la cau | isa del ajuste |                  |    |
|                            |                |                  | 11 |
|                            |                |                  |    |
|                            |                | Cancelar Guardar |    |

Ilustración 107. Modal detalle de solicitud de ajuste de programa

El ajuste puede realizarse en los siguientes casos:

- Si el día consultado es el siguiente al día del sistema (N+1), la hora del sistema es menor a las 21:00 horas y ya se ha publicado el programa de generación.
- Si el día consultado es el actual y hay cambios en el redespacho con respecto al programa del despacho, se pueden realizar ajustes sobre los periodos redespachados una hora y media antes del inicio del periodo.

Histórico: Permite consultar los cambios al ajuste al programa de plantas solares y eólicas mayor o igual a 1MW y menor que 20 MW que se conectan a los SDL. La consulta puede realizarse en el rango de fechas deseado.

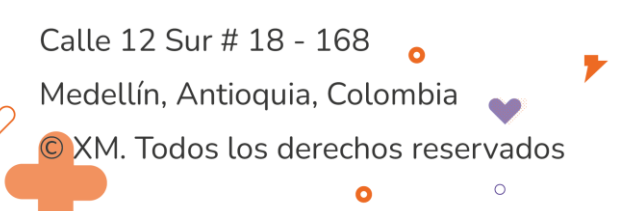

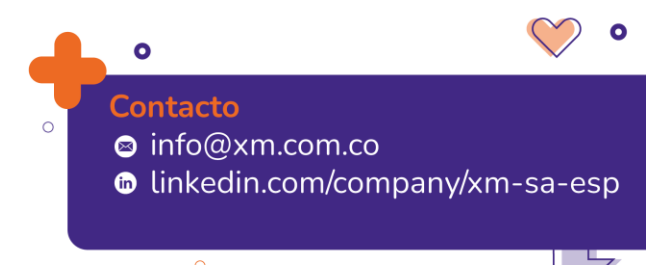

| Consignas emerge                  | ncia Ajuste p      | orograma    | Históri        | ico                     |    |             |                    |                   |           |         |          |         |             |              |                    |            |
|-----------------------------------|--------------------|-------------|----------------|-------------------------|----|-------------|--------------------|-------------------|-----------|---------|----------|---------|-------------|--------------|--------------------|------------|
| () No hay solicitudes de a        | ajuste al programa |             |                |                         |    |             |                    |                   |           |         |          |         |             |              |                    |            |
| Filtros de consulta               |                    |             |                |                         |    |             |                    |                   |           |         |          |         |             |              |                    |            |
| Fecha inicial<br>12/02/2024 00:00 |                    | <b>•</b> () | Fecha<br>12/02 | a final<br>//2024 23:59 |    | <b>5</b> () |                    |                   |           |         |          |         |             | 18           | Consul             | ltar       |
|                                   |                    |             |                |                         |    |             |                    |                   |           |         |          |         |             |              | Expo               | ortar exce |
| Planta                            |                    | SDL 🕆 Fech  | a solicitud    | ₹ Fecha programad       | ia | P02 7 P03   | <b>〒 P04 〒 P05</b> | <b>〒 P06 〒 P0</b> | 7 = P08 = | ₹ P09 ₹ | P10 〒 P1 | i ⊽ P12 | ⇒ P13 ⇒ P14 | t ⊽ P15 ⊽ P1 | 6 <del>⊽</del> P17 | ₹ P18      |
| No hay registros que most         | trar               |             |                |                         |    |             |                    |                   |           |         |          |         |             |              |                    |            |
|                                   |                    |             |                |                         |    |             |                    |                   |           |         |          |         |             |              |                    |            |
|                                   |                    |             |                |                         |    |             |                    |                   |           |         |          |         |             |              |                    |            |
|                                   |                    |             |                |                         |    |             |                    |                   |           |         |          |         |             |              |                    |            |
| 4                                 |                    |             |                |                         |    |             |                    |                   |           |         |          |         |             |              |                    |            |

Ilustración 108. Histórico de ajuste a programa

## 9. RECELE (Recomendaciones eléctricas)

El submódulo de recomendaciones eléctricas presenta los requerimientos sobre tensiones, cortes, unidades de generación, topología, demanda no atendida, entre otros, para un conjunto de consignaciones, indisponibilidades o cortes copados.

| Detalle de recele                              |                |   |                               | Volver 🦉        | 🕀 🖪 🗙 |
|------------------------------------------------|----------------|---|-------------------------------|-----------------|-------|
| Fecha de creación                              | 19/08/2021     | ۵ | 6 de 6 páginas (6 resultados) | к к 1 2 3 4 5 🌀 |       |
| 5 Clase de recomendación                       | CORTES COPADOS | • |                               |                 |       |
| > Consignaciones                               |                |   |                               |                 |       |
| Recomendaciones                                |                |   |                               |                 |       |
| > Cortes / Limites de intercambio y cortes(MW) |                |   |                               |                 |       |
| > Planta / MW / Unidades                       |                |   |                               |                 |       |
| > Traslado de carga (MW)                       |                |   |                               |                 |       |
| > Recomendaciones operativas adicionales       |                |   |                               |                 |       |

Ilustración 109. Requerimientos eléctricos

La información que se encuentra en este submódulo corresponde a la cargada en el archivo RECELE a través del submódulo Control de ejecuciones.

La barra superior derecha de funciones auxiliares permite lo siguiente:

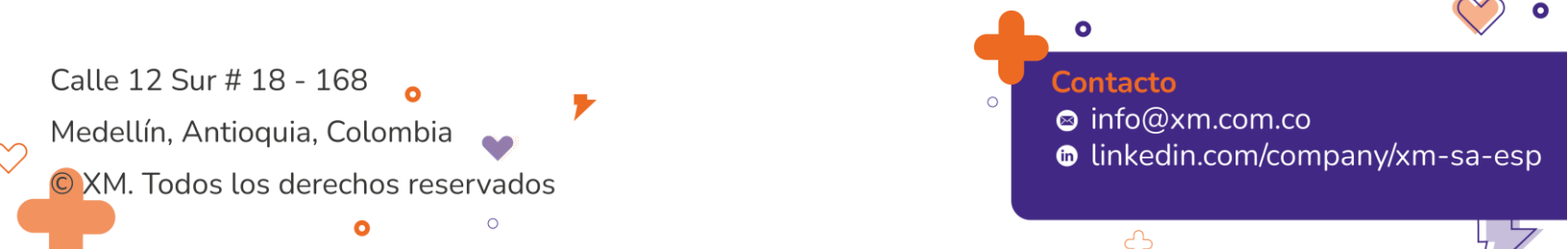

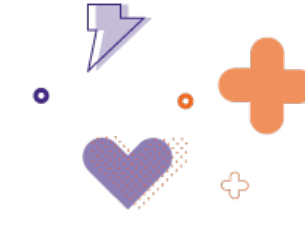

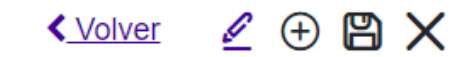

Ilustración 110. Funciones auxiliares Recomendaciones Eléctricas

- 1. Volver: volver al panel principal de SIO Operaciones.
- 2. Editar: Editar un conjunto de recomendaciones
- 3. Crear RECELE: permite asociar un nuevo conjunto de recomendaciones eléctricas de manera manual.

|                           | Asociar recomendación               |   |                                  | ×                           |                  |
|---------------------------|-------------------------------------|---|----------------------------------|-----------------------------|------------------|
|                           | Tipo de recomendación               |   |                                  |                             |                  |
|                           | Seleccione el tipo de recomendación |   |                                  |                             |                  |
|                           | INDISPONIBILIDAD                    |   |                                  |                             |                  |
|                           | CORTES COPADOS                      |   |                                  |                             |                  |
|                           | MANTENIMIENTOS                      |   |                                  |                             |                  |
|                           |                                     |   |                                  | 4                           |                  |
| Detalle de recele         |                                     |   |                                  | •                           | 🛾 Volver 🖉 🕀 😫 🗙 |
| Fecha de creación         | 19/08/2021                          |   | 18 de 18 páginas (18 resultados) | ı <b>&lt; &lt;</b> 13 14 15 | 16 17 18 > >1    |
| (18) Clase de recomendaci | ón CORTES COPADOS                   | • | Asociar consignaciones           | Asociar recomendaciones     |                  |

Ilustración 111. Asociar recomendación

La nueva recomendación se asociará al número de consecutivo siguiente al número de la última recomendación eléctrica.

El tipo de recomendación "Mantenimiento" permite seleccionar la opción "Asociar consignaciones" donde se puede seleccionar las consignaciones relacionadas a las recomendaciones eléctricas a ingresar, a través de un filtro de fecha inicial y final puede buscarse las consignaciones.

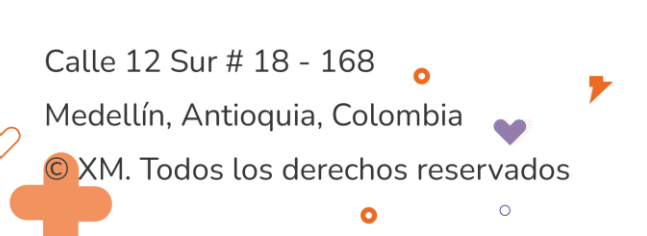

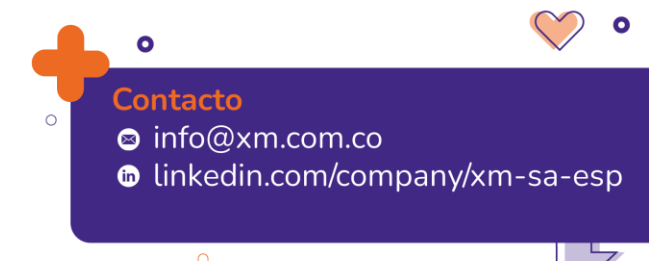

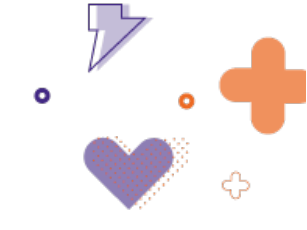

| iltros de consulta          |           |                           |        |          |   |        |   |           |   |         |  |
|-----------------------------|-----------|---------------------------|--------|----------|---|--------|---|-----------|---|---------|--|
| Fecha Inicial<br>19/08/2021 | ÷.        | Fecha Final<br>20/08/2021 |        | Buscar   |   |        |   |           |   |         |  |
| Consecutivo 🔻               | Fecha ini | cial <del>⊽</del> Fecha F | inal 🔻 | Elemento | Ŧ | Agente | Ŧ | P.Inicial | Ŧ | P.Final |  |
| hay registros que mostrar   |           |                           |        |          |   |        |   |           |   |         |  |
|                             |           |                           |        |          |   |        |   |           |   |         |  |

Ilustración 112. Agregar consignaciones

La selección del tipo de recomendación "Indisponibilidades" o "Cortes copados" permite seleccionar la opción "Asociar Elementos" donde se puede seleccionar los elementos relacionados a las recomendaciones eléctricas a ingresar permitiendo seleccionar los periodos afectados. La selección de cada elemento asociará a este un código del siguiente tipo: C0000001.

| 🕂 Agregar elemento      |   |                             |   |                 |   |         |       |   |
|-------------------------|---|-----------------------------|---|-----------------|---|---------|-------|---|
| Elemento                | ₹ | Agente                      | Ŧ | Periodo inicial |   | Periodo | final |   |
| BARRA JUANCHITO 230 KV  |   | CELSIA COLOMBIA S.A. E.S.P. |   | 12              | • | 17      |       | • |
| 1 de 1 páginas (1 item) |   |                             |   |                 |   | <       | 1 >   |   |

Ilustración 113. Asociar elementos

La opción "Asociar recomendaciones" permite seleccionar el conjunto de recomendaciones a asociar a las consignaciones, cortes copados o indisponibilidades.

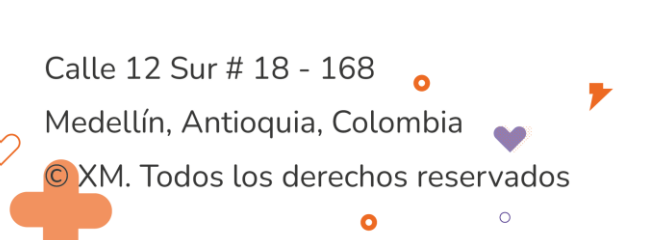

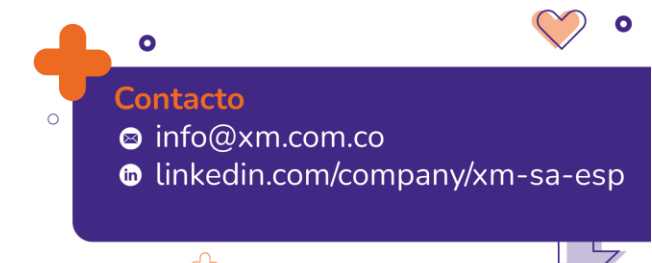

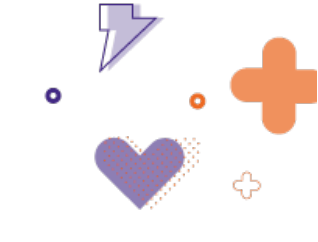

| Reco         | mendaciones                                       |
|--------------|---------------------------------------------------|
| <b>(!)</b> s | elecciona las recomendaciones que deseas asociar. |
|              | TENSIONES                                         |
|              | CORTES / LIMITES DE INTERCAMBIO Y CORTES (MW)     |
| ~            | PLANTA / MW / UNIDADES                            |
|              | AGC MW Máx                                        |
|              | TRASLADO DE CARGA - DEMANDA NO ANTENDIDA (MW)     |
|              | DEMANDAS NO ATENDIDAS (MW)                        |
|              | DESCONEXION PREVENTIVA DE DEMANDA (MW)            |
|              | RECONFIGURACIONES                                 |
|              | RECOMENDACIONES OPERATIVAS ADICIONALES            |
|              |                                                   |
|              |                                                   |
|              | Cancelar Asociar                                  |

×

Ilustración 114. Asociar recomendaciones

Cada recomendación es presentada como se muestra en la Ilustración :

| ~ | Tensior    | nes          |             |              |       |       |       |       |           |                |              |                |                 |       |           |                           |             |       |       |       |       |       | Œ     | 0     |
|---|------------|--------------|-------------|--------------|-------|-------|-------|-------|-----------|----------------|--------------|----------------|-----------------|-------|-----------|---------------------------|-------------|-------|-------|-------|-------|-------|-------|-------|
|   |            |              |             |              |       |       |       |       |           |                |              |                |                 |       |           |                           |             |       |       |       |       |       |       |       |
| 0 | Consignaci | ón: C0189162 | C0188366,C0 | 188270,C0173 | 618   |       |       |       | Recomenda | ción: Tensión  | Minima Reque | rida en Jamon: | iino 230 Barra1 |       | Parámetro | T.Min Valor real: O 🖉 🗑 🚿 |             |       |       |       |       |       |       |       |
|   | Periodo    | s            |             |              |       |       |       |       |           |                |              |                |                 |       |           |                           |             |       |       |       |       |       |       |       |
| 1 |            | 2            | 3           | 4            | 5     | 6     | 7     | 8     | 9         | 10             | 11           | 12             | 13              | 14    | 15        | 16                        | 17          | 18    | 19    | 20    | 21    | 22    | 23    | 24    |
|   | 234.5      | 234.5        | 234.5       | 234.5        | 234.5 | 234.5 | 234.5 | 234.5 | 234.5     | 234.5          | 234.5        | 234.5          | 234.5           | 234.5 | 234.5     | 234.5                     | 234.5       | 234.5 | 234.5 | 234.5 | 234.5 | 234.5 | 234.5 | 234.5 |
| ( | Consignaci | ón: C0173618 | C0188366,C0 | 188270,C0189 | 162   |       |       |       | Recomenda | ición: Tensión | Minima Reque | rida en San Be | mardino 220     |       | Parámetro | T,Min                     | Valor real: | 0     |       |       | ₹ 8   | ø     |       |       |
| F | Periodo    | s            |             |              |       |       |       |       |           |                |              |                |                 |       |           |                           |             |       |       |       |       |       |       |       |
| 1 |            | 2            | 3           | 4            | 5     | 6     | 7     | 8     | 9         | 10             | 11           | 12             | 13              | 14    | 15        | 16                        | 17          | 18    | 19    | 20    | 21    | 22    | 23    | 24    |
|   | 232.5      | 232.5        | 232.5       | 232.5        | 232.5 | 232.5 | 232.5 | 232.5 | 232.5     | 232.5          | 232.5        | 232.5          | 232.5           | 232.5 | 232.5     | 232.5                     | 232.5       | 232.5 | 232.5 | 232.5 | 232.5 | 232.5 | 232.5 | 232.5 |
|   |            |              |             |              |       |       |       |       |           |                |              |                |                 |       |           |                           |             |       |       |       |       |       |       |       |

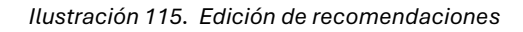

Las funciones auxiliares de cada recomendación permiten lo siguiente:

- 1. Agregar recomendación: adiciona recomendación eléctrica.
- 2. Borrar recomendación: borra la recomendación desplegada.
- 3. Editar recomendación: permite gestionar la información relacionada a una recomendación eléctrica de la siguiente manera:

Selección de la consignación si le aplica.

Edición del texto en el campo recomendación.

Selección del periodo inicial y final con el respectivo valor de la recomendación, al seleccionar la opción "Asignar valor" se ingresa la información en cada periodo, también es posible ingresar la información manualmente del valor de la

0

Contacto

info@xm.com.co

linkedin.com/company/xm-sa-esp

Calle 12 Sur # 18 - 168 Medellín, Antioquia, Colombia XM. Todos los derechos reservados

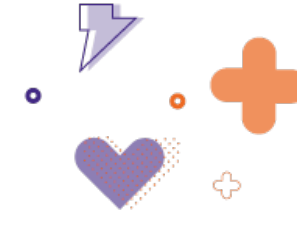

recomendación sobre cada campo por periodo, posteriormente se da clic en la opción guardar o cancelar según se requiera.

| leva F    | Recomenda            | ación |                               |                            |                        |                        |                    |                  |                    |                     |                |
|-----------|----------------------|-------|-------------------------------|----------------------------|------------------------|------------------------|--------------------|------------------|--------------------|---------------------|----------------|
| Consign   | ación asociada       | l     |                               |                            | -                      | Recome<br>Recomer      | ndación<br>Idación |                  |                    |                     |                |
| Period    | <b>os</b><br>inicial | () Pa | ara ingresar de fo<br>Periodo | orma más rápida l<br>final | los valores a los peri | odos, puede s<br>Valor | eleccionar rangos  | s de periodos de | las listas despleg | ables y apicar el y | alor indicado. |
| Seleccion | ne Periodo inicia    | 3     | Seleccio                      | ne Periodo final 5         | 6                      | 7                      | 8                  | 9                | - 10               | 11                  | 12             |
| 3         | 14                   | 15    | 16                            | 17                         | 18                     | 19                     | 20                 | 21               | 22                 | 23                  | 24             |
|           |                      |       |                               |                            |                        |                        |                    |                  |                    |                     |                |
|           |                      |       |                               |                            | Guardar                | Cance                  | lar                |                  |                    |                     |                |

Ilustración 116. Recomendación Tensiones

Para la recomendación "Configuración" la información a ingresar corresponde a una "A" o "C" según se requiera abierto o cerrado un activo.

| ueva Reo     | comendaci       | ón      |                   |                    |                     |                   |                  |                   |                   |                      |           |
|--------------|-----------------|---------|-------------------|--------------------|---------------------|-------------------|------------------|-------------------|-------------------|----------------------|-----------|
| Consignaci   | ón asociada     |         |                   |                    |                     | Recomenda         | ación            |                   |                   |                      |           |
|              |                 |         |                   |                    | -                   | Recomenda         | ción             |                   |                   |                      |           |
| Periodos     |                 | Para    | ingresar de forma | a más rápida los v | valores a los perio | odos, puede selec | cionar rangos de | periodos de las l | istas desplegable | es y apicar el valor | indicado. |
| Periodo inic | cial            |         | Periodo fina      | al                 |                     | Valor             |                  |                   | Asigna            | r valor              |           |
| Seleccione F | Periodo inicial | •       | Seleccione F      | Periodo final      | •                   | Seleccione \      | 'alor            | •                 | Crash             |                      |           |
| 1            | 2               | 3       | 4                 | 5                  | 6                   | 7                 | 8                | 9                 | 10                | 11                   | 12        |
| Selec 🔻      | Selec 🔻         | Selec 🔻 | Selec 🔻           | Selec 🔻            | Selec 🔻             | Selec 🔻           | Selec 🔺          | Selec 🔻           | Selec 🔻           | Selec 🔻              | Selec 🤻   |
| 13           | 14              | 15      | 16                | 17                 | 18                  | 19                |                  | 21                | 22                | 23                   | 24        |
| Selec 🔻      | Selec 🔻         | Selec 🔻 | Selec 🔻           | Selec 🔻            | Selec 🔻             | Selec 🔻           | A                | Selec 🔻           | Selec 🔻           | Selec 💌              | Selec 🔻   |
|              |                 |         |                   |                    |                     |                   |                  |                   |                   |                      |           |
|              |                 |         |                   |                    |                     |                   | C .              |                   |                   |                      |           |

Ilustración 117. Recomendación Configuración

- 4. Configuración de formula: permite configurar la formula PI.
- 5. Guardar: permite guardar una nueva recomendación eléctrica.
- 6. Cancelar: permite restaurar los cambios realizados.

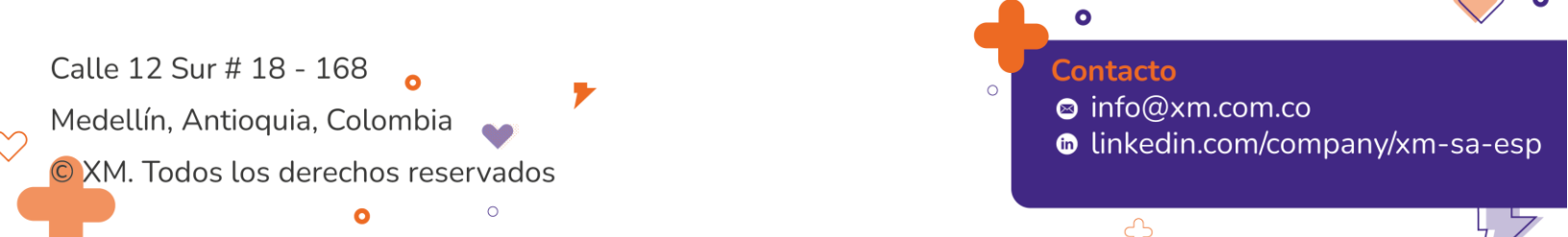

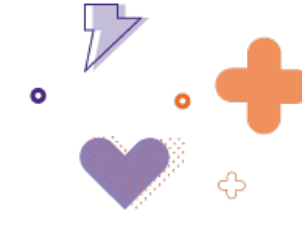

## 10. Zonas excluidas

En el submódulo zonas excluidas se pueden consultar e ingresar las zonas excluidas de compensación y los activos que conectan al SIN las zonas no interconectadas.

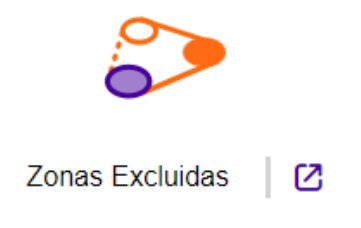

Ilustración 25. Panel zonas excluidas

#### Zona temporal

A través del botón "Añadir zona excluida" se selecciona la opción temporal.

| ₩ WSIO Operaciones                             |                                   | * XM S.A E.S.P SHIRLEY RUIZ HERNANDEZ 13:56:37      |
|------------------------------------------------|-----------------------------------|-----------------------------------------------------|
| Zonas excluidas                                | ×                                 |                                                     |
| Zonas CNE Zonas no interconectadas             | Permanente                        |                                                     |
| Zonas Excluidas                                |                                   |                                                     |
| Filtros de consulta                            |                                   |                                                     |
| Fecha iniciat. Fecha final.                    | Agente:                           |                                                     |
| 05/02/2024 (3 05/02/2024                       | Seleccione un agente              | Consultar                                           |
| Lista de zonas excluídas / 0 registros         |                                   | 🔀 Generar 🖓 Exportar excel                          |
| Consecutivo 🕆 🕆 Tipo 🖤 Agente 🖤 Estado 🖤 Consi | ignación 👻 Causante 🤍 Descripción | ♥ Fecha inicio / hora ♥ Fecha fin / hora ♥ Acciones |
| No hay registros que mostrar                   |                                   | *                                                   |
|                                                |                                   |                                                     |
|                                                |                                   |                                                     |
|                                                |                                   |                                                     |

Ilustración 26. Ingreso de zona excluida temporal

Los Agentes deberán ingresar las zonas excluidas temporales que generen cada día. Para la creación de la zona se debe ingresar la fecha, el origen que puede ser programada, no programada o instrucción CND, acorde con la selección del origen se debe ingresar la acción que genera la zona excluida temporal o la consignación asociada, para este último se debe seleccionar la maniobra que genera la zona excluida temporal.

Por medio del icono "+" se podrán seleccionar todos los elementos que forman parte de la zona temporal. La zona ingresada por el Agente queda en estado creada, posteriormente debe pasar a estado aprobada y vigente por parte del CND.

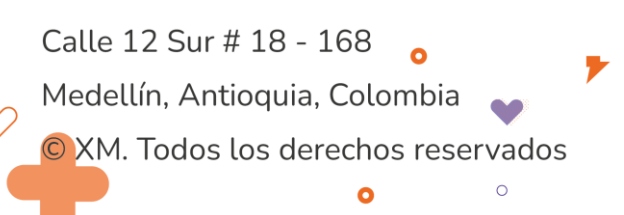

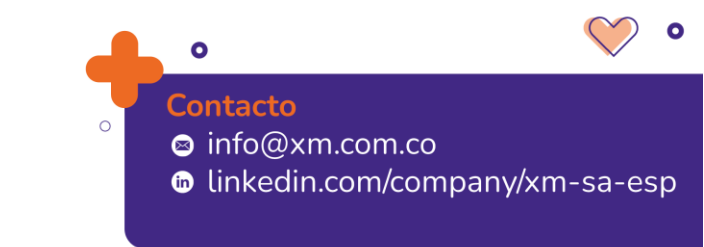

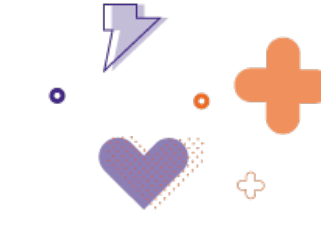

| echa / Hora inicio *                |                | Agente * |       | Estado *    |           |   |
|-------------------------------------|----------------|----------|-------|-------------|-----------|---|
| 3/04/2024 12:03 🛱 🕓                 |                | XM       | •     | Aprobada    |           |   |
| escripción *<br>ngrese descripción. |                |          |       |             |           |   |
| rigen *                             | Consignación * | Deta     | lle * | Elemento Ca | ausante * |   |
| rogramada 🔻                         |                | Q        |       |             |           |   |
| Elemento                            |                | Subarea  |       |             | Acciones  | 5 |
| No hay registros que mostr          | ar             |          |       |             |           | _ |
| 0 de 0 páginas (0 item)             |                |          |       | K K         | >         | > |
|                                     |                |          |       |             |           |   |
|                                     |                |          |       |             |           |   |

Ilustración 27. Modal zona excluida temporal

El botón "Guardar" permite guardar la información, el botón "Cancelar" descarta los cambios.

A través del botón "Actualizar" automáticamente se pasa a estado Finalizada aquellas zonas temporales que ya tienen en información operativa la acción de cierre respectiva.

El botón "Generar" permite crear todas las zonas a partir de las consignaciones programadas para el día.

#### Zona permanente

A través del botón "Añadir zona excluida" se selecciona la opción permanente.

| <b>≡</b> Xm   ØSIO operaciones                  |                                 | * XM S.A.E.S.P SHIRLEY RUIZ HERNANDEZ 13:56:37 |
|-------------------------------------------------|---------------------------------|------------------------------------------------|
| Zonas excluidas                                 | ×                               |                                                |
| Zonas CNE Zonas no interconectadas              | Temporal Permanente             |                                                |
| Zonas Excluidas                                 |                                 |                                                |
| Filtros de consulta                             |                                 |                                                |
| Fecha iniciat: Fecha final:                     | Agente:                         |                                                |
| 05/02/2024                                      | Seleccione un agente            | Consultar                                      |
| Lista de zonas excluidas / 0 registros          |                                 | 2 Generar 👔 Exportar excel                     |
| Consecutivo ↑ ▼ Tipo ▼ Agente ▼ Estado ▼ Consig | nación 🕆 Causante 🕆 Descripción |                                                |
| No hay registros que mostrar                    |                                 | *                                              |
|                                                 |                                 |                                                |
|                                                 |                                 |                                                |
|                                                 |                                 |                                                |

Ilustración 28. Ingreso de zona excluida permanente

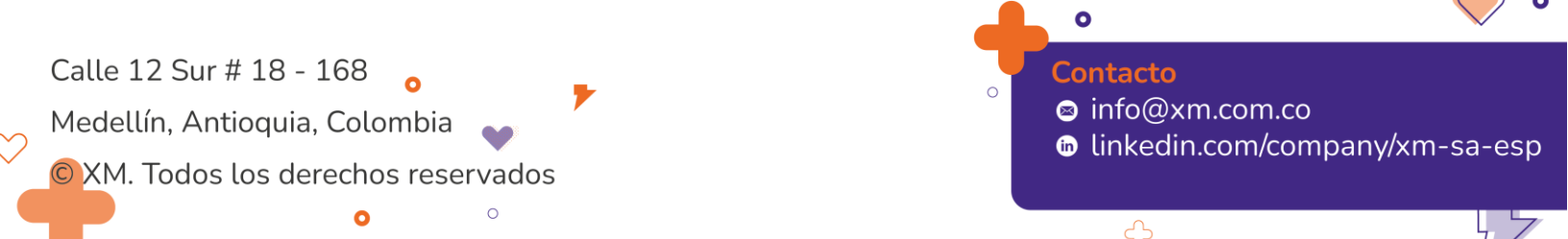

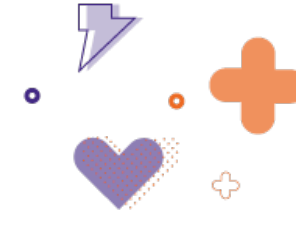

×

El CND procede a crear las zonas permanentes acorde con la información enviada por los Agentes.

Para la creación de la zona se debe ingresar, la fecha, descripción, agente e incluir los elementos que hacen parte de este a través del botón "+". Los estados de la zona son Creada, Aprobada, Vigente y Finalizada.

#### Zona Excluida Permanente

| •   |
|-----|
|     |
|     |
| ies |
|     |
| >1  |
|     |

Ilustración 29. Modal zona excluida permanente

#### Zona no interconectada

A través de la pestaña Zonas no interconectadas se pueden consultar y crear las zonas que eran no interconectadas y se lograron conectar al SIN.

El CND debe crear las zonas no interconectadas a través del botón "Añadir ZNI" acorde con la información suministrada por los Agentes.

Para la creación de la zona se debe ingresar fecha, nombre de la zona, descripción y asociar los elementos que hacen parte de la ZNI, este último a través del botón "+" del modal de creación de la zona. Los estados de la zona son Futura, Vigente y Finalizada.

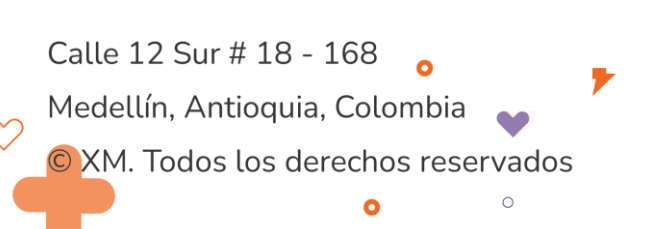

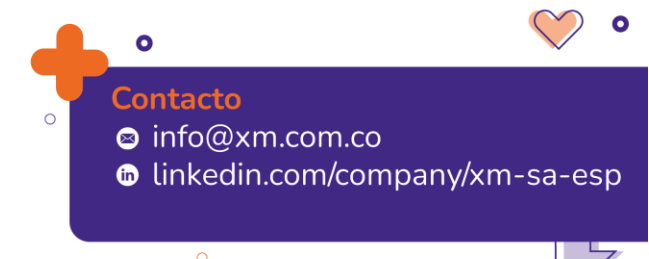

|                                | ٥        | $\mathcal{P}$ | . 🔶 |
|--------------------------------|----------|---------------|-----|
|                                |          | V             | ¢   |
| XHQAESP SHIRLEY RUIZ HERNANDEZ | 14:19:22 |               |     |

| <b>≡ Xm</b>   ØSIO operaciones                                                                  |                                                                                                    | A 115     | S.A E.S.P | 14:19:22    |   |
|-------------------------------------------------------------------------------------------------|----------------------------------------------------------------------------------------------------|-----------|-----------|-------------|---|
| Zonas excluidas Zonas CNE Zonas no interconectadas                                              | Anadriz ZNI         Fecha / Hora saicio *         Fecha / Hora sin           65/02/2024 14:19         C         AdAMA/yyyyHemm         C           Nombre *         Vigencia *         Vigencia * | ×         |           |             |   |
| Zonas no interconectadas<br>Fittros de consulta<br>Fecha inicial Fecha<br>osirazzonis @ o costa | Description * representation * representation *                                                                                                    | <u>li</u> |           |             |   |
| Lista de zonas no interconectadas / 0 registros                                                 | Elemento         Agente         Subarea         Ac           No hay registroa que mostrar                                                                                                    | cciones   | ora fin   | <br>cciones |   |
| No hay negistros que mostrar                                                                    | Cancelar Quardar                                                                                                    |           |           |             | * |

Ilustración 30. Ingreso de zona no interconectada

# 11. Conexión compartida

En el submódulo "Conexión compartida" se puede realizar la consulta de la Red de activos compartidos (RACC) existentes en el sistema. La consulta se puede realizar por fecha de vigencia y nombre del RACC.

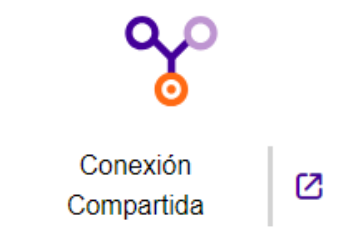

Ilustración 31. Panel conexión compartida

En este submódulo se pueden ver todos los activos que componen el RACC y a través de la "Lupa" se pueden visualizar sus topologías.

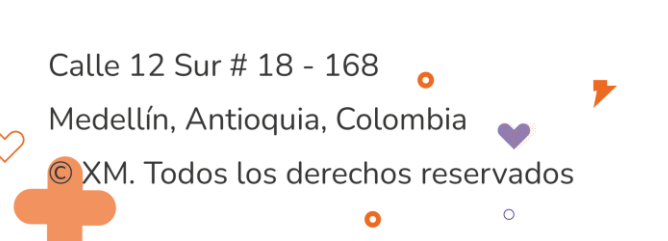

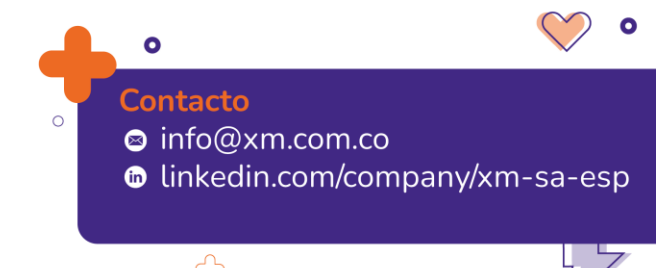

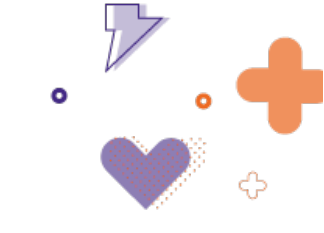

| Co | nexión Compartida                                    |  |                    |                   |                         |   |        |      |                       |                   |
|----|------------------------------------------------------|--|--------------------|-------------------|-------------------------|---|--------|------|-----------------------|-------------------|
| F  | iltros de consulta                                   |  |                    |                   |                         |   |        |      |                       |                   |
|    | Fecha Inicial Fecha Inicial dd:MM/yyyy 23 dd:MM/yyyy |  |                    | C                 | RACC<br>Seleccione RACC | • |        |      | 👌 Consultar           |                   |
|    | Fecha inicio / hora                                  |  | ₹ Fecha fin / hora |                   | ▼ Nombre                | ÷ | Topolo | gias | -                     |                   |
| •  | 29/01/2021 00:00                                     |  |                    |                   | Termoyopal 12G3G4G5     |   | 5      | ٩    |                       |                   |
|    | Agente                                               |  | Tipo elemento      | Elemento          |                         |   | _      | SL   | bárea                 |                   |
|    | TERMOYOPAL                                           |  | <i>ح</i> رة        | BL1 TERMOYOPALA   | YOPAL 115 KV            |   |        | Bo   | yaca-Casanare         |                   |
|    | TERMOYOPAL                                           |  | ę,s                | BL1 YOPALA TERMO  | YOPAL 115 KV            |   |        | Bo   | yaca-Casanare         |                   |
|    | TERMOYOPAL                                           |  | \$ <i>2</i>        | BL2 YOPAL A TERMO | YOPAL 115 KV            |   |        | В    | yaca-Casanare         |                   |
|    | TERMOYOPAL                                           |  | ¢2                 | BL2 TERMOYOPALA   | YOPALA 115 kV           |   |        | Bo   | yaca-Casanare         |                   |
|    | TERMOYOPAL                                           |  | +0+                | BAHIA SECCIONAMIE | NTO 1 TERMOYOPAL 115 KV |   |        | Bo   | yaca-Casanare         |                   |
|    | TERMOYOPAL                                           |  | 2                  | TERMOYOPAL - YOP  | AL 1 115 KV             |   |        | Bo   | yaca-Casanare         |                   |
|    | TERMOYOPAL                                           |  | 2                  | TERMOYOPAL - YOP  | AL 2 115 KV             |   |        | Вс   | yaca-Casanare         |                   |
| 1  | de 1 páginas (1 item)                                |  |                    |                   |                         | 2 | 0      | Ŧ    | Resultados por página | к к <b>()</b> > н |

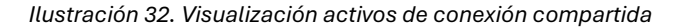

#### Topologías

| <b>(</b>                        |                       | _          |         |                   |   |   |       |                   |   |         |          |
|---------------------------------|-----------------------|------------|---------|-------------------|---|---|-------|-------------------|---|---------|----------|
| Topología 🤤                     | Fecha Inicio Vigencia | Ŧ          | Fecha   | Fin Vigencia      |   | ÷ | CPCC  |                   | Ŧ | Accione | 8        |
| Topologia 1                     | 17/06/2022 12:41      | <b>•</b> • | 24/06/3 | 2022 00:00        | ۵ | 0 | 55.66 |                   |   | 7       |          |
| Topología 2                     | 20/06/2022 13:11      | •          | 27/06/3 | 2022 00:00        |   | 0 | 90    |                   |   | 7       |          |
| Topología 3                     | 28/06/2022 10:46      | <b>0</b>   | dd/MM   | /yyyy HH:mm       | ۵ | 0 | 186   |                   | _ | 7       |          |
| Topología 4                     | 06/10/2022 12:16      | •          | dd/MM   | /yyyy HH:mm       | ۵ | 0 | 186   |                   |   | 7       |          |
| Topología 5                     | 20/06/2023 09:30      | • •        | dd/MM   | /yyyy HH:mm       |   | 0 | 90    |                   | _ | 7       |          |
| Elemento                        |                       |            | Ŧ       | Topología 1       |   |   | Ŧ     | Topología 2       |   | Ŧ       | Topolo   |
| BL1 TERMOYOPAL A YOPAL 115 kV   | TERMOYOF              | PAL        |         | En Servicio       |   |   | •     | En Servicio       |   | •       | En Servi |
| BL1 YOPAL A TERMOYOPAL 115 kV   | TERMOYOF              | PAL        |         | Fuera de Servicio |   |   | •     | En Servicio       |   | •       | En Servi |
| BL2 YOPAL A TERMOYOPAL 115 kV   | TERMOYOF              | PAL        |         | En Servicio       |   |   | •     | Fuera de Servicio |   | •       | Fuera de |
| BL2 TERMOYOPAL A YOPAL A 115 kV | TERMOYOF              | PAL        |         | Fuera de Servicio |   |   | •     | En Servicio       |   | •       | En Servi |
| BAHIA SECCIONAMIENTO 1 TERMOYO  | OPAL 115 KV TERMOYOF  | PAL        |         | En Servicio       |   |   | •     | En Servicio       |   | •       | Fuera de |
| TERMOYOPAL - YOPAL 1 115 kV     | TERMOYOF              | PAL        |         | En Servicio       |   |   | •     | En Servicio       |   | •       | En Servi |
|                                 |                       |            |         |                   |   |   |       |                   |   |         |          |

Ilustración 33. Modal de topologías

Guarda

Cancelar

Los registros de información de los elementos que hacen parte del RACC se ingresan a través del submódulo "Información operativa" con las acciones "Abrir" y "Cerrar" para activos maniobrables y con las acciones "Disponible" e "Indisponible" para activos no maniobrables.

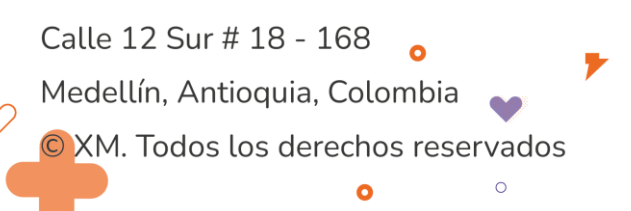

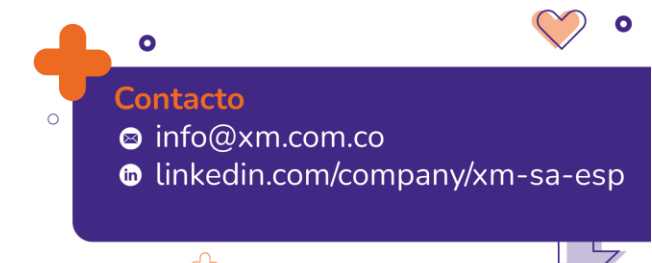

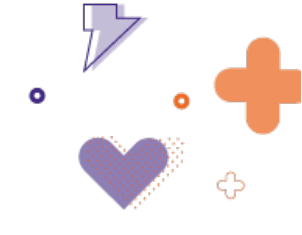

## 12. Baterías

El submódulo Baterías permite realizar el reporte de medidas de baterías de manera diaria.

|                                 |                               |       |                | 2            |                |                                              |
|---------------------------------|-------------------------------|-------|----------------|--------------|----------------|----------------------------------------------|
|                                 |                               |       | Baterías       |              |                |                                              |
|                                 |                               | llust | tración 34. Pa | nel baterías |                |                                              |
| Baterías<br>Filtros de consulta |                               |       |                |              |                |                                              |
| Fecha<br>05/02/2024             | Agente                        |       | i & 🚥          | insultar     |                |                                              |
| Lista de ejecuciones / 7 regi   | istros<br>$\uparrow$ = Apente |       |                |              | ▼ Notificación | C Estados SAEB D Excertar exce<br>v Acciones |

Ilustración 35. Grid del panel baterías

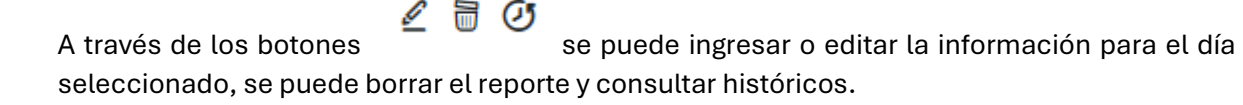

El reporte por elemento incluye fecha, entrega total (MWh), consumo total (MWh) y carga final de la batería.

| Reporte de medid     | las dia | ria                          |                  | × |
|----------------------|---------|------------------------------|------------------|---|
| Fecha*<br>05/02/2024 |         | Elemento*<br>BATERIA BOLIVAR |                  |   |
| Entrega total [MWh]* |         | Consumo total [MWh]*         | Carga final [%]* |   |
|                      |         |                              |                  |   |
|                      |         | Cancelar Guardar             |                  |   |

Ilustración 36. Modal reporte de medidas diarias

A través del botón "Estados SAEB" se pueden subir información diaria de manera masiva. Esto se puede realizar a través de archivo .txt o .xlsx

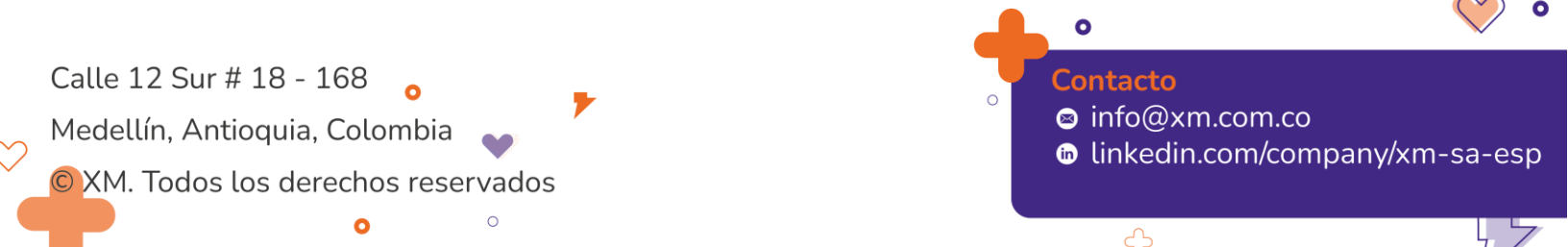

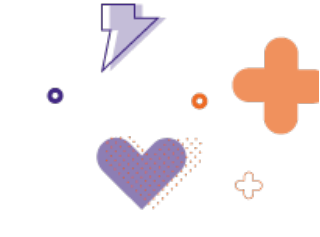

| Bat   | erías                                     |                                     |                         |          |                                |
|-------|-------------------------------------------|-------------------------------------|-------------------------|----------|--------------------------------|
| Fil   | itros de consulta                         |                                     |                         |          |                                |
|       | Fecha<br>05/02/2024                       |                                     | - Id C                  | onsultar |                                |
| Lista | a de ejecuciones / 7 registros            |                                     |                         |          | D Estados SAEB   D Exportar es |
|       | Elemento                                  | ↑ ♥ Agente                          |                         |          | n T Acciones                   |
|       | BATERIA BOLIVAR 111M/W/11M/Wb 230 kV      | CARIBEMAR DE LA COSTA S A S         | ESP Corres estados SAER |          | ₽ 2 8 0                        |
|       | BATERIA GUAYABAL 25MW/2MWh 110 kV         | EMPRESAS PUBLICAS DE MEDI<br>E.S.P. | Carga estados SAEB      | ×        | ¢ ∠ ≡ ⊘                        |
|       | BATERIA NUEVA MONTERIA 45MW/5MMh 230 kV   | TRANSELCA S.A. E.S.P.               | Elegir archivo          |          | A ∠ ≣ Ø                        |
|       | BATERIA SABANALARGA 10MW/48 MV/h 110 kV   | TRANSELCA S.A. E.S.P.               |                         |          | Q                              |
|       | BATERIA TORCA 100 MW/0.1MWh 115 kV        | ISA INTERCOLOMBIA S.A. E.S.P.       | Cancelar                | contar   | ¢                              |
|       | BATERIA VEINTE DE JULIO 35MW/10MWh 110 kV | AIR- E S.A.S. E.S.P.                | Cancelar                | copiar   | ¢                              |
|       | BATERIA VERSIONFUTURA 1MW/2MV/b 4.2 KV    | AIR LIQUIDE COLOMBIA ZONA P<br>SAS  | RANCA Bateria SAEB      |          | ≏ ∠ ≅ ⊘                        |
|       |                                           |                                     |                         |          |                                |

Ilustración 37. Modal carga estados SAEB

Ejemplo en formato .txt:

Fecha; Elemento; Consumo total [MWh]; Entrega total [MWh]; Carga final [%]

03-11-2024; BATERIA BOLIVAR 25MW/2MWh 110 kV; 24; 37; 99

# 13. Índices transmisión

En el submódulo índices de transmisión se puede consultar y ejecutar los índices de transmisión STN y STR, adicional, de los índices de los activos de conexión compartida.

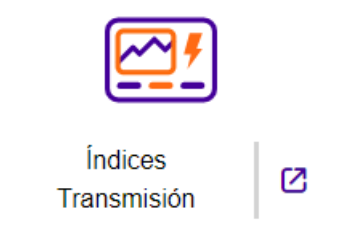

Ilustración 38. Paneles índices de transmisión

La consulta de información puede realizarse seleccionando los meses de consulta, el agente y los activos a revisar.

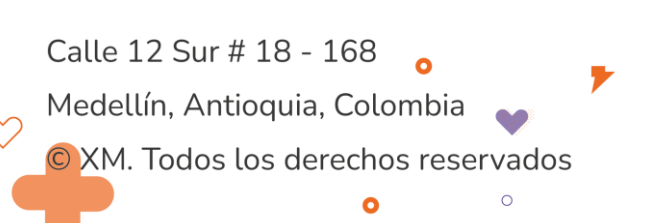

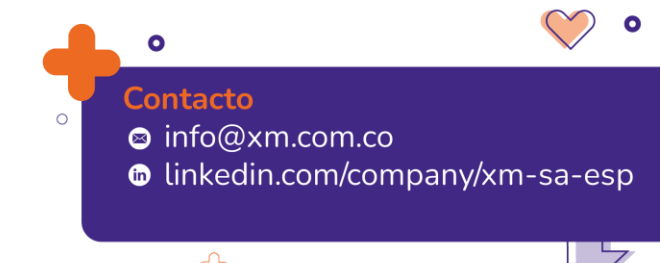

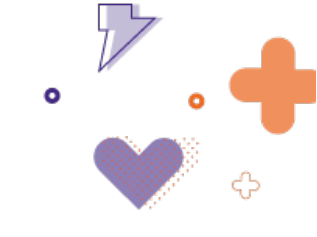

| ros de Consulta Filtros de Cálcul | lo          |                   |                   |               |            |
|-----------------------------------|-------------|-------------------|-------------------|---------------|------------|
| echa inicial                      | Fecha final | Agentes           | Activo            |               | _          |
| 2/2024                            | 02/2024     | Seleccione Agente | Seleccione Activo | *             | 🤞 Consulta |
|                                   |             |                   |                   |               |            |
| ha 🔻 Activo                       |             | THIDA THIDA       | THC HID           | .⊤ Hi,r .⊤ Mi | NP_SAEB    |

Ilustración 39. Grid del panel índices de transmisión

# 14. Índices generación

En el submódulo Índices de generación se puede consultar y ejecutar lo cálculos de generación asociados a disponibilidad real, IH e ICP.

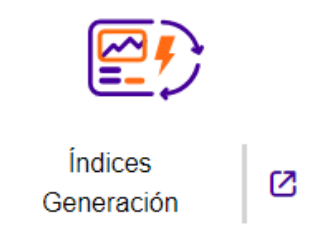

Ilustración 40. Panel índices generación

La consulta de índices de generación se puede realizar ingresando las fechas de consulta, seleccionando el Agente y la planta que se requiere revisar.

| Índices de Genera           | ción                             |   |                             |      |      |   |                             |      |      |           |   |
|-----------------------------|----------------------------------|---|-----------------------------|------|------|---|-----------------------------|------|------|-----------|---|
| Filtros de Consulta         | Filtros de Cálculo Administració | n |                             |      |      |   |                             |      |      |           |   |
| Fecha inicial<br>05/02/2024 | Fecha final<br>05/02/2024        | ä | Agente<br>Seleccione Agente |      |      | • | Planta<br>Seleccione planta |      | *    | Consultar |   |
| Fecha                       | ♥ Planta                         |   | тн                          | ₹ но | ∀ нм |   | ₹ HD                        | TICP | т ін | ▼ DR      | Ŧ |
| No hay registros que mos    | trar                             |   |                             |      |      |   |                             |      |      |           |   |
| 0 de 0 páginas (0 articu    | lo)                              |   |                             |      |      |   |                             |      |      |           |   |
|                             |                                  |   |                             |      |      |   |                             |      |      |           |   |

Ilustración 41. Grid del panel índices de generación

A través de la pestaña Administración se pueden ejecutar las ETL´s asociadas para la publicación del informe diario de operación.

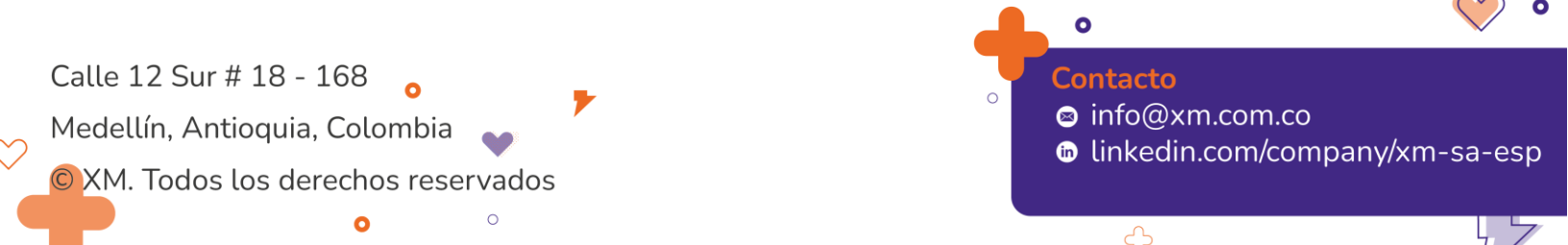

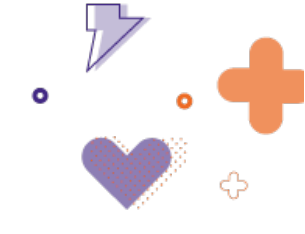

# 15. Reportes y auditoria

En el submódulo de Reportes y auditoria se encuentran todos los reportes creados en SIO para revisión de información operativa por parte de los usuarios.

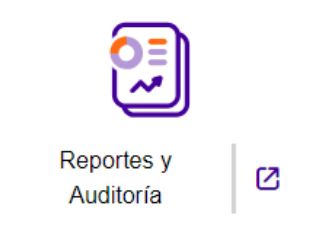

Ilustración 42. Panel reportes y auditoria

Para la visualización del gráfico o reporte se debe seleccionar la pestaña correspondiente.

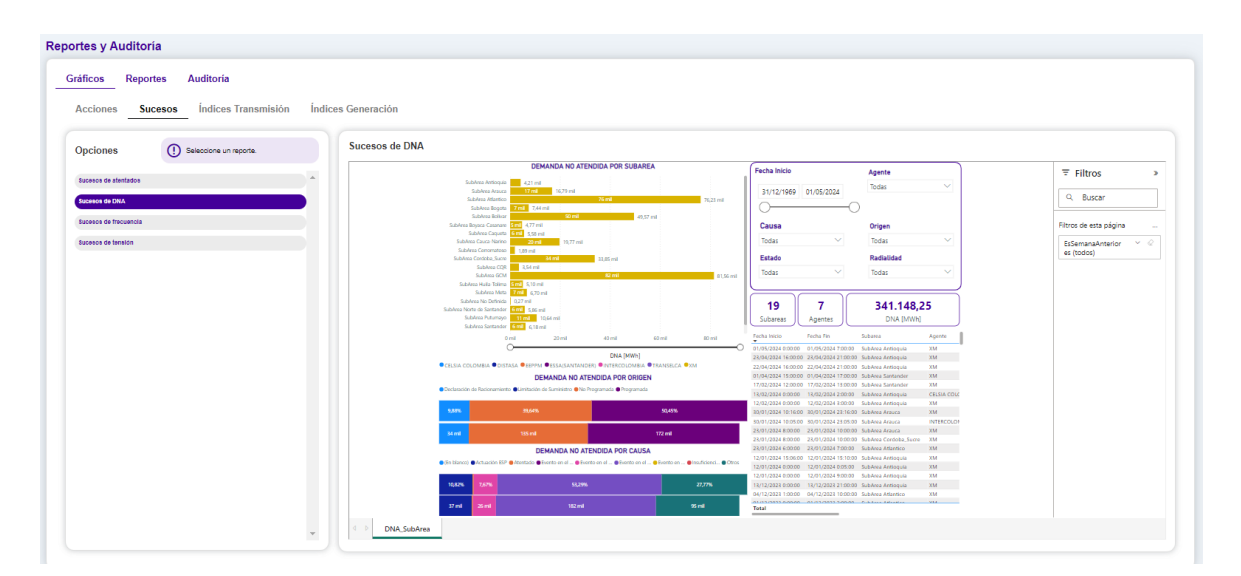

Ilustración 136. Gráfico sucesos DNA

La consulta de información se realiza seleccionando la fecha inicial y fecha final deseada para la consulta, permite la selección de un agente en específico o todos los agentes. En caso de no seleccionar agente se presentará la información disponible en las fechas seleccionadas para todos los agentes.

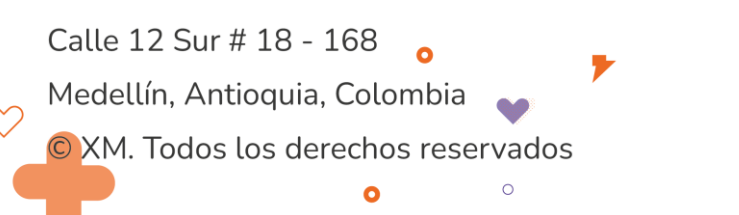

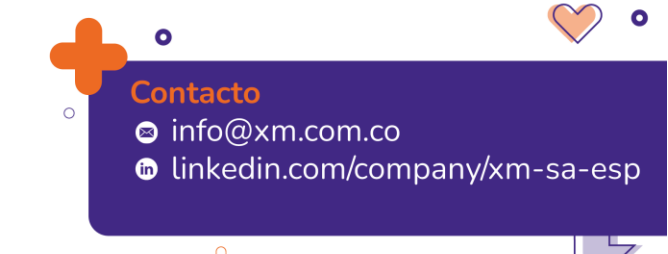

|                                                                      |                    |                  |                                                                                     |            |                                             |                  |         | o              |  |
|----------------------------------------------------------------------|--------------------|------------------|-------------------------------------------------------------------------------------|------------|---------------------------------------------|------------------|---------|----------------|--|
|                                                                      |                    |                  |                                                                                     |            |                                             |                  |         |                |  |
|                                                                      |                    |                  |                                                                                     |            |                                             |                  |         |                |  |
| ortes y Auditoría                                                    |                    |                  |                                                                                     |            |                                             |                  |         |                |  |
| rtes y Auditoria                                                     |                    |                  |                                                                                     |            |                                             |                  |         |                |  |
| ráficos Reportes Auditoría                                           |                    |                  |                                                                                     |            |                                             |                  |         |                |  |
| Reportes STN Reportes STR Re                                         | eportes Generación | General          |                                                                                     |            |                                             |                  |         |                |  |
| Filtros de consulta                                                  |                    |                  |                                                                                     |            |                                             |                  |         |                |  |
| Fecha inicial *                                                      | Fecha final        | •                | Agente                                                                              |            |                                             |                  |         |                |  |
| 01/06/2022                                                           | 30/06/2022         |                  | 🖬 Selección de Aç                                                                   | jente      | •                                           |                  | 1 &     | Consultar      |  |
| Opciones ① Seleccione un reporte.                                    | Reporte Me         | nsual de Indices | : de Calidad por Activos del STR c                                                  | on el Grup | po Asociado                                 |                  | t)      | Exportar excel |  |
| con el Grupo Asociado                                                | Agente             | CodSubsistema    | Subsistema                                                                          | CodActivo  | Activo                                      | FechaOcurrencia  | SCE STR | CPM STR        |  |
| asociados a los Activos del STR                                      | AIR-E              | Sbs0055          | Sbs BARANOA - MALAMBO 1 110 kV                                                      | Bah2981    | BL1 BARANOA A MALAMBO 110 KV                | 30/06/2022 23:59 | 0       | 0              |  |
| Reporte de Activos Causantes de Actuacion de ESP                     | AIR-E              | Sbs0055          | Sbs BARANOA - MALAMBO 1 110 kV                                                      | Bah2982    | BL1 MALAMBO A BARANOA 110 KV                | 30/06/2022 23:59 | 0       | 0              |  |
|                                                                      | AIR-E              | Sbs0055          | Sbs BARANOA - MALAMBO 1 110 kV                                                      | Lin0924    | BARANOA - MALAMBO 1 110 kV                  | 30/06/2022 23:59 | 0       | 0              |  |
| Reporte de Activos del STR asociados a las Esquemas                  | AIR-E              | Sbs0055          | Sbs BARANOA - MALAMBO 1 110 kV                                                      | Sbs0055    | Sbs BARANOA - MALAMBO 1 110 kV              | 30/06/2022 23:59 | 0       | 0              |  |
| Suplementarios de Carga                                              | AIR-E              | Sbs0056          | Sbs BARANOA - SABANALARGA 1 110 kV                                                  | Bah2983    | BL1 BARANOA A SABANALARGA 110 KV            | 30/06/2022 23:59 | 3       | 0              |  |
|                                                                      | AIR-E              | Sbs0056          | Sbs BARANOA - SABANALARGA 1 110 kV                                                  | Lin0923    | SABANALARGA - BARANOA 1 110 kV              | 30/06/2022 23:59 | 0       | 0              |  |
| Reporte de Activos del STR asociados a las Zonas<br>Excluidas de CNE | AIR-E              | Sbs0138          | SUS DAKANUA - SABANALARGA 1 110 KV<br>Sbs CENTRO (BARRANQUILLA) - OASIS 1 110<br>KV | Bah0735    | BL1 CENTRO (BARRANQUILLA) A OASIS 110<br>kV | 30/06/2022 23:59 | 0       | 0              |  |
| Reporte de Activos del STR que no compensan                          | AIR-E              | Sbs0138          | Sbs CENTRO (BARRANQUILLA) - OASIS 1 110                                             | Bah1125    | BL1 OASIS A CENTRO (BARRANQUILLA) 110       | 30/06/2022 23:59 | 0       | 0              |  |

CENTRO (BARRANQUILLA) - OASIS 1 110 kV 30/06/2022 23:59 0

Sbs CENTRO (BARRANQUILLA) - OASIS 1 110 30/06/2022 23:59 0

Ilustración 137. Reportes

Sbs CENTRO (BARRANQUILLA) - OASIS 1 110 Lin0123

Sbs CENTRO (BARRANQUILLA) - OASIS 1 110 Sbs0138

#### 16. Notificaciones y contactos

AIR-E

Sbs0138

Sbs0138

En el submódulo Notificaciones y contactos se encuentra una pestaña con los contactos de los centros de control y una pestaña con las notificaciones asociadas a los cambios realizados por los Agentes por fuera de los tiempos regulatorios, para revisión y aprobación por parte del CND.

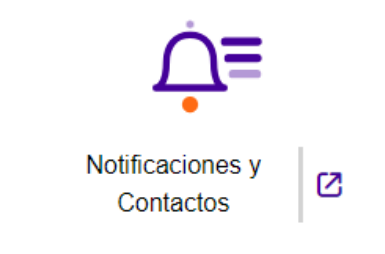

Ilustración 43. Tablero de Notificaciones y Contactos

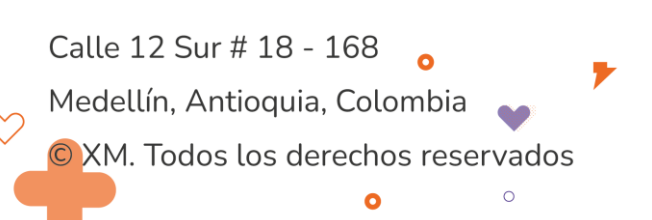

Reportes y Auditoría Gráficos Reportes

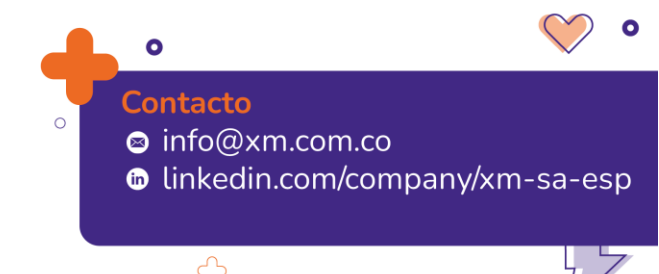

|   | $\mathcal{P}$ |   |
|---|---------------|---|
| 0 | 0             |   |
|   |               | ¢ |

| No | tificacio                  | ones Conta                           | ctos centr     | o de control                              |                                          |                                                  |                  |                            |                         |          |                     |         |
|----|----------------------------|--------------------------------------|----------------|-------------------------------------------|------------------------------------------|--------------------------------------------------|------------------|----------------------------|-------------------------|----------|---------------------|---------|
|    | Filtros d                  | e consulta                           |                |                                           |                                          |                                                  |                  |                            |                         |          |                     |         |
|    | Fecha                      | nicial                               |                |                                           | Fecha final                              |                                                  | Agente           |                            | Tipo                    |          | _                   |         |
|    | 03/01/2                    | 024                                  |                |                                           | 05/02/2024                               |                                                  | Seleccione un ag | jente 👻                    | Seleccione varios tipos | <b>.</b> | Sector Consultar    |         |
|    |                            |                                      |                |                                           |                                          |                                                  |                  |                            |                         |          |                     |         |
|    |                            |                                      |                |                                           |                                          |                                                  |                  |                            |                         |          | 🚺 Exporta           | r excel |
|    |                            | Fecha 🧅                              | <b>▼</b> Clase | ⊤ Tipo                                    | ▼ Agente                                 |                                                  |                  |                            |                         | ⇒ Estado |                     |         |
| P  |                            | 01/02/2024 08:58                     | Solicitud      | Ingreso                                   | EMPRESAS PUBLICAS DE MEDELLIN E.S.P.     | SHIRLEY                                          | RUIZ HERNANDEZ   | BAHIA SECCIONAMIENTO 1 0   | BUATAPE 230 KV          | Aprobada | $\checkmark \times$ | ^       |
|    |                            | 17/01/2024 16:40                     | Solicitud      | Ingreso                                   | EMPRESAS PUBLICAS DE MEDELLIN E.S.P.     | SHIRLEY                                          | RUIZ HERNANDEZ   | BL1 ANCON SUR (EPM) A AM   | AGA 110 KV              | Aprobada | $\checkmark \times$ |         |
|    |                            | 17/01/2024 16:34                     | Solicitud      | Ingresa                                   | EMPRESAS PUBLICAS DE MEDELLIN E.S.P.     | SHIRLEY                                          | RUIZ HERNANDEZ   | BL1 AMALFI A LA CRUZADA 1  | 10 KV                   | Aprobada | $\checkmark \times$ |         |
| •  |                            | 17/01/2024 16:05                     | Solicitud      | Ingreso                                   | EMPRESAS PUBLICAS DE MEDELLIN E.S.P.     | SHIRLEY                                          | RUIZ HERNANDEZ   | BAHIA ACOPLE 1 EL SALTO (I | EPM) 110 kV             | Aprobada | $\checkmark \times$ |         |
|    | Consec<br>15b739<br>0698a6 | utivo<br>e2-ee56-46e6-b8a6<br>2d4ff3 |                | Tiempo de instrucción<br>12/01/2024 16:04 | Tiempo de ocurrencia<br>12/01/2024 16:04 | Tiempo de confirmació<br>12/01/2024 16:04        | n                | Agente<br>EEPPM            |                         |          |                     |         |
|    | Pre-aut<br>No              | orizada                              |                | Tipo de elemento<br>BahiaAcople           | E                                        | Elemento<br>BAHIA ACOPLE 1 EL SALTO (EPM) 110 kV |                  | Acción<br>Cerrar           |                         |          |                     |         |
|    | Causa<br>Instruct          | ión CND                              |                |                                           |                                          |                                                  |                  |                            |                         |          |                     |         |

Ilustración 44. Notificaciones para revisión del CND

Cada vez que se ingresé un registro por fuera de los tiempos la campana de notificación del aplicativo SIO se activará realizando el conteo de notificaciones.

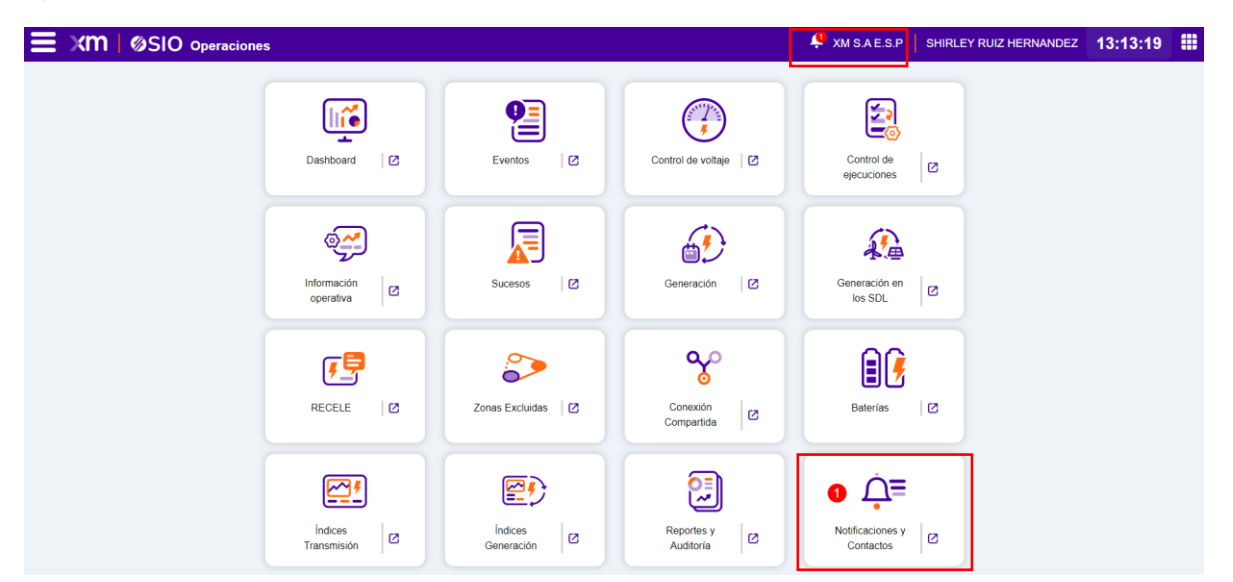

Ilustración 45. Campana de notificaciones

#### Módulos administrativos

Los siguientes son los módulos a través de los cuales se administra el sistema y se configura su funcionamiento interno de distintas maneras. Estos módulos solo serán accesibles mediante el rol Administrador XM.

Calle 12 Sur # 18 - 168 Medellín, Antioquia, Colombia XM. Todos los derechos reservados

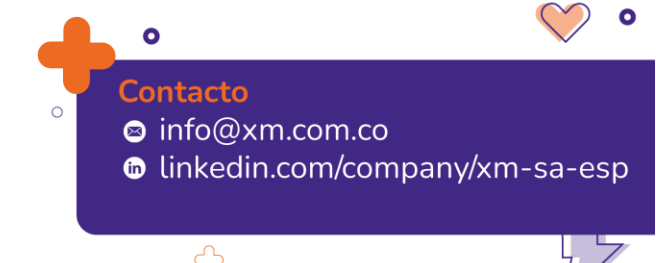

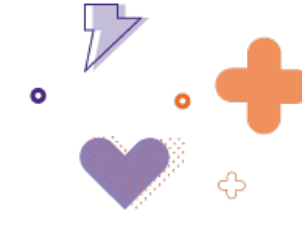

# 17. Tablero de Maniobras Típicas

Tablero para realizar la administración de las maniobras típicas de cada elemento, ver Ilustración 46.

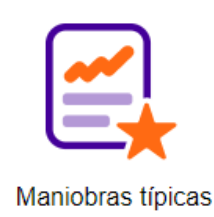

Ilustración 46. Tablero de Maniobras típicas

Al ingresar, se tienen 2 paneles, como se observa en Ilustración 47, el de la izquierda con todos los elementos de la base de datos, y el de la derecha con las secuencias disponibles para cada uno de estos elementos. Al seleccionar el elemento, se carga la información de las secuencias disponibles.

Para ver el detalle de la secuencia, se debe dar clic sobre el ícono  $\mathsf{Q}$ , o si se desea crear una secuencia nueva de maniobra típica, se selecciona la opción  $\oplus$ .

| Maniobras Típicas                                                  |   |               |                       |                   |          |                    |
|--------------------------------------------------------------------|---|---------------|-----------------------|-------------------|----------|--------------------|
| Arrastre el encabezado de una columna aquí para agrupar su columna |   |               |                       | Maniobra Típica   |          | Secuencia Maniobra |
| Elemento                                                           | ÷ | Tipo Elemento | Subestación           | Abrir             | <b>~</b> | ۹                  |
|                                                                    |   |               |                       | Cerrar            |          | ۹                  |
| ABONADO PUNTO A PUNTO XM EBSA SOGAMOSO                             |   | CND           | SEDE ISA              | Mantenimiento     | <b>×</b> | ۹                  |
| ABONADO PUNTO A PUNTO XM EBSA SOSAMOSO                             |   | CMD           | SEDE ISA              | Restablecimiento  |          | ۹                  |
| ABONADO PUNTO A PUNTO XM CEDENAR                                   |   | 040           | SEDE ISA              | ByPass            |          | Θ                  |
| ABONADO PUNTO A PUNTO XM CEDENAR                                   |   | OND           | SEDE ISA              | Cambio de Barra   |          | ۲                  |
| ABONADO PUNTO A PUNTO XM ENERTOLIMA                                |   | CND           | SEDE ISA              | Transferencia     |          | 0                  |
| ABONADO PUNTO A PUNTO XM ENERTOLIMA                                |   | CNED          | SEDE ISA              | Maniobra Especial |          | ۹                  |
| ADDACLARA - CHIVOR TITIS KV                                        |   | ĉ             | сниок                 |                   |          |                    |
| AQUACLARA - CHIVOR 1 115 KV                                        |   | م             | AGUACLARA             |                   |          |                    |
| AGUACLARA - CHIVOR 1 115 KV                                        |   | م             | CHIVOR 115 KV         |                   |          |                    |
| AGUACLARA – AGUAZUL 1 115 KV                                       |   | 2             | AGUACLARA             |                   |          |                    |
| AQUACLARA - AQUAZUL 1 115 KV                                       |   | م             | AGUAZUL               |                   |          |                    |
| ALFEREZ - SAN BERNARDINO 1 230 KV                                  |   | ح             | YUMBO                 |                   |          |                    |
| 1 de 381 páginas (4571 resultados)                                 |   | ic c 🚺 2      | 3 4 5 6 7 8 9 10 > >I |                   |          |                    |
|                                                                    |   |               |                       |                   |          |                    |

Ilustración 47. Maniobras Típicas para un elemento

Estas maniobras típicas parametrizadas en cada uno de los elementos son las que estarán disponibles para ingresar en los distintos paneles de secuencia de maniobra en el momento de su planeación.

Por defecto, solo los elementos (líneas y transformadores) tienen cargadas maniobras típicas.

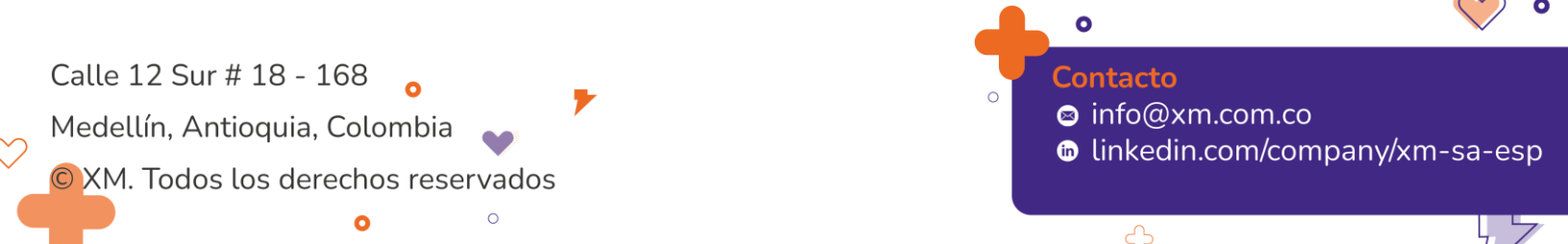

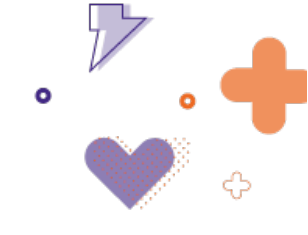

## 18. Tablero de Listas Maestras

Tablero para realizar la administración de las asociaciones permitidas para el correcto funcionamiento de SIO, se realizarán las asociaciones por: tipo de elemento - acción, causa – panel, acción – causa, tipo elemento – causa detallada, causa detallada – system.

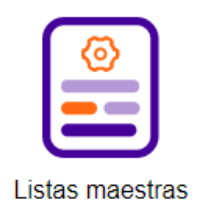

Ilustración 48. Tablero de listas maestras

Estas asociaciones son las que permiten que un determinado elemento sea visible desde los distintos paneles, le apliquen las distintas causas y causas detalladas, entre otras relaciones.

Para realizar algún tipo de asociación, se debe primero seleccionar alguna de las 5 tablas disponibles y después realizar la asociación requerida.

|                                                                                                    | oos de elementos                                                                                                | Para realizar una asociación, se debe escoger un<br>elemento | Tabla de asociación de accio | nes                                                                |                                                                                                    |   |              |
|----------------------------------------------------------------------------------------------------|----------------------------------------------------------------------------------------------------|--------------------------------------------------------------|------------------------------|--------------------------------------------------------------------|----------------------------------------------------------------------------------------------------|---|--------------|
| Dec AussistanCol       Control Chemits Edudo       Chemits Chemits       Chemits Chemits       Chemits       Chemits       Chemits       Chemits       Chemits       Chemits       Chemits       Chemits       Chemits       Chemits       Chemits       Chemits       Chemits       Chemits       Chemits       Chemits                                                                                                    |                                                                                                    |                                                              | Tipo Acción                  | * Acciones                                                         |                                                                                                    |   | ∓ Generación |
| Advance     Advance                                                                                                    | D AsociadoCND                                                                                                   |                                                              | Acciones Cambio Estado       | Cambio de disponibilidad - Finaliza cambio de disponibilidad       |                                                                                                    |   |              |
| Induction         Induction         Induction <t< td=""><td></td><td></td><td>Acciones Cambio Estado</td><td>En Servicio - Fuera de Servicio</td><td>~</td><td></td><td><b>—</b></td></t<>                                                                                                    |                                                                                                    |                                                              | Acciones Cambio Estado       | En Servicio - Fuera de Servicio                                    | ~                                                                                                    |   | <b>—</b>     |
| Balaciensi     Notestion     Sequetion     Sequetion     Sequ                                                                                                    | BahiaAcople                                                                                                    |                                                              | Acciones Cambio Estado       | Indisponible - Disponible                                          |                                                                                                    |   | Ē            |
| Balacensi     Cartio de sana     Cartio de sana     Cartio de sana       Balacensi     Cartio de sana     Cartio de sana     Cartio de sana       Balacensi     Cartio de sana     Cartio de sana     Cartio de sana       Balacensi     Moores Carties Operaire     Moores Carties Operaire     Cartio de sana       Balacensi     Moores Carties Operaire     Moores Carties Operaire     Cartio de sana       Balacensi     Moores Carties Operaire     Moores Carties Operaire     Cartie de sana       Balacensi     Contro de sana     Cartie de sana     Cartie de sana       Balacensi     Contro de sana     Contro de sana     Cartie de sana       Balacensi     Contro de sana     Contro de sana     Cartie de sana       Balacensi     Contro de sana     Cartie de sana     Cartie de sana       Balacensi     Contro de sana     Cartie de sana     Cartie de sana       Balacensi     Cartie de sana     Cartie de sana     Cartie de sana       Balacensi     Cartie de sana     Cartie de sana     Cartie de sana       Balacensi     Cartie de sana     Cartie de sana     Cartie de sana       Balacensi     Cartie de sana     Cartie de sana     Cartie de sana       Balacensi     Cartie de sana     Cartie de sana     Cartie de sana       Balacensi                                                                                                    |                                                                                                    |                                                              | Acciones Cambio Estado       | No Operativo - Finaliza No Operativo                               | <b>V</b>                                                                                                    | Ō |              |
|                                                                                                    | BahiaCentral                                                                                                    |                                                              | Acciones Cambio Operativo    | Abrir - Cerrar                                                     | ~                                                                                                    |   |              |
| Build comparison     Build comparison     Build comparison <td></td> <td></td> <td>Acciones Cambio Operativo</td> <td>Cambio de barra</td> <td></td> <td></td> <td>Ū.</td>                                                                                                    |                                                                                                    |                                                              | Acciones Cambio Operativo    | Cambio de barra                                                    |                                                                                                    |   | Ū.           |
| Bankins         Bankins         Bankins <t< td=""><td>BabiaCommentation</td><td></td><td>Acciones Cambio Operativo</td><td>Inicio DNA - Finaliza DNA</td><td></td><td></td><td></td></t<>                                                                                                    | BabiaCommentation                                                                                               |                                                              | Acciones Cambio Operativo    | Inicio DNA - Finaliza DNA                                          |                                                                                                    |   |              |
| Balaciana         Contract Unidado - Sarie di Broosmo         Contract Unidado - Sarie di Broosmo                                                                                                    |                                                                                                    |                                                              | Acciones Cambio Operativo    | Inicio traslado de carga - Finaliza traslado de carga              | Ū.                                                                                                    |   | n            |
| Bankar         Accesser Cales of PO         Soft PRoce Active Soft PRoce Active Soft Proce Active Soft PRoce Active Soft PROCE Active Soft PROCE Active Soft PROCE Active Soft PROCE Active Soft PROCE Active Soft PROCE Active Soft PROCE Active Soft PROCE Active Soft PROCE Active Soft PROCE Active Soft PROCE Active Soft PROCE Active Soft PROCE Active Soft PROCE Active Soft PROCE Active Soft Proce Active Soft Proce Active                                                                                                    | Datual loan                                                                                                    |                                                              | Acciones Cambio Operativo    | Sincronizar Unidades - Salir de Sincronismo                        | Π                                                                                                    |   | ñ            |
| Bandor     Safe Palma Adra - Sape Palma Adra - Sape Palma                                                                                                    |                                                                                                    |                                                              | Acciones Control PVQ         | CONTROL VQ (AUTOMÁTICO) - CONTROL VQ (MANUAL)                      | ū                                                                                                    | Ö | Ū            |
| Bailed Technication     Accores (Stard PPO     Safe reaction & Bailer Reaction & Bailer Reaction & Bail                                                                                                    | BabiaDa                                                                                                    |                                                              | Acciones Control PVQ         | Subir Potencia Activa - Bajar Potencia Activa                      |                                                                                                    |   |              |
| Balaketininaanseere     Saka sepord a vister, Baja sepord a vister, Baja vister, Baja vister, Baja vister, Baja vister, Baja vis                                                                                                    | Contraction of the second second second second second second second second second second second second second s |                                                              | Acciones Control PVQ         | Subir reactivos - Bajar reactivos                                  | Ē                                                                                                    |   | <b>N</b>     |
| Bandradian     Access Called PPO     Sub VIP - Bager TAP     Image: Called PPO       Bandradian     Access Called Separatal     Access Called Separatal     Separatal       Bandradian     Access Tapes Called Separatal     Trans Medica Separatal     Separatal       Bandradian     Access Tapes Called Separatal     Trans Medica Separatal     Separatal       Bandradian     Access Tapes Called Separatal     Trans Medica Separatal     Separatal       Bandradian     Access Tapes Called Separatal     Trans Medica Separatal     Separatal       Bandradian     Access Tapes Called Separatal     Trans Medica Separatal     Separatal       Called Separatal     Trans Medica Separatal     Separatal     Separatal       Called Separatal     Trans Medica Separatal     Separatal     Separatal       Called Separatal     Trans Medica Separatal     Separatal     Separatal       Called Separatal     Trans Medica Separatal     Separatal     Separatal       Access Tape Callegracian     Incol Separatal     Separatal     Separatal       Called Separatal     Medica Separatal     Separatal     Separatal       Access Tape Callegracian     Incol Separatal     Separatal     Separatal       Access Tape Callegracian     Incol Separatal     Separatal     Separatal       Access Tape Callegracian     Inc                                                                                                    | Dabla Sacolasamianta                                                                                            |                                                              | Acciones Control PVQ         | Subir set-point de voltaje - Bajar set-point de voltaje            |                                                                                                    |   |              |
| Balachade     Conservation     Conservation     Conservation     Conservation       Balachade     Conservation     Conservation     Conservation     Conservation       Conservation     Conservation     Conservation     Conservation     Conservation       Conservation     Conservation     Conservation     Conservation     Conservation       Conservation     Conservation     Conservation     Conservation     Conservation       Conservation     Conservation     Conservation     Conservation     Conservation       Conservation     Conservation     Conservation     Conservation     Conservation       Conservation     Conservation     Conservation     Conservation     Conservation       Conservation     Conservation     Conservation     Conservation     Conservation       Conservation     Conservation     Conservation     Conservation     Conservation       Conservation     Conservation     Conservation     Conservation     Conservation       Conservation     Conservation     Conservation     Conservation     Conservation       Conservation     Conservation     Conservation     Conservation     Conservation       Conservation     Conservation     Conservation     Conservation     Conservation       Conse                                                                                                    |                                                                                                    |                                                              | Acciones Control PVQ         | Subir TAP - Bajar TAP                                              |                                                                                                    |   |              |
| Access Hedda de Segurdad     Pagear Campo     Image       Bandrassilvensil     Access Hedda de Segurdad     Trans Medica de Segurdad     Image       Bandrassilvensil     Access Hedda de Segurdad     Virkicain     Image       Bandrassilvensil     Access Hedda de Segurdad     Virkicain     Image       Bandrassilvensil     Access Hedda de Segurdad     Virkicain     Image       Bandrassilvensil     Access Hedda de Segurdad     Virkicain     Image       Bandrassilvensil     Access Hedda de Segurdad     Virkicain     Image       Casader     Tradissilvencin     Image     Image       Casader     Tradissilvencin     Image     Image       Casader     Tradissilvencin     Image     Image       Casader     Tradissilvencin     Image     Image       Access Tipo Compacini     Image mange     Franzil Tradissing mange     Image       Casader     Image mange     Image mange     Franzil Tradissing mange     Image       Casader     Image mange     Image mange     Image     Image       Casader     Image     Image     Image     Image       Casader     Image     Image     Image     Image       Casader     Image     Image     Image     Image       Casader <t< td=""><td>BabiaTrafa</td><td></td><td>Acciones Medida de Seguridad</td><td>Aterrizar Equipo - Levantar Tierra</td><td>~</td><td></td><td></td></t<>                                                                                                    | BabiaTrafa                                                                                                    |                                                              | Acciones Medida de Seguridad | Aterrizar Equipo - Levantar Tierra                                 | ~                                                                                                    |   |              |
| Balad Sandrawick     Consistent Matchina de Segundad     Verificación     Consistent Matchina de Segundad     Verificación     Consistent Matchina de Segundad     Consistent Matchina de Segundad     Consistent M                                                                                                    |                                                                                                    |                                                              | Acciones Medida de Seguridad | Despejar Campo - Preparar Campo                                    | ~                                                                                                    |   |              |
| Sama Sama Sama Sama Sama Sama Sama Sama                                                                                                    | BablaTanahanasia                                                                                                |                                                              | Acciones Medida de Seguridad | Tomar Medidas de Seguridad - Levantar Medidas de Seguridad         | ~                                                                                                    |   |              |
| Bandipulakan         Accoss Protection         Datability - Indiant or parts         Image: Comparison of Comparison of                                                                                                    | Cana in ansier en ca                                                                                            |                                                              | Acciones Medida de Seguridad | Verificación                                                       | Image: A start and a start a start |   |              |
| Name         Description         Construction         Description         Construction         Construction                                                                                                    | Barris Contractor                                                                                               |                                                              | Acciones Protección          | Aceleracion de zonas                                               | ~                                                                                                    |   |              |
| Bancia         Accounts The Comparation         Teleforestates         Image: Comparation         Image: Comparation         Image: Comparatio                                                                                                    | - the sector sector                                                                                             |                                                              | Acciones Protección          | Deshabilitar - Habilitar                                           |                                                                                                    |   |              |
| Canadia mana Automs Tipo Consegnation         C         C                                                                                                    | Detecto                                                                                                    |                                                              | Acciones Protección          | Teleprotecciones                                                   |                                                                                                    |   |              |
| Casadaministatim         Accounts Tipo Contegración         Inicio Respondis France Encrupolis         Image: Casadaministatim           Casadaministatim         Accounts Tipo Contegración         Inicio Respondis Casages Casadaministatim         Image: Casadaministatim         Image: Casadami                                                                                                    |                                                                                                    |                                                              | Acciones Tipo Consignación   | Inicia Consignación - Finaliza Consignación                        |                                                                                                    |   |              |
| Conservation         Accounts Tipo Consequención         Inicio Recipio de Consequención         Inicio Recipio de Consequención de Consequención de Consequención         Inicio Recipio de Consequención de Consequención de Consequencinde Consequención de Con                                                                                                    | Constant and a second second                                                                                    |                                                              | Acciones Tipo Consignación   | Inicia Ejecución Suspendida - Finaliza Ejecución Suspendida        |                                                                                                    |   |              |
| Cognetifier         Account Tipo Consegnación         Incol Respó de Dispans Multiple - Pin Respó de Dispans Multiple         Incol Respó de Dispans Simple - Fin Respó de Dispans Simple - Fin Resp                                                                                                    | Canacomunication                                                                                                |                                                              | Acciones Tipo Consignación   | Inicia Trabajos en campo - Finaliza Trabajos en campo              | Image: A start of the start of the start |   |              |
| Capasalar<br>Capasalar<br>Capasalar |                                                                                                    |                                                              | Acciones Tipo Consignación   | Inicio Riesgó de Disparo Múltiple - Fin Riesgo de Disparo Múltiple |                                                                                                    |   |              |
| Cegewarder Demonsh                                                                                                    | Capacitor                                                                                                    |                                                              | Acciones Tipo Consignación   | Inicio Riesgo de Disparo Simple - Fin Riesgo de Disparo Simple     |                                                                                                    |   |              |
| Demanda                                                                                                    | Cogenerador                                                                                                    |                                                              |                              |                                                                    |                                                                                                    |   |              |
|                                                                                                    | Demanda                                                                                                    |                                                              |                              |                                                                    |                                                                                                    |   |              |
| Demación                                                                                                    | Derivación                                                                                                    |                                                              |                              |                                                                    |                                                                                                    |   |              |
|                                                                                                    | Esquema SuplementarioProte                                                                                      | csion                                                        |                              |                                                                    |                                                                                                    |   |              |
| Expensils/photeston                                                                                                    |                                                                                                    |                                                              |                              |                                                                    |                                                                                                    |   |              |

Ilustración 49. Tipos de Elementos

La columna "Asociación" es un borrado lógico que permite desactivar todas las asociaciones que tenga el elemento sin necesidad de modificarlas individualmente. Si se quiere volver a la condición anterior solo se requiere volver a seleccionar la asociación.

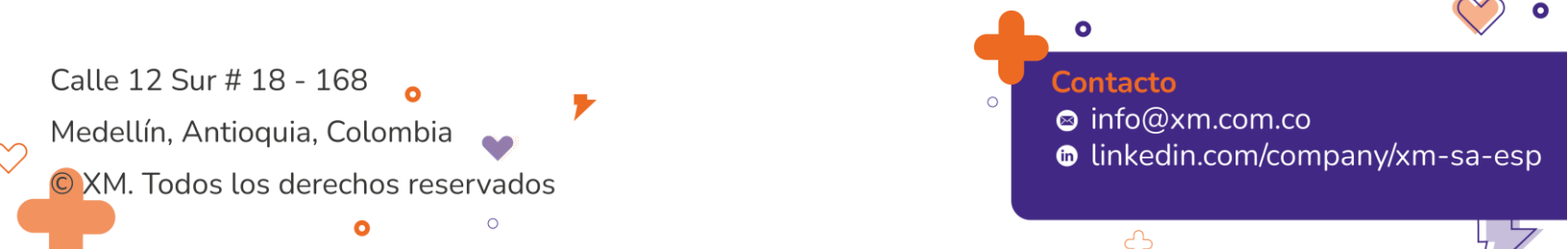

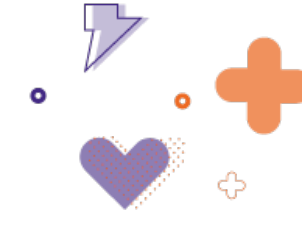

# 19. Tablero de Matrices de Transición

Tablero para administrar las matrices de transición, ver Ilustración 50. Actualmente, se tienen las siguientes 3 matrices:

- 1. Matriz Maniobras
- 2. Matriz de Estados y Seguridad
- 3. Matriz Cambios de Acciones Pares

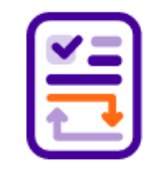

Matrices de transición

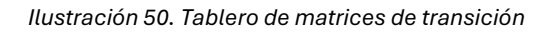

Cada matriz contiene las transiciones disponibles para las acciones. En la Ilustración 51, se observa la matriz de maniobras con la selección de las instrucciones permitidas para cada maniobra.

| Editar Matriz Maniobras 2  |                              |       |                  |          |                |                 |                |  |  |
|----------------------------|------------------------------|-------|------------------|----------|----------------|-----------------|----------------|--|--|
| Acciones                   | Matriz De Transición         |       |                  |          |                |                 |                |  |  |
| Buscar Acción              | Instrucciones hacia adelante | Abrir | Aterrizar Equipo | Cerrar   | Despejar Campo | Levantar Tierra | Preparar Campo |  |  |
| Abrir                      | Abrir                        |       |                  |          |                |                 |                |  |  |
| Aceleracion de zonas       | Aterrizar Equipo             |       |                  |          |                | <b>~</b>        |                |  |  |
| Aterrizar Equipo           | Cerrar                       |       |                  |          |                |                 |                |  |  |
| Bajar Potencia Activa      | Despejar Campo               |       | ×                |          |                |                 | <b>×</b>       |  |  |
| Bajar TAP                  | Levantar Tierra              |       |                  |          |                |                 |                |  |  |
| Bajar reactions            | Preparar Campo               |       |                  | <b>~</b> |                |                 |                |  |  |
| Bajar set-point de voltaje | Exportar Excel Regresar      |       |                  |          |                |                 |                |  |  |

Ilustración 51. Matriz de transiciones de maniobras

Estas matrices son las que utiliza el aplicativo para permitir o no la secuencia de maniobras ingresadas por el usuario. En caso de que la secuencia viole alguna matriz de transición el aplicativo informará del error, del elemento en base de datos que la ocasiona (estado previo del elemento) y de la matriz de transición violada. En este estado el aplicativo no permite guardar la secuencia de maniobras hasta que el error sea solucionado.

Estas matrices de transición están diseñadas con criterios de seguridad y de buenas prácticas en la operación de sistemas de potencia.

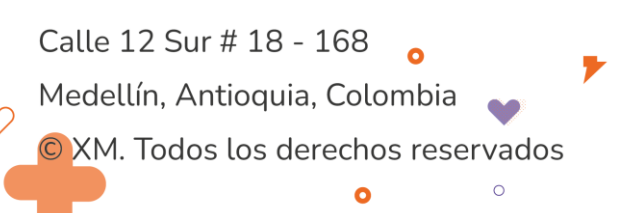

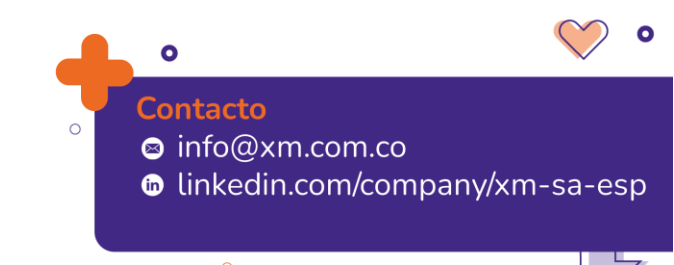

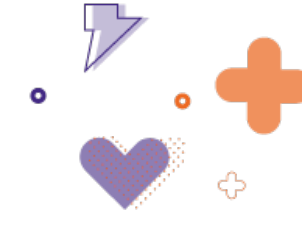

La lectura de las matrices de transición de realiza de izquierda a derecha de forma horizontal. Cada acción que se encuentre en cada columna, y que se encuentre seleccionada, es permitida. Las que no se encuentran seleccionadas se encuentran prohibidas y todas las acciones que no se encuentren la primera columna, son permitidas (no tienen que cumplir matriz de transición). En este sentido tenemos:

| Editar Matriz Maniobras 2  |                              |       |                  |        |                |                 |                |  |  |  |
|----------------------------|------------------------------|-------|------------------|--------|----------------|-----------------|----------------|--|--|--|
| Acciones                   | Matriz De Transición         |       |                  |        |                |                 |                |  |  |  |
| Buscar Acción              | Instrucciones hacia adelante | Abrir | Aterrizar Equipo | Cerrar | Despejar Campo | Levantar Tierra | Preparar Campo |  |  |  |
| Abrir                      | Abrir                        |       |                  |        |                |                 |                |  |  |  |
| Aceleracion de zonas       | Aterrizar Equipo             |       |                  |        |                |                 |                |  |  |  |
| Aterrizar Equipo           | Cerrar                       |       |                  |        |                |                 |                |  |  |  |
| Bajar Potencia Activa      | Despejar Campo               |       | <b>~</b>         |        |                |                 | ~              |  |  |  |
| Bajar TAP                  | Levantar Tierra              |       |                  |        |                |                 |                |  |  |  |
|                            | Preparar Campo               |       |                  |        | <b>~</b>       |                 |                |  |  |  |
| Bajar reactivos            | Exportar Excel Regresar      |       |                  |        |                |                 |                |  |  |  |
| Bajar set-point de voltaje |                              |       |                  |        |                |                 |                |  |  |  |

Ilustración 52. Lectura de matriz de transición.

Para la acción "Abrir" al recorrer de izquierda a derecha su fila vemos que las únicas acciones permitidas luego de una acción de este tipo son "Cerrar" y "Despejar Campo", que son las seleccionadas. Es decir que, si luego de una acción "Abrir" el usuario ingresa una acción tipo "Aterrizar Equipo" del mismo elemento, la plataforma generará error por violación de esta matriz de transición. De igual manera, para la acción tipo "Aterrizar Equipo" la única acción posible posterior a esta es "Levantar tierra".

En la lista de la izquierda se habilita o no las acciones a las que se le quiere aplicar esta matriz de transición. Vemos, por ejemplo, que las acciones tipo "Bajar Potencia Activa" no deben cumplir esta matriz de transición por lo que para esta cualquier orden de las acciones involucradas es posible (en esta matriz de transición).

De forma análoga se aplica para el resto de las matrices de transición en las que también se tienen en cuenta los distintos estados regulatorios (No operativo, indisponible, etc). Todas las matrices de transición deben cumplirse, ninguna puede ser violada para que el aplicativo permita guardar la secuencia de maniobras implementada.

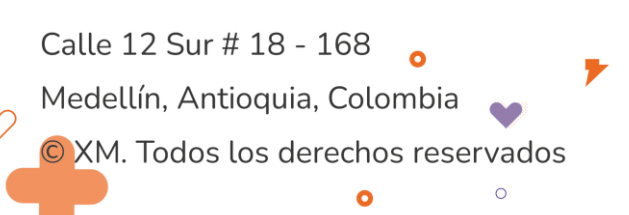

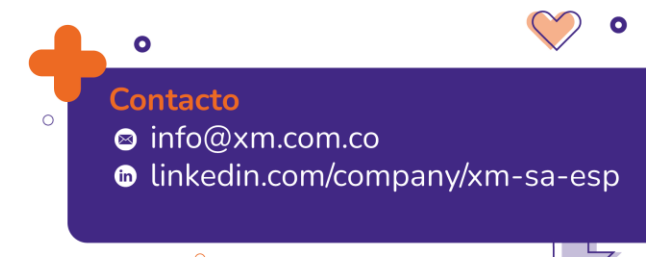

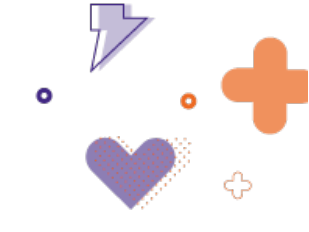

### 20. CTR

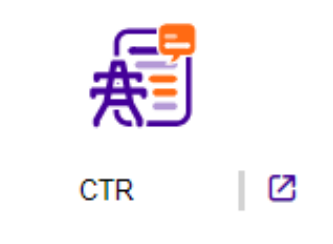

Ilustración 53. Submódulo CTR

El submódulo CTR permite gestionar el mapeo de los elementos del sistema en PI para que el panel recomendaciones eléctricas pueda generar las fórmulas de manera correcta.

**Cortes:** permite mediante el botón "Añadir" incluir el tap PI de cortes. Para guardar la información se debe incluir el tipo, foreign key y nombre, también se puede seleccionar el elemento a través del botón "Seleccionar elemento".

|          | KM   ØSIO Operaci              | ones                 |                                      |               |                          |            | XM S.A E.S.P                     | SHIRLEY RUIZ HERNANDEZ  | 12:58:47 🏙 |
|----------|--------------------------------|----------------------|--------------------------------------|---------------|--------------------------|------------|----------------------------------|-------------------------|------------|
| CTR      |                                |                      | Nuevo Corte                          | Foreign key • | Tag PI •                 | >          |                                  |                         |            |
| Corte    | s Tensiones Generación         | Lineas Topologia Pes |                                      |               | -                        |            |                                  |                         |            |
| Filtro   | s de consulta                  |                      | Nombre *<br>Ingrese nombre del corte |               |                          |            |                                  |                         |            |
| Bus      | car Corte                      |                      | Elemento                             |               | Seleccionar elemento     |            |                                  | Consultar               |            |
| Lista de | e cortes / 1136 registros      |                      |                                      | Cancelar      | Guardar                  |            |                                  |                         |            |
|          | Nombre                         | ≂ Fkey               | ≂ Tipo                               | ⇒ TAG PI      |                          | ⇒ ObjID    |                                  | ⇒ Acciones              |            |
|          | Caracoli - Malambo 1 110       | LinCreMal11          | ElmLne                               | (CARACO:      | 16 MALAMB1 P MvMoment)   | Lin1408    | CARACOLI - MAL                   | AMBO 1 110 KV 🖉 🗑       | A          |
|          | Alferez - San Bernardino 1 230 | LinAlfSbr21          | ElmLne                               | (ALFERE:2     | 30:SNBERN1:P:MvMoment)   | Lin1268    | ALFEREZ - SAN I                  | BERNARDINO 1 230 KV 🖉 🔠 |            |
|          | Ladera - Pance 1 116           | LinLadPan11          | ElmLne                               | (LADERA:1     | 15:PANCE1:P.MvMoment')   | Lin1509    | Ladera - Pance 1                 | 115 🖉 🗑                 |            |
|          | Chinu - Copey 1 500            | LinChnCop51T         | EimLne                               | (COPEY:50     | 0.CHINUI1:P.MvMoment)    | Lin0817    | CHINU - COVEÑA                   | AS 1 110 KV 🖉 🗑         |            |
|          | Ancon Sur 1 220/110/44         | TrfAne2141           | ElmTr3                               | (ANCONE:      | (30:ATraf01:P:MvMoment)  | TH0202     | ANCON SUR (EP<br>220/110/46.6 KV | M) AUTF 1 180MVA 🖉 🗑    |            |
|          | El Paso - La Cuna 1 110        | LinEPaLCu11          | ElmLne                               | (ELPASO:1     | 15:LACUNA1:P:MvMoment)   | Lin1444    | EL PASO - LA CU                  | NA 1 110 KV 🖉 🗑         |            |
|          | Cordova - Miraflores 1 110     | C10184               | ElmLne                               | (CORDOV:      | 115:MIRAFL1:P:MvMoment() | Lin0184    | CORDOVA - MIR/                   | AFLORES 1 110 KV 🖉 🔠    |            |
|          | Juanchito - Pance 1 230        | LinJuaPan21          | ElmLne                               | (JUANCH:2     | 30 PANCE1 :P:MvMoment)   | Lin0271    | JUANCHITO - PA                   | NCE 1 230 KV            |            |
|          | Antioquia - Cerromatoso 2 800  | LinCerAnt52T         | ElmLne                               | (ANTQUES      | 0:CERR02:P:MvMoment)     | Lin1489    | ANTIOQUIA - CEI                  | RROMATOSO 2 500 KV 🖉 🗑  |            |
| 1 de 6   | 7 páginas (1136 resultados)    |                      |                                      |               |                          | 20 TResult | ados por página                  | 2345678                 | 9 10 > >I  |

Ilustración 54. Submódulo CTR – Cortes

**Tensiones:** permite mediante el botón "Añadir" incluir el tap PI de tensiones. Para guardar la información se debe incluir el tipo, foreign key y nombre.

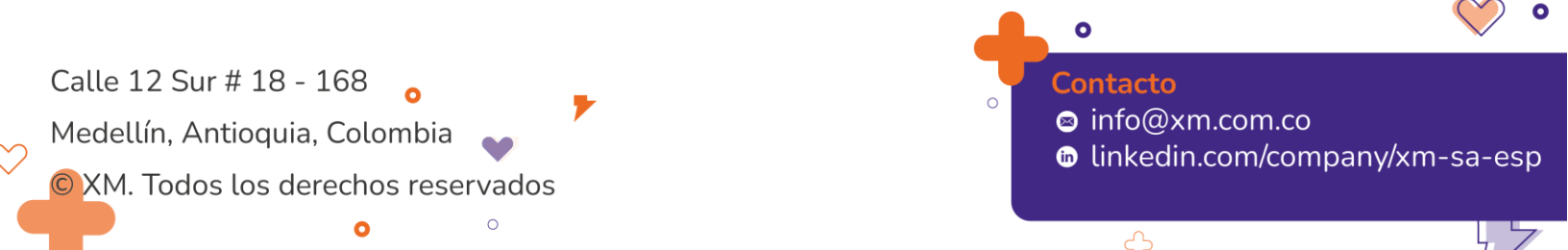

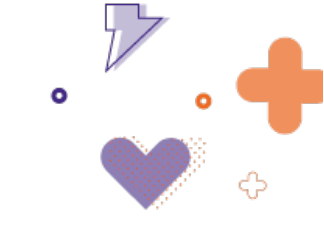

|                | M ØSIO Operaciones                        | Nueva Tensión                            |               | ×M S.                        | A E.S.P SHIRLEY RUIZ HERNANDEZ 13:00:34     |
|----------------|-------------------------------------------|------------------------------------------|---------------|------------------------------|---------------------------------------------|
| CTR            |                                           | Tipo •                                   | Foreign key * | Tag PI •                     |                                             |
| Cortes         | Tensiones Generación Líneas Topología Per | s                                        |               |                              |                                             |
| Filtros        | de consulta                               | Nombre •<br>Ingrese nombre de la tensión |               |                              |                                             |
| Busca<br>Busca | ur Tensión<br>e Tensión                   |                                          | Cancelar      | Guardar                      | l d Consultar                               |
|                | Nombre                                    | ≂ Fkey                                   | ∵ Tipo        | ⇒ TAG PI                     | ⇒ Acciones                                  |
|                | Porce 3 500 Barra 2                       | NtpPor582                                | EimTerm       | PORCE3:500 Barra2:U:MVMoment | 2 8                                         |
|                | Canoas 115                                | NtpCan1                                  | EimTerm       | CANDAS:115.Barra1:U.MvMoment | 2 7                                         |
|                | P Blancas 110                             | NtpPbl1                                  | ElmTerm       | PBLANC:115/Barra1:U/MvMoment | 2 7                                         |
|                | Bacata 500 Barra 2                        | NtpBta582                                | ElmTerm       | BACATA-500 Barra2-U-MvMoment | 2 7                                         |
|                | Mocoa 115                                 | NtpMco1                                  | ElmTerm       | MOCOA:115:Barra1:U:MvMoment  | 2 7                                         |
|                | Tulua 115 KV                              | NtpTul1                                  | ElmTerm       | TULUA:115:Barra1:U:MvMoment  | 2 0                                         |
|                | Popayan 115                               | NtpPop1                                  | ElmTerm       | POPAVA:115:Barra1:U:MvMoment | 2 8                                         |
|                | Atamira 115 kV                            | NtpAlt1                                  | EimTerm       | ALTAMI:118:Barra1:U:MvMoment | 2 0                                         |
|                | Regivit 115 Barra 1                       | NtpReg1B1                                | ElmTerm       | REGIM:115:Barra1:U:MvMoment  | 20                                          |
| 1 de 39 p      | cóginas (769 resultados)                  |                                          |               | 20 🖤 Resultados por pág      | <sub>диа</sub> н н 🚺 2 3 4 5 6 7 8 9 10 э н |

Ilustración 55. Submódulo CTR - Tensiones

**Generación:** permite mediante el botón "Añadir" incluir el tap PI de unidades de generación. Para guardar la información se debe incluir el nombre, tag de las unidades, tag de la potencia, también se puede seleccionar el elemento a través del botón "Seleccionar elemento".

| _ /                                                    | xiii                                           | O Operacione: | 5                 | Nueva Generación                                                   |                                | X X S.A E.S.F         | SHIRLEF ROIZ HERNANDE    | 13:01:02 |
|--------------------------------------------------------|------------------------------------------------|---------------|-------------------|--------------------------------------------------------------------|--------------------------------|-----------------------|--------------------------|----------|
| IR<br>Cortes Tensiones Generación Lineas Tonología Pes |                                                |               |                   | Inicio Vigencia * Estado *<br>13/02/2024 13:00 🛱 🚫 Vigente         |                                |                       |                          |          |
| Filtro                                                 | -<br>s de consulta                             |               | 1 5               | Nombre *<br>Ingrese nombre de la generación                        |                                |                       |                          |          |
| Busi                                                   | c <mark>ar Generación</mark><br>Iar Generación |               |                   | Tag Unidades •                                                     |                                |                       | i 🤞 Consultar            |          |
|                                                        |                                                |               |                   | Tag Potencia •                                                     |                                |                       |                          |          |
| +) And                                                 | Generación                                     | ⊤ ObjID       |                   | Elemento                                                           |                                | 🔻 Inicio Vigencia     |                          |          |
| ו                                                      | MRIOMAY02                                      | Unh0010       | RIOMAYO 2         |                                                                    | Seleccionar elemento           | 01/01/2022 00:00      |                          | 28       |
|                                                        | Guadalupe III 2                                | Unh0082       | GUADALUPE 32      |                                                                    | _                              | 01/01/2022 00:00      |                          | 28       |
| ]                                                      | Calderas 2                                     | Unh0014       | CALDERAS 2        | Cancelar                                                           | Guardar                        | 01/01/2022 00:00      |                          | 28       |
| ]                                                      | Porce III 4 Antioquia                          | Unh0437       | PORCE II 4        | (In PORCES_10_GENO1_CBCALC.State = "Close" THEN 1 ELSE 0)          | N                              | 01/01/2022 00:00      |                          | 28       |
| 2                                                      | Porce 1                                        | Unh0410       | PORCE II 1        | (IF 'PORCE 230 TrfGen01:CB Status' = "Close" THEN 1 ELSE 0)        | N                              | 01/01/2022 00:00      |                          | 28       |
| )                                                      | La Tasajera 1                                  | Unh0115       | LA TASAJERA 1     | (IF 'LATASA:230:TrfGen01:Iso Line:Status' = 'Close' THEN 1 ELSE 0) | (LATASA:13.8:Gen1:P:MMoment)   | 01/01/2022 00:00      |                          | 28       |
| ]                                                      | San Miguel U2                                  | Unh0474       | SAN MIGUEL 2      | IF 'SNMIGU:13.8:Gen02:CB:Status' = "Close" THEN 1 ELSE 0           | ('SNMIGU:13.8:Gen2:P:MvMoment) | 01/01/2022 00:00      |                          | 28       |
|                                                        | Candelaria 2                                   | Unt0381       | TERMOCANDELARIA 2 | (IF 'TCANDE:230 TIG2Bar2:CB 2 Status' = "Close" THEN 1 ELSE 0)     | (TCANDE:18:Gen2:P:MvMoment)    | 01/01/2022 00:00      |                          | 18       |
|                                                        | FLORES IV1                                     | Unt0078       | FLORES 2          | (IF 'TFLOR 230.THGn043 CB Status' = "Close" THEN 1 ELSE 0)         | N                              | 01/01/2022 00:00      |                          | 28       |
| 1 de 1-                                                | páginas (266 resultados                        | )             |                   |                                                                    | 20                             | Resultados por página | < <b>1</b> 2 3 4 5 6 7 8 | 9 10 > > |

Ilustración 56. Submódulo CTR - Generación

**Líneas:** permite mediante el botón "Añadir" generar la fórmula de validación de los estados de los equipos de conexión de una línea en ambos extremos, para gestionar en el panel recomendaciones eléctricas las recomendaciones tipo topología.

Para guardar la información se debe incluir el tipo, foreign key, estado subestación 1, estado subestación 2 y nombre de la línea.

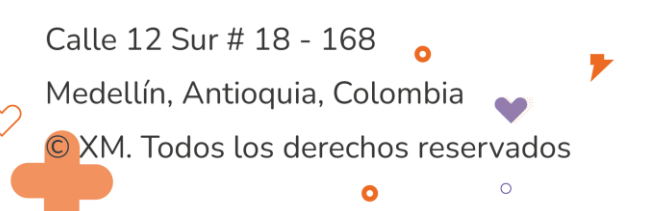

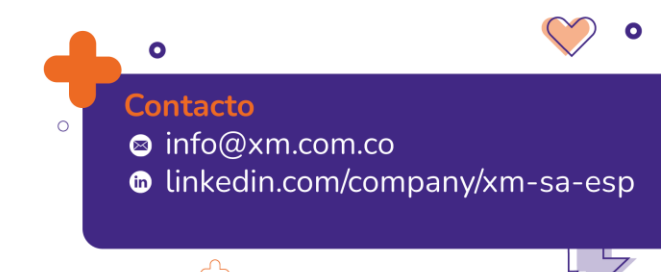

|        |                                         |                              |                                            |                 |                                                                                                    | 0               |
|--------|-----------------------------------------|------------------------------|--------------------------------------------|-----------------|----------------------------------------------------------------------------------------------------|-----------------|
|        |                                         |                              |                                            |                 |                                                                                                    |                 |
| >      | m ØSIO operaciones                      |                              |                                            |                 | XM S.A.E.S.P SHIRLEY RUIZ HER                                                                                                    | NANDEZ 13:01:24 |
|        |                                         | Nueva Línea                  |                                            |                 | ×                                                                                                    |                 |
| Castan | Tanalanan Canasasián Linnan Tanalasia D | Los tags de Estado son dilge | enciados a través de los tags intermedios. |                 |                                                                                                    |                 |
| Contes | Tensiones Generación Lineas Topología P | Tipo •                       | Foreign key • Tag PI                       |                 |                                                                                                    |                 |
| iltros | de consulta                             |                              |                                            |                 |                                                                                                    |                 |
| Busca  | ir Líneas                               | Subestación 1                | Estado Subestación 1 ·                     |                 |                                                                                                    | nsultar         |
|        |                                         |                              |                                            |                 |                                                                                                    |                 |
|        |                                         | Tag Secc BL1                 | Tag CB1 BL1                                | Tag CB2 BL1     |                                                                                                    |                 |
| Anad   | Nombre = Obi(0 =                        | Subestación 2                | Estado Subestación 2 •                     |                 | _                                                                                                    | = Acciones      |
| ]      | lpiales - Tulcan 1 138                  |                              |                                            |                 |                                                                                                    | 28              |
| 5      | Bolombo - La Clara 110                  | Tag Secc BL2                 | Tag CB1 BL2                                | Tag CB2 BL2     |                                                                                                    | 20              |
|        | Gorgonzola - San facon 1 67             |                              |                                            |                 |                                                                                                    | 20              |
|        | Mamonal - Proelectrica 1 88             | Nombre •                     |                                            |                 |                                                                                                    | 28              |
|        | Coveñas - Toluviejo 1 110               | Ingrese nombre de la línea   |                                            |                 |                                                                                                    | 28              |
| )      | Pumio - San Cartos 1 230 KV             | Elemento                     | Selecc                                     | ionar elementos | URRIG1_BCUNE_State ="Carrado" and<br>USPRN_C02 State="Centrado" or<br>IREARC_202 State="Centrado" or<br>ISPRN_C08 State="Canado" and<br>IREARC_202 State="Centrado" and<br>IREARC_202 State="Centrado" for 1 sites () #se ()F<br>BMCARCL_Junious[C6 for 1 date 3) | 2 8             |
|        |                                         |                              | (Cancelar) Guard                           | ar              |                                                                                                    | 28              |
|        | Palenque - TSanSilvestre 115 KV         |                              |                                            |                 |                                                                                                    |                 |

Ilustración 57. Submódulo CTR - Líneas

**Topología:** permite mediante el botón "Añadir" generar la fórmula de validación de los estados de las bahías diferentes a las bahías de línea, para gestionar en el panel recomendaciones eléctricas las recomendaciones tipo topología. Para guardar la información se debe incluir el tag PI, elemento, también se puede seleccionar ingresar el tipo y foreign key del elemento.

| Ξ xm   øs                                                                      | GIO Operaciones                        | Nuevo Robio  |                                                         | XM S.A E.S.P                    | SHIRLEY RUIZ HERNANDEZ 13:01:46       |
|--------------------------------------------------------------------------------|----------------------------------------|--------------|---------------------------------------------------------|---------------------------------|---------------------------------------|
| CTR<br>Cortes Tensiones<br>Filtros de consulta<br>Buscar Bahía<br>Buscar Bahía | Generación Líneas <u>Topología</u> Per | Tipo Foreign | tey Tag PI -<br>Seleccionar element<br>Cancelar Guardar | nto                             | 1 d Consultar                         |
| Añadir     ObjiD                                                               |                                        | ⊽ Fkey       | ≂ Tipo                                                  | ≂ TAG PI                        |                                       |
| Bah5498                                                                        | ALTAMIRA BAHIA REACTOR DE BARRA 1 25   | MMAR 230 kV  |                                                         | (PBLANC:115:Barra1:U.MvMoment)  | 2 8                                   |
| Bah5688                                                                        | ALFEREZ CAMPO M020 230 KV              | CI1420       | EimLne                                                  | (BALSIL:115.FONTIB1:P:MvMoment) | 2 8                                   |
| 1 de 1 páginas (2 resultados                                                   | ,                                      |              |                                                         |                                 | 20 Resultados por página 16 C O 17 16 |

Ilustración 58. Submódulo CTR - Topología

**Pesos:** permite mediante el botón "Añadir" crear el peso de las unidades de generación acorde con el IPOEM. Para guardar la información se debe incluir el área, planta, foreign key, peso y unidad.

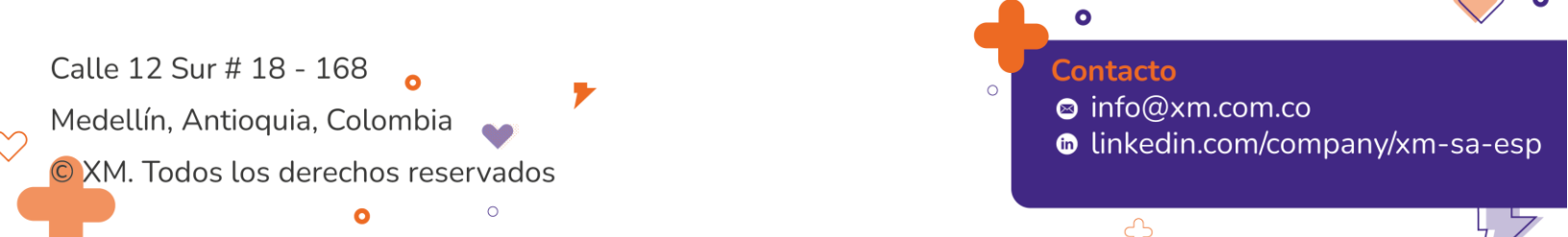

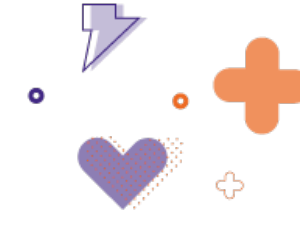

Mediante el botón "Carga masiva pesos" se puede cargar por archivo plano todos los pesos de generación.

Para la correcta gestión de los pesos debe revisarse la fecha de inicio de vigencia y el estado que puede ser vigente o finalizado.

| $\equiv$    | (m   Ø                      | SIO Operaciones         |               |                                                           |               |                 | XM S.A E.S.P SHIF        | RLEY RUIZ HERNANDEZ 13:02:06 |
|-------------|-----------------------------|-------------------------|---------------|-----------------------------------------------------------|---------------|-----------------|--------------------------|------------------------------|
| CTR         |                             |                         |               | Nuevo peso<br>Inicio Vigencia *<br>13/02/2024 13:03 m (S) |               | ) *<br>8        | *                        |                              |
| Filtros     | de consulta                 | Generación Lineas       | Topologia Pes | Área •                                                    | Planta        |                 |                          |                              |
| Fec<br>dd/M | ha inicio *<br>M/yyyy HH:mm | Fecha fin  dd/MM/yyy    | / HH:mm       | Foreign Key •                                             | Peso*         |                 |                          | 🤞 Consultar                  |
| (+) Añac    | fir                         |                         |               | Unidad •                                                  | Sel           | eccionar unidad |                          | Carga masiva pesos           |
|             | ObjiD                       |                         |               |                                                           | (Capaciar) Cu | arder           | igencia 🛛 🖶 Fi           | n Vigencia                   |
|             | Unh0458                     | SALTO II 2              | Oriental      |                                                           | Cancelar      | ardar           | 22 00.00                 | 28                           |
|             | Unt0438                     | FLORES 4                | Caribe2       | Flores 4 Gen 4                                            | gFlores/V3    | 1               | 01/01/2022 00:00         | e a                          |
|             | Unh0116                     | LA TASAJERA 2           | Norte         | Tasajera                                                  | gLatasa2      |                 | 01/01/2022 00:00         | 20                           |
|             | Unt0194                     | ZIPAEMG 4               | Oriental      | Zipa 4                                                    | gZipa-4       | 0.4             | 01/01/2022 00:00         | 28                           |
|             | Unt0485                     | TERMOVALLE 1 VAPOR      | Suroccidental | TermoValle Vapor                                          | gTValleS1     |                 | 01/01/2022 00:00         | 28                           |
|             | Unh0811                     | ESCUELA DE MINAS 2      | Oriente       | Escuela de Minas                                          | gEMinas2      | 0.2             | 01/01/2022 00:00         | 2 8                          |
|             | Unh0184                     | TRONERAS 1              | Norte         | Troneras                                                  | gTroner-1     | 0.2             | 01/01/2022 00:00         | 20                           |
|             | Unt0464                     | TERMOVALLE 1 GAS        | Surocoidental | Termol/alle Gas                                           | gTValleG1     | 1.3             | 01/01/2022 00:00         | 2 8                          |
|             | Unh0458                     | DARIO VALENCIA SAMPER 2 | Oriental      | Dario Valencia                                            | gDVSamG2      | 0.6             | 01/01/2022 00:00         | 28                           |
| 1 de 10     | páginas (195 result         | ados)                   |               |                                                           |               |                 | 20 Resultados por página | 2 3 4 5 6 7 8 9 10 > >       |

Ilustración 59. Submódulo CTR - Pesos

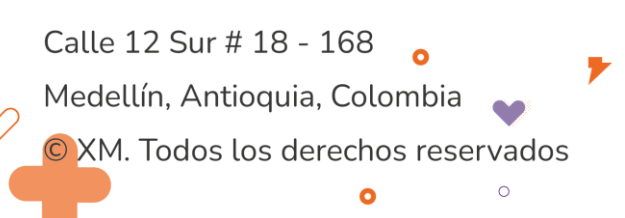

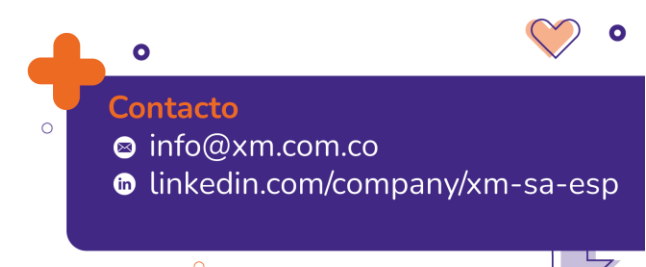